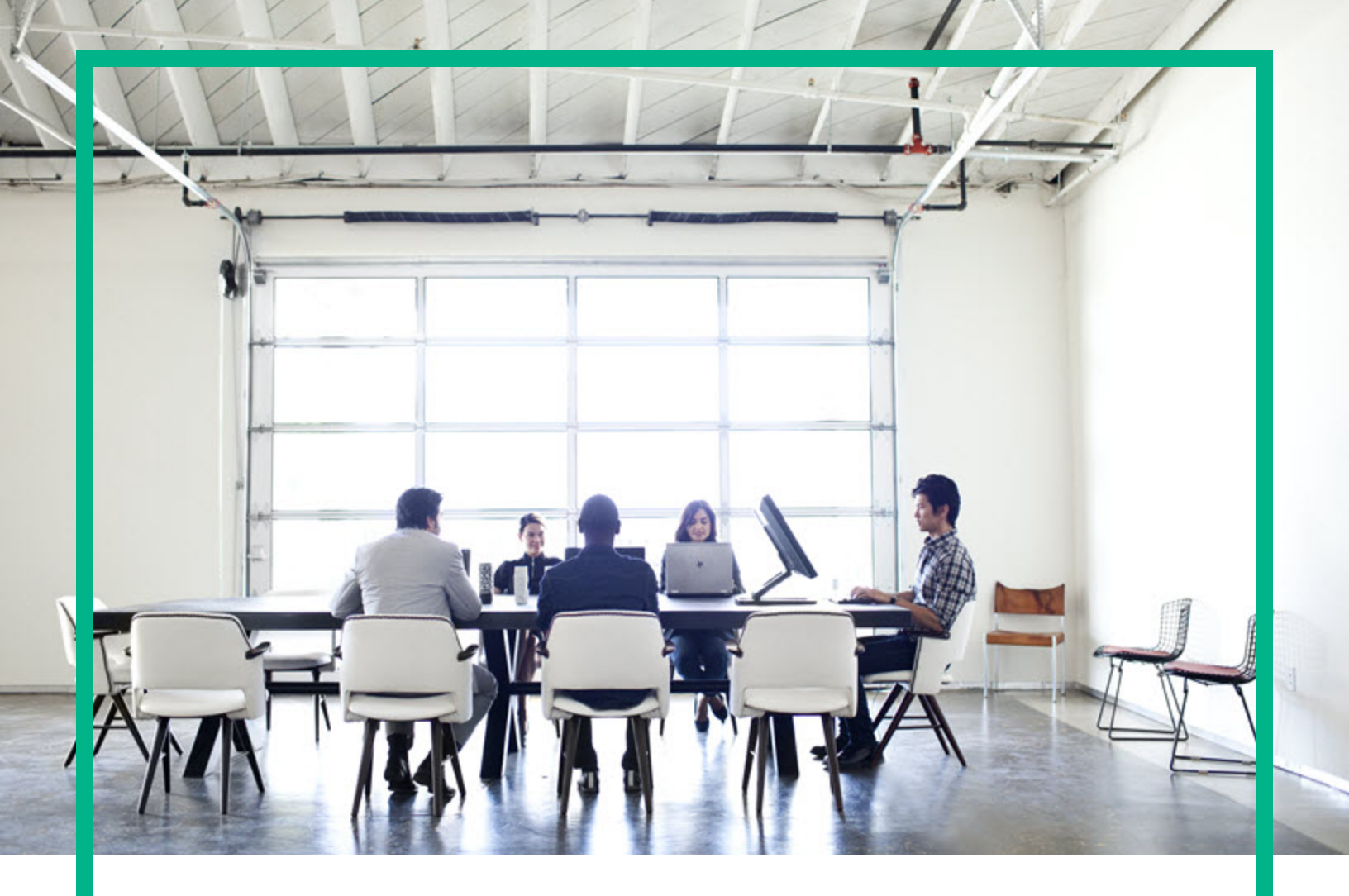

# Operations Agent and Infrastructure SPIs

Software Version: 12.04

For Windows®, Linux, HP-UX, Solaris, and AIX operating systems

# **Installation Guide**

Document Release Date: August 2017 Software Release Date: August 2017

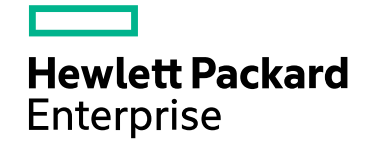

#### Legal Notices

#### Warranty

The only warranties for Hewlett Packard Enterprise products and services are set forth in the express warranty statements accompanying such products and services. Nothing herein should be construed as constituting an additional warranty. Hewlett Packard Enterprise shall not be liable for technical or editorial errors or omissions contained herein. The information contained herein is subject to change without notice.

#### Restricted Rights Legend

Confidential computer software. Valid license from Hewlett Packard Enterprise required for possession, use or copying. Consistent with FAR 12.211 and 12.212, Commercial Computer Software, Computer Software Documentation, and Technical Data for Commercial Items are licensed to the U.S. Government under vendor's standard commercial license.

#### **Copyright Notice**

© 2012-2017 Hewlett Packard Enterprise Development LP

#### **Trademark Notices**

Adobe ® is a trademark of Adobe Systems Incorporated. Microsoft® and Windows® are U.S. registered trademarks of the Microsoft group of companies. UNIX® is a registered trademark of The Open Group.

#### Acknowledgements

This product includes cryptographic software written by Eric Young (eay@cryptsoft.com).

This product includes software developed by the OpenSSL Project for use in the OpenSSL Toolkit (http://www.openssl.org/).

This product includes software written by Tim Hudson (tjh@cryptsoft.com).

This product includes an interface of the 'zlib' general purpose compression library, which is Copyright ©1995-2002 Jean-loup Gailly and Mark Adler.

#### **Documentation Updates**

To check for recent updates or to verify that you are using the most recent edition of a document, go to: https://softwaresupport.hpe.com/.

This site requires that you register for an HPE Passport and to sign in. To register for an HPE Passport ID, click **Register** on the HPE Software Support site or click **Create an** Account on the HPE Passport login page.

You will also receive updated or new editions if you subscribe to the appropriate product support service. Contact your HPE sales representative for details.

#### Support

Visit the HPE Software Support site at: https://softwaresupport.hpe.com/.

Most of the support areas require that you register as an HPE Passport user and to sign in. Many also require a support contract. To register for an HPE Passport ID, click Register on the HPE Support site or click Create an Account on the HPE Passport login page.

To find more information about access levels, go to: https://softwaresupport.hpe.com/web/softwaresupport/access-levels.

HPE Software Solutions Now accesses the HPE Software Solution and Integration Portal website. This site enables you to explore HPE Product Solutions to meet your business needs, includes a full list of Integrations between HPE Products, as well as a listing of ITIL Processes. The URL for this website is https://softwaresupport.hpe.com/km/KM01702731.

## Contents

| Chapter 1: Introduction                                                    | 8                |
|----------------------------------------------------------------------------|------------------|
| Conventions Used in this Document                                          | 8                |
| Best Practices for Installing the Operations Agent                         | 9                |
| Deploying the Operations Agent                                             | 9                |
| Installing the Operations Agent in a Single Step                           | 10               |
| Single Depot for HP-UX Installation                                        | 12               |
| Co-existence of Operations Agent with other HPE products                   | 13               |
| Installing the Operations Agent on Platforms with Limitation               | 13               |
| Enabling Secure Communication                                              | 13               |
| Planning the Installation of Operations Agent                              | 15               |
| Chapter 2: Connecting the Operations Agent to OMi                          | 18               |
| Connecting a New Operations Agent Installation to OMi                      | 18               |
| Connecting an Existing Operations Agent to OMi                             | . 19             |
| Updating the Operations Agent Installation from OMi                        | . 19             |
| opr-package-manager Command-Line Interface                                 | 20               |
| Chapter 3: Registering the Operations Agent and Infrastructure SPIs on the | е                |
| OM Management Server (and Installing the Infrastructure SPIs)              | . 25             |
| Registering the OM for Windows Management Server                           | 25               |
| Registering the OM on UNIX/Linux Management Server                         | . 31             |
| Uninstalling the Operations Agent and Infrastructure SPIs Deployment       | 38               |
| Chapter 4: Prerequisites for Installing the Operations Agent on a Node     | 10               |
| For Windows                                                                | <del>.</del><br> |
| For Linux                                                                  |                  |
| For HP-UX                                                                  | 42               |
| For Solaris                                                                | 46               |
| For AIX                                                                    | 47               |
| For Debian and Ubuntu                                                      | 48               |
| Upgrade Notes                                                              | 50               |
| Data Collection and Storage with the Operations Agent 12 04                | 52               |
| Metric Data Store                                                          |                  |
| =                                                                          |                  |

| Preinstallation Task: Installing the Operations Agent and Infrastructure SPIs on OM in Cluster | 54   |  |
|------------------------------------------------------------------------------------------------|------|--|
| Chapter 5: Installing the Operations Agent from OM or OMi Console                              | 56   |  |
| Chapter 6: Installing the Operations Agent in a Single Step                                    | 57   |  |
| Installing the Operations Agent using Single Step                                              | . 58 |  |
| Deploying Patches and Hotfixes using Single Step Installer                                     | . 59 |  |
| Verifying the Installation                                                                     | 60   |  |
| Chapter 7: Installing Operations Agent using Profile File                                      | 61   |  |
| Installing Operations Agent using a Profile File                                               | 69   |  |
| Installing Operations Agent and Enabling Health Monitoring using<br>Profile File               | 70   |  |
| Chapter 8: Configuring the Agent User                                                          | 72   |  |
| Requirements for Using a Non-Default User                                                      | 72   |  |
| Limitations of Using a Non-Default User                                                        | 73   |  |
| Configure the Agent User during Installation                                                   | 74   |  |
| Configuring the Agent User after Installation                                                  | 78   |  |
| Changing the Default User on Windows                                                           | 78   |  |
| Alternative Method: Use the ovswitchuser Command                                               | 78   |  |
| Changing the Default User on UNIX/Linux                                                        | 81   |  |
| Use a Profile File                                                                             | 82   |  |
| Alternative Method: Use the ovswitchuser Command                                               | 83   |  |
| Chapter 9: Reducing the Installation Time                                                      | 86   |  |
| Using the removesign option with the zip media                                                 | 86   |  |
| Using the Profile file                                                                         | . 87 |  |
| Using the removesign option while deploying Operations Agent from OM and OMi                   | 88   |  |
| Chapter 10: Installing the Operations Agent using Agent Installation                           |      |  |
| Repository                                                                                     | . 89 |  |
| Standalone Agent Installation Repository                                                       | 89   |  |
| Agent Installation Repository as a Virtual Appliance                                           | 92   |  |
| Deploying Operations Agent Using the Agent Installation Repository                             | 93   |  |
| Chapter 11: Installing the Operations Agent using the Puppet Environment 99                    |      |  |
| Data Flow in a Puppet Environment                                                              | 99   |  |
| Installing and Configuring the Operations Agent on Linux Using YUM $_{\cdots}$                 | 100  |  |
| Installing and Configuring Operations Agent on Linux Using oarepo.sh                           | 103  |  |

| Installing and Configuring Operations Agent on Windows Using<br>oarepo.ps1                              | .105 |  |
|----------------------------------------------------------------------------------------------------|------|--|
| Enabling Operations Agent Installation Using Profile File with Puppet                                   | .107 |  |
| Configuring Operations Agent Using Puppet Module to Set the XPL                                         |      |  |
| Parameters for the Nodes                                                                                | .109 |  |
| Chapter 12: Installing the Operations Agent Using Server Automation                                     | .112 |  |
| Importing the Operations Agent Software                                                                 | .113 |  |
| Creating a Software Policy                                                                              | 114  |  |
| Attaching the Software Policy to a Device or Server                                                     | .115 |  |
| Verifying the Installation                                                                              | .116 |  |
| Chapter 13: Installing the Operations Agent using Microsoft System<br>Center 2012 Configuration Manager | .118 |  |
| Creating the Operations Agent Package                                                                   | .118 |  |
| Deploying the Operations Agent Package                                                                  | 120  |  |
| Verifying the Installation                                                                              | .120 |  |
| Chapter 14: Installing the Operations Agent Using Red Hat Network                                       |      |  |
| Satellite Server                                                                                        | .122 |  |
| Downloading and Storing the Operations Agent Depot Files (RPMs) $\dots$                                 | 123  |  |
| Creating the Setup on the Target Node                                                                   | 123  |  |
| Deploying the Packages on the Target Node                                                               | .124 |  |
| Removing the Packages from the Target Node                                                              | .125 |  |
| Chapter 15: Installing the Operations Agent RPM based Hotfix Package .                                  | .127 |  |
| Chapter 16: Installing the Operations Agent on Platforms with Limitations .129                          |      |  |
| Installing the Operations Agent on Platforms with Limitation Remotely                                   |      |  |
| from the OM for Windows Console                                                                         | .129 |  |
| Installing the Operations Agent on Platforms with Limitation Remotely from the OM for UNIX Console      | .130 |  |
| Installing the Operations Agent on Platforms with Limitation Remotely<br>Using Command Line             | .131 |  |
| Chapter 17: Installing the Operations Agent Manually on the Node                                        | .132 |  |
| Post-Installation Task in a NAT Environment                                                             | 137  |  |
| Chapter 18: Installing the Infrastructure SPIs on the OM Management                                     |      |  |
| Server                                                                                                  | .138 |  |
| Components of the Infrastructure SPI on OM for Windows                                                  | .143 |  |
| Components of the Infrastructure SPIs on OM for UNIX                                                    | 146  |  |
| Chapter 19: Installing the Operations Agent in the Inactive Mode                                        | .148 |  |

| Chapter 20: Monitoring the Operations Agent in High Availability Clusters 153 |       |  |
|-------------------------------------------------------------------------------|-------|--|
| Chapter 21: Configuring the Operations Agent in a Secure Environment 160      |       |  |
| Configuring Proxies                                                           | 161   |  |
| Organizing the Proxy Configuration File                                       | . 165 |  |
| Configuring the Communication Broker Port                                     | . 168 |  |
| Configuring Local Communication Ports                                         | 171   |  |
| Configuring Nodes with Multiple IP Addresses                                  | 172   |  |
| Configuring HTTPS Communication through Proxies                               | 173   |  |
| Communication in a Highly Secure Environment                                  | 174   |  |
| Introduction to the Reverse Channel Proxy                                     | . 176 |  |
| Secure Communication in an Outbound-Only Environment                          | 178   |  |
| Specifying the RCP Details with a Configuration File                          | 181   |  |
| Configuring a RCP for Multiple Systems                                        | 182   |  |
| Verifying the Communication through the RCPs                                  | 183   |  |
| Communication through Two Firewalls                                           | . 185 |  |
| Configuring Amazon Linux VM Outbound Communication with OM                    | . 186 |  |
| Proxy Configuration and Setup Details                                         | 187   |  |
| Troubleshooting                                                               | 190   |  |
| Chapter 22: Configuring Certificates for Operations Agent and                 |       |  |
| Infrastructure SPIs                                                           | 194   |  |
| Requesting Certificates Automatically                                         | 194   |  |
| Requesting Certificates with an Installation Key                              | . 195 |  |
| Deploying Certificates Manually                                               | 196   |  |
| Restoring the Certificates                                                    | . 198 |  |
| Configuring SSL Certificates for the Agent Install Repository Virtual         |       |  |
| Appliance                                                                     | 200   |  |
| Creating a Certificate                                                        | 200   |  |
| Creating a Self-Signed Certificate                                            | 200   |  |
| Sending a Certificate Signing Request                                         | 202   |  |
| Configuring SSL Certificate on the Lighttpd Server                            | . 202 |  |
| Importing the SSL Certificate on a Node                                       | 203   |  |
| Installing Operations Agent on a Trusted Machine                              | 204   |  |
| Chapter 23: Upgrading to Operations Agent version 12.xx from Earlier          |       |  |
| Comparing Operations Agent 12 www.ith Earlier.Versions                        | 200   |  |
| Companing Operations Agent 12.xx with Earlier Versions                        |       |  |

| Performance Collection Component                                      | 211  |
|-----------------------------------------------------------------------|------|
| parm file                                                             | 211  |
| Utility Program                                                       | 214  |
| Utility Scan Report                                                   | .215 |
| Initial parm file global information                                  | .216 |
| Initial parm file application definitions                             | 217  |
| parm file global change notifications                                 | 218  |
| parm file application changes                                         | .218 |
| scope off-time notifications                                          | .219 |
| Application-specific summary reports                                  | 219  |
| Process summary report                                                | 220  |
| Scan start and stop report                                            | 221  |
| Application Overall Summary                                           | 221  |
| Collector coverage summary                                            | .222 |
| Class Summary and Log file Contents Summary                           | 222  |
| Log file empty space summary                                          | 223  |
| Extract                                                               | 224  |
| Metrics                                                               | 225  |
| SNMP Trap Interceptor                                                 | .229 |
| Data Source Integration                                               | .230 |
| Frequently Asked Questions                                            | 233  |
| Chapter 24: Uninstalling the Operations Agent and Infrastructure SPIs | .235 |
| Removing the Agent with the oacleanall Script                         | .236 |
| Chapter 25: Uninstalling the Infrastructure SPIs                      | .238 |
| Chapter 26: Troubleshooting                                           | 240  |
| Installation                                                          | .240 |
| Certificates                                                          | 247  |
| Coexistence of Computesensor Standalone Packages (shippped with       |      |
| vPV) and Operations Agent 12.04                                       | .249 |
| Other                                                                 | 251  |
| Send documentation feedback                                           | 252  |

## **Chapter 1: Introduction**

The Operations Agent helps you to monitor a system by collecting metrics that indicate the health, performance, and availability of essential elements of the system. While Operations Manager (OM) presents you with the framework to monitor and manage multiple systems through a single, interactive console, the Operations Agent deployed on individual nodes helps you gather vital information to facilitate the monitoring process.

The Operations Agent and Infrastructure SPIs media provides you with the Operations Smart Plug-ins for Infrastructure (Infrastructure SPIs). If you want to install the Infrastructure SPIs with the electronic media, make sure to download the media for *all* node platforms (and not a platform-specific ISO file). Platform-specific ISO files do not contain the Infrastructure SPIs.

## Conventions Used in this Document

| Convention                                                                                                    | Description                                                                                                    |
|----------------------------------------------------------------------------------------------------|----------------------------------------------------------------------------------------------------|
| <ovinstalldir><br/>The installation directory for the Operations<br/>Agent.</ovinstalldir>                                 | <pre><ovinstalldir> is used in this document to denote the following location:     On Windows: %ovinstalldir%     On HP-UX/Linux/Solaris: /opt/0V/     On AIX: /usr/lpp/0V/</ovinstalldir></pre>                                                  |
| <ovdatadir><br/>The directory for Operations Agent configuration<br/>and runtime data files.</ovdatadir>                   | <pre><ovdatadir> is used in this document to denote the following location:     On Windows: %ovdatadir%     On HP-UX/Linux/Solaris: /var/opt/0V/     On AIX: /var/opt/0V/</ovdatadir></pre>                                                       |
| <ovinstallbindir><br/>The bin directory contains all the binaries<br/>(executables) of Operations Agent.</ovinstallbindir> | <pre><ovinstallbindir> is used in this document to denote the following location:    On Windows x64:    %ovinstalldir%\bin\win64\    On Windows x32:    %ovinstalldir%\bin\win32\    On HP-UX/Linux/Solaris: /opt/0V/bin/</ovinstallbindir></pre> |

The following conventions are used in this document.

• On AIX: /usr/lpp/OV/bin/

## Best Practices for Installing the Operations Agent

## Deploying the Operations Agent

You can use one of the following methods to simplify the deployment of Operations Agent in large environments:

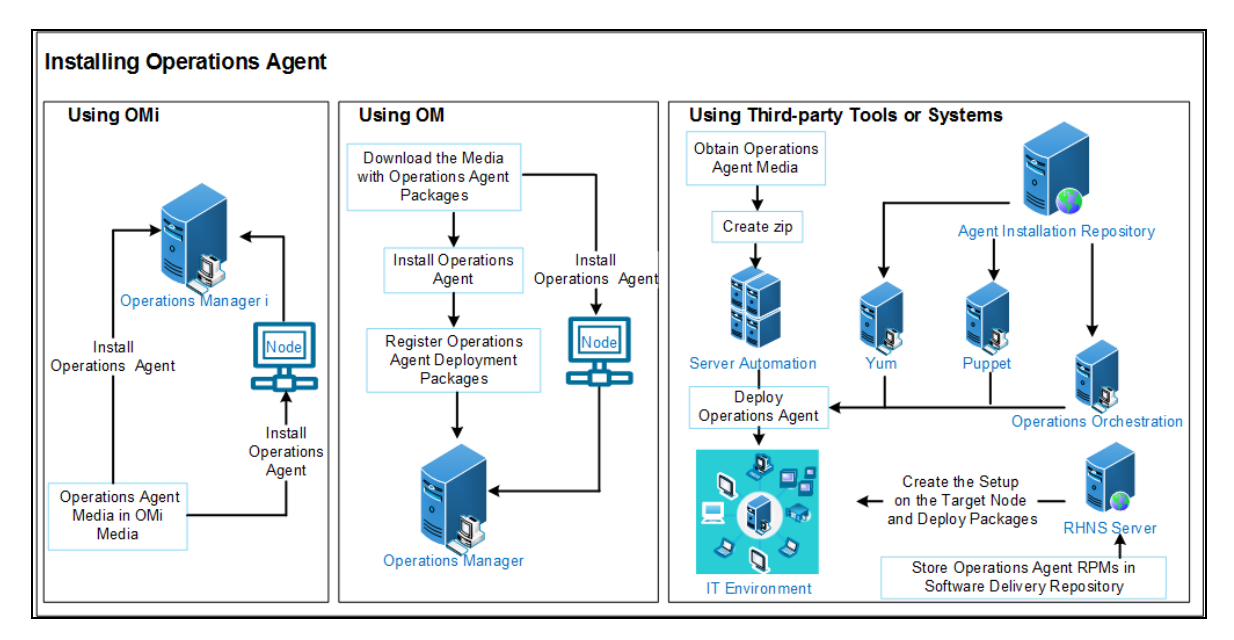

For more information see:

- 1. Installing the Operations Agent Manually on the Node.
- 2. Installing from the OM Console and Installing Operations Agent in a Single Step.
- 3. Installing Operations Agent from OMi. For more information, see the section *Connecting Operations Agents to OMi* in the chapter *Monitored Nodes* in the *OMi Administration Guide*.
- 4. Installing Operations Agent using Agent Installation Repository.
- 5. Installing Operations Agent using the Puppet Environment
- 6. Installing and configuring Operations Agent on Linux using YUM

- 7. Installing Operations Agent Using Red Hat Network Satellite Server
- 8. Installing Operations Agent Using Server Automation

## Installing the Operations Agent in a Single Step

The single step installer enables you to install the base version of Operations Agent along with patches and hotfixes. The prerequisites check occurs only once before the installation.

You can use the oainstall script to install the Operations Agent locally on a managed node or use the OM console to install Operations Agent remotely.

#### Using oainstall Script to Install the Operations Agent

- 1. Log on to the node as a root user or an administrator.
- 2. Download and extract the media, patches, and hotfix packages to the same directory.
- 3. Go to the directory where you extracted the bits.
- 4. Run the following command:

#### **On Windows**

cscript oainstall.vbs -i -a

#### On HP-UX/Linux/Solaris

./oainstall.sh -i -a

Base version of the Operations Agent along with patches and hotfixes are installed.

#### Installing the Operations Agent from OM for Windows Management Server

**Scenario 1:** If the Operations Agent 12.04 is not installed on a node, follow the steps to install base version, patches, and hotfixes:

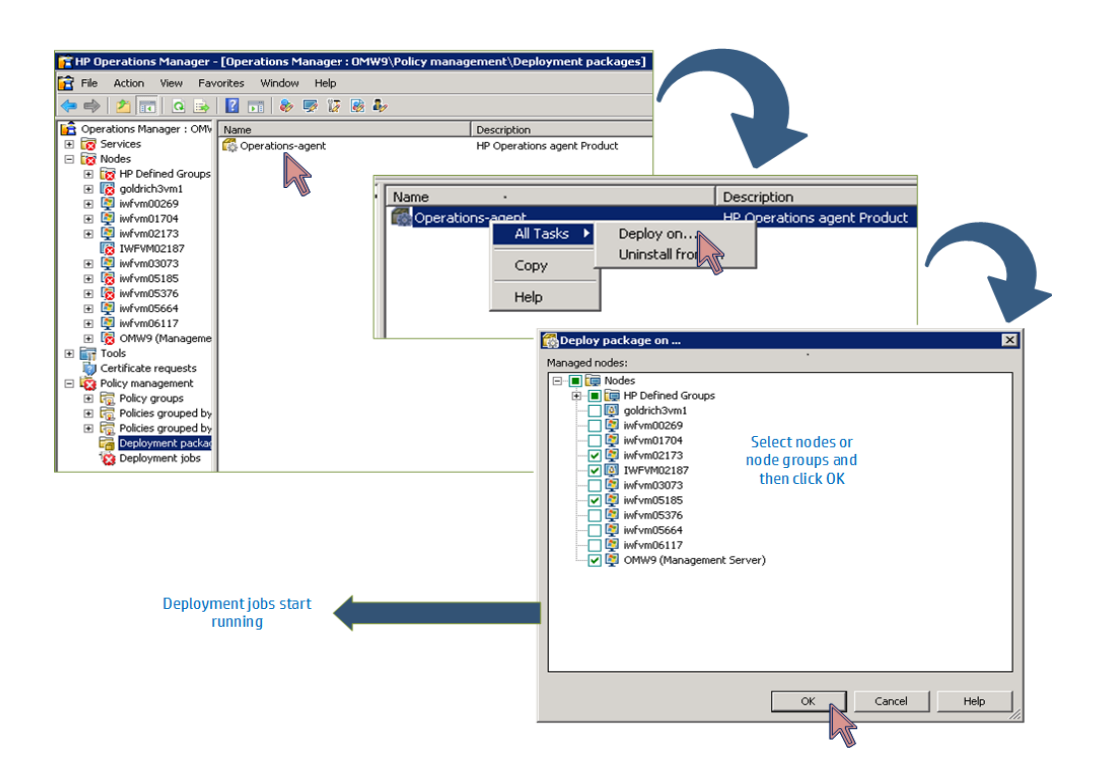

**Scenario 2:** If the Operations Agent 12.04 is already installed on a node, follow the steps to install patches and hotfixes:

| 😭 HP Operations Manager - [Operations Manager : OMW9\Nodes\iwfym00269]                                                                                                    |                         |  |
|----------------------------------------------------------------------------------------------------|-------------------------|--|
| File Action View Favorites Window Help                                                                                                    |                         |  |
| (= ->   2 📅   🗋   📓 📓   🗞 🐺 🕼 🗞   🏷 🔁 🔻 🤻                                                                                                    |                         |  |
| Coperations Manager : OMV     Severity Duplicates S U I A O N Recei     Nodes     Severity Duplicates S U I A O N Recei     Nodes     Severity Duplicates S U I A O N Recei     Nodes     Severity Duplicates S U I A O N Recei     Nodes     Severity Duplicates S U I A O N Recei     Severity Duplicates S U I A O N Recei     Severity Duplicates Research Duply Message Filter     Severity Duplicates Research Duply Message Filter     Severity Duplicates Research Duply Message Filter     Severity Duplicates Research Duply Message Filter     Severity Duplicates Research Duply Message Filter     Severity Duplicates Research Duply Message S Synchronize Inventory     Severity Duplicates Research Duply Message S Synchronize Inventory     Severity Duply Message Research Duply Message Research Duply Message Research Duply Message Research Duply Message Research Duply M | Reinstall / Update Node |  |

Installing the Operations Agent from OM for UNIX Management Server

**Scenario:** If the Operations Agent 12.04 is not installed on a node, follow the steps to install base version, patches and hotfixes:

| Operations<br>Manager<br>Administration UI                                                                                  |                                                                     |  |  |
|----------------------------------------------------------------------------------------------------|---------------------------------------------------------------------|--|--|
| Edit - Browse - Server Configuration - Find - Analyze - Deployment Tasks - Integrations - Servers -<br>Deploy Configuration |                                                                     |  |  |
| HPOM for UNIX Configuration      Deploy Server Policies     (De)Install Agent     (De)Install Agent                         |                                                                     |  |  |
| All Objects     Server Configuration     Flexible Management Configuration                                                  | Selector E<br>Filter   All Node Groups   All Node Hierarchies   All |  |  |
|                                                                                                    | Nodes                                                               |  |  |
| Operations                                                                                                    | Locate Nodes                                                        |  |  |
| Manager ne HPCM Server Administration UI Home HPCM Server Administration UI                                                 | Label Contains                                                      |  |  |
| Edit + Browse + Server Configuration + Find + Analyze + Deployment + Tasks + Integration                                    | hpvm30.ind.h.com                                                    |  |  |
| Properties .                                                                                                    | iwfvni05626.htg/jabs.hp.com                                         |  |  |
| Install type Installation V *                                                                                               |                                                                     |  |  |
| · · ·                                                                                                    | Select by double-clicking object                                    |  |  |
| Operations                                                                                                    | Close                                                               |  |  |
|                                                                                                    |                                                                     |  |  |
| Edit Browse Server Configuration + Find + Analyze + Deployment + Tasks + Int                                                |                                                                     |  |  |
| (De)Install Agent                                                                                                    |                                                                     |  |  |
| Install type Installation v +<br>Nodes hpum30 ind hp.com                                                                    |                                                                     |  |  |
| t pyrmää ind hy com                                                                                                    |                                                                     |  |  |
| 10//<br>Please do not use the browser "BACK" button, while editing. To quit the editor, use the "CANCEL" button.            |                                                                     |  |  |
|                                                                                                    | Preinstall Check Ancel                                              |  |  |
| City Carter                                                                                                    |                                                                     |  |  |
| A DAY                                                                                                    |                                                                     |  |  |
| (De)Install Agent                                                                                                    |                                                                     |  |  |
| Frightlinks<br>Select Nudername IP Address Machine Type Refresh Method Status Comment Force? User Password                  |                                                                     |  |  |
| hpum3D ind hp com 16.184.41.177 taskue 6464 (s Standard Passand ck COMMAND: lagiOV/binbhodd, sing hpum3D ind hp com         |                                                                     |  |  |
| Nese Pesse do not use the browser "BACK" button, while editing. To guit the editor, use the "CANCEL" button.                |                                                                     |  |  |
|                                                                                                    | Install on select Cancel                                            |  |  |
| Type a p                                                                                                    | assword in the <b>root</b> text                                     |  |  |
| The roo<br>durin                                                                                                    | t text box appears only<br>ng new deployment.                       |  |  |

### Single Depot for HP-UX Installation

With Operations Agent 12.01 you can use single depot package to install the Operations Agent on HP-UX nodes. Follow the steps:

#### Prerequisite

For HP-UX IA, install the following patch on the node: qpkbase for HP-UX B.11.31.1309.397 (or superseding patch). See the Prerequisites for HP-UX section for more information.

- 1. Download the single depot package HPOAConsolidatedpkg.depot from the media.
- 2. Use the swinstall command to install the Operations Agent.

#### For example:

```
swinstall -x mount_all_filesystems=false -x write_remote_files=true -s
<single depot directory path>/HPOAConsolidatedpkg.depot
```

# Co-existence of Operations Agent with other HPE

### products

If you want to install or upgrade Operations Agent on a system where other HPE products are running, make sure you stop all the processes of HPE products before you install or upgrade Operations Agent. Restart the processes only after installation or upgrade is complete.

## Installing the Operations Agent on Platforms with Limitation

To install the Operations Agent 12.04 remotely from the OM for Windows or UNIX console on platforms with limitation, you must set the variable MINPRECHECK to True in the profile file. Add the following content in the profile file:

#### set nonXPL.config:MINPRECHECK=True

For more information, see Installing the Operations Agent on Platforms with Limitation.

For more details on platforms with limitation, see the Operations Agent Support Matrix .

## **Enabling Secure Communication**

To enable secure communication without allowing inbound traffic to the Communication Broker port, you must configure a reverse channel proxy (RCP).

Follow the steps to configure a RCP:

1. On a RCP node set the following configurations to enable RCP on a specific port number:

```
[bbc.rcp]
```

SERVER\_PORT=<port number>

2. On the OM Management Server present in the trusted zone, set the following configurations to open an Reverse Admin Channel (RAC):

[bbc.cb]

RC\_CHANNELS=<RCP node name>:<port number>

ENABLE\_REVERSE\_ADMIN\_CHANNELS=True

3. On a RCP node, set the following to enable RCP on a specific port number:

```
[bbc.rcp]
SERVER_PORT=<port number>
```

4. On the Operations Agent nodes present in the untrusted zone, set the following configurations to enable communication through RCP:

[bbc.http]

```
PROXY=<RCP node name>:<port number>+(<nodes to be included>)-(<Nodes to be
excluded>)
```

#### For example:

1. On myserver.serverdomain.com set the following configurations:

[bbc.cb]

RC\_CHANNELS=myrcp.mydomain.com:1025

ENABLE\_REVERSE\_ADMIN\_CHANNELS=True

2. On myrcp.mydomain.com set the following:

```
[bbc.rcp]
```

SERVER\_PORT=1025

3. On myagent.mydomain.com set the following:

[bbc.http]

PROXY=myrcp.mydomain.com:1025+(\*)(myrcp.mydomain.com,myrcp,myagent.mydomain.com,myagent)

In this instance:

- myserver.serverdomain.com is the OM Management server
- myrcp.mydomain.com is the Reverse Channel Proxy node
- myagent.mydomain.com is the Operations Agent node
- \* specifies that all nodes must be included

For more information, see Introduction to the Reverse Channel Proxy.

On the RCP system, register ovbbcrcp with ovc so that this process is started, stopped, and monitored by ovc.

#### For example:

#### **On Windows**

cd "c:\program files\hp openview\newconfig\datadir\conf\bbc"

"c:\program files\hp openview\bin\ovcreg" -add ovbbcrcp.xml

#### On HP-UX/Linux/Solaris

/opt/OV/bin/ovcreg -add \ /opt/OV/newconfig/DataDir/conf/bbc/ovbbcrcp.xml

## Planning the Installation of Operations Agent

#### Installing the Operations Agent Remotely from the Management Server

In a centralized monitoring environment with OM, you can register the deployment packages for the Operations Agent 12.04 on the Management Server, and then centrally deploy the agent packages on different nodes from the OM console.

This process involves:

- 1. Install the Operations Agent 12.04 on the OM management server.
- 2. Registering the Operations Agent 12.04 deployment packages on the OM management server.

**Tip:** A registration process ensures that the Operations Agent deployment package is placed in the appropriate location on the deployment server (a server from which you can deploy the agent on nodes).

The process of registering the Operations Agent deployment packages automatically installs the Infrastructure SPIs on the OM server. You can configure the installer to skip the installation of the Infrastructure SPIs.

3. Installing the Operations Agent centrally from the OM console.

#### Installing the Operations Agent Manually on the Node

You can install the Operations Agent from the *Operations Agent and Infrastructure SPIs* media by manually logging on to the managed node.

This process involves:

1. Preparing the node

You can prepare a managed node for the agent installation by doing one of the following:

- Insert the Operations Agent and Infrastructure SPIs physical media to the DVD drive.
- Extract the contents of the *Operations Agent and Infrastructure SPIs* electronic media into a local directory.
- Mount the Operations Agent and Infrastructure SPIs physical media.
- Transfer the deployment package manually from the OM management server.
- 2. Install the agent with the installer program (oainstall or oasetup) available with the *Operations Agent and Infrastructure SPIs* media or the deployment package.

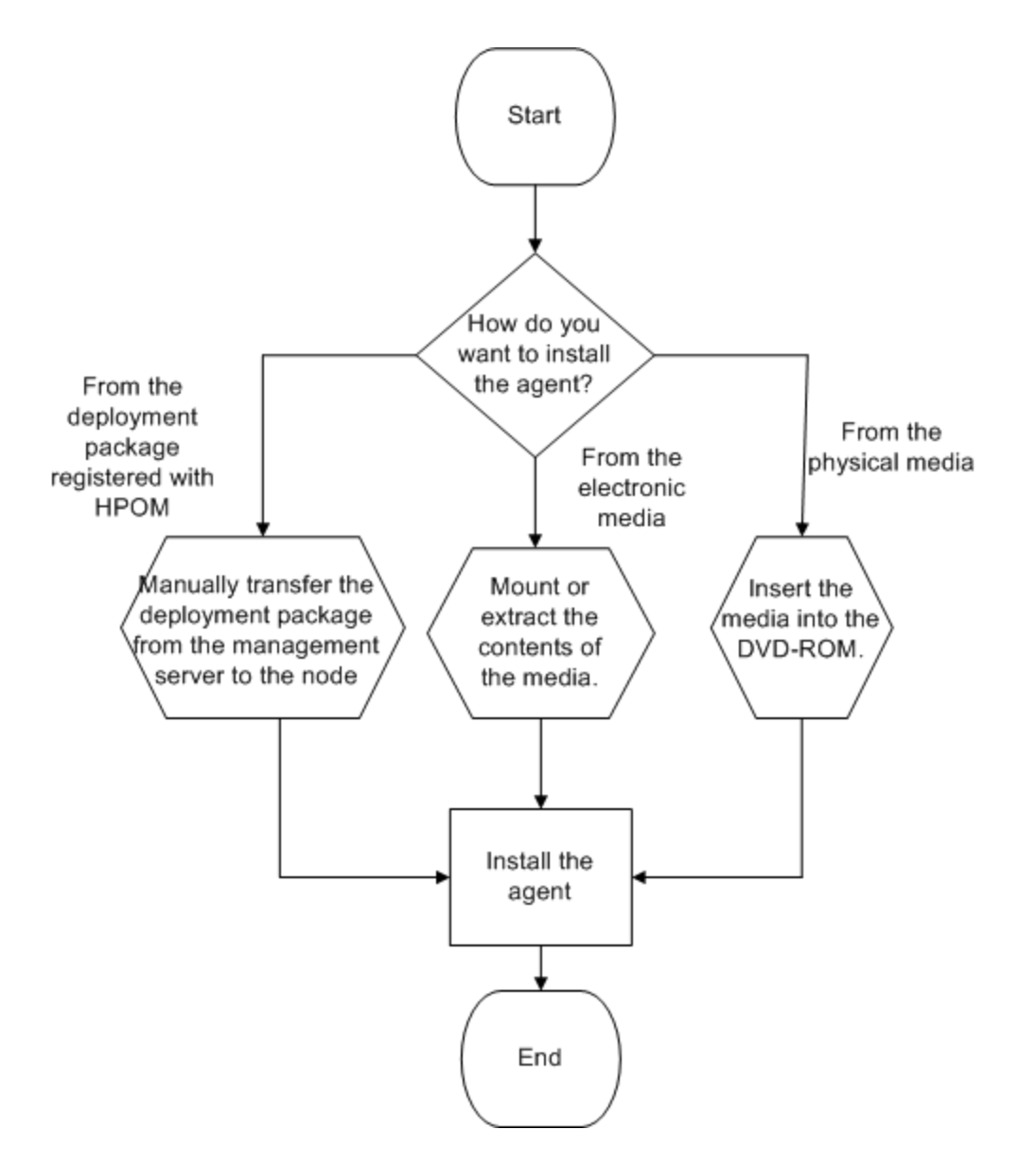

#### Installing the Infrastructure SPIs

You can install only the Infrastructure SPIs on the OM management server by using the *Operations Agent and Infrastructure SPIs*.

This process involves:

- 1. Preparing a configuration file on the OM management server.
- 2. Installing the Infrastructure SPIs with the installer program (oainstall or oasetup) available with the *Operations Agent and Infrastructure SPIs* media.

# Chapter 2: Connecting the Operations Agent to OMi

Operations Manager i (OMi) is the event management foundation for a complete Business Service Management (BSM) monitoring solution. You can integrate Operations Agent with OMi. Operations Agent can send alerts or events to OMi.

# Connecting a New Operations Agent Installation to OMi

Operations Agent is available on the Operations Agent media DVD, which is included in the OMi media kit. The latest Operations Agent updates can be downloaded from Software Support http://h20230.www2.hp.com/selfsolve/patches.

After the installation of the Operations Agent software on the system to be monitored, you must connect the agent to OMi and then grant the agent's certificate request in OMi.

To connect Operations Agent to OMi, follow these steps:

- 1. Install the Operations Agent on the system that you want to monitor.
- 2. Run the following command:

On Windows: <0vInstallBinDir>OpC\install cscript opcactivate.vbs -srv
<BGateway\_Server>

On Unix: <OvInstallBinDir>OpC/install opcactivate -srv <Gateway\_Server>

3. Log on to OMi server, open the Certificate Requests manager and accept the new certificate request:

#### Administration > Setup and Maintenance > Certificate Requests

4. To verify, check the HTTPS communication in both directions using the following command:

bbcutil -ping https://<FQDN>

If the connection is successful, the command returns status=eServiceOK.

Once the communication between the Operations Agent and the OMi server is established and the Operations Agent processes are running, Operations Agent sends alerts or events to OMi, which you can view in the **Event Browser** of OMi server.

For more information, see *Connecting a New Operations Agent Installation* in the *OMi Administration Guide*.

## Connecting an Existing Operations Agent to OMi

Operations Agents that are already connected to Operations Manager (OM) can be configured to send events to OMi, run actions, and accept policies from OMi if OM is integrated with OMi.

OM management server forwards all events (referred to as messages in OM) to OMi based on a flexible management policy. Instruction and action execution requests sent from the OMi server are executed on the OM server.

You can also connect OM managed nodes directly to OMi and configure the agents to accept policies and action execution requests from OMi.

**Note:** You can also switch the Operations Agent management from the OMi server to the OM management server.

For more information, see *Connecting an Existing Operations Agent Installation* in the *OMi Administration Guide*.

# Updating the Operations Agent Installation from OMi

You can update the Operations Agent that is currently installed on a monitored node to a hotfix, patch or new base version remotely from the Operations Manager i (OMi) server.

Note: After you have updated an Operations Agent, it cannot be reverted to the previous version.

Before you can update the Operations Agent software, you must obtain the updated agent packages and upload them to the OMi database using the **opr-package-manager** command-line interface.

To update the Operations Agent installed on a monitored node from OMi server, follow these steps:

- 1. Log on to the Operations Manager i (OMi) server.
- 2. Open the **Monitored Nodes** page on the OMi UI:

#### Administration > Setup and Maintenance > Monitored Nodes.

- 3. In the **Node Views** browser in the **Monitored Nodes** page, select the required node.
- 4. Refresh the agent version of the node by **Synchronizing** the installed packages information with the server to determine whether an update is necessary.
- 5. Select the node you want to install the update and click **Update Operations Agent** icon. To update multiple nodes in parallel, hold down the Ctrl or Shift key while selecting them. Then click **Update Operations Agent** icon.

The Update Operations Agent dialog box opens.

- 6. Select the version to which you want to update the agent installation:
  - **Update to Latest Hotfixes** installs the hotfixes that are available on the server and that apply to the agent version installed on the monitored node.
  - Update to Latest Version installs the latest patch or base version on the monitored node.
  - Update to Specific Version enables you to select the version to install on the monitored node.

If you select the current version, then the hotfixes for that version are installed. This option is only available when the selected monitored nodes can be updated to a common version. If a node already has a later version than the target version, the option is disabled.

OMi creates a deployment job for each update task.

7. You can track the progress of the update by monitoring the corresponding deployment job:

#### Administration > Monitoring > Deployment Jobs

8. In the Monitored Nodes page, click Refresh to update the information displayed.

For more information, see Updating Operations Agent Installation in the OMi Administration Guide.

## opr-package-manager Command-Line Interface

You can use the **opr-package-manager** command-line interface (CLI) to upload Operations Agent deployment packages to OMi database.

#### Prerequisites

- Obtain the Operations Agent deployment packages.
- To run the opr-package-manager successfully, the OMi server processes must be running.

A deployment package usually contains a number of subpackages that make up the agent software. A package is defined by a descriptor file. The descriptor file contains the following information:

- Descriptive information about the package.
- Name of the installer.
- List of files and packages included in the package.

#### Location

```
<OMi_HOME>/opr/bin/opr-package-manager[.bat|.sh]
```

You can run opr-package-manager on a gateway or a data processing server. The server processes must be running.

#### Synopsis

```
opr-package-manager [<authentication>] {<operation> | <target>}
```

• Syntax for <authentication>

{-username <userName> -password <password>}

| Option                                         | Description                                                                                                    |
|------------------------------------------------|----------------------------------------------------------------------------------------------------|
| {-username -<br>user<br><username>}</username> | Sets the username to be used to execute the CLI operations on the target gateway server to <i><username></username></i> .                                        |
| {-password -pw<br><password>}</password>       | Uses the password <i><password></password></i> for user <i><username></username></i> , which is used to execute the CLI operations on the target gateway server. |
|                                                | Default value of <pre>cpassword&gt;: empty string</pre>                                                                                                    |

• Syntax for <operation>

{-list\_packages [<package\_name>] [-format|-f [xml|json]]}

{-upload\_packages [<descriptor\_ file>] [-input <package\_directory>] [-platform
[<HP-UX/SOL/AIX/LIN/WIN/ALL>]}

{-deploy\_package <package\_name> -deploy\_mode [NEWEST|CURRENT|VERSION -package\_ID <package\_ID>|PACKAGE -package\_ID <package\_ID>]}

```
{-delete_package <package_name>}
```

| Option                          | Description                                                                                                    |
|---------------------------------|----------------------------------------------------------------------------------------------------|
| -list_<br>packages              | Lists details of all deployment packages that exist in the OMi database. To list details of a specific package, specify the package name.                                                                             |
|                                 | The output can be in XML or JSON format. The default is XML. To view the output more easily, redirect it to a file and then view the XML content in any of the major browsers.                                        |
| -upload_<br>packages            | Uploads the deployment package specified by the descriptor file. If you do not specify a package, opr-package- manager uploads the default package Operations-agent.                                                  |
|                                 | The -input option specifies a directory of deployment packages. The tool processes all directories and sub-directories and uploads all deployment packages that contain the specified descriptor file.                |
|                                 | The -platform option defines a filter to upload deployment packages for a specific platform only (for example, WIN uploads deployment packages for Windows only. Possible values are: HP-UX, SOL, AIX, LIN, WIN, ALL. |
| -deploy_                        | Deploys the deployment package with the specified name.                                                                                                    |
| package                         | The -deploy_mode option defines how the installed packages are updated; for example, NEWEST deploys the newest version that is available on the server. Possible values are:                                          |
|                                 | • NEWEST updates to latest available version.                                                                                                    |
|                                 | $\circ$ CURRENT updates to the latest hotfix version of the currently installed version.                                                                                                    |
|                                 | • VERSION updates to the given version.                                                                                                    |
|                                 | • PACKAGE updates to the given package ID.                                                                                                    |
|                                 | The -package_ID option is required for the VERSION and PACKAGE deployment modes. It specifies the package identifier. This can be the deployment binary ID or the package version, for example 11.14.005.             |
|                                 | <b>Tip:</b> Use the -list_packages option to retrieve the deployment binary ID.                                                                                                    |
| -delete_<br>package             | Deletes the deployment package. The package is only deleted from the OMi database, not from any monitored nodes. The package can no longer be deployed after it has been removed.                                     |
| -delete_<br>package_<br>version | Deletes the deployment package with the specified version. The package is only deleted from the OMi database, not from any monitored nodes. The package can no longer be deployed after it is removed.                |

{-delete\_package\_version <package\_name> <package\_version>}

• Syntax for <target>

```
-query_name <query_name> | -view_name <view_name> | -filter_name <filter_name> |
- node_list <node_list> [-dont_check_database] | -node_group <node_group> | -all
```

| Option                                                                 | Description                                                                                                    |
|------------------------------------------------------------------------|----------------------------------------------------------------------------------------------------|
| -query_name<br><query_name></query_name>                               | Performs the operation on monitored nodes selected by the specified TQL query.                                                                                                    |
| -view_name<br><view_name></view_name>                                  | Performs the operation on monitored nodes selected by the specified view.                                                                                                    |
| -filter_name<br><filter_name></filter_name>                            | Performs the operation on a list of monitored nodes with the Operations Agent installed that was obtained by applying the node filter.                                                                                                    |
| <pre>- node_list <node_list> [-dont_check_ database]</node_list></pre> | Performs the operation on a list of one or more monitored nodes. The nodes must exist in the RTSM and must be associated with a CI of the type om_operations_agent.                                                                                      |
|                                                                        | Separate multiple nodes with commas (for example, node1.example.com, node2.example.com).                                                                                                    |
|                                                                        | If used with the -dont_check_database option, the operation on the nodes is performed without checking if the nodes exist in the RTSM.                                                                                                    |
| -node_group<br><node_group></node_group>                               | Performs the operation on a group of monitored nodes. A node groups is a CI collection containing hosts. Node groups can be maintained in the Monitoring Automation Node Editor or they can be imported through topology synchronization from OM to OMi. |
|                                                                        | The nodes must exist in the RTSM and be associated with a CI of the type om_<br>operations_agent.                                                                                                    |
|                                                                        | Specify node groups by their names or their paths (the latter applies to hierarchical node groups imported from OM for Windows).                                                                                                    |
| -all                                                                   | Performs the operation on all monitored nodes that have the Operations Agent installed (that is, nodes that are associated with a CI of the type om_ operations_agent).                                                                                  |

#### Examples

This section shows a number of examples you can use as a starting point for developing your own oprpackage-manager commands.

• List all available deployment packages:

opr-package-manager -username myU -password myPwd -list\_packages > allpkg.xml

• Recursively upload the Operations Agent deployment packages for all platforms (starting from the current working directory):

opr-package-manager -username myU -password myPwd -upload\_packages

 Upload the Operations Agent deployment packages for Windows monitored nodes from the file system:

opr-package-manager -username myU -password myPwd -upload\_packages
c:\Agent\OVOAgent.xml -input c:\Agent\packages\ -platform WIN

• Deploy the Operations Agent deployment package version 12.00.078 to the nodes node1.example.com and node2.example.com:

opr-package-manager -username myU -password myPwd -deploy\_package Operationsagent -deploy\_mode VERSION -package\_ID 12.00.078 -node\_list "node1.example.com,node2.example.com"

 Deploy the latest hotfix for the Operations Agent to all nodes selected by the TQL query All\_CIs\_ with\_OM\_Agents\_Unix:

opr-package-manager -username myU -password myPwd -deploy\_package
Operationsagent -deploy\_mode CURRENT -query\_name All\_CIs\_with\_OM\_Agents\_Unix

• Delete the Operations Agent deployment package from the database:

opr-package-manager -username myU -password myPwd -delete\_package
Operationsagent

• Delete the Operations Agent deployment package version 12.00.078 from the database:

opr-package-manager -username myU -password myPwd -delete\_package\_version Operationsagent 12.00.078

#### opr-package-manager Log File

opr-package-manager logs information to the following log file:

#### <OMi\_HOME>/log/opr-clis.log

For more information on using the **opr-package-manager** command-line interface and uploading the Operations Agent deployment packages to OMi, see the *OMi Administration Guide*.

# Chapter 3: Registering the Operations Agent and Infrastructure SPIs on the OM Management Server (and Installing the Infrastructure SPIs)

## Registering the OM for Windows Management Server

#### Prerequisites

No deployment jobs must run at the time of registering the deployment package.

Follow the steps to view the active deployment jobs:

- 1. In the console tree, expand the Policy Management.
- 2. Click **Deployment Jobs**. The details pane shows the list of active deployment jobs. You must make sure that none of the deployment jobs are active at the time of installing the agent deployment packages. You must not start any deployment jobs until the agent deployment package registration is complete.
- If the Performance Agent 4.70 deployable for Windows or UNIX/Linux is available on the management server, you must either install the Performance Agent 4.72 deployable or remove the Performance Agent 4.70 deployable completely before registering the deployment packages for the Operations Agent 12.04. You can remove the deployable packages using the Control Panel.
- Disk space: 1 GB
- The oainstall program installs the Infrastructure SPIs on the management server while registering the deployment package. If you want to install the Infrastructure SPIs, make sure the system meets the following additional requirements:

#### Hardware and Software Requirements

For a list of supported hardware, operating systems, 12.04 version, and agent version, see the *Support Matrix*.

#### **Disk Space Requirements**

| Temporary Directory <sup>a</sup> | Total Disk Space |
|----------------------------------|------------------|
| %tmp% - 15 MB                    | 90 MB            |

<sup>a</sup>The disk space for the temporary directory/drive is required only during installation. These are approximate values.

#### **Upgrade Requirements**

You can directly upgrade the Infrastructure SPIs version 2.00 or later to the version 12.04.

You must install the Operations Agent 12.04 on the Management Server to be able to register the deployment packages. For more information about upgrading the Operations Agent, see "Upgrade Notes".

#### Register the Deployment Package

In addition to registering the deployment package for the Operations Agent, the oainstall script can install the Infrastructure SPIs on the Management Server.

However, the capability to install the Infrastructure SPIs is available only with the physical DVD or the electronic media that contains agent packages for all node platforms. Platform-specific media does not include the Infrastructure SPIs.

Choose one of the following tasks based on your requirement:

- "Register the Operations Agent deployment packages for all platforms and install the Infrastructure SPIs." below
- "Register the Operations Agent deployment package for a specific node platform by using a platform-specific ISO file." on the next page
- "Register the Operations Agent deployment packages for all platforms, and install the Infrastructure SPIs, but do not install the graph or report package." on the next page
- "Register the Operations Agent deployment packages for all platforms, but do not install the Infrastructure SPIs." on page 28
- "Register the Operations Agent deployment packages for selected platforms and install the Infrastructure SPIs" on page 28

#### **Registering the Deployment Package**

| Task                                                                                                    | Follow these steps                                                                                                    |
|----------------------------------------------------------------------------------------------------|----------------------------------------------------------------------------------------------------|
| Register the Operations Agent<br>deployment packages for all platforms<br>and install the Infrastructure SPIs. | <ol> <li>Make sure that you have downloaded the ISO file for all<br/>platforms or obtained the physical DVD.</li> <li>Log on to the management server as administrator.</li> </ol> |

| Task                                                                                                    | Follow these steps                                                                                                    |
|----------------------------------------------------------------------------------------------------|----------------------------------------------------------------------------------------------------|
| Tuon                                                                                                    | 3 Go to the media root                                                                                                    |
|                                                                                                    | Run the following command:                                                                                                    |
|                                                                                                    | cscript painstall vbs -i -m                                                                                                    |
|                                                                                                    | 5 Verify the registration process                                                                                                    |
| Register the Operations Agent<br>deployment package for a specific<br>node platform by using a platform- | <ol> <li>Make sure that you downloaded the .ISO file for the<br/>node platform of your choice.</li> <li>Log on to the Management Server as administrator.</li> </ol>  |
| specific ISO file.                                                                                       | 3. Go to the media root.                                                                                                    |
|                                                                                                    | 4. Run the following command:                                                                                                    |
|                                                                                                    | cscript oainstall.vbs -i -m                                                                                                    |
|                                                                                                    | 5. Verify the registration process.                                                                                                    |
| Register the Operations Agent deployment packages for all platforms.                                     | <ol> <li>Make sure that you downloaded the .ISO file for all<br/>platforms or obtained the physical DVD.</li> </ol>                                                   |
| and install the Infrastructure SPIs, but                                                                 | 2. Log on to the management server as administrator.                                                                                                    |
| do not install the graph or report<br>package.3.4.                                                       | 3. Create a new file using a text editor.                                                                                                    |
|                                                                                                    | 4. Add the following content:                                                                                                    |
|                                                                                                    | [agent.parameter]                                                                                                    |
|                                                                                                    | REGISTER_AGENT=YES                                                                                                    |
|                                                                                                    | [hpinfraspi.parameter]                                                                                                    |
|                                                                                                    | InfraSPI=YES                                                                                                    |
|                                                                                                    | InfraSPI_With_Graphs=NO                                                                                                    |
|                                                                                                    | InfraSPI_With_Reports=NO                                                                                                    |
|                                                                                                    | <b>Note:</b> If you want to install the graph package and report package, set the InfraSPI_With_Graphs and InfraSPI_With_Reports properties to YES else set it to NO. |
|                                                                                                    | 5. Save the file.                                                                                                    |
|                                                                                                    | 6. Go to the media root.                                                                                                    |
|                                                                                                    | 7. From the media root, run the following command:                                                                                                    |
|                                                                                                    | cscript oainstall.vbs -i -m -spiconfig <file_name></file_name>                                                                                                    |
|                                                                                                    | In this instance, < <i>file_name</i> > is the name of the file that                                                                                                   |

#### aistoring the Deployment Backage D **.**4i. А

| Task                                                                                                    | Fo | llow these steps                                                                                                    |
|----------------------------------------------------------------------------------------------------|----|----------------------------------------------------------------------------------------------------|
|                                                                                                    |    | you created in step 3 (with complete path).                                                                                                    |
|                                                                                                    |    | The command registers the agent deployment<br>packages for all platforms on the management server<br>and installs the Infrastructure SPIs, but skips the<br>installation of the graphs and reports packages for the<br>Infrastructure SPIs. |
| Register the Operations Agent deployment packages for all platforms,                                                  | 1. | Make sure that you downloaded the .ISO file for all platforms or obtained the physical DVD.                                                                                                    |
| but do not install the Infrastructure                                                                                 | 2. | Log on to the management server as administrator.                                                                                                    |
| 01 13.                                                                                                    | 3. | Create a new file with a text editor.                                                                                                    |
|                                                                                                    | 4. | Add the following content:                                                                                                    |
|                                                                                                    |    | [agent.parameter]                                                                                                    |
|                                                                                                    |    | REGISTER_AGENT=YES                                                                                                    |
|                                                                                                    |    | [hpinfraspi.parameter]                                                                                                    |
|                                                                                                    |    | InfraSPI=NO                                                                                                    |
|                                                                                                    |    | InfraSPI_With_Graphs=NO                                                                                                    |
|                                                                                                    |    | InfraSPI_With_Reports=NO                                                                                                    |
|                                                                                                    | 5. | Save the file.                                                                                                    |
|                                                                                                    | 6. | Go to the media root.                                                                                                    |
|                                                                                                    | 7. | From the media root, run the following command:                                                                                                    |
|                                                                                                    |    | cscript oainstall.vbs -i -m -spiconfig <file_name<br>with complete path&gt;</file_name<br>                                                                                                    |
|                                                                                                    |    | In this instance, <i><file_name></file_name></i> is the name of the file that you created in step 3 (with complete path).                                                                                                    |
|                                                                                                    |    | The command registers the agent deployment packages for all platforms on the management server, but skips the installation of the Infrastructure SPIs.                                                                                      |
| Register the Operations Agent<br>deployment packages for selected<br>platforms and install the Infrastructure<br>SPIs | 1. | Make sure that you downloaded the .ISO file for all platforms or obtained the physical DVD.                                                                                                    |
|                                                                                                    | 2. | Log on to the management server as administrator.                                                                                                    |
|                                                                                                    | 3. | Create a new file with a text editor.                                                                                                    |
|                                                                                                    | 4. | Add the following content:                                                                                                    |
|                                                                                                    |    | [agent.parameter]                                                                                                    |

| Task | Fo | llow these steps                                                                                                    |
|------|----|----------------------------------------------------------------------------------------------------|
|      |    |                                                                                                    |
|      |    | REGISTER_AGENT=YES                                                                                                    |
|      |    | [hpinfraspi.parameter]                                                                                                    |
|      |    | InfraSPI=YES                                                                                                    |
|      |    | InfraSPI_With_Graphs=                                                                                                    |
|      |    | <pre>InfraSPI_With_Reports=</pre>                                                                                                    |
|      |    | <b>Note:</b> Depending on whether you want to skip the installation of the graph or report packages, set the InfraSPI_With_Graphs and InfraSPI_With_Reports properties to YES or NO.                                               |
|      | 5. | Save the file.                                                                                                    |
|      | 6. | Go to the media root.                                                                                                    |
|      | 7. | From the media root, run the following command:                                                                                                    |
|      |    | <pre>cscript oainstall.vbs -i -m -p <platform> -spiconfig <file_name></file_name></platform></pre>                                                                                                    |
|      |    | In this instance, <i><file_name></file_name></i> is the name of the file that you created in step 3 (with complete path); <i><platform></platform></i> is the node platform for which you want to register the deployment package. |
|      |    | Use the following values for <i><platform></platform></i> :                                                                                                    |
|      |    | For Windows: WIN                                                                                                    |
|      |    | For HP-UX: HP-UX                                                                                                    |
|      |    | For Linux: LIN                                                                                                    |
|      |    | For Solaris: SOL                                                                                                    |
|      |    | For AIX: AIX                                                                                                    |
|      |    | The command registers the agent deployment packages for the specific platforms on the management server and installs the Infrastructure SPIs.                                                                                      |
|      |    | You can specify multiple platforms in a single command line. For example, to install deployment packages for AIX and Solaris:                                                                                                    |
|      |    | cscript oainstall.vbs -i -m -p AIX -p SOL                                                                                                    |

Note: After installation, see Install Report and Graph Packages on a Remote Server if you want to

install report or graph packages on a remote server.

#### When OM is in a High-Availability (HA) Cluster

Follow the above steps on the active node in the OM High-Availability (HA) cluster:

After completing the steps, perform the following steps:

- 1. Fail over to the active node.
- 2. Go to the %0vShareDir%server\installation directory.
- 3. Run the following command:

#### cscript oainstall\_sync.vbs

After you run the installation command, the registration procedure begins. Depending on number of selected packages, the registration process may take up to 20 minutes to complete.

#### Verification

1. On the Management Server, go to the following location:

On OM for Windows Management Server version 8.xx:

%ovinstalldir%bin\OpC\agtinstall

On OM for Windows Management Server version 9.xx:

%ovinstalldir%bin\win64\OpC\agtinstall

2. Run the following command:

#### cscript oainstall.vbs -inv -listall

The command shows the list of available (active) deployment packages on the management server.

To check that the Infrastructure SPIs are installed, run the command with the -includespi option.

#### cscript oainstall.vbs -inv -includespi -listall

3. Locate the platform for which you installed the deployment package. If the active version is displayed as 12.04, as in the following figure, the registration is successful.

#### Log File

The registration log file (oainstall.log) is available in the following directory:

%OvDataDir%shared\server\log

#### Placement of Packages

When you register the Operations Agent packages on the management server, the oainstall program places all necessary deployment packages into the following directory:

%OvDataDir%shared\Packages\HTTPS

#### **Backup of Deployment Packages**

When you register the deployment packages on the management server, the oainstall script saves a copy of the older deployment packages into the following local directory:

%OvShareDir%server\installation\backup\HPOpsAgt\<OS>\<OA\_Version>\<ARCH>

To view the active deployment packages, run the following command:

#### cscript oainstall.vbs -inv

To view all deployment packages (active and backed-up) on the system, run the following command:

#### cscript oainstall.vbs -inv -listall

To check that the Infrastructure SPIs are installed, run the command with the **-includespi** option.

#### cscript oainstall.vbs -inv -includespi -listall

#### Alternate Backup Location

When the default backup location does not have sufficient space to accommodate the backed up deployment packages, you can configure the system to use an alternate backup location.

Run the following command on the management server to use a non-default location to back up the old deployment package:

ovconfchg -ovrg server -ns eaagt.server -set OPC\_BACKUP\_DIR <directory>

In this instance, *<directory>* is the location on your system where you can back up the old deployment packages.

The log file (oainstall.log) created during the installation of deployment packages, is placed inside the backup directory.

## Registering the OM on UNIX/Linux Management Server

#### Register the Deployment Package on the OM Management Server

#### Prerequisites

- Disk space: 1 GB
- The oainstall program installs the Infrastructure SPIs on the management server while registering the deployment package. If you want to install the Infrastructure SPIs, make sure the system meets the following additional requirements:

#### Hardware and Software Requirements

For a list of supported hardware, operating systems, OM version, and agent version, see the *Support Matrix*.

#### **Disk Space Requirements**

| Operating System on the Management Server | Temporary Directory <sup>a</sup> | Total Disk Space |
|-------------------------------------------|----------------------------------|------------------|
| Linux                                     | /tmp - 35 MB                     | 90 MB            |
| HP-UX                                     | /tmp - 17 MB                     | 240 MB           |
| Solaris                                   | /tmp - 35 MB                     | 80 MB            |

<sup>a</sup>The disk space for the temporary directory/drive is required only during installation. These are approximate values.

#### Upgrade Requirements

You can directly upgrade the Infrastructure SPIs version 2.00 or above to the version 12.04.

You must install the Operations Agent 12.04 on the management server to be able to register the deployment packages.

#### Register the Deployment Package

In addition to registering the deployment package for the Operations Agent, the oainstall script can install the Infrastructure SPIs on the management server.

However, the capability to install the Infrastructure SPIs is available only with the physical DVD or the electronic media that contains agent packages for all node platforms. Platform-specific media does not include the Infrastructure SPIs.

Choose one of the following tasks based on your requirement:

- Register deployment packages for all platforms and install the Infrastructure SPIs
- Register the deployment package for a specific node platform by using a platform-specific .ISO file
- Register deployment packages for all platforms and install the Infrastructure SPIs without the graph or report package
- Register deployment packages for all platforms, but do not install the Infrastructure SPIs

- Register the Operations Agent deployment packages for select platforms and install the Infrastructure SPIs
- "Register the deployment packages and install the health view package."

#### Registering the Deployment Package

| Task                                                                                                    | Follow these steps                                                                                                    |
|----------------------------------------------------------------------------------------------------|----------------------------------------------------------------------------------------------------|
| Register the Operations Agent<br>deployment packages for all platforms<br>and install the Infrastructure SPIs.                                           | <ol> <li>Make sure that you downloaded the .ISO file for all platforms or obtained the physical DVD.</li> <li>Log on to the management server as root.</li> <li>Go to the media root.</li> <li>Run the following command:         <ul> <li>./oainstall.sh -i -m</li> </ul> </li> <li>Verify the registration process.</li> </ol>                                                                                                    |
| Register the Operations Agent<br>deployment package for a specific node<br>platform by using a platform-specific<br>ISO file.                            | <ol> <li>Make sure that you downloaded the .ISO file for the node platform of your choice.</li> <li>Log on to the management server as root.</li> <li>Go to the media root.</li> <li>Run the following command:         <ul> <li>./oainstall.sh -i -m</li> <li>Verify the registration process.</li> </ul> </li> </ol>                                                                                                    |
| Register the Operations Agent<br>deployment packages for all platforms,<br>and install the Infrastructure SPIs, but<br>do not install the graph package. | <ol> <li>Make sure that you downloaded the .ISO file for all platforms or obtained the physical DVD.</li> <li>Log on to the management server as root.</li> <li>Create a new file with a text editor.</li> <li>Add the following content:         <ul> <li>[agent.parameter]</li> <li>REGISTER_AGENT=YES</li> <li>[hpinfraspi.parameter]</li> <li>InfraSPI=Yes</li> <li>InfraSPI_With_Graphs=NO</li> </ul> </li> <li>Save the file.</li> <li>Go to the media root.</li> <li>From the media root, run the following command:</li> </ol> |

| Registering the Deployment Package,                                                                                 | continuea                                                                                                    |
|----------------------------------------------------------------------------------------------------|----------------------------------------------------------------------------------------------------|
| Task                                                                                                    | Follow these steps                                                                                                    |
|                                                                                                    | ./oainstall.sh -i -m -spiconfig <file_name></file_name>                                                                                                    |
|                                                                                                    | In this instance, <i><file_name></file_name></i> is the name of the file that you created in step 3 (with complete path).                                                                                                 |
|                                                                                                    | The command registers the agent deployment<br>packages for all platforms on the management server<br>and installs the Infrastructure SPIs, but skips the<br>installation of the graph package for Infrastructure<br>SPIs. |
| Register the Operations Agent deployment packages for all platforms,                                                | 1. Make sure that you downloaded the .ISO file for all platforms or obtained the physical DVD.                                                                                                    |
| but do not install the Infrastructure                                                                               | 2. Log on to the management server as root.                                                                                                    |
|                                                                                                    | 3. Create a new file with a text editor.                                                                                                    |
|                                                                                                    | 4. Add the following content:                                                                                                    |
|                                                                                                    | [agent.parameter]                                                                                                    |
|                                                                                                    |                                                                                                    |
|                                                                                                    | REGISTER_AGENT=YES                                                                                                    |
|                                                                                                    | [hpinfraspi.parameter]                                                                                                    |
|                                                                                                    | InfraSPI=NO                                                                                                    |
|                                                                                                    | InfraSPI_With_Reports=NO                                                                                                    |
|                                                                                                    | InfraSPI_With_Graphs=NO                                                                                                    |
|                                                                                                    | 5. Save the file.                                                                                                    |
|                                                                                                    | 6. Go to the media root.                                                                                                    |
|                                                                                                    | 7. From the media root, run the following command:                                                                                                    |
|                                                                                                    | <pre>./oainstall.sh -i -m -spiconfig <file_name complete="" path="" with=""></file_name></pre>                                                                                                    |
|                                                                                                    | In this instance, <i><file_name></file_name></i> is the name of the file that you created in step 3 (with complete path).                                                                                                 |
|                                                                                                    | The command registers the agent deployment packages for all platforms on the management server, but skips the installation of the Infrastructure SPIs.                                                                    |
| Register the Operations Agent<br>deployment packages for select<br>platforms and install the Infrastructure<br>SPIs | 1. Make sure that you downloaded the .ISO file for all platforms or obtained the physical DVD.                                                                                                    |
|                                                                                                    | 2. Log on to the management server as root.                                                                                                    |
|                                                                                                    | 3. Create a new file with a text editor.                                                                                                    |
|                                                                                                    |                                                                                                    |

| Task | Fo | llow these steps                                                                                                    |
|------|----|----------------------------------------------------------------------------------------------------|
|      | 4. | Add the following content:                                                                                                    |
|      |    | [agent.parameter]                                                                                                    |
|      |    | REGISTER_AGENT=YES                                                                                                    |
|      |    | [hpinfraspi.parameter]                                                                                                    |
|      |    | InfraSPI=YES                                                                                                    |
|      |    | InfraSPI_With_Graphs=                                                                                                    |
|      |    | <b>Note:</b> If you want to skip the installation of the graph packages, set the InfraSPI_With_Graphs property to NO else set it to YES.                                                                                                    |
|      | 5. | Set the InfraSPI_With_Graphs property to YES or NO depending on whether you want to skip the installation of the graph packages.                                                                                                    |
|      | 6. | Save the file.                                                                                                    |
|      | 7. | Go to the media root.                                                                                                    |
|      | 8. | From the media root, run the following command:                                                                                                    |
|      |    | ./oainstall.sh -i -m -p <platform> -<br/>spiconfig <file_name></file_name></platform>                                                                                                    |
|      |    | In this instance, <i><file_name></file_name></i> is the name of the file<br>that you created in step 3 (with complete path);<br><i><platform></platform></i> is the node platform for which you want to<br>register the deployment package. |
|      |    | Use the following values for <i><platform></platform></i> :                                                                                                    |
|      |    | For Windows: WIN                                                                                                    |
|      |    | For HP-UX: HP-UX                                                                                                    |
|      |    | For Linux: LIN                                                                                                    |
|      |    | For Solaris: SOL                                                                                                    |
|      |    | For AIX: AIX                                                                                                    |
|      |    | The command registers the agent deployment packages for specified platforms on the management server and installs the Infrastructure SPIs.                                                                                                  |
|      |    | You can specify multiple platforms in a single<br>command line. For example, to install deployment<br>packages for AIX and Solaris:                                                                                                    |

| Task                                                                                   | Follow these steps                                                                                                    |
|----------------------------------------------------------------------------------------|----------------------------------------------------------------------------------------------------|
|                                                                                        | ./oainstall.sh -i -m -p AIX -p SOL                                                                                                    |
| Register the Operations Agent deployment packages and install the health view package. | <ol> <li>Make sure that you have downloaded the .ISO file or<br/>obtained the physical DVD of the Operations Agent<br/>12.04.</li> </ol>                                                         |
|                                                                                        | 2. Log on to the server as an administrator.                                                                                                    |
|                                                                                        | 3. Extract the contents of the .ISO file into a local directory on the server or mount the .ISO file.                                                                                            |
|                                                                                        | <ol> <li>Go to the media root and run the following command to<br/>register the agent deployment packages and install the<br/>health view package:</li> </ol>                                    |
|                                                                                        | ./oainstall.sh –i –m -hv -healthview                                                                                                    |
|                                                                                        | For more information on Health View, see <i>Operations Agent User Guide: Health View</i> . To install Operations Agent and enable health monitoring using profile file see <i>profile file</i> . |

**Note:** Since Reporter is not supported on UNIX/Linux, you cannot install report packages on the management server and you must set the InfraSPI With Reports property to NO.

After installation, see Install Report and Graph Packages on a Remote Server to install report or graph packages on a remote server.

When OM is in a High-Availability (HA) Cluster

Follow the above steps on the active node in the OM High-Availability (HA) cluster:

After completing the steps, fail over to the passive node, go to the /var/opt/0V/shared/server/installation directory on the passive node, and then run the

following command:

./oainstall\_sync.sh

After you run the command with necessary options and arguments, the registration procedure begins. Depending on number of selected packages, the registration process may take up to 20 minutes to complete.

#### Verification

1. On the management server, go to the following location:

/opt/OV/bin/OpC/agtinstall
2. Run the following command:

```
./oainstall.sh -inv -listall
```

The command shows the list of available (active and backed-up) deployment packages on the management server.

To check if the Infrastructure SPIs are installed, run the command with the -includespi option.

```
./oainstall.sh -inv -includespi -listall
```

3. Locate the platform for which you installed the deployment package. If the active version is displayed as 12.04, the registration is successful.

#### Log File

The registration log file (oainstall.log) is available in the following directory:

/var/opt/OV/shared/server/log

#### **Placement of Packages**

When you register the Operations Agent packages on the management server, the oainstall program places all necessary deployment packages into the following directory:

/var/opt/OV/share/databases/OpC/mgd\_node/vendor

#### **Backup of Deployment Packages**

When you register the deployment packages on the management server, the oainstall script saves a copy of the older deployment packages into the following local directory:

```
/var/opt/OV/shared/server/installation/backup/HPOpsAgt/<OS>/<OA_Version>/<ARCH>
```

To view the active deployment packages, run the following command:

./oainstall.sh -inv

#### Alternate Backup Location

When the default backup location does not have sufficient space to accommodate the backed up deployment packages, you can configure the system to use an alternate backup location.

Run the following command on the management server to use a non-default location to back up the old deployment package:

ovconfchg -ovrg server -ns eaagt.server -set OPC\_BACKUP\_DIR <directory>

In this instance, *<directory>* is the location on your system where you can back up the old deployment packages.

The log file (oainstall.log) created during the installation of deployment packages, is placed inside the backup directory.

# Uninstalling the Operations Agent and Infrastructure SPIs Deployment Package

1. On Windows: Log on to the Management Server as an administrator and go to the %ovinstalldir%bin\OpC\agtinstall directory.

On UNIX/Linux: Log on to the Management Server as root and go to the /opt/0V/bin/0pC/agtinstall directory.

2. Run the following command to note down the correct version number of the deployment package that you want to remove.

#### **On Windows**

cscript oainstall.vbs -inv -listall

#### On UNIX/Linux

./oainstall.sh -inv -listall

3. Run the following command:

#### **On Windows**

cscript oainstall.vbs -r -m -v <version> -p <platform>

#### On UNIX/Linux

./oainstall.sh -r -m -v <version> -p <platform>

In this instance, <version> the version of the agent deployment package that you want to remove.

The **-p** option specifies the platform-specific package of the Operations Agent that you want to remove from the management server. Use the following list to specify the platform information in the form of arguments to this option:

- Linux: LIN
- Solaris: SOL
- HP-UX: HP-UX

- AIX: AIX
- Windows: WIN
- All platforms: ALL

For example, to remove a Solaris Operations Agent package, use the command:

./oainstall.sh -r -m -v 12.01.XXX -p SOL

The options and arguments are case-sensitive.

To remove the Infrastructure SPIs along with deployment packages, run the following command:

#### **On Windows**

cscript oainstall.vbs -r -m -v <version> -p <platform> -spiconfig

#### On UNIX/Linux

./oainstall.sh -r -m -v <version> -p <platform> -spiconfig

When you remove the Operations Agent 12.04 deployment packages, the installer program reinstates the highest backed-up version of deployment packages (if available) on the Management Server.

# Chapter 4: Prerequisites for Installing the Operations Agent on a Node

### For Windows

#### User

To install the Operations Agent on a Windows node remotely, you must use a user with the administrative privileges. The user must have access to the default system share (the disk on which the **Programs Files** folder is configured) with the following additional privileges:

- Membership of the Local Administrators group
- <only for remote deployment> Write access to the admin\$ share
- · Read and write access to the registry
- <only for remote deployment> Permission to log on as a service
- Permission to start and stop services

#### **Necessary Software**

**Windows Installer 4.5 or later:** The Windows Installer software is packaged with the Microsoft Windows operating system. The installer program of the Operations Agent requires the version 4.5 of this software component to be present on the system. To check if the Windows Installer 4.5 or later is present, follow these steps:

- 1. Log on to the Windows system.
- 2. From the Start menu, open the Run prompt.
- 3. At the **Run** prompt, type **regedit** and then press **Enter**. The Registry Editor window opens.
- In the Registry Editor window, expand HKEY\_LOCAL\_MACHINE > SOFTWARE > Microsoft, and then click DataAccess.
- 5. In the right pane, double-click FullInstallVer. The Edit String dialog box opens.
- 6. In the Edit String dialog box, check if the version string is set to 4.5 or higher.

**Windows Script Host:** The Windows Script Host must be enabled on the system. The installer program of the Operations Agent requires the Windows Script Host to be enabled. To check if the Windows Script Host is enabled, follow these steps:

- 1. Log on to the Windows system.
- 2. From the **Start** menu, open the **Run** prompt.
- 3. At the Run prompt, type **regedit** and then press **Enter**. The Registry Editor window opens.
- In the Registry Editor window, expand HKEY\_LOCAL\_MACHINE > SOFTWARE > Microsoft, and then click Windows Script Host.
- 5. In the right pane, search for the key **Enabled**:
- If the key Enabled is present, double-click the key and make sure the Value Data is set to 1. The Windows Script Host is disabled if the Value Data for the Enabled key is set to 0.
- 7. If the key Enabled is not present, you can assume that the Windows Script Host is enabled.

#### Necessary Services

Before installing the agent, make sure the following services are running:

- Event Log
- Remote Procedure Call
- Plug and Play
- Security Accounts Manager
- Net Logon
- <only for remote deployment> Remote Registry
- Server
- Workstation

To verify that the above services are running, follow these steps:

- 1. Log on to the system as an administrator.
- 2. From the Start menu, open the Run prompt.
- 3. At the Run prompt, type services.msc, and then press Enter. The Services window opens.
- 4. Check if the status of each of the above services is *Started*. If the status of one of the services is other than *Started*, right-click the service, and then click *Start*.

#### **Disk Space**

#### For new installation

For the installation directory: 350 MB

For the data directory: 50 MB

#### For upgrade from old agent software

For the installation directory: 100 MB

For the data directory: 50 MB

#### **Recommended Software and Services**

For WMI Interceptor policies: The Windows Management Instrumentation service must be available on the system if you want to:

- Deploy the WMI Interceptor policies or measurement threshold policies to monitor WMI events and classes.
- Perform automatic service discovery on the node.

**For SNMP MIB monitoring:** If you want to monitor objects in an SNMP Management Information Base (MIB) on the agent system, make sure the SNMP agent (compliant with MIB-I and MIB-II) is installed on the system.

**For OM actions and tools:** For launching OM actions and tools on the node, the NT LM Security Support Provider service must be running.

### For Linux

#### User

To install the Operations Agent on a Linux node, you must be a user with root privileges.

#### **Necessary Software**

To install the Operations Agent, the following runtime libraries and packages are required:

- On x64 systems:
  - To check for the packages, use the following command:

rpm -qa | grep -i <packagename>

In this instance, <packagename> is the name of the package to be checked.

• libstdc++33-32bit-3.3.3-7.8.1.x86\_64.rpm and above

**Note:** Make sure that libstdc++33-32bit-3.3.3-7.8.1.x86\_64.rpm is installed before you install Operations Agent 12.04 on SLES10 SP4 x64 system. This rpm is applicable only for SUSE Linux Enterprise Server 10 and later.

- C++ runtime:
  - For systems with kernel version 2.6: libstdc++.so.5
- Only required for Glance- Curses runtime library:

```
libncurses.so.5
```

**Note:** Make sure that the libncurses.so.5 library is present at the following path:

On Linux (64-bit systems)

/usr/lib64/libncurses.so.5 or /lib64/libncurses.so.5

On Linux (32-bit systems)

/usr/lib/libncurses.so.5 or /lib/libncurses.so.5

• Make sure that the m4 utility is installed at the path /usr/bin/m4.

If you want to remotely install the agent from the OM for Windows console, make sure OpenSSH 5.2 or later is installed on the system.

#### Disk Space

#### For new installation

For the installation directories (/opt/OV and /opt/perf): 350 MB

For the data directories (/var/opt/0V and /var/opt/perf): 350 MB

#### For upgrade

For the installation directories (/opt/OV and /opt/perf): 100 MB

For the data directories (/var/opt/OV and /var/opt/perf): 350 MB

**Note:** If you do not have sufficient space in the installation or data directory, you can symbolically link the install or data directory to another location on the same system by using the ln -s command.

For example, to symbolically link the /opt/OV directory to the /new directory, run the following command:

ln -s /new /opt/OV

#### **Recommended Software and Services**

**For SNMP MIB monitoring:** If you want to monitor objects in an SNMP Management Information Base (MIB) on the agent system, make sure the SNMP agent (compliant with MIB-I and MIB-II) is installed on the system.

**For xglance:** To use the **xglance** utility, make sure the following components are available on the system:

Open motif toolkit 2.2.3 (On Linux platforms other than Red Hat Enterprise Linux 5.x and SUSE Linux Enterprise Server 10.x on x86\_64 and Itanium, the 32-bit version of the Open motif toolkit and associated libraries must be present.)

### For HP-UX

#### User

To install the Operations Agent on an HP-UX node, you must be user with root privileges.

#### Necessary Software

On HP-UX, make sure that the following patches are installed:

- For HP-UX 11.31. qpkbase package September 2013 (or superseding patch)
- For HP-UX 11.23. PHKL\_36853, PHCO\_38149 (or superseding patch)
- For HP-UX 11i v1. PHNE\_27063 (or superseding patch)
- For HP-UX 11i v1. PHCO\_24400 s700\_800 11.11 libc cumulative patch (or superseding patch)
- For HP-UX 11.11 PA-RISC. PHCO\_38226 (or superseding patch)
- For HP-UX 11i v1. The following patches are required for the performance tools to function with VERITAS Volume Manager 3.2:
  - PHKL\_26419 for HP-UX B.11.11 (11.11) (or superseding patch)
  - PHCO\_26420 for HP-UX B.11.11 (11.11) (or superseding patch)

On HP-UX systems running on Itanium, the libunwind library must be available.

If multiple processor sets are configured on an HP-UX 11i v1 system and you are using the log application=prm switch in the parm file to log APP\_metrics by the PRM Group, you must install the following patch:

PHKL\_28052 (or superseding patch)

On HP-UX 11i v1 and higher, the performance tools work with Instant Capacity on Demand (iCOD). The following kernel pstat patch should be installed to correctly report iCOD data (If iCOD is not installed on your system, do not install the kernel patch.):

PHKL\_22987 for HP-UX B.11.11 (11.11) (or superseding patch)

Make sure that the m4 utility is installed at the path /usr/bin/m4.

GlancePlus, included in this version of the Operations Agent, works with Process Resource Manager (PRM) version C.03.02.

HP-UX 11.11 and higher running EMC PowerPath v2.1.2 or v3.0.0 must have the latest EMC patches installed.

- For the EMC PowerPath v2.1.2 release, use the following patch: EMCpower\_patch213 HP.2.1.3\_b002 (or superseding patch)
- For the EMC PowerPath v3.0.0 release, use the following patch: EMCpower\_patch301 HP.3.0.1\_b002 (or superseding patch)

To install Operations Agent using the single depot package on HP-UX IA nodes, you must install the following patch:

qpkbase for HP-UX B.11.31.1309.397 (or superseding patch)

**Note:** To install Operations Agent 12.01 on HP-UX nodes from the Operations Manager for Linux or Operations Manager for Unix version 9.xx, you must install the following hotfix on the management server:

#### QCCR1A184835

Contact Support to obtain the hotfix.

#### Disk Space

#### For new installation

For the installation directories (/opt/0V and /opt/perf): 830 MB

For the data directories (/var/opt/OV and /var/opt/perf): 800 MB

#### For upgrade

For the installation directories (/opt/0V and /opt/perf): 830 MB

For the data directories (/var/opt/OV and /var/opt/perf): 800 MB

**Note:** If you do not have sufficient space in the installation or data directory, you can symbolically link the install or data directory to another location on the same system by using the ln -s

command. For example, to symbolically link the /opt/OV directory to the /new directory, run the following command: ln -s /new /opt/OV

#### **Recommended Software and Services**

**For SNMP MIB monitoring:** If you want to monitor objects in an SNMP Management Information Base (MIB) on the agent system, make sure the SNMP agent (compliant with MIB-I and MIB-II) is installed on the system.

### For Solaris

#### User

To install the Operations Agent on a Solaris node, you must use a user with the root privileges.

#### **Necessary Software**

- For all supported Solaris versions. Make sure the following packages are available:
  - SUNWlibC
  - SUNWlibms

To check for packages, use the following command:

pkginfo <packagename>

In this instance, <packagename> is the name of the package.

• Make sure that the m4 utility is installed at the path /usr/xpg4/bin/m4 or /usr/ccs/bin/m4.

#### **Disk Space**

#### For new installation

For the installation directories (/opt/OV and /opt/perf): 350 MB

For the data directories (/var/opt/0V and /var/opt/perf): 350 MB

#### For upgrade

For the installation directories (/opt/OV and /opt/perf): 100 MB

For the data directories (/var/opt/0V and /var/opt/perf): 350 MB

**Note:** If you do not have sufficient space in the installation or data directory, you can symbolically link the install or data directory to another location on the same system by using the ln -s command.

For example, to symbolically link the /opt/0V directory to the /new directory, run the following command:

ln -s /new /opt/OV

#### **Recommended Software and Services**

**For SNMP MIB monitoring:** If you want to monitor objects in an SNMP Management Information Base (MIB) on the agent system, make sure the SNMP agent (compliant with MIB-I and MIB-II) is installed on the system.

**For xglance**: To use the **xglance** utility, make sure the following components are available on the system:

- SUNWmfrun
- SUNWxwplt

### For AIX

#### User

To install the Operations Agent on an AIX node, you must use a user with the root privileges.

To check for specific packages on the AIX node, use the following command:

Lslpp -l | grep -i <packagename>

In this instance, <packagename> is the name of the package.

#### **Necessary Software**

- The libC.a library is required for the GlancePlus to function correctly. The library is bundled within the **xIC.rte** package, which is available from your AIX Operating System optical media.
- The bos.perf.libperfstat package is required for the communication daemon.
- If you want to remotely install the agent from the OM for Windows console, make sure OpenSSH 5.2 or higher is installed on the system.
- Make sure that the m4 utility is installed at the path /usr/bin/m4.

#### Disk Space

#### For new installation

For the installation directory (/usr/lpp/0V and /usr/lpp/perf): 350 MB

For the data directory (/var/opt/0V and /var/opt/perf): 350 MB

#### For upgrade

For the installation directory (/usr/lpp/0V and /usr/lpp/perf): 350 MB

For the data directory (/var/opt/0V and /var/opt/perf): 350 MB

**Note:** If you do not have sufficient space in the installation or data directory, you can symbolically link the install or data directory to another location on the same system by using the ln - s command.

For example, to symbolically link the /usr/1pp/0V directory to the /new directory, run the following command:

ln -s /new /usr/lpp/OV

#### **Recommended Software and Services**

**For SNMP MIB monitoring:** If you want to monitor objects in an SNMP Management Information Base (MIB) on the agent system, make sure the SNMP agent (compliant with MIB-I and MIB-II) is installed on the system.

**For xglance:** To use the **xglance** utility, make sure the following components are available on the system:

- Open Motif 2.1 or higher
- X11 Revision 6 (X11R6)

To collect and log cross-partition metrics, the xmservd or xmtopas daemon must be available. xmtopas is a part of perfagent.tools file set and xmservd is bundled with the Performance Toolbox for AIX component (a licensed software program).

### For Debian and Ubuntu

#### User

To install the Operations Agent on a Debian or Ubuntu node, you must log on with the root privileges.

#### **Necessary Software**

To install the Operations Agent, the following runtime libraries and packages are required. You can run the following command to list the packages:

```
dpkg -1 | grep -i <package_name>
```

- C++ runtime:
  - For systems with kernel version 2.6: /lib/libstdc++.so.5
  - For systems with kernel version 2.6 on Itanium : /lib/libstdc++.so.6
- Only required for Glance-Curses runtime library: /lib/libncurses.so.5
- Make sure that the m4 utility is installed at the path /usr/bin/m4.
- Debian libraries:
  - libgcc 4.7.2 and above
  - libstdc++6 4.7.2 and above
  - libc 2.13 and above
  - libncurses5 5.9 and above
- Ubuntu libraries:
  - libc 2.19 and above
  - libstdc++6 4.8.2 and above
  - libgcc 4.8.2 and above
  - libncurses5 5.9 and above

#### **Disk Space**

#### For new installation

For the installation directories (/opt/0V and /opt/perf): 350 MB

For the data directories (/var/opt/OV and /var/opt/perf): 350 MB

#### For upgrade

For the installation directories (/opt/0V and /opt/perf): 100 MB

For the data directories (/var/opt/OV and /var/opt/perf): 350 MB

**Note:** If you do not have sufficient space in the installation or data directory, you can symbolically link the install or data directory to another location on the same system by using the ln -s command.

For example, to symbolically link the /opt/OV directory to the /new directory, run the following

#### command: ln -s /new /opt/OV

To remotely install the Operations Agent from the OM for Windows console, make sure that the OpenSSH 5.2 or higher is installed on the system.

# Upgrade Notes

You can upgrade an older version of the Operations Agent, Performance Agent or GlancePlus to the Operations Agent. The following version can be directly upgraded to the Operations Agent 12.04:

- Operations Agent 11.xx
- Performance Agent 11.xx
- GlancePlus 11.xx

The installation of the Operations Agent 12.04 fails if any agent software older than 11.xx is installed. Before installing the Operations Agent 12.04 on nodes with the Operations Agent older than 11.xx, the Performance Agent older than 11.xx or GlancePlus older than 11.xx, do one of the following:

• Upgrade the agent software to the version 11.xx and then upgrade to the Operations Agent 12.04.

This is the preferred method of upgrade. This method ensures necessary packages and policies are retained on the node.

• Remove the agent software completely and then install the Operations Agent 12.04.

This may result in removal of policies and instrumentation files from the node. After upgrading to the Operations Agent 12.04, make sure necessary policies and instrumentation files are deployed on the node again.

#### Check the Version of the Existing Agent

#### **On Windows**

- 1. Log on to the node as an administrator.
- 2. Open a command prompt.
- 3. Run the following command:

opcagt -version

If the command output shows that the version of the existing Operations Agent is lower than 11.xx, you must do one of the following:

- Upgrade the Operations Agent to the version 11.xx and then upgrade to the Operations Agent 12.04.
- Remove the installed version of the Operations Agent completely and then install the Operations Agent 12.04.
- 4. Check the version of the Performance Agent:
  - a. Open a command prompt.
  - b. Run the following command:

perfstat -v

The command output shows the versions of different components of the Performance Agent. If the version of the component **ovpa.exe** is lower than 11.xx, you must upgrade to the version 11.xx or completely remove the installed version of the Performance Agent and then upgrade to the Operations Agent 12.04.

#### On UNIX/Linux

- 1. Log on to the node as an administrator.
- 2. Open a command prompt.
- 3. Run the following command:

opcagt -version

If the command output shows that the version of the existing Operations Agent is lower than 11.xx, you must do one of the following:

- Upgrade the Operations Agent to the version 11.xx and then upgrade to the Operations Agent 12.04.
- Remove the installed version of the Operations Agent completely and then install the Operations Agent 12.04.
- 4. Check the version of the Performance Agent:
  - a. Open a command prompt.
  - b. Run the following command:

perfstat -v

The command output shows the versions of different components of the Performance Agent. If the version of the component **ovpa** is lower than 11.xx, you must upgrade to the version 11.xx or completely remove the installed version of the Performance Agent and then upgrade to the Operations Agent 12.04.

- 5. Check the version of GlancePlus:
  - a. Open a command prompt.
  - b. Run the following command:

perfstat -v

The command output shows the versions of different components of the Performance Agent and GlancePlus. If the version of the component **glance** is lower than 11.xx, you must upgrade to the version 11.xx or completely remove the installed version of GlancePlus and then upgrade to the Operations Agent 12.04.

# Data Collection and Storage with the Operations Agent 12.04

With the Operations Agent version 12.04, the CODA and scope processes (Scopeux on UNIX and Linux nodes and Scopent on Windows nodes) are consolidated into a single process called **oacore**. The **oacore** process provides both read and write interface for system performance and custom data.

The data collector -oacore-captures the following information:

- System-wide resource utilization information
- Process data
- Performance data for different devices
- Transaction data
- Logical systems data

The Collection Parameters file or the **parm** file contains the instructions for the data collector to collect specific types of data and defines the data collection interval. This is an ASCII file that you can use to customize the default data collection mechanism. For more information, see the *Operations Agent User Guide*.

The data collector gathers a large set of system performance metrics, which presents a wide view of the health and performance of the system. The collected information is stored in the **Metric Data Store**.

### Metric Data Store

With the Operations Agent version 12.04, Metric Data Store replaces the log file based data store. Multiple data stores such as CODA, SCOPE, and DSI log files have been consolidated into a single Relational Database Management System (RDBMS) based data store. The RDBMS used is SQLite. Data stored in the Metric Data Store is available on the system for analysis and use with tools like **Performance Manager** and **Reporter**.

Old data stored in the CODA database files, SCOPE log files and the DSI log files are retained in readonly mode. You can access the old data through utilities such as ovcodautil, extract, or through reporting tools such as **Performance Manager** and **Reporter**.

Despite the change in the data collection and data storing mechanism, threshold comparison process through policies remains the same.

#### Upgrading on a Solaris SPARC Management Server with Solaris SPARC Managed Nodes

If you are using a Solaris SPARC management server with Operations Agent 8.60; follow the steps to ensure the SPARC nodes communicate with SPARC management server:

- 1. Log on to the Management Server as an administrator.
- 2. Run the following command to check the version of the Software Security Core (OvSecCo) component:

strings /opt/OV/lib/libOvSecCore.so | grep FileV

- If the version of the Software Security Core (OvSecCo) component is 06.20.077 (or higher), then upgrade the Operations Agent to the version 12.04 on the Solaris SPARC management server.
- If the version of the Software Security Core (OvSecCo) component is 06.20.050 then follow the steps:
  - i. On the Solaris SPARC node, upgrade to the Operations Agent version 12.04.
  - ii. Apply the hotfix QCCR1A97520 on the Management Server (contact Support to obtain this hotfix).

**Note:** Run the following command on the management server to verify if the version of the HPOvSecCo component is upgraded to 06.20.077

strings /opt/OV/lib/libOvSecCore.so | grep FileV

 On the Solaris SPARC OM management server, upgrade the Operations Agent to version 12.04.

This hotfix ensures that the SPARC nodes with the Operations Agent 12.04 can communicate with the SPARC management server that includes the HPOvSecCo component, version 06.20.050. If you do not install this hotfix on the SPARC management server, the SPARC nodes with the Operations Agent 12.04 cannot communicate with the SPARC management server.

# Preinstallation Task: Installing the Operations Agent and Infrastructure SPIs on OM in Cluster

If installed in a high-availability (HA) cluster environment, the Operations Agent does not fail over when the active system in the cluster fails over to another system. However, the Operations Agent can help you monitor cluster-aware applications running in a cluster.

You must install the Operations Agent on every node that belongs to the cluster. Installing the agent in a cluster does not involve any additional steps or any special configuration. However, to install the agent on an OM management server that runs in a cluster requires additional configuration steps.

#### For OM for Windows

- 1. Make sure the OM database is up and running.
- 2. Log on to the active management server as an administrator.
- 3. Set the active node to the maintenance outage mode by running the following command:

ovownodeutil -outage\_node -unplanned -node\_name <FQDN\_of\_node> -on

- 4. Install the agent on the active server by following instructions in "Installing from the OM Console" or "Installing the Operations Agent and Infrastructure SPIs Manually on the Node".
- 5. Perform step 3 and 4 on each node in the cluster.

#### In this instance:

<FQDN\_of\_node> is the fully-qualified domain name of the active node.

#### For OM on UNIX/Linux

- 1. Log on to the active management server as an administrator.
- 2. Disable monitoring of the HA resource group on the active node by setting the maintenance mode for the node:

Run the following command on the active node:

/opt/OV/lbin/ovharg -monitor <HA\_resource\_group\_name> disable

In this instance:

<HA\_resource\_group\_name> is the HA resource group for OM on the management server.

 Install the agent on the active server by following instructions in "Installing from the OM Console" or "Installing the Operations Agent and Infrastructure SPIs Manually on the Node".

Make sure the shared disk is mounted at the time of installation.

- 4. Perform step 3 on each node in the cluster.
- 5. Once installation is completed, server resource group monitoring should be enabled again.

# Chapter 5: Installing the Operations Agent from OM or OMi Console

**Note:** If the node hosts another HPE Software product, make sure to stop all the processes of the product prior to the agent installation. You can start the processes after the agent installation is complete.

#### From OM for Windows

To install the Operations Agent on managed nodes from the OM console, follow the *Remote agent installation* section in the *Operations Manager for Windows Online Help*.

For information on installing agent from the management server to a remote node, see "Configure the Agent Remotely from an OM for Windows Management Server" on page 149.

#### From OM on UNIX/Linux

To install the Operations Agent on managed nodes from the OM on UNIX/Linux console, follow the OM for UNIX: New Agent Installation topic in the OM on UNIX/Linux Online Help.

**Note:** When you are installing Operations Agent for the first time, remotely from the OM UNIX/Linux console on the Linux (Debian) Operating system, do not select the force option. This installs the Operations Agent twice.

**Note:** You can install the Operations Agent 12.01 only on HP-UX IA64 systems with the patch level qpkbase package September 2013 or superseding patches. Remote installation of Operations Agent 12.01 from the OM management server to a HP-UX IPF32 node will fail as the required agent binary format for Operations Agent 12.01 is HP-UX IPF64.

#### From OMi

Operations Manager i (OMi) is the event management foundation for a complete Business Service Management (BSM) monitoring solution. You can integrate Operations Agent with OMi. After the installation of the Operations Agent on a node, you must connect the Operations Agent to OMi and then grant the agent's certificate request in OMi.

For more information about integrating Operations Agent with OMi, see the section *Connecting Operations Agents to OMi* in the chapter *Monitored Nodes* in the *OMi Administration Guide*.

# Chapter 6: Installing the Operations Agent in a Single Step

The Operations Agent 12.04 single step installer enables you to install the base version of Operations Agent along with patches and hotfixes. The installer first installs the base version of the Operations Agent on the system, and then installs any updates if available with the patches, followed by any available hotfix.

You can use the oainstall script to install Operations Agent locally on a managed node or you can use the ovdeploy command to remotely install the Operations Agent on a managed node from the management server.

If you use the single step installer to install the Operations Agent, the time taken for installation is reduced on all platforms. The following table lists all the changes in the installation process for Operations Agent 12.04:

| Previous versions of Operations agent                                                                                                    | Operations Agent 12.04                                                                                                    |
|----------------------------------------------------------------------------------------------------|----------------------------------------------------------------------------------------------------|
| The pre-requisite check occurs thrice during the installation process of Operations Agent. Each before installation of the base version of agent, patch, and hotfix.                                 | The pre-requisites check occurs only once<br>before the installation of the Operations<br>Agent 12.04 along with the patch and<br>hotfix in a single step.                        |
| INFO: Validating pre-requisites for installation on<br><system_name><br/><br/>STATUS: All checked prerequisites are OK.<br/>INFO: <system_name> meets all pre-requisites</system_name></system_name> | INFO: Operations-agent install<br>options are: -install<br>INFO: Validating pre-requisites for<br>installation on <system_name><br/>Requirements:</system_name>                   |
| INFO: Operations agent installation started<br>====================================                                                                                                    | [ PASS ] Is user root<br><br>[ PASS ] Check if m4 is installed<br>STATUS: All checked prerequisites<br>are OK.<br>INFO: <system_name> meets all pre-<br/>requisites</system_name> |

#### Comparing previous versions of Operations Agent with version 12.04

| INFO: Operations agent Patch: OAHPUX_00031<br>installation started<br>====================================                                                                  | <pre> INFO: Operations agent installation started</pre>                                                                                                    |
|----------------------------------------------------------------------------------------------------|----------------------------------------------------------------------------------------------------|
| Configuration of the Operations Agent occurs multiple times during the installation process.                                                                                | Configuration of the Operations Agent<br>occurs only once during the installation<br>process of Operations Agent 12.04, patch,<br>and hotfix in a single step. |
| The activation of the Operations Agent occurs thrice<br>during the installation process. Each after the<br>installation of the base version of agent, patch, and<br>hotfix. | The activation of the Operations Agent<br>occurs only once at the end of the<br>installation of Operations Agent 12.04,<br>patch, and hotfix.                  |
| The installer pauses the installation process of the Operations Agent if the certificate is not auto granted.                                                               | The installer does not pause the installation of the Operations Agent 12.04 in case the certificate is not auto granted.                                       |

#### Comparing previous versions of Operations Agent with version 12.04, continued

# Installing the Operations Agent using Single Step

Follow the steps:

- 1. Log on to the node as an administrator.
- 2. Download and extract the media, patches, and hotfix packages to the same directory.
- 3. Go to the directory where you extracted the bits.
- 4. Run the following command:

#### **On Windows**

cscript oainstall.vbs -i -a

#### On UNIX

./oainstall.sh -i -a

# Deploying Patches and Hotfixes using Single Step Installer

#### From OM for Windows Management Server

If the Operations Agent 12.04 is already installed on a node, follow the steps to install patches and hotfixes:

**Note:** Before installing patches and hotfixes, you must apply the hotfix QCCR1A174773. Contact Support to obtain the hotfix.

- 1. In the console tree, right-click the node (where you want to install the patches and hotfixes), and then click **AII Tasks > Reinstall/Update**. The **Reinstall/Update Node** dialog box appears.
- 2. Select **Update**, select **Packages** in the **Scope** section, clear the **Deploy only if version is newer** check box, and then click **OK**.
- 3. After the installation is complete, go to the console tree on the OM console, right-click the node, and then click **All Tasks > Synchronize inventory> Packages**.

All available patches and hotfixes are installed on the node.

**Note:** On a node with Operations Agent 12.04, if you upgrade a patch or hotfix, only those patches and hotfixes that are not available on the node are transferred and installed. Thus the installation time is reduced.

For more information, see Installing from the OM Console.

#### From OM for Linux Management Server

Follow the steps to install patches and hotfixes:

- 1. On the console, select the option (De) Install Agent from the Deployment drop-down.
- 2. From the **Install Type** drop-down, select **Installation**.
- 3. Select a node and then click the Preinstall Check button. The Install Agent window appears.
- 4. In the **Install Agent** window, ensure that the node is selected. Depending on the original state of

the node, perform one of the following:

- If the node does not have any version of the Operations Agent installed, select the Force check box in the Install Agent window and then click the Install On Selected Nodes button. OM installs the Operations Agent versions 12.04, patch and hotfix.
- If the Operations Agent 12.04 is already installed on the node, select the Force check box in the Install Agent window and then click the Install On Selected Nodes button. All available patches and hotfixes are installed on the node.

**Note:** If the node has older version of Operations Agent that cannot be upgraded to the version 12.04 then the installation fails.

If the node has a version of Operations Agent that can be upgraded to the version 12.04, the existing Operations Agent is upgraded to the version 12.04, and then the patches and hotfixes are installed (this two-step upgrade takes place automatically and no additional steps are involved).

For more information, see Installing from the OM Console.

### Verifying the Installation

Run the following command:

ovdeploy -inv -includeupdates.

The command lists the version of the base, patch, and hotfix components.

# Chapter 7: Installing Operations Agent using Profile File

You can use a *profile* file during the installation (manual installation) to program the agent to run with non-default configuration settings (such as the communication port, event interceptor port or the license type).

#### Note:

- With Operations Agent version 12.04, all install time configurable values must be added in the profile file under the new namespace nonXPL.config. The configurable values added under the namespace nonXPL.config will not be uploaded on the xpl.config settings.
- Operations Agent does not support comments in profile file.

You can modify the default profile file available on the Operations Manager or manually create a profile file on the Operations Agent node.

#### Modifying the Default Profile file on the OM for Windows Console

Follow the steps:

- 1. Log on to the Management Server as an administrator.
- 2. Go to the directory %ovdatadir%shared\conf\PMAD.
- 3. Rename the agent\_install\_defaults.cfg. sample file to agent\_install\_defaults.cfg.

**Tip:** Take a backup of the agent\_install\_defaults.cfg.sample file.

4. Open the agent\_install\_defaults.cfg file with a text editor and use the following syntax to configure non-default values for agent variables:

[<namespace>]

<variable>=<value>

In this instance:

<namespace> is the configuration variable namespace.

<variable> is the variable that you want to configure.

<value> is the value you want to assign to the variable.

5. Save the file and then follow the steps to install the Operations Agent using a Profile File.

#### Modifying the Default Profile file on the OM for UNIX Console

Follow the steps:

- 1. Log on to the management server with the root privileges.
- 2. Go to the directory /etc/opt/OV/share/conf/OpC/mgmt\_sv.
- 3. Rename the file bbc\_inst\_defaults.sample to bbc\_inst\_defaults.
- 4. Open the file bbc\_inst\_defaults with a text editor and use the following syntax to configure nondefault values for agent variables:

[<namespace>]

<variable>=<value>

In this instance:

<namespace> is the configuration variable namespace

<variable> is the variable that you want to configure

<value> is the value you want to assign to the variable

5. Save the file and then follow the steps to install the Operations Agent using a Profile File.

#### Creating the Profile File Manually on the Node:

Follow the steps :

- 1. On the system where you want to install the agent, create a new file and open the file with a text editor.
- 2. Type the following syntax to configure agent variables to use a non-default value:

set<namespace>:<variable>=<value>

In this instance:

<namespace> is the configuration variable namespace

<variable> is the variable that you want to configure

<value> is the value you want to assign to the variable

3. Save the file into a local directory.

| Feature                                       | Modifying Profile File on OM                                                                                                    | Creating Profile File Manually                                                                          |
|-----------------------------------------------|----------------------------------------------------------------------------------------------------|----------------------------------------------------------------------------------------------------|
| <b>MODE:</b> At the time of installation, you | To configure the agent to run<br>under a non-root/non-<br>privileged user, add the                                                                                                    | To configure the agent to run under a non-<br>root/non-privileged user, add the following<br>content:   |
| can configure                                 | following content:                                                                                                    | set eaagt:MODE=NPU                                                                                      |
| agent runs                                    | [eaagt]                                                                                                    | set eaagt:SNMP_TRAP_PORT=1162                                                                           |
| under. The MODE variable enables              | MODE=NPU                                                                                                    | set eaagt:OPC_RPC_ONLY=TRUE                                                                             |
| to choose a non-                              | SNMP_TRAP_PORT=1162                                                                                                    | set bbc.cb:SERVER_PORT= <port number=""></port>                                                         |
| can be used by                                | OPC_RPC_ONLY=TRUE                                                                                                    | set ctrl.sudo:OV_SUDO_USER= <npu td="" user<=""></npu>                                                  |
| the agent while                               | [bbc.cb]                                                                                                    | name>                                                                                                   |
| system.                                       | SERVER_PORT= <port<br>number &gt;</port<br>                                                                                                    | set ctrl.sudo:OV_SUDO_GROUP= <npu<br>group name&gt;</npu<br>                                            |
|                                               | [ctrl.sudo]                                                                                                    | To configure the agent to run only the Operations                                                       |
|                                               | OV_SUDO_USER= <npu<br>user name&gt;</npu<br>                                                                                                    | privileged user, add the following content (the rest of the agent runs with root/Local System):         |
|                                               | OV_SUDO_GROUP= <npu<br>group name&gt;</npu<br>                                                                                                    | set eaagt:MODE=MIXED                                                                                    |
|                                               | To configure the agent to run<br>only the Operations<br>Monitoring Component under<br>a non-root/non-privileged<br>user, add the following<br>content (the rest of the agent<br>runs with root/Local System): | set eaagt:NPU_TASK_SET=EVENT_ACTION                                                                     |
|                                               |                                                                                                    | set bbc.cb:SERVER_PORT= <port number=""> 1024 &gt;</port>                                               |
|                                               |                                                                                                    | set ctrl.sudo:OV_SUDO_USER= <npu user<br="">name&gt;</npu>                                              |
|                                               |                                                                                                    | set ctrl.sudo:OV_SUDO_GROUP= <npu< th=""></npu<>                                                        |
|                                               | [eaagt]                                                                                                    | group name>                                                                                             |
|                                               | MODE=MIXED                                                                                                    | In addition, you must configure a set of variables<br>in the similar fashion to enable the agent to run |
|                                               | NPU_TASK_SET=EVENT_<br>ACTION                                                                                                    | under a non-default user. See the <i>Configure the</i> Agent User During Installation section in the    |
|                                               | [bbc.cb]                                                                                                    | <i>Operations Agent User Guide</i> for detailed information.                                            |
|                                               | SERVER_PORT= <port<br>number &gt; 1024 &gt;</port<br>                                                                                                    | <b>Note:</b> On a windows system, to install<br>Operations Agent in NPU mode you must                   |
|                                               | [ctrl.sudo]                                                                                                    | run the following command:                                                                              |
|                                               | OV_SUDO_USER= <npu<br>user name&gt;</npu<br>                                                                                                    | <pre>%0vInstallDir%bin\win64\0pC\install\ cscript oainstall.vbs -i -a -agent_</pre>                     |
|                                               | OV_SUDO_GROUP= <npu< td=""><td><pre>profile <path>\<profile_file> -npu_</profile_file></path></pre></td></npu<>                                                                                               | <pre>profile <path>\<profile_file> -npu_</profile_file></path></pre>                                    |

| Feature                                                                                                    | Modifying Profile File on<br>OM                                                                                                    | Creating Profile File Manually                                                                                                    |
|----------------------------------------------------------------------------------------------------|----------------------------------------------------------------------------------------------------|----------------------------------------------------------------------------------------------------|
|                                                                                                    | group name><br>In addition, you must<br>configure a set of variables in<br>the similar fashion to enable<br>the agent to run under a non-<br>default user. See the<br><i>Configure the Agent User</i><br><i>During Installation</i> section in<br>the <i>Operations Agent User</i><br><i>Guide</i> for detailed<br>information. | <pre>password <password> On a windows system if the Operations Agent is in NPU mode, you must provide the NPU password in the command line to remove patches or hotfixes. %OvInstallDir%bin\win64\OpC\install\ cscript oainstall.vbs -r -a -npu_ password <password></password></password></pre> |
| CREATE_<br>DEFAULT_<br>USER: At the<br>time of<br>installation, the<br>opc_op user is<br>created as a<br>default behavior.<br>You can disable<br>the option by<br>using CREATE_<br>DEFAULT_<br>USER variable. | Add the following content in<br>the profile file to disable the<br>creation of opc_op user:<br>[nonXPL.config]<br>CREATE_DEFAULT_<br>USER=FALSE                                                                                                    | Add the following content in the profile file to<br>disable the creation of opc_op user:<br>set nonXPL.config:CREATE_DEFAULT_<br>USER=FALSE                                                                                                    |
| DISBALE_<br>REALTIME: At<br>the time of<br>installation, use<br>the DISBALE_<br>REALTIME<br>variable to<br>disable the real-<br>time monitoring<br>component.                                                 | Add the following content in<br>the profile file to disable the<br>real-time monitoring<br>component:<br>[nonXPL.config]<br>DISABLE_<br>REALTIME=TRUE                                                                                                    | Add the following content in the profile file to<br>disable the real-time monitoring component:<br>set install.config:DISABLE_<br>REALTIME=TRUE                                                                                                    |
| ENABLE_<br>DNSCHK and<br>ENABLE_<br>PORTCHK:<br>Only for UNIX<br>machines: At<br>the time of                                                                                                    | Add the following content in<br>the profile file to enable the<br>pre-requisite check for DNS<br>validation:<br>[nonXPL.config]<br>ENABLE_DNSCHK=TRUE                                                                                                    | Add the following content in the profile file to<br>enable the pre-requisite check for DNS<br>validation:<br>set nonXPL.config:ENABLE_<br>DNSCHK=TRUE<br>Add the following content in the profile file to<br>enable the pre-requisite check for port validation:                                 |

| Feature                                                                                                    | Modifying Profile File on<br>OM                                                                                                    | Creating Profile File Manually                                                                                                    |
|----------------------------------------------------------------------------------------------------|----------------------------------------------------------------------------------------------------|----------------------------------------------------------------------------------------------------|
| installation, you<br>can enable or<br>disable the pre-<br>requisite check<br>for DNS<br>validation and<br>availability of<br>port 383 of the<br>management<br>and certificate<br>server by using<br>ENABLE_<br>DNSCHK<br>variable and<br>ENABLE_<br>PORTCHK<br>variable<br>respectively. | Add the following content in<br>the profile file to enable the<br>pre-requisite check for port<br>validation:<br>[nonXPL.config]<br>ENABLE_<br>PORTCHK=TRUE<br>These prerequisite checks<br>are only enabled if the values<br>are set as TRUE in the profile<br>file. | set nonXPL.config:ENABLE_<br>PORTCHK=TRUE<br>These prerequisite checks are only enabled if the<br>values are set as TRUE in the profile file.                                            |
| INSTALL_<br>REMOVESIGN<br>You can disable<br>the signature<br>checks to<br>reduce the<br>installation time<br>in Windows.<br>You can disable<br>the option by<br>using INSTALL_<br>REMOVESIGN<br>variable.                                                                               | Add the following content in<br>the profile file to disable the<br>signature checks at the<br>installation time:<br>[nonXPL.config]<br>INSTALL_<br>REMOVESIGN=True                                                                                                    | Add the following content in the profile file to<br>disable the signature checks at the installation<br>time:<br>set nonXPL.config:INSTALL_<br>REMOVESIGN=True                           |
| Licensing: If<br>you install the<br>agent manually<br>on a node (that<br>is, without using<br>the OM<br>console), no<br>evaluation<br>licenses are<br>enabled<br>automatically<br>after installation.                                                                                    | For example, if you want to<br>apply the HP Operations OS<br>Inst Adv SW LTU<br>permanently, add the<br>following content:<br>[eaagt.license]<br>HP_Operations_OS_Inst_<br>Adv_SW_<br>LTU=PERMANENT                                                                   | For example, if you want to apply the HP<br>Operations OS Inst Adv SW LTU permanently,<br>add the following content:<br>set eaagt.license:HP_Operations_OS_Inst_<br>Adv_SW_LTU=PERMANENT |

| Feature                                                                                                    | Modifying Profile File on<br>OM                                | Creating Profile File Manually                                                                                      |
|----------------------------------------------------------------------------------------------------|----------------------------------------------------------------|----------------------------------------------------------------------------------------------------|
| You can<br>configure<br>license-specific<br>variable in the<br>profile file to<br>apply a license-<br>to-use (LTU) of<br>your choice at<br>the time of<br>installation. |                                                                |                                                                                                    |
| For detailed<br>information on<br>applying<br>licenses at the<br>time of<br>installation with<br>a profile file, see<br>the Operations<br>Agent License<br>Guide.       |                                                                |                                                                                                    |
| Perfd and ttd<br>variables At the                                                                                                    | Add the following content in the profile file for <b>perfd</b> | Add the following content in the profile file for <b>perfd</b> component:                                           |
| time of<br>installation, you<br>can set the<br>options for <b>perfd</b><br>and <b>ttd</b>                                                                               | component:<br>[nonXPL.config.perfd]                            | set nonXPL.config.perfd:interval=value-set<br>the interval to any value.                                            |
|                                                                                                    | interval=value                                                 | <b>set nonXPL.config.perfd:ipv4=TRUE</b> - set the IPv4 connection.                                                 |
| component.                                                                                                    | [nonXPL.config.perfd]                                          | set nonXPL.config.perfd:add="gbl,fs,dsk" -<br>add the data formats and file extensions.                             |
|                                                                                                    | ipv4=TRUE                                                      | Add the following content in the profile file for <b>ttd</b>                                                        |
|                                                                                                    | [nonXPL.config.perfd]                                          | set nonXPL.config.ttd:SEM_KEY_                                                                                      |
|                                                                                                    | add="gbl,fs,dsk" -                                             | PATH=/var/opt/perf/datafiles                                                                                        |
|                                                                                                    | Add the data formats and file extensions.                      | set nonXPL.config.ttd:tran=*<br>range=1,2,3,5,10,30,120,300 slo=15.0                                                |
|                                                                                                    | Add the following content in the profile file for <b>ttd</b>   | set nonXPL.config.ttd:app=[HP Perf Tools]<br>tran=Scope_Get_Global_Metrics<br>range=0.5,1.0,1.5,2,3,5,8,10,15 slo=5 |
|                                                                                                    | [nonXPL.config.ttd]                                            | set nonXPL.config.ttd:app=[ <user_defined<br>name&gt; Perf Tools] tran=Navin_Get_Process_</user_defined<br>         |

| Feature                                                                                                    | Modifying Profile File on<br>OM                                                                                                    | Creating Profile File Manually                                                                                                    |
|----------------------------------------------------------------------------------------------------|----------------------------------------------------------------------------------------------------|----------------------------------------------------------------------------------------------------|
|                                                                                                    | SEM_KEY_<br>PATH=/var/opt/perf/datafile<br>s<br>tran=*<br>range=1,2,3,5,10,30,120,300<br>slo=15.0<br>app=[HP Perf Tools]<br>tran=Scope_Get_Global_<br>Metrics<br>range=0.5,1.0,1.5,2,3,5,8,10<br>,15 slo=5<br>app=[ <user_defined name=""><br/>Perf Tools] tran=Navin_<br/>Get_Process_Metrics<br/>range=0.5,1.0,1.5,2,3,5,8,10<br/>,15 slo=10<br/>app=[HP Perf Tools1]<br/>tran=Scope_Get_Process_<br/>Metrics<br/>range=0.5,1.0,1.5,2,3,5,8,10<br/>,15 slo=25<br/>app=[HP Perf Tools]<br/>tran=Navin_Get_Process_<br/>Metrics<br/>range=0.5,1.0,1.5,2,3,5,8,10<br/>,15 slo=10</user_defined> | Metrics range=0.5,1.0,1.5,2,3,5,8,10,15 slo=10<br>set nonXPL.config.ttd:app=[HP Perf Tools1]<br>tran=Scope_Get_Process_Metrics<br>range=0.5,1.0,1.5,2,3,5,8,10,15 slo=25<br>set nonXPL.config.ttd:app=[HP Perf Tools]<br>tran=Navin_Get_Process_Metrics<br>range=0.5,1.0,1.5,2,3,5,8,10,15 slo=10                      |
| IGNORE_<br>LOCALE: At the<br>time of<br>installation, all<br>localization<br>packages<br>(Japanese,<br>Korean,<br>Spanish, and<br>Chinese) are<br>installed along<br>with English.<br>You can set the<br>user interface to<br>English using | Add the following content in<br>the profile file to set the user<br>interface to English:<br>[xpl.locale]<br>IGNORE_LOCALE=True<br>Once the configuration<br>variable is set to True, the<br>user interface appears in<br>English but the node<br>communicates with the OM<br>server with the set system<br>locale language.                                                                                                    | Add the following content in the profile file to set<br>the user interface to English:<br><b>set xpl.locale:IGNORE_LOCALE=True</b><br>Once the configuration variable is set to True, the<br>user interface appears in English but the node<br>communicates with the OM server with the set<br>system locale language. |

| Feature                                                                                                    | Modifying Profile File on<br>OM                                                                                          | Creating Profile File Manually                                                                                       |
|----------------------------------------------------------------------------------------------------|----------------------------------------------------------------------------------------------------|----------------------------------------------------------------------------------------------------|
| IGNORE_<br>LOCALE<br>variable.                                                                                                    |                                                                                                    |                                                                                                    |
| ENABLE_<br>PERFALARM:<br>On fresh<br>installation of<br>Operations<br>Agent 12.04, the<br>alarm generator<br>server<br>(perfalarm) is<br>disabled by<br>default. To<br>enable<br>perfalarm, set<br>the variable<br>ENABLE_<br>PERFALARM to<br>True in the<br>profile file.<br>You can also<br>enable perfalarm<br>after installing<br>Operations<br>Agent. For more<br>information see<br>the section<br>Enabling<br>perfalarm in the | Add the following content in<br>the profile file to enable<br>perfalarm:<br>[nonXPL.config]<br>ENABLE_<br>PERFALARM=TRUE | Add the following content in the profile file to<br>enable perfalarm:<br>set nonXPL.config:ENABLE_<br>PERFALARM=TRUE |
| chapter<br>Performance<br>Alarms in the<br>Operations<br>Agent User<br>Guide.                                                                                                    |                                                                                                    |                                                                                                    |
| MINPRECHEC<br>K: To install the<br>Operations<br>Agent 12.04<br>remotely from<br>the OM for                                                                                                    | Add the following content in<br>the profile file:<br>[nonXPL.config]<br>MINPRECHECK=true                                 | Add the following content in the profile file:<br>set nonXPL.config:MINPRECHECK=true                                 |

| Feature                                                                                                    | Modifying Profile File on<br>OM                                                               | Creating Profile File Manually                                                               |
|----------------------------------------------------------------------------------------------------|-----------------------------------------------------------------------------------------------|----------------------------------------------------------------------------------------------|
| Windows or<br>UNIX console<br>on platforms<br>supported with<br>limitation, you<br>must set the<br>variable<br>MINPRECHEC<br>K to True in the<br>profile file.                                                                                               |                                                                                               |                                                                                              |
| ENABLE_<br>HPSENSOR:<br>On a system<br>with only Glance<br>license,<br>hpsensor is not<br>started<br>automatically.<br>You can use the<br>ENABLE_<br>HPSENSOR<br>option to start<br>hpsensor on a<br>system where<br>only Glance<br>license is<br>installed. | Add the following content in<br>the profile file:<br>[nonXPL.config] ENABLE_<br>HPSENSOR=True | Add the following content in the profile file:<br>set nonXPL.config:ENABLE_<br>HPSENSOR=True |
| This variable is<br>not applicable on<br>Windows<br>systems as<br>there is no<br>Glance on<br>Windows<br>systems.                                                                                                    |                                                                                               |                                                                                              |

# Installing Operations Agent using a Profile File

After creating the profile file, run the following command to install the Operations Agent with a profile file:

#### **On Windows**

```
cscript oainstall.vbs -i -a -agent_profile <path>\<profile_file> -s <management_
server> [-cs <certificate_server>] [-install_dir <install_directory> -data_dir
<data_directory>]
```

#### On UNIX/Linux

```
./oainstall.sh -i -a -agent_profile <path>/<profile_file> -s <management_server> [-
cs <certificate_server>]
```

#### In this instance:

<path> is the path to the profile file.
<profile\_file> is the name of the profile file.
<management\_server>: FQDN of the management server
<certificate\_server>: FQDN of the certificate server
<install\_directory>: Path to place all packages and binary files on the node.
<data\_directory>: Path to place all data and configuration files on the node.

# Installing Operations Agent and Enabling Health Monitoring using Profile File

Operations Agent Health View is a health monitoring tool that provides a overview of the health of the Operations Agent. Follow these steps to update default configuration settings for the Operations Agent health monitoring on the node using the profile file during installation:

- 1. Log on to the node as an administrator where you want to install the Operations Agent 12.04.
- 2. Open the profile file with a text editor.
- 3. You can edit the following variables:

set agent.health:OPC\_SELFMON\_ENABLE=<TRUE/FALSE> set agent.health:OPC\_SELFMON\_SERVER=<health view server IP address> set agent.health:OPC\_SELFMON\_INTERVAL=<time\_interval> set agent.health:OPC\_SELFMON\_HBP=<TRUE/FALSE>

#### In this instance,

<health view server IP address> is the IP address or the host name of the Health View Server. By default, the Operations Manager Management Server is configured as the Health View Server.

<time\_interval> defines the frequency at which the system health information is collected. The default value is 300 seconds and the minimum value recommended is 60 seconds.

4. Install Operations Agent 12.04 and include the agent profile file. Run the following command to install Operations Agent 12.04 with a profile file:

#### **On Windows**

```
cscript oainstall.vbs -i -a -agent_profile <path>\<profile_file> -s <health
view server IP address>
```

#### On UNIX/Linux

```
./oainstall.sh -i -a -agent_profile <path>/<profile_file> -s <health view
server IP address>
```

#### In this instance,

<health view server IP address> is the IP address or the host name of the Health View Server. By default, the OM Management Server is configured as the Health View Server.

# Chapter 8: Configuring the Agent User

Operations Agent, after installation, starts running with the Local System account on Windows nodes and with the root account on the UNIX/Linux nodes. You can, however, configure the Operations Agent to run with a non-default user that has fewer privileges than the root or Local System user.

You can run only the Operations Monitoring Component with a non-root/non-Local System user and the remaining components with the default root/Local System user.

Based on the user account used, you can configure the following modes of operation of the agent:

• **Non-privileged:** All components of the Operations Agent run with a non-default user account that has fewer privileges than root or Local System.

Note: You cannot run the Operations Agent in the non-privileged mode on HP-UX.

You must not run Operations Agent in a non-privileged user mode when both the Operations Agent and NNMi coexist on a system.

- **Root:** All components of the Operations Agent run with the default user (root or Local System). This is the default mode of operation of the agent.
- **Mixed:** The Performance Collection Component runs with the root user and the Operations Monitoring Component runs with the local user account.

**Note:** While running in the mixed mode, it is recommended that the root or privileged user start the agent processes.

When the agent is configured to run under a non-default user on a system where the Performance Manager is installed, the OvTomCatB service of Performance Manager starts running under the non-default agent user.

In an OM-managed environment, you can also configure the agent to perform automatic or operatorinitiated commands with a user different from the user it runs under.

# Requirements for Using a Non-Default User

The non-default agent user that you want to use must satisfy the following requirements:
#### • Windows-only requirements:

- The user must have full control of the registry key HKEY\_LOCAL\_MACHINE/Software/Hewlett-Packard/OpenView
- The user must have read access to the registry key HKEY\_LOCAL\_ MACHINE/Software/Microsoft/WindowsNT/CurrentVersion/Perflib
- The user must have rights to:
  - Log on as service To start and stop the Performance Collection Component services.
  - Manage auditing and security logs The user can view audited events in the security log of the event viewer. A user with this privilege can view and clear the security log.
  - Act as part of the operating system To control the agent processes
  - Replace a process-level token To create the agent processes as the non-root user.
- To monitor a log file using a policy, the agent user must have the permission to read that log file.

**Note:** On Windows, the agent user cannot read the log file since the user does not have permission.

- To start a program using an automatic command, operator-initiated command, tool, or scheduled task, the agent user must have permission to start that program.
- Some Smart Plug-ins may require additional configuration or user rights when the agent runs under an alternative user. For more details, see the documentation for individual Smart Plug-ins.

# Limitations of Using a Non-Default User

The non-default (non-root or non-privileged) agent user that you want to use has the following limitations:

- The non-privileged user mode is not supported on HP-UX platforms.
- The non-privileged user mode is not supported on the OM management server but mixed user mode is supported on the Operations Manager for UNIX, Linux and Solaris from version 9.20.
- The non-privileged user and mixed modes are not supported on AIX WPAR.
- The BYLS metrics data cannot be collected for Xen, KVM, VMware vSphere, Hyper-V and other virtualization domains.
- By default, the agent user with non-privileged and mixed user modes will not have permission to read the monitored log file.

- By default, the agent user with non-privileged and mixed user modes will not have permission to start a program using an automatic command, operator-initiated command, tool, or scheduled task.
- Operations Smart Plug-ins may require additional configuration or user rights if the agent user with non-privileged and mixed modes does not have administrative rights.
- The Operations Agent cannot collect metrics starting with PROC\_REGION\_\* or PROC\_FILE\_\* for all
  instances of processes owned by non-privileged users. Also, depending on the operating system,
  processes running with higher privileges such as **ovbbccb** and sshd will be either available or
  unavailable in the non-privileged mode.
- On Windows, the metric PROC\_USER\_NAME is displayed as Unknown for processes owned by users other than the agent user.
- On AIX, you may see the following error message in the command line console (or in the oainstall.log file in the/var/opt/0V/log directory) after you configure the agent to use the non-default user:

Product activation failure. Refer to the log file for moredetails.

Ignore this error.

- On Solaris, Operations Agent gets the process details only up to 80 characters, which is a limitation
  of Solaris. opcmona reads the /proc/pid/psinfo file and stores the results in a structure. If
  extended information is required later, the system reads /proc/pid/as file. If the agent is running
  as a non-root user and does not have permission to open /proc/pid/as file, then it compares the
  process details with the limited information available in psinfo.
- By default, the non-privileged user mode does not have access to /proc/pid/io metrics.
- On Linux, the non-privileged user mode does not have access to LVM metrics.

# Configure the Agent User during Installation

At the time of installation, you can configure the Operations Agent to run under a non-default user (other than root or Local System) on the system. For this purpose, you must install the agent with the help of the profile file for manual installation or the defaults file for OM-assisted remote installation. If you cannot configure this at the time of installation, perform the post-installation configuration steps to change the default agent user (see "Configuring the Agent User after Installation" on page 78).

**Note:** You cannot use this procedure if you want to install the agent on Windows nodes remotely from the OM console. While installing the agent on Windows nodes from the OM console, install the agent in the *inactive* mode, and then use one of the post-installation configuration procedures

to configure the agent to run with a non-default user.

To configure the agent during installation to run under a non-default user, follow these steps:

- 1. Make sure the user is created on the system and the user meets all the requirements.
- 2. If you want to install the Operations Agent manually on the node, create a profile file.
  - a. On the system where you want to install the agent, create a new file and open the file with a text editor.
  - b. Type one of the following statements to specify the mode of agent's mode of operation:

To run the agent under a non-root or non-Local System account, type:

#### set eaagt:MODE= NPU

#### set eaagt:OPC\_RPC\_ONLY=TRUE

To run only the Operations Monitoring Component with a non-root or non-Local System account, type:

#### set eaagt:MODE= MIXED

#### set eaagt:NPU\_TASK\_SET=EVENT\_ACTION

c. On Windows only. Type the following statement:

#### set eaagt:OPC\_PROC\_ALWAYS\_INTERACTIVE=NEVER

**Note:** This step is required to successfully run automatic and operator-initiated actions on the node from OM when the agent runs in the NPU or MIXED mode.

d. Type the following statement:

**Note:** This is a mandatory step for UNIX/Linux nodes. You can skip this step for Windows nodes, but it is recommended that you configure these settings for Windows nodes as well.

#### set bbc.cb:SERVER\_PORT=<Comm\_Port>

#### set eaagt:SNMP\_TRAP\_PORT=<SNMP\_Port>

**Note:** Since the default communication port for the agent is 383 and the non-root user on UNIX/Linux does not have the permission to access ports below 1024, you must perform this step to assign a non-default communication port to the agent.

In this instance,

<Comm\_Port> is the communication port number of your choice.

<SNMP\_Port> is the port at which the Operations Agent receives SNMP traps.

These ports must be higher than 1024 since a non-root user on UNIX/Linux cannot access ports below 1024.

e. Type the following statements:

set ctrl.sudo:OV\_SUDO\_USER=<User\_Name>

```
set ctrl.sudo:OV_SUDO_GROUP=<User_Group>
```

In this instance, *<User\_Name>* is the name of the non-default user; *<User\_Group>* is the group where the non-default user belongs.

If you want to install the agent remotely from the OM console, configure installation defaults:

**Note:** You cannot use this procedure if you want to install the agent on Windows nodes. For Windows nodes, configure the agent user by manually installing the agent on the node or by performing the post-installation configuration.

a. Go to the following directory:

#### On OM for Windows:

<share\_dir>\conf\PMAD

#### On OM for HP-UX/Linux/Solaris:

/etc/opt/OV/share/conf/OpC/mgmt\_sv

b. Save the following file:

#### On OM for Windows:

Save the agent\_install\_defaults.cfg.sample file as agent\_install\_defaults.cfg.

#### On OM for HP-UX/Linux/Solaris:

Save the bbc\_inst\_defaults.sample file as the bbc\_inst\_defaults file.

- c. Open the file with a text editor.
- d. Add the following content:

[eaagt]
<node\_details> : MODE=<MODE>
<node\_details> : OPC\_RPC\_ONLY=TRUE

```
<node_details>: NPU_TASK_SET=EVENT_ACTION
<node_details>: SNMP_TRAP_PORT=<SNMP_Port>
[ctrl.sudo]
<node_details> : OV_SUDO_USER=<User_Name>
<node_details> : OV_SUDO_GROUP=<User_Group>
[bbc.cb]
<node_details>: SERVER_PORT=<Comm_Port>
```

In this instance:

<*node\_details*> is a pattern that matches one or more node names or IP addresses. Use standard OM pattern syntax. For example:

- node1.example.com matches any node with a name that contains the string node1.example.com
- example.com\$ matches any node with a name that ends with example.com
- ^192.168.<<#> -It 10> matches any node with an IP address in the range 192.168.0.0 to 192.168.9.255

<*MODE*> is the mode of operation of the agent (NPU or MIXED)

<User\_Name>is the name of the non-default user

<User\_Group>is the group where the non-default user belongs

<Comm\_Port> is the communication port number of your choice. This must be higher than 1024. You must also configure the management server so that it connects to <Comm\_Port> when it communicates with this node. For more information, see Configuring the Communication Broker Port in the HPE Operations Agent and HPE Operations Smart Plugins for Infrastructure Installation Guide.

<*SNMP\_Port>* is the port at which the Operations Agent receives SNMP traps. This must be higher than 1024 so that all the SNMP traps from various sources can be sent to the *SNMP\_Port>*.

- e. Save the file.
- 3. If you want to configure the agent during installation to run under NPU to root mode, then add the following text in the profile file:

#### set eaagt:MODE=

#### For example:

```
set eaagt:MODE=
set eaagt:SNMP_TRAP_PORT=<SNMP_Port>
set eaagt:OPC_RPC_ONLY=TRUE
set bbc.cb:SERVER_PORT=<Comm_Port>
set ctrl.sudo:OV_SUDO_USER=root
set ctrl.sudo:OV_SUDO_GROUP=root
```

4. Install the Operations Agent.

### Configuring the Agent User after Installation

If you are not able to configure the Operations Agent to use a non-default user at the time of installation, you can use the -configure option of the oainstall script (which is available on the agent node) or the ovswitchuser command after installation to complete this configuration.

### Changing the Default User on Windows

If you are not able to configure the agent to run with a non-default user at the time of installation, it is recommended that you install the Operations Agent in the *inactive* mode. For more information, see the *HPE Operations Agent and HPE Operations Smart Plug-ins for Infrastructure Installation Guide*.

You can use one of the following methods to configure the agent to use a non-default user:

- Use a Profile File
- Use the ovswitchuser Command

### Alternative Method: Use the ovswitchuser Command

**Note:** Make sure to stop all the Operations Agent processes before you start using the ovswitchuser.vbs command.

If you do not want to use a profile file, follow these steps:

Note: Configuration with the profile file is the recommended configuration procedure.

1. Stop the agent:

#### On Windows 64-bit nodes:

%ovinstalldir%bin\win64\opcagt -kill

#### On other Windows nodes:

%ovinstalldir%bin\opcagt -kill

2. Run the following command to configure the agent to run with a non-default user:

cscript "%ovinstalldir%bin\ovswitchuser.vbs" -existinguser<DOMAIN\USER>existinggroup<GROUP>-passwd<PASSWORD>

In this instance:

<DOMAIN\USER> is the domain and user name.

<GROUP> is the name of the group that the user belongs to, for example AgentGroup.

<PASSWORD> is the user's password.

**Note:** The command assigns the user rights required for basic agent functionality at group level, not to the individual user. Therefore, take care when you select the group to use. It is advisable to create a new group specifically for the agent user, and add the agent user as a member.

3. Run the following command to set necessary permissions to the non-default user:

cscript %ovinstalldir%lbin\xpl\ovsetscmpermissions.vbs -user<User\_Name> -f

In this instance, < User\_Name> is the name of the non-default user.

4. Run one of the following commands:

To run all components of the agent under a non-Local System account:

#### On Windows 64-bit nodes:

%OvInstallDir%bin\win64\ovconfchg -ns eaagt -set MODE NPU

#### On all other Windows nodes:

%OvInstallDir%bin\ovconfchg -ns eaagt -set MODE NPU

To run only the Operations Monitoring Component with a non-Local System account:

#### On Windows 64-bit nodes:

%OvInstallDir%bin\win64\ovconfchg -ns eaagt -set MODE MIXED

#### On all other Windows nodes:

%OvInstallDir%bin\ovconfchg -ns eaagt -set MODE MIXED

5. Run the following commands:

#### On Windows 64-bit nodes:

%0vInstallDir%bin\win64\ovconfchg -ns ctrl.sudo -set OV\_SUDO\_USER<User\_Name> %0vInstallDir%bin\win64\ovconfchg -ns ctrl.sudo -set OV\_SUDO\_GROUP<Group\_Name> %0vInstallDir%bin\win64\ovconfchg -ns eaagt -set OPC\_PROC\_ALWAYS\_INTERACTIVE NEVER

#### On all other Windows nodes:

%0vInstallDir%bin\ovconfchg -ns ctrl.sudo -set OV\_SUDO\_USER<User\_Name> %0vInstallDir%bin\ovconfchg -ns ctrl.sudo -set OV\_SUDO\_GROUP<Group\_Name> %0vInstallDir%bin\ovconfchg -ns eaagt -set OPC\_PROC\_ALWAYS\_INTERACTIVE NEVER In this instance, <User\_Name>is the name of the non-default user; <Group\_Name>is the group where the non-default user belongs.

6. If you have chosen the non-privileged mode of operation, run the following command:

#### On Windows 64-bit nodes:

%OvInstallDir%bin\win64\ovconfchg -ns eaagt -set OPC\_RPC\_ONLY TRUE

#### On all other Windows nodes:

%OvInstallDir%bin\ovconfchg -ns eaagt -set OPC\_RPC\_ONLY TRUE

7. If you have chosen the mixed mode of operation, run the following command:

#### On Windows 64-bit nodes:

%OvInstallDir%bin\win64\ovconfchg -ns eaagt -set NPU\_TASK\_SET EVENT\_ACTION

#### On all other Windows nodes:

%OvInstallDir%bin\ovconfchg -ns eaagt -set NPU\_TASK\_SET EVENT\_ACTION

#### 8. Run the following command:

Note: This is a requirement for UNIX/Linux nodes and not a mandatory step on Windows

nodes. However, it is recommended that you complete this step on Windows nodes as well.

#### On Windows 64-bit nodes:

%0vInstallDir%bin\win64\ovconfchg -ns eaagt -set SNMP\_TRAP\_PORT <SNMP\_Port> %0vInstallDir%bin\win64\ovconfchg -ns bbc.cb -set SERVER PORT <Comm Port>

#### On all other Windows nodes:

%OvInstallDir%bin\ovconfchg -ns eaagt -set SNMP\_TRAP\_PORT < SNMP\_Port>

%OvInstallDir%bin\ovconfchg -ns bbc.cb -set SERVER\_PORT<Comm\_Port>

In this instance,

<*Comm\_Port*> is the communication port number of your choice. If you set SERVER\_PORT to 383, no additional configuration is required. If you do not set the port value to 383, make sure to configure the port on the OM management server.

<*SNMP\_Port*> is the port at which the Operations Agent receives SNMP traps.

These ports must be higher than 1024.

9. Restart the agent:

#### On Windows 64-bit nodes:

%ovinstalldir%bin\win64\opcagt -start

#### On all other Windows nodes:

%ovinstalldir%bin\opcagt -start

### Changing the Default User on UNIX/Linux

If you are not able to configure the agent to run with a non-default user at the time of installation, it is recommended that you install the Operations Agent in the *inactive* mode. For more information, see the *HPE Operations Agent and HPE Operations Smart Plug-ins for Infrastructure Installation Guide*.

You can use one of the following methods to configure the agent to use a non-default user:

- Use a Profile File
- Use the ovswitchuser Command

### Use a Profile File

To change the default agent user with the help of a profile file, follow these steps:

- 1. On the system where you want to install the agent, create a new file and open the file with a text editor.
- 2. Type one of the following statements to specify the mode of agent's mode of operation:

To run the agent under a non-Local System account, type:

#### set eaagt:MODE=NPU

To run only the Operations Monitoring Component with a non-Local System account, type:

#### set eaagt:MODE=MIXED

3. If you have selected the non-privileged mode (that is, if you typed set eaagt:MODE=NPU in the previous step), type the following statement:

#### set eaagt:OPC\_RPC\_ONLY=TRUE

4. If you have selected the non-privileged mode (that is, if you typed set eaagt:MODE=NPU in the previous step), type the following statements:

#### set eaagt:SNMP\_TRAP\_PORT=<SNMP\_port\_number>

set bbc.cb:SERVER\_PORT=<Comm\_port\_number>

**Note:** This is a requirement for UNIX/Linux nodes since the non-root user on UNIX/Linux does not have the permission to access ports below 1024.

In this instance,

<*Comm\_Port*> is the communication port number of your choice.

<SNMP\_Port> is the port at which the Operations Agent receives SNMP traps.

These ports must be higher than 1024.

5. If you have selected the mixed mode (that is, if you typed set eaagt:MODE=MIXED in step 2), type the following statement:

#### set eaagt:NPU\_TASK\_SET=EVENT\_ACTION

6. Type the following statements:

set ctrl.sudo:OV\_SUDO\_USER=<User\_Name>

#### set ctrl.sudo:OV\_SUDO\_GROUP=<Group\_Name>

In this instance, *<User\_Name>* is the name of the non-default user; *<Group\_Name>* is the group where the non-default user belongs.

- 7. Save the file into a local directory on the system.
- 8. Reconfigure the agent to run with the user specified in the profile file:
  - a. Go to the following location on the node:

/opt/OV/bin/OpC/install

b. Run the following command:

./oainstall.sh -a -configure -agent\_profile<path>/<profile\_file>

In this instance, *<profile\_file>* is the name of the profile file; *<path>* is the complete path to the profile file.

### Alternative Method: Use the ovswitchuser Command

**Note:** Make sure to stop all the Operations agent processes before you start using **ovswitchuser.sh** command.

If you do not want to use a profile file, follow these steps:

**Note:** Configuring with the profile file is the recommended configuration procedure.

1. Go to the following directory:

#### On HP-UX/Linux/Solaris:

/opt/OV/bin

On AIX:

/usr/lpp/OV/bin

2. Run the following command to stop the agent:

./opcagt -kill

3. Run the following command to configure the agent to run with a non-default user:

./ovswitchuser.sh -existinguserUser\_Name>-existinggroup<Group\_Name>

In this instance:

<User\_Name> is the name of the user that the agent runs under.

<*Group\_Name*> is the name of the group that the user belongs to, for example AgentGroup. The command gives this group full control of all files in the agent data directory, and also full control of all installed packages. If you previously started the command and specified a different group, the command removes control of the files for the previous group.

The group ID flag is set on the agent's data directories. This flag means that the group that you specify will also own any new files and subdirectories in the agent's base directories.

**Note:** The command assigns the user rights required for basic agent functionality at group level, not to the individual user. Therefore, take care when you select the group to use. It is advisable to create a new group specifically for the agent user, and add the agent user as a member.

4. Run one of the following commands:

To run all components of the agent under a non-root user:

./ovconfchg -ns eaagt -set MODE NPU

To run only the Operations Monitoring Component with a non-root user:

./ovconfchg -ns eaagt -set MODE MIXED

5. Run the following command:

**Note:** This is a requirement for UNIX/Linux nodes since the non-root user on UNIX/Linux does not have the permission to access ports below 1024.

./ovconfchg -ns eaagt -set SNMP\_TRAP\_PORT <SNMP\_Port>

./ovconfchg -ns bbc.cb -set SERVER\_PORT<Comm\_Port>

In this instance,

<*Comm\_Port*> is the communication port number of your choice. If you set SERVER\_PORT to 383, no additional configuration is required. If you do not set the port value to 383, make sure to configure the port on the OM management server.

<SNMP\_Port> is the port at which the Operations Agent receives SNMP traps.

These ports must be higher than 1024.

6. Run the following commands to start the agent:

./opcagt -start

After you configure agent to run as a non-root user, following error message may appear in **System.txt** file:

ovbbccb (22461/1): (bbc-188) Cannot change root directory for current process.

Ignore this error.

# Chapter 9: Reducing the Installation Time

In previous versions of the Operations Agent, the installer program used to take a significant time to validate the signatures when installing Operations Agent media on Windows nodes without internet due to Certificate Revocation List (CRL) checks.

With Operations Agent 12.04, you can reduce the installation time on Windows node by removing the signatures from the packages and MSI scripts. Use one of the following methods to remove the signatures:

- Use the removesign option with the zip media
- Use the Profile File

# Using the removesign option with the zip media

**Note:** The removesign option will work with MSI package only and is not supported with hotfix or patch installation.

To create a ZIP of the product media without the digital signatures from msi packages and vbscripts, follow the steps:

- 1. Log on to the node as an administrator.
- 2. Go to the media root.
- 3. Run the following command:

#### **On Windows**

cscript oainstall.vbs -createzip -p WIN -removesign

After the command is executed, a zip file containing the updated media (without signatures) is available at the location -%TEMP%/OA\_ZIP\_MEDIA folder.

Copy the zip media to another folder. To use the zip media, unzip the media at the location where the agent must be installed and then start installing the Operations Agent.

Installation time is significantly reduced to less than 4 minutes when you use the removesign option.

# Using the Profile file

You can use the profile file option to remove the digital signatures from vbscripts while installing the Operations Agent.

Follow the steps:

- 1. On the system where you want to install the agent, create a new file and open the file using a text editor.
- Add the following content in the profile file to disable the signature checks at the time of installation: set eaagt:INSTALL\_REMOVESIGN=True
- 3. Save the file in a local directory.
- 4. Run the following command to install the Operations Agent with a profile file:

#### **On Windows**

```
cscript oainstall.vbs -i -a -agent_profile <path>\<profile_file> -s
<management_server> [-cs <certificate_server>] [-install_dir <install_
directory> -data_dir <data_directory>]
```

#### In this instance:

<path> is the path to the profile file.

<profile\_file> is the name of the profile file.

<management\_server>: FQDN of the management server.

<certificate\_server>: FQDN of the certificate server.

<install\_directory>: Path to place all packages and binary files on the node.

<data\_directory>: Path to place all data and configuration files on the node.

For more information, see Installing Operations Agent using Profile File.

Installation time is significantly reduced to less than 8 minutes when you use the profile file option to install the Operations Agent.

# Using the removesign option while deploying Operations Agent from OM and OMi

Use one of the following methods:

#### Method 1

- 1. Create zip media on any Windows system. For more information, see Using the removesign option with the zip media.
- 2. Copy the zip media to another folder on the management server. To use the zip media, unzip the media at the location from where the Agent is registered.
- 3. Use the unzipped folder location to register the Operations Agent on OM or OMi.

To register Operations Agent on OM, see Registering the Operations Agent and Infrastructure SPIs on the Management Server.

To register the Operations Agent on OMi, see the section opr-package-manager Command-Line Interface in the chapter *Command-Line Interfaces* in the *OMi Administration Guide*.

**Note:** If you use this method to remove signatures, then the Agents without signatures are deployed on all the nodes.

#### Method 2

You can also use the **removesign** option with the profile file to deploy Operations Agent from OM or OMi. For more information, see Installing Operations Agent using Profile File.

# Chapter 10: Installing the Operations Agent using Agent Installation Repository

In a typical environment, there are multiple versions of Operations Agent deployed in a combination of different operating systems. You can install the **Agent Installation Repository** on a Linux operating system and deploy different versions of Operations Agent available in the repository on Windows and Linux operating systems.

The Agent Installation Repository can be hosted in your environment by using any one of the following:

- Standalone Agent Installation Repository
- Agent Installation Repository as a Virtual Appliance

### Standalone Agent Installation Repository

Agent Installation Repository can be installed on a Linux machine using the standalone TAR file provided to set up standalone repository. The same repository can act as a **Yum repository** for the Operations Agent and LCore packages. For more information about Yum repository, see Data Flow in Yum Repository.

**Note:** The Standalone Agent Installation Repository is supported *only* on Linux x64 and x86 architecture.

#### Prerequisites

1. The **createrepo** utility should be available and running on the system.

**Note: createrepo** is a OS utility. If it is not installed, then you can install it using the following command:

yum install createrepo

2. Make sure that a web server is running on the system.

For example: For RHEL machine, you can deploy on Apache Web Server.

• To start the web service, run the following command:

service httpd start

#### Installing the Standalone Agent Installation Repository on a Linux server or on the Operations Manager for Linux 9.x

Follow the steps:

- 1. Log on to the server where you want to install the repository.
- Open the Standalone Agent Installation Repository (HPOvOpsAgt-12.xx.xxx-AIR.tar) media and extract the contents.

The **HPOvOpsAgt-12.xx.xxx-AIR.tar** file contains the **RPMs** and a wrapper script (**oainstall\_ air.sh**) to install the RPMs.

- 3. You can install the Standalone Agent Installation Repository on a Linux server or on the Operations Manager for Linux 9.x.
  - a. Run the following command to install the Standalone Agent Installation Repository on a Linux server:

./oainstall\_air.sh -i -wu <webURL> -wr <web root path>

For Example: ./oainstall\_air.sh -i -wu https://hostname:portnumber -wr
/var/www/html

In this instance,

| <wu></wu>                                | specifies the webURL of the web server                                                                                      |
|------------------------------------------|----------------------------------------------------------------------------------------------------|
| <https: hostname:portnumber=""></https:> | specifies the URL of the web server where<br>portnumber is the port on which this instance of the<br>web server is running. |
| <wr></wr>                                | specifies the web root path on the system. For<br>Example: /var/www/html in RHEL for Apache web<br>server.                  |

b. Run the following command to install the Standalone Agent Installation Repository on the Operations Manager for Linux 9.x:

oainstall\_air.sh -i

This command helps you install the Standalone Agent Installation Repository on the OVtomcat web server. The console displays the home page URL for the Agent Installation Repository after installation.

| Refer to | the logs for details : $/var/tmp/oainstall air.log$                   |
|----------|-----------------------------------------------------------------------|
| INFO:    | Checking for OM Server.                                               |
| INFO:    | HOME page url : http://Host Name:8081/oarepo                          |
| INFO:    | Check ARCH supported for Standalone Repository installation           |
| INFO:    | Standalone installation repository supported for : x86_64. Proceeding |
| INFO:    | with installation                                                     |
| INFO:    | Found package to install: HPOA_AIRVA_WEBAPP-1                         |
| INFO:    | Installing the packages: ./HPOA_AIRVA_WEBAPP_1.00.00-1.00.00_i386.rpm |
| INFO:    | Installed package successfully                                        |
| INFO:    | Found package to install: HPOA_AIRVA_MEDIA_12_00-1                    |
| INFO:    | Installing the packages:                                              |
| INFO:    | ./HPOA_AIRVA_MEDIA_12_00_1.00.00-1.00.00_i386.rpm                     |
| INFO:    | Installed package successfully                                        |
| INFO:    | Found package to install: HPOA_AIRVA_MEDIA_11_14-1                    |
| INFO:    | Installing the packages:                                              |
| INFO:    | ./HPOA_AIRVA_MEDIA_11_14_1.00.00-1.00.00_i386.rpm                     |
| INFO:    | Installed package successfully                                        |
| You have | new mail in /var/spool/mail/root                                      |

**Note:** On the Operations Manager for Linux, oainstall\_air.sh runs without parameters (webURL and web root path). The media on the Operations Manager for Linux is available in the following location for Agent Installation Repository:

/opt/OV/nonOV/tomcat/b/www/webapps/AIRVA/media

#### Verification

Follow the steps:

1. Restart the web server using the following command:

service httpd restart

2. Go to the browser and type https://hostname:portnumber/oarepo/ to open the Agent Installation Repository home page.

| Operations Agent                                                                                                    |                                                                                                    |                                                                                               |
|----------------------------------------------------------------------------------------------------|----------------------------------------------------------------------------------------------------|-----------------------------------------------------------------------------------------------|
| This repository serves as a central i<br>repository, for the purposes of cent                                                                                                 | stallation and deployment station for Operations Agent software. T<br>alized monitoring via HP Operations Manager or for performance da                                                                                                    | The Operations Agent software can be installed on your servers fro<br>ata collection.         |
| <b>Yyeliowdog up</b>                                                                                                    | tater modified                                                                                                    |                                                                                               |
| Packages download                                                                                                    | Link to<br>oarepo.sh                                                                                                    | Link to<br>oarepo.ps1                                                                         |
| The main way of interacting with th<br>• oarepo -li-install -sj-server <<br>• oarepo -di-download -si-serv<br>• oarepo -di-lists [-sj-server <se<br>• oarepo -hi-help</se<br> | : repository is using the oarepo script available here for Linux and he<br>server name> [-v]-version version no.>] [-pf]-platform <liniwi<br>ver screven name&gt; [-v]-version version no.&gt;] [-pf]-platform <liniwi<br>ver name&gt;] [-pf]-platform <liniwin>]</liniwin></liniwi<br></liniwi<br> | ere for Windows.<br>ver name>] [-pei-profile_enable] <[-unsecl-unsecure]][-secl-secu<br>IIN>] |

- 3. Check the log file: /var/tmp/oainstall\_air.log
- 4. Run the following command to check the list of RPMs installed or removed:

rpm -qa | grep -i hpoa\*

In this instance,

\* displays the list of RPMs starting with hpoa.

#### Removing the Standalone Agent Installation Repository

To remove the standalone repository, follow the steps:

- 1. Log on to the node.
- 2. Run the following command:
  - ./oainstall\_air.sh -r

### Agent Installation Repository as a Virtual Appliance

Agent Installation repository is available as a Virtual Appliance and can be deployed in VMware environment.

Prerequisite

?

Agent Installation Repository Virtual Appliance for VMware vSphere 4.x and 5.x.

#### Deploying Agent Installation Repository Virtual Appliance

To deploy the virtual appliance with the Operations Agent from the vSphere console:

- 1. Log on to vCenter using vSphere client.
- 2. Click File > Deploy OVF Template. The Deploy OVF Template window opens.
- 3. Provide the source location to download and install the OVF Package and then click Next.
- 4. Verify the **OVF Template** details and click **Next**.
- 5. Accept the end user license agreement and click Next.
- 6. Specify a name and location for the deployed template and click **Next**.
- 7. Select a destination storage for the virtual machine files and click Next.
- 8. Provide the details of network properties such as **Default Gateway**, **DNS**, **Interface IP Address**, and the **Netmask** and then click **Next**.
- 9. Click **Finish** to start the deployment.

#### Verifying the Deployment

1. Go to the repository home page URL using the IP or FQDN of the VA instance that is deployed:

https://<system\_name or ip>:5480/oarepo/

**Note:** The Default login credentials are: User name: *root* Password: *password* 

 Go to the browser and use the repository home page URL to open the Agent Installation Repository.

# Deploying Operations Agent Using the Agent Installation Repository

Operations Agent can be installed using the Agent Installation Repository using any of the following options:

- Using the **oarepo** scripts
- Using the Yum repository
- Using the Puppet modules

#### Installing the Operations Agent using the oarepo scripts

To install the Operations Agent using the oarepo scripts, follow the steps:

- 1. Log on to the node where you want to install the Operations Agent.
- 2. Download the **oarepo.sh** or **oarepo.ps1** script for Linux or Windows respectively on the systems where you need the Operations Agent to be installed using the Agent Installation Repository landing page.

| 💝 HP Operations Agent Repository                                                                                                    | 9 |
|----------------------------------------------------------------------------------------------------|---|
| Operations Agent This repository serves as a central installation and deployment station for Operations Agent software. The Operations Agent software can be installed on your servers from this repository, for the purposes of centralized monitoring via HP Operations Manager or for performance data collection.                                                                                                    |   |
| yulioudog updater modified                                                                                                    |   |
| Link to<br>oarepo.sh Oarepo.ps1                                                                                                    |   |
| <ul> <li>oarepo -II-install -sI-server server name&gt;[-vI-version version no.&gt;][-omI-om_server &lt;0M server name&gt;][-pel-profile_enable] &lt;[-unsecI-unsecure]][-secI-secure]&gt;</li> <li>oarepo -II-lowmload -sI-server server name&gt;[-vI-version <version no.="">][-pfl-platform <liniwin>]</liniwin></version></li> <li>oarepo -II-list [-sI-server <server name="">][-pfl-platform <liniwin>]</liniwin></server></li> <li>oarepo -II-leplate</li> </ul> |   |
| Versions Available • 11.14 12.00                                                                                                    |   |

#### 3. Install the Operations Agent on the server. Run the following command:

```
oarepo -i|-install -s|-server <server url> [-v|-version <"version no.">] [-om|-
om_server <OM server name>] [-pe|-profile_enable] <[-unsec|-unsecure]|[-sec|-
secure]>
```

#### For example:

#### **On Windows**

```
./oarepo.ps1 -i -s https://myhostname:5480 -v "12.01" -om <omservername> -sec
```

#### On Linux

./oarepo.sh -i -s https://myhostname:5480 -v "12.01" -om <omservername> -unsec

In this instance,

- -i Is used to install and download the Operations Agent packages.
- -s Specifies the server URL along with the port number where the agent installation repository is hosted.
- -v Specifies the version of the Operations Agent.

For example: "12.01"

You can get the version from the Agent Installation Repository page.

- -om Specifies the OM server name to which the Operations Agent has to be activated.
- -pe If you specify -pe, then the default profile file settings are applied. If you don't specify -pe, then none of the profile file settings are applied. The profile file is available in the following location:

<web root path>/AIRVA/media

The file name is: profile\_file\_default

**Note:** All profile file options are applicable. For more information, see Installing Operations Agent using Profile File.

-sec Is used if SSL certificate is imported and installed on the client.

- Is used if SSL certificate is not imported.

unsec

**Note:** If the version is not mentioned in the command, then by default latest version of Operations Agent is downloaded. Also, option -d can be used *only* to download the Operations Agent packages.

#### Verifying the Version of the Operations Agent

To check the version of Operations Agent installed, run the following command:

**On Windows**: %ovinstalldir%/bin/opcagt -version

**On Linux**: /opt/OV/bin/opcagt -version

#### Installing the Operations Agent using the Yum Repository

Yum is a utility which checks for the repository details mentioned in the configuration file and installs the Operations Agent packages on those nodes. The Yum repository for the Operations Agent is provided along with the Agent Installation Repository.

You can access the Yum repository on the Virtual Appliance using the following URL:

https://hostname:portnumber/oa/yum\_oa\_all.repo

In this instance,

hostname is the IP address of the VM.

portnumber is the default port of the VM or it can be any other port if set.

To install the Operations Agent using Yum repository, follow the steps:

**Note:** For information on prerequisites to install the Operations Agent, see the chapter *Prerequisites to Install the Operations Agent on a Node*.

- 1. Log on to the target node.
- Download and copy the yum\_oa\_all.repo file from https://hostname:portnumber/oa/yum\_ oa\_all.repo to /etc/yum.repos.d/.

| 🥪 HP Operations Agent Repository                                                                                                    | 0 |
|----------------------------------------------------------------------------------------------------|---|
| Operations Agent                                                                                                    |   |
| This repository serves as a central installation and deployment station for Operations Agent software. The Operations Agent software can be installed on your servers from this repository, for the purposes of centralized monitoring via HP Operations Manager or for performance data collection. |   |
| Vyelowdog updater modified                                                                                                    |   |
| Link to<br>yum_oa_all.repo<br>file                                                                                                    |   |
| Sum Repository                                                                                                    |   |
| o a yum repo descriptor This needs to be copied to /etc/pki/pm.ego directory on linux host     if the public key This needs to be copied to /etc/pki/pm.ego directory on linux host                                                                                                    |   |
| Example of using yum to install HP Operations agent:<br><b>yum -y install HPOvOpsAgt</b>                                                                                                    |   |
|                                                                                                    |   |
| Versions Available                                                                                                    |   |
| • 11.1412.00                                                                                                    |   |
|                                                                                                    |   |

In this instance,

hostname is the IP address of the VM.

portnumber is the default port of the VM or it can be any other port if set.

3. Download and copy the HP public key from

#### https://hostname:portnumber/oarepo/hpPublicKey2048.pub to /etc/pki/rpmgpg/hpPublicKey2048.

| 💝 HP Operations Agent Repository                                                                                                    | 8 |
|----------------------------------------------------------------------------------------------------|---|
| Operations Agent<br>This repository serves as a central installation and deployment station for Operations Agent software. The Operations Agent software can be installed on your servers from this<br>repository, for the purposes of centralized monitoring via HP Operations Manager or for performance data collection. |   |
| yelovdguditer modiled                                                                                                    |   |
| Yum Repository                                                                                                    |   |
| Operations agent yum repository is configured on this host. Following files will be useful for using this yum repository.                                                                                                    |   |
| <ul> <li>oa yum repo descriptor This needs to be copied to /etc/yum.repos.d directory on linux host</li> <li>HP public key This needs to be copied to /etc/pki/rpm-gpg directory on linux host</li> </ul>                                                                                                    |   |
| Example of using yum to set all HP Operations agent:<br>yum -y install HPOvOpsAgt                                                                                                    |   |
| Versions Available<br>• 11.1412.00                                                                                                    |   |

4. Run the following command to install specific versions of the Operations Agent:

To install the latest version:

yum install HPOvOpsAgt

To install previous versions 11.11 and 11.14 together:

yum --disablerepo=oa\_12.01 install HPOvOpsAgt

In this instance,

disablerepo is used to disable the Operations Agent version you do not want to install.

- 5. Configure the management server by performing the following steps:
  - a. Go to the following directory on the Linux node: /opt/0V/bin/0pC/install
  - b. Run the following command: opcactivate -srv <management\_server> -cert\_srv <management server> -f

In this instance,

<management\_server> is the FQDN of the OM management server.

#### Verification

• To verify if Operations Agent packages are installed, run the following command:

rpm -qa | grep <packagename>

In this instance,

<packagename> is the name of the Operations Agent package.

For Example: rpm -qa | grep <HPOvBbc>

• To check the version of Operations Agent on the node, run the following command:

**On Linux**: /opt/OV/bin/opcagt -version

• To check the inventory, run the following command:

**On Linux**: /opt/OV/bin/ovdeploy -inv -includeupdates

To remove the packages from the Target Node, see "Removing the Packages from the Target Node" on page 125.

# Chapter 11: Installing the Operations Agent using the Puppet Environment

You can install the Operations Agent using **Puppet** in an environment where **Puppet Master** and **Puppet Clients** are configured.

Operations Agent packages are stored in the Agent Installation Repository. The puppet module available on the puppet master fetches the Operations Agent packages or zip file from Agent Installation Repository and deploys the Operations Agent packages on the puppet client (Linux nodes).

You can use puppet open source or puppet enterprise to deploy Operations Agent on the node. For the puppet open source, you can use the 0A modules and install Operations Agent by using the following options:

#### **On Linux**

• Using Yum

Or

• Using oarepo.sh

#### **On Windows**

• Using oarepo.ps1

You can also configure the XPL parameters by using the puppet module.

Note: Operations Agent supports Puppet Enterprise 3.8 and 3.9 versions.

#### Prerequisites

- Enable PowerShell (version 2.0 and later) on Windows
- Configure Puppet environment: puppet master and puppet clients

# Data Flow in a Puppet Environment

The following illustration shows the data flow in a puppet environment for deployment.

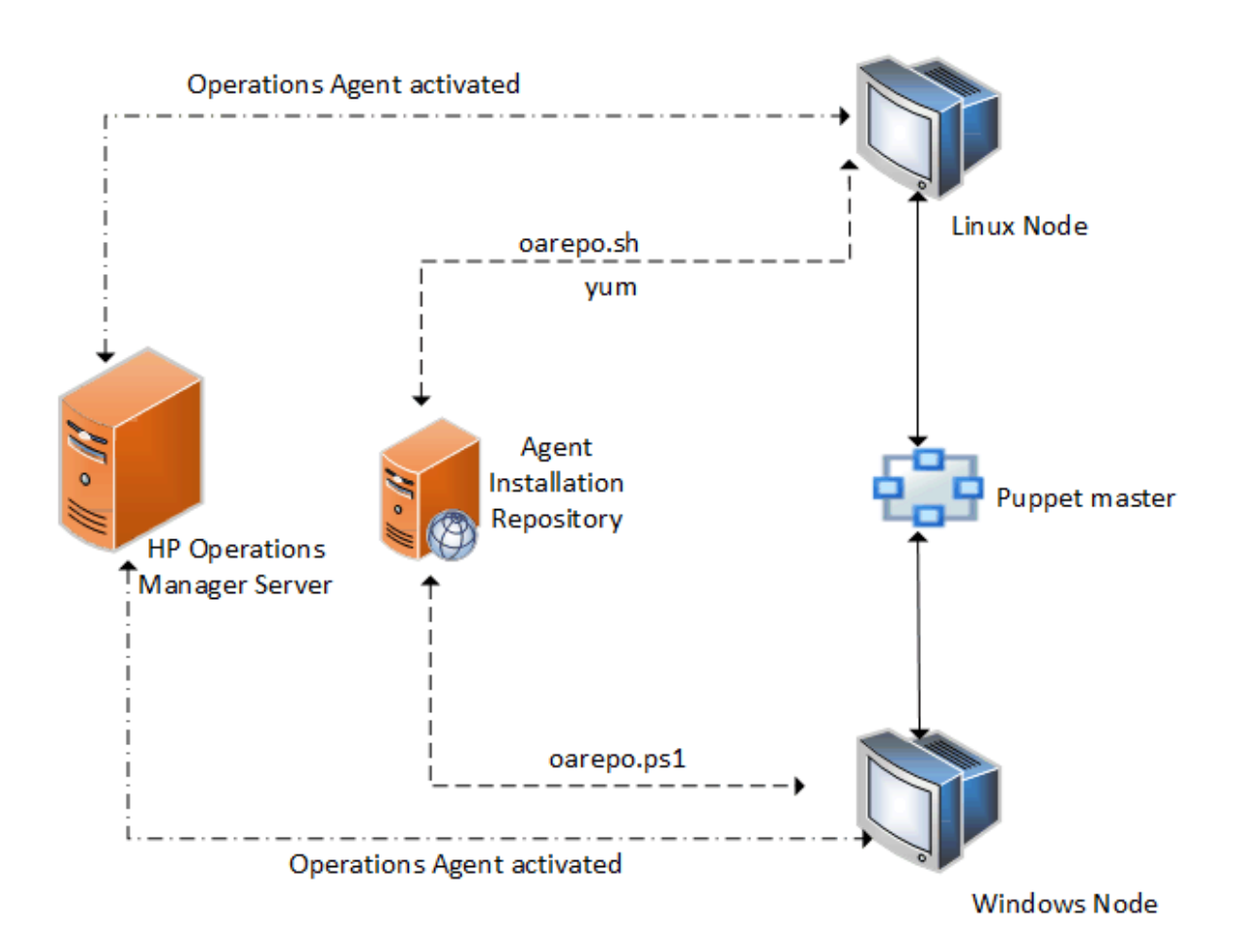

# Installing and Configuring the Operations Agent on Linux Using YUM

To deploy the Operations Agent, follow the steps:

**Note:** For information about prerequisites required to install the Operations Agent, see the chapter *Prerequisites to Install the Operations Agent on a Node*.

- 1. Log on to the puppet master.
- The puppet\_modules.tar is available on the Agent Installation Repository landing page https://hostname:portnumber/oarepo/puppet\_modules.tar. Download, copy and untar the puppet\_modules.tar file in the puppet modules directory.

| Operations Agent                                                                                                    |
|----------------------------------------------------------------------------------------------------|
| This repository serves as a central installation and deployment station for Operations Agent software. The Operations Agent software can be installed on your servers fr<br>repository, for the purposes of centralized monitoring via HP Operations Manager or for performance data collection. |
| yeiowiog updater motified                                                                                                    |
| Puppet modules A set of Puppet modules are created which can be useful for installing and configuring                                                                                                    |
| HP Operations agent on Windows and Linux puppet agent nodes. These puppet modules can be downloaded from:<br>hp_oa_config_install<br>Information above how to use these puppet modules can be located in the InstallGuide.                                                                       |
| Versions Available modules                                                                                                    |

**For Example**: You can download the **puppet\_modules.tar** file from /etc/puppet/modules/ on puppet master.

3. For configuring the Operations Agent deployment using YUM, open the init.pp class file from hpoa\_install\_config/manifests/init.pp on puppet module and define the modules to be deployed on the puppet client:

```
class { 'hpoa_install_config::pkginstall':
reposerver => "$repo_server",
version => "$version_yum",
}
class { 'hpoa_install_config::activate':
om_server => "$om_server",
profile_enable => $profile_enable,
require => Class['hpoa_install_config::pkginstall']
}
service { 'OVCtrl':
ensure => running,
enable => true,
```

?

```
require => Class['hpoa_install_config::activate']
}
```

4. Open the site.pp class file from /<puppet modules directory>/manifests/site.pp on puppet master and define the modules to be deployed on the puppet client:

#### Example: For Linux nodes:

```
class { 'hpoa_install_config':
  om_server => "om_server",
  profile_enable => "yes",
  repo_server => "repo_server",
  secured => "-unsec",
  version => "version",
  }
```

In this instance,

| version         | specifies the Operations Agent version. For example, version can be 11.14.014.                 |
|-----------------|------------------------------------------------------------------------------------------------|
| repo_<br>server | specifies the system name where Agent Installation Repository (VA or Standalone) is available. |
| om server       | specifies the server name to which the Operations Agent has to be activated.                   |

**Note:** Profile file based installation is enabled by default. To disable profile file based installation, set profile\_enable => "no". To enable profile file based installation, set profile\_enable => "yes" or "". Make sure that profile file configuration settings are updated as mentioned in "Enabling Operations Agent Installation Using Profile File with Puppet" on page 107.

5. To test the deployment, log on to the puppet client and run the following command:

```
puppet agent --test
```

**Note:** You can verify the Operations Agent version installed by using the command: /opt/0V/bin/opcagt -version

# Installing and Configuring Operations Agent on Linux Using **oarepo.sh**

To deploy Operations Agent, follow the steps:

- 1. Log on to the puppet master.
- The puppet\_modules.tar is available on the Agent Installation Repository landing page https://hostname:portnumber/oarepo/puppet\_modules.tar. Download, copy and untar the puppet\_modules.tar file in the puppet modules directory.

| 🥪 HP Operations Agent Repository                                                                                                    | 8 |
|----------------------------------------------------------------------------------------------------|---|
| Operations Agent<br>This repository serves as a central installation and deployment station for Operations Agent software. The Operations Agent software can be installed on your servers from this<br>repository, for the purposes of centralized monitoring via HP Operations Manager or for performance data collection. |   |
| yelowdog updater modified                                                                                                    |   |
| Puppet modules                                                                                                    |   |
| A set of Puppet modules are created which can be useful for installing and configuring<br>HP Operations agent on Windows and Linux puppet agent nodes. These puppet modules can be downloaded from:                                                                                                    |   |
| hp_oa_config_install<br>Information abost how to use these puppet modules can be located in the InstallGuide.                                                                                                    |   |
| Versions Available modules                                                                                                    |   |
| https://16.184.45.2465480/compo/#tabs-3                                                                                                    |   |

**For Example**: You can download the **puppet\_modules.tar** file at /etc/puppet/modules/ on puppet master.

3. Open the init.pp class file from hpoa\_install\_config/manifests/init.pp on puppet module. The hpoa\_install\_config puppet module uses the oarepo.sh script to download, install or configure the Operations Agent from the Agent Installation Repository server. Check the version, repo\_server, and the om\_server details.

```
class {'hpoa_install_config':air_linux'
```

```
repo_server => $repo_server,
version => $oarepo_version,
om_server => $om_server
profile_enable => $profile_enable
}
```

4. Open the site.pp class file from /<puppet modules directory>/manifests/site.pp on puppet master and define the modules to be deployed on the puppet client:

```
class { 'hpoa_install_config' :
repo_server => $repo_server,
version => $oarepo_version,
om_server => $om_server
profile_file => "yes"
secured => "-sec"
```

```
}
```

In this instance,

| repo_       specifies the system name where Agent Installation Repository (VA or Standale server         server       is available.         om_       specifies the server name to which the Operations Agent has to be activated.         server       use -sec if SSL certificate is imported and installed on the client. If SSL certific is not imported, use -unsec. | version         | specifies the Operations Agent version. For example, version can be 11.14.014.                                       |
|----------------------------------------------------------------------------------------------------|-----------------|----------------------------------------------------------------------------------------------------|
| om_specifies the server name to which the Operations Agent has to be activated.serveruse -sec if SSL certificate is imported and installed on the client. If SSL certific<br>is not imported, use -unsec.                                                                                                    | repo_<br>server | specifies the system name where Agent Installation Repository (VA or Standalone) is available.                       |
| secured use -sec if SSL certificate is imported and installed on the client. If SSL certific<br>is not imported, use -unsec.                                                                                                    | om_<br>server   | specifies the server name to which the Operations Agent has to be activated.                                         |
|                                                                                                    | secured         | use -sec if SSL certificate is imported and installed on the client. If SSL certificate is not imported, use -unsec. |

**Note:** Profile file based installation is enabled by default. To disable profile file based installation, set profile\_enable => "no". To enable profile file based installation, set profile\_enable => "yes" or "". Make sure that profile file configuration settings are updated as mentioned in "Enabling Operations Agent Installation Using Profile File with Puppet" on page 107.

5. To test the deployment, log on to the puppet client and run the following command:

puppet agent --test

**Note:** You can verify the Operations Agent version installed by using the command: /opt/0V/bin/opcagt -version

# Installing and Configuring Operations Agent on Windows Using **oarepo.ps1**

#### Prerequisite

Enable PowerShell (version 2.0 and above) script execution by setting the remote signed policy. To check the policy, run the following command in PowerShell:

PS C:\> Get-ExecutionPolicy

If the policy is not specified as RemoteSigned, set it to RemoteSigned by running the following command in PowerShell:

PS C:\> Set-ExecutionPolicy RemoteSigned

In this instance,

RemoteSigned specifies that downloaded scripts must be signed by a trusted publisher before they can be run.

**Note:** RemoteSigned is the threshold level of permission required, you can also set policy as AllSigned or Unrestricted.

In this instance,

AllSigned specifies that scripts signed by a trusted publisher only can be run.

Unrestricted means all Windows PowerShell scripts can be run.

#### Installation

To install Operations Agent on Windows using oarepo.ps1, follow the steps:

1. Log on to the puppet master.

The **puppet\_modules.tar** is available on the Agent Installation Repository landing page https://hostname:portnumber/oarepo/puppet\_modules.tar.

2. Download, copy and untar the puppet\_modules.tar file in the puppet modules directory.

| Operations Agent                                                                                                    |
|----------------------------------------------------------------------------------------------------|
| This repository serves as a central installation and deployment station for Operations Agent software. The Operations Agent software can be installed on your serve<br>repository, for the purposes of centralized monitoring via HP Operations Manager or for performance data collection.                          |
| yelowdg updater modified                                                                                                    |
| Puppet modules                                                                                                    |
| A set of Puppet modules are created which can be useful for installing and configuring<br>HP Operations agent on Windows and Linux puppet agent nodes. These puppet modules can be downloaded from:<br>hp_ac_config_install<br>Information above how to use these puppet modules can be located in the InstallGuide. |
| Versions Available modules                                                                                                    |

**For example**: You can download the **puppet\_modules.tar** file at /etc/puppet/modules/ on puppet master.

 Open the init.pp class file from hpoa\_install\_config/manifests/init.pp on puppet module. The hpoa\_install\_config puppet module uses the oarepo.ps1 script to download, install or configure the Operations Agent from the Agent Installation Repository server. Check the version, repo\_server, and the om\_server details.

```
class { 'hpoa_install_config::air_windows':
repo_server => $repo_server,
version => $oarepo_version,
om_server => $om_server,
profile_enable => $profile_enable
}
```

4. Open the **site.pp** class file from /<*puppet modules directory*>/manifests/site.pp on puppet master and define the modules to be deployed on the puppet client:

```
class { 'hpoa_install_config' :
repo_server => $repo_server,
version => $oarepo_version,
```

?

Installation Guide

```
om_server => $om_server
profile_file => "yes"
secured => "-sec"
}
```

```
In this instance,
```

| version         | specifies the Operations Agent version. For example, version can be 11.14.014.                                       |
|-----------------|----------------------------------------------------------------------------------------------------|
| repo_<br>server | specifies the system name where Agent Installation Repository (VA or Standalone) is available.                       |
| om_<br>server   | specifies the server name to which the Operations Agent has to be activated.                                         |
| secured         | use -sec if SSL certificate is imported and installed on the client. If SSL certificate is not imported, use -unsec. |
| Note: Pro       | ofile file based installation is enabled by default. To disable profile file based                                   |

**Note:** Profile file based installation is enabled by default. To disable profile file based installation, set profile\_enable => "no". To enable profile file based installation, set profile\_enable => "yes" or "". Make sure that profile file configuration settings are updated as mentioned in "Enabling Operations Agent Installation Using Profile File with Puppet" below.

5. To test the deployment, log on to the puppet client and run the following command:

puppet agent --test

**Note:** You can verify the Operations Agent version installed by using the command: <0vInstallDir>/opcagt -version

# Enabling Operations Agent Installation Using Profile File with Puppet

You can use the profile file option during installation to enable Operations Agent to run with non-default configuration settings. For example, you can update the configuration settings such as the communication port, event interceptor port, or the license type using the profile file.

In the puppet environment, profile file is available as a template profile\_file\_default.erb with the default configuration settings for MANAGER, CERTIFICATE\_SERVER and INSTALL\_OPCAUTH.

# The template is available in the **puppet\_modules.tar** on the Agent Installation Repository landing page. You can download the **puppet\_modules.tar** from

https://hostname:portnumber/oarepo/puppet\_modules.tar

| 🥪 HP Operations Agent Repository                                                                                                    | 8 |
|----------------------------------------------------------------------------------------------------|---|
| Operations Agent                                                                                                    |   |
| This repository serves as a central installation and deployment station for Operations Agent software. The Operations Agent software can be installed on your servers from this repository, for the purposes of centralized monitoring via HP Operations Manager or for performance data collection.                     |   |
| yuloudog updater modified                                                                                                    |   |
| Puppet modules A set of Puppet modules are created which can be useful for installing and configuring HP Operations agent on Windows and Linux puppet agent nodes. These puppet modules can be downloaded from: hp_oa_cond_Install Information above how to use these puppet modules can be located in the InstallGuide. |   |
| Versions Available modules                                                                                                    |   |
| https://16.184.45.246.5480/oarepo/#tabs-3                                                                                                    |   |

The profile file is available under hpoa\_install\_config/templates.

You can configure the profile file in the following ways:

• Define the required configuration settings in the template profile\_file\_default.erb.

#### For example:

To set the custom Health View Server using the profile file during installation:

Add the following in the template profile\_file\_default.erb:

set agent.health:OPC\_SELFMON\_SERVER=hostname

In this instance,

agent.health is the configuration variable namespace.

OPC\_SELFMON\_SERVER is the configuration variable.

*hostname* is the value for the configuration variable. This value will be fetched during the runtime from the puppet module.
**Note:** All profile file options are applicable. For more information see, Installing Operations Agent using Profile File.

• Set the configuration variable in the template profile\_file\_default.erb and define the value in the profile.pp class file which is available under /hpoa\_install\_ config/manifests/profile.pp in the puppet modules directory.

# For example:

To set custom Health View Server using profile file during installation:

Configure the profile file, follow the steps:

a. Set the configuration variable in the template profile\_file\_default.erb as:

set agent.health:OPC\_SELFMON\_SERVER=<%=@selfmonserver%>

b. Define the value in profile.pp class file as:

\$selfmonserver = "hostname"

In this instance,

agent.health is the configuration variable namespace

OPC\_SELFMON\_SERVER is the configuration variable

<%=@selfmonserver%> is the representation for the value

*hostname* is the value for the configuration variable. This value is fetched during run-time from the puppet module.

Profile file configuration for YUM and oarepo is provided in their respective sections.

# Configuring Operations Agent Using Puppet Module to Set the XPL Parameters for the Nodes

The puppet module uses the **oa\_config** custom resource to set the xpl parameters.

Follow these steps:

- 1. Log on to the puppet master.
- 2. The puppet\_modules.tar is available on the Agent Installation Repository landing page

https://hostname:portnumber/oarepo/puppet\_modules.tar. Download, copy, and untar the **puppet\_modules.tar** file in the puppet modules directory.

| 🤪 HP Operations Agent Repository                                                                                                    | 0         |
|----------------------------------------------------------------------------------------------------|-----------|
| Operations Agent                                                                                                    |           |
| This repository serves as a central installation and deployment station for Operations Agent software. The Operations Agent software can be installed on your servers i<br>repository, for the purposes of centralized monitoring via HP Operations Manager or for performance data collection.                                                                  | from this |
| Vyelowdog updater modilied                                                                                                    |           |
| Puppet modules A set of Puppet modules are created which can be useful for installing and configuring HP Operations agent on Windows and Linux puppet agent nodes. These puppet modules can be downloaded from: hp_oa_config_install Information above to use these puppet modules can be located in the InstallGuide. Link to puppet modules Versions Available |           |
| • 11.14 12.00                                                                                                    |           |

**For Example**: You can download the **puppet\_modules.tar** file at /etc/puppet/modules on puppet master.

3. The puppet module uses the **oa\_config** custom resource to complete the configuration. Edit the **init.pp** class file for XPL parameters:

```
oa_config
{
  ensure => present,
  notify => Service['OVCtrl'],
  }
  oa_config { 'coda.comm/SERVER_BIND_ADDR': value => 'localhost6', }
  oa_config { 'eaagt/Dummy12': value => '12', }
  oa_config { 'new_namespace/Dummy2': value => '12', }
  In this instance,
```

coda.comm is the namespace.

SERVER\_BIND\_ADDR is the configuration variable.

value specifies the configuration variable value you want to update.

**Note:** The ensure parameter is used to set or clear the variable. By default **present** is used to set and **clear** is used to clear the configuration variable

# Verification

Run the following command to verify the configuration changes made through puppet provider:

**On Linux**: /opt/OV/ovconfget <namespace>

**On Windows**: %ovinstalldir%bin\ovconfget <namespace>

# Chapter 12: Installing the Operations Agent Using Server Automation

Server Automation (SA) helps in automated application deployment. You can use Server Automation to deploy Operations Agent. For more information on the prerequisites for installing the Operations Agent, see Prerequisites for Installing the Operations Agent. The target where you are installing the Operations Agent must always have SA agent installed on it.

To obtain the platform-specific media zip from the Operations Agent media, run the following command. The command creates zip media that can be imported into Server Automation.

cscript oainstall.vbs -createzip

or

./oainstall.sh -createzip

This creates a .zip file for each platform package in the media. To download a platform-specific .zip file from a specific location, run the following command:

cscript oainstall.vbs -createzip -out\_dir c:\temp -p <OS name>

In this instance:

<OS name> is the name of the operating system

Use the following values for <OS name>:

For Windows: WIN

For Linux: LIN

For example:

To obtain a .zip file for Windows operating system from a specific location, run the following command:

cscript oainstall.vbs -createzip -out\_dir c:\temp -p win

To install Operations Agent using the SA console, perform the following tasks:

- "Importing the Operations Agent Software" on the next page
- "Creating a Software Policy " on page 114

• "Attaching the Software Policy to a Device or Server" on page 115

Before starting the tasks to install Operations Agent using the SA console, make sure that SA agent is installed on the node. For more information, see *Installing Server Agent* section in the *Server Automation User Guide*.

# Importing the Operations Agent Software

To import the Operations Agent software, follow these steps:

1. Download the Operations Agent media.

The Operations Agent media is in the **.tar** file format. To extract the contents of the **.tar** file containing the Operations Agent media, use the command tar -xvf <filename>.tar on the UNIX/Linux systems.

2. After you untar the Operations Agent media, run the following command to create the zip media:

cscript oainstall.vbs -createzip -p <OS name>

- 3. Log on to the Server Automation Client console.
- 4. In the navigation pane, select Library.
- 5. Select the **By Folder** tab, and the required folder.
- 6. Click Actions > Import Software. The Import Software dialog box opens.
- 7. Browse and select the zip file that you created and select ZIP Archive (.zip) as the package type.
- 8. Browse and select the appropriate folder and platform.
- 9. Click Import.
- 10. Click **Close** when the import is successful. Double click the uploaded package to change the following properties:

### **On Windows:**

• Default install path:

%temp%\oa\_media\_Windows\_X64

• Install Scripts - Post-install script:

%temp%\oa\_media\_Windows\_X64\oainstall.bat

• Uninstall Scripts - Pre-uninstall script:

%temp%\oa\_media\_Windows\_X64\oaremove.bat

### On Linux:

• Default install path:

/usr/local/oa\_media\_Linux2.6\_X64

• Install Scripts - Post-install script:

cd /usr/local/oa\_media\_Linux2.6\_X64

find . -print | xargs chmod +x

/usr/local/oa\_media\_Linux2.6\_X64/oainstall.sh -i -a

• Uninstall Scripts - Pre-uninstall script:

/usr/local/oa\_media\_Linux2.6\_X64/oainstall.sh -r -a

The package appears in the contents pane.

You can also install the imported software without creating and attaching a software policy by performing the following tasks:

- 1. In the navigation pane, select **Library**, expand **Packages**, and select the platform on which you imported the software **zip** file. The contents pane displays the imported software package.
- 2. Select Actions > Install Software.... The Install Software window opens.
- 3. Click 💼 and select the required device or server from the list and click Select.
- 4. Click Start Job.
- Click Close when the processes are successfully completed. To verify if the package is successfully installed, see "Verifying the Installation" on page 116.

# Creating a Software Policy

To create a software policy, follow these steps:

- 1. In the navigation pane, select Library.
- 2. In the By Type tab, expand Software Policies and select the required platform from the list. The

Contents pane displays the existing software policies for the selected platform.

3. Click **Actions > New...** 

The Software Policy window opens.

- 4. Type a name for the policy in the **Name** field.
- 5. Click **Select** to select the appropriate folder.
- 6. Click **Policy Items** in the **Views** pane.
- 7. Click 💼 in the **Policy Items** pane. The Select Library Item window opens.
- Select Package from the Browse Types tab. The right pane displays all the available packages.
   Alternatively, you can also select Browse Folders, and select the folder where you imported the package.
- 9. Select the required package to attach the software policy.
- 10. Click **Select**. The package details appear in the Software Policy window.
- 11. In the left pane, click **Contents** to view the contents of the package.
- 12. Click **File > Save**. Close the window. The policy details appear on the contents pane.

# Attaching the Software Policy to a Device or Server

To attach a Software Policy, do one of the following:

- "Attaching the Software Policy from the Software Policy list" below
- "Attaching the Software Policy from the Devices list" on the next page

### Attaching the Software Policy from the Software Policy list

- 1. In the navigation pane, select Library.
- 2. In the **By Type** tab, expand **Software Policies** and select the required platform from the list. The contents pane displays the existing software policies for the selected platform.
- 3. Select the required software policy. Click **Actions > Attach**. The **Attach Server** window opens.
- 4. Select the required device from the Devices list and click Attach. The Remediate window opens.

- 5. Click Start Job. Wait till the installation process is complete.
- 6. Click **Close** after all requests are successfully completed.

# Attaching the Software Policy from the Devices list

- 1. In the navigation pane, select Devices.
- 2. Select the required device or server from the **Devices** list. The contents pane displays the associated devices or servers.
- Select the required device or server. Click Actions > Attach > Software Policy. The Attach Software Policy window opens.
- 4. Select the software policy and click **Attach**. The **Remediate** window opens.
- 5. Click **Start Job**. Wait till the installation process is complete.
- 6. Click **Close** after all requests are successfully completed.

To verify that the policy is attached to the device or server successfully, select the device or server from the devices list and select **Software Policies** from the **View** drop down list. The policies attached to the device or server are listed at the bottom of the contents pane.

# Verifying the Installation

To verify that Operations Agent is successfully installed, follow these steps:

- 1. In the navigation pane, select **Devices**.
- 2. Select the required device or server from the **Devices** list. The contents pane displays the associated devices or servers.
- 3. Select the required device or server.
- 4. Select **Installed Packages** from the **Views** drop down list in the contents pane. The list of packages installed on the selected server or devices appears at the bottom of the pane.
- 5. Check if the Operations Agent package is available.

**Note:** You can also check the contents of the *oainstall.log* file on the target system and verify that Operations agent is installed.

# Uninstalling Operations Agent using SA console

To uninstall Operations Agent using the SA console, follow these steps:

- 1. In the navigation pane, select **Devices**.
- 2. Select the required device or server from the **Devices** list. The contents pane displays the associated devices or servers.
- Select the required device or server. Click Actions > Uninstall > Software. The Uninstall Software window opens and the contents pane displays the selected device or server.
- 4. Click **Software** from the list on the left pane.
- 5. Click 📌 to specify the software policy. The **Select Library Item** window opens.
- 6. Select the required software policy attached to the Operations Agent package to be uninstalled.
- 7. Click **Select** and then **Start Job**. The Job Status appears and uninstalls the Operations Agent package.
- 8. Click **Close** after the job is completed.

To verify that package is uninstalled from the device or server successfully, select the device or server from the devices list and select **Software Policies** from the **View** drop down list. The policies attached to the device or server are listed at the bottom of the contents pane. The list does not contain the Operations Agent package after successful uninstallation.

# Chapter 13: Installing the Operations Agent using Microsoft System Center 2012 Configuration Manager

The Microsoft System Center 2012 Configuration Manager is a systems management software product. You can use Microsoft System Center 2012 Configuration Manager to install Operations Agent on the required Windows nodes and servers. For more information on the prerequisites for installing Operations Agent, see "Prerequisites for Installing the Operations Agent on a Node" on page 40.

For more information, see the *Microsoft System Center documentation*. After adding the node or server, navigate to **Assets and Compliance > Overview > Devices** and check if the details appear in the devices list.

To install the Microsoft System Center 2012 Configuration Manager client on the required node, select

the node from the devices list and click Install Client

To install Operations Agent using the Microsoft System Center 2012 Configuration Manager console, perform the following tasks:

- 1. "Creating the Operations Agent Package" below
- 2. "Deploying the Operations Agent Package" on page 120

# Creating the Operations Agent Package

To create an Operations Agent deployment package, follow these steps:

- 1. Download the Operations Agent media.
- 2. Browse to the **packages** folder and select the required Operating System.

For example, to obtain the Windows 64-bit packages, browse to **packages > WIN > Windows\_** X64.

- 3. Extract the contents of the media.
- 4. Log on to the Microsoft System Center 2012 Configuration Manager console.

- 5. In the left Navigation Pane, select **Software Library**.
- 6. Expand Overview > Application Management and select Packages.
- 7. Click **Create Package** 10 to create the Operations Agent deployment package.

The Create Package and Program Wizard window opens.

- 8. Type a name for the package in the **Name** field.
- 9. Type a description in the **Description** field.
- 10. Select the This package contains source files checkbox and click Browse.

The Set Source Folder dialog box opens.

- 11. Select Network path (UNC name).
- 12. Click **Browse** and navigate to the location where the Operations Agent package is available.
- 13. Click **OK** and then click **Next**.
- 14. Select the program type you want to create and click Next.
- 15. Type a name for the program in the **Name** field.
- 16. Click **Browse** corresponding to the **Command line** field and navigate to the folder where the **oasetup.exe** is available.

To start the installation on the node automatically with oasetup.exe, type

oasetup.exe -install.

For example, you can also type cscript.exe oainstall.vbs -i -a -agent\_profile <absolute path of profile text file>, if you want to specify an agent profile. Make sure that the .txt file is placed at the same location where the **oainstall.vbs** file is present.

For example, you can also use the command cscript.exe oainstall.vbs -i -a -srv
<management\_server\_hostname> -cert\_srv <management\_server\_hostname> -f

You can mention any agent installation command to perform an appropriate action during deployment.

- 17. Select and provide values in the required fields.
- 18. Click Next until the completion status window appears.
- 19. Click **Close** to close the dialog box.

The created package appears in the right pane of the console.

# Deploying the Operations Agent Package

To deploy the Operations Agent package on the node or server, follow the steps:

- 1. Select the Operations Agent package.
- 2. Click Deploy

The Deploy Software Wizard window opens.

3. Verify that the **Software** field contains the package name.

If you need to select a different package, click the corresponding **Browse** button and select the required package.

4. Click **Browse** corresponding to the **Collection** field.

The Select Collection window opens.

- 5. Select the required node or server on which you want to deploy the Operations Agent. Click OK.
- 6. Click Next.
- 7. Click Add. Select Distribution Point or Distribution Point Group.

A window opens that displays the distribution points or the distribution point groups.

- 8. Select the required value and click OK.
- 9. Click **Next**. Specify the required Deployment Settings in the settings screen.
- 10. In the Summary screen, click Next. The window shows the progress of the deployment.
- 11. Click **Close** in the Completion screen after the wizard displays the message that the software is successfully deployed.

# Verifying the Installation

To verify if the Operations Agent is successfully installed, follow the steps:

- 1. In the left navigation pane, select Monitoring.
- 2. Navigate to **Overview > Deployments**. The right pane displays all the deployments with the

name of the package.

3. Select the appropriate deployment and click **View Status** (

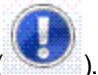

Alternatively, you can also double-click the deployment to view the status.

The right pane displays the deployment status. You can check the different tabs to view the status of the deployment.

# Chapter 14: Installing the Operations Agent Using Red Hat Network Satellite Server

You can use the Red Hat Network Satellite server to deploy the Operations Agent on all the Linux nodes. For more information about the prerequisites for installing Operations Agent, see "Prerequisites for Installing the Operations Agent on a Node" on page 40. The target node where you are installing Operations Agent must always be added to communicate with Red Hat Network Satellite (RHNS) server.

**Note:** When you upgrade from Operations Agent 8.60 to Operations Agent 12.04, ensure that you uninstall Operations Agent 8.60 using the opc\_inst.sh -r command and then install the Operations Agent 12.04 using the Red Hat Network Satellite server.

To download platform specific packages from the Operations Agent media, browse the media to the specific package location. The following table lists the platform-specific packages to be obtained from the media.

| Operating System | Architecture   | Packages                    |
|------------------|----------------|-----------------------------|
| Linux            | Linux2.6 x64   | packages/LIN/Linux2.6_X64   |
|                  | Linux2.6 x86   | packages/LIN/Linux2.6_X86   |
|                  | Linux2.6 PPC64 | packages/LIN/Linux2.6_PPC64 |

To install Operations Agent using RHNS server, perform the following tasks:

- 1. "Downloading and Storing the Operations Agent Depot Files (RPMs)" on the next page
- 2. "Creating the Setup on the Target Node " on the next page
- 3. "Deploying the Packages on the Target Node" on page 124

To remove the packages from the target node, see "Removing the Packages from the Target Node" on page 125

# Downloading and Storing the Operations Agent Depot Files (RPMs)

To download and store the Operations Agent software in Software Delivery Repository, follow these steps:

- 1. Obtain the Operations Agent media and mount it to your desired location.
- 2. To obtain the Linux packages, browse to the packages folder and select Lin.
- 3. Select and unzip all the gzip files from the media using the N option.
- Upload the Operations Agent RPMs to Software Delivery Repository location of the RHNS server.

# Creating the Setup on the Target Node

To create the setup on the target node, follow these steps:

- 1. Add the node to RHNS server. The node is known as the target node.
- 2. On the target node, create a file and provide the location on the system where Operations Agent package must create the **Default Agent File (oa.repo)**.

For example, create a file /etc/yum.repos.d/<oa.repo>.

Note: The agent depot files must be available in the repos.d location.

3. Update the contents of the file and specify the location (*baseurl*) where Operations Agent depot files are available.

Note: The content of the file:

[oa]

Name=Operations Agent

baseurl=System\_name/SDR/downloads/Extras/RedHat/6Server/x86\_ 64/current/operation-agent/<Agent RPMs location>

gpgcheck=0

In this instance:

<Name> is the product name.

<br/>
<br/>
<br/>
<br/>
<br/>
<br/>
<br/>
<br/>
<br/>
<br/>
<br/>
<br/>
<br/>
<br/>
<br/>
<br/>
<br/>
<br/>
<br/>
<br/>
<br/>
<br/>
<br/>
<br/>
<br/>
<br/>
<br/>
<br/>
<br/>
<br/>
<br/>
<br/>
<br/>
<br/>
<br/>
<br/>
<br/>
<br/>
<br/>
<br/>
<br/>
<br/>
<br/>
<br/>
<br/>
<br/>
<br/>
<br/>
<br/>
<br/>
<br/>
<br/>
<br/>
<br/>
<br/>
<br/>
<br/>
<br/>
<br/>
<br/>
<br/>
<br/>
<br/>
<br/>
<br/>
<br/>
<br/>
<br/>
<br/>
<br/>
<br/>
<br/>
<br/>
<br/>
<br/>
<br/>
<br/>
<br/>
<br/>
<br/>
<br/>
<br/>
<br/>
<br/>
<br/>
<br/>
<br/>
<br/>
<br/>
<br/>
<br/>
<br/>
<br/>
<br/>
<br/>
<br/>
<br/>
<br/>
<br/>
<br/>
<br/>
<br/>
<br/>
<br/>
<br/>
<br/>
<br/>
<br/>
<br/>
<br/>
<br/>
<br/>
<br/>
<br/>
<br/>
<br/>
<br/>
<br/>
<br/>
<br/>
<br/>
<br/>
<br/>
<br/>
<br/>
<br/>
<br/>
<br/>
<br/>
<br/>
<br/>
<br/>
<br/>
<br/>
<br/>
<br/>
<br/>
<br/>
<br/>
<br/>
<br/>
<br/>
<br/>
<br/>
<br/>
<br/>
<br/>
<br/>
<br/>
<br/>
<br/>
<br/>
<br/>
<br/>
<br/>
<br/>
<br/>
<br/>
<br/>
<br/>
<br/>
<br/>
<br/>
<br/>
<br/>
<br/>
<br/>
<br/>
<br/>
<br/>
<br/>
<br/>
<br/>
<br/>
<br/>
<br/>
<br/>
<br/>
<br/>
<br/>
<br/>
<br/>
<br/>
<br/>
<br/>
<br/>
<br/>
<br/>
<br/>
<br/>
<br/>
<br/>
<br/>
<br/>
<br/>
<br/>
<br/>
<br/>
<br/>
<br/>
<br/>
<br/>
<br/>
<br/>
<br/>
<br/>
<br/>
<br/>
<br/>
<br/>
<br/>
<br/>
<br/>
<br/>
<br/>
<br/>
<br/>
<br/>
<br/>
<br/>
<br/>
<br/>
<br/>
<br/>
<br/>
<br/>
<br/>
<br/>
<br/>
<br/>
<br/>
<br/>
<br/>
<br/>
<br/>
<br/>
<br/>
<br/>
<br/>
<br/>
<br/>
<br/>
<br/>
<br/>
<br/>
<br/>
<br/>
<br/>
<br/>
<br/>
<br/>
<br/>
<br/>
<br/>
<br/>
<br/>
<br/>
<br/>
<br/>
<br/>
<br/>
<br/>
<br/>
<br/>
<br/>
<br/>
<br/>
<br/>
<br/>
<br/>
<br/>
<br/>
<br/>
<br/>
<br/>
<br/>
<br/>
<br/>
<br/>
<br/>
<br/>
<br/>
<br/>
<br/>
<br/>
<br/>
<br/>
<br/>
<br/>
<br/>
<br/>
<br/>
<br/>
<br/>
<br/>
<br/>
<br/>
<br/>
<br/>
<br/>
<br/>
<br/>
<br/>
<br/>
<br/>
<br/>
<br/>
<br/>
<br/>
<br/>
<br/>
<br/>
<br/>
<br/>
<br/>
<br/>
<br/>
<br/>
<br/>
<br/>
<br/>
<br/>
<br/>
<br/>
<br/>
<br/>
<br/>
<br/>
<br/>
<br/>
<br/>
<br/>
<br/>
<br/>
<br/>
<br/>
<br/>
<br/>
<br/>
<br/>
<br/>

*gpgcheck* is the additional check to verify the RPMs. To disable this additional check, set the value as 0.

### OR

Use the content to verify the RPMs with the public key.

[oa]

# Name=Operations Agent

baseurl=System\_name/SDR/downloads/Extras/RedHat/6Server/x86\_ 64/current/operation-agent/<Agent RPMs location>

gpgcheck=1

gpgkey=file://<path of hpPublicKey.pub>

In this instance:

<*Name*> is the product name.

<br/>
<br/>
<br/>
<br/>
<br/>
<br/>
<br/>
<br/>
<br/>
<br/>
<br/>
<br/>
<br/>
<br/>
<br/>
<br/>
<br/>
<br/>
<br/>
<br/>
<br/>
<br/>
<br/>
<br/>
<br/>
<br/>
<br/>
<br/>
<br/>
<br/>
<br/>
<br/>
<br/>
<br/>
<br/>
<br/>
<br/>
<br/>
<br/>
<br/>
<br/>
<br/>
<br/>
<br/>
<br/>
<br/>
<br/>
<br/>
<br/>
<br/>
<br/>
<br/>
<br/>
<br/>
<br/>
<br/>
<br/>
<br/>
<br/>
<br/>
<br/>
<br/>
<br/>
<br/>
<br/>
<br/>
<br/>
<br/>
<br/>
<br/>
<br/>
<br/>
<br/>
<br/>
<br/>
<br/>
<br/>
<br/>
<br/>
<br/>
<br/>
<br/>
<br/>
<br/>
<br/>
<br/>
<br/>
<br/>
<br/>
<br/>
<br/>
<br/>
<br/>
<br/>
<br/>
<br/>
<br/>
<br/>
<br/>
<br/>
<br/>
<br/>
<br/>
<br/>
<br/>
<br/>
<br/>
<br/>
<br/>
<br/>
<br/>
<br/>
<br/>
<br/>
<br/>
<br/>
<br/>
<br/>
<br/>
<br/>
<br/>
<br/>
<br/>
<br/>
<br/>
<br/>
<br/>
<br/>
<br/>
<br/>
<br/>
<br/>
<br/>
<br/>
<br/>
<br/>
<br/>
<br/>
<br/>
<br/>
<br/>
<br/>
<br/>
<br/>
<br/>
<br/>
<br/>
<br/>
<br/>
<br/>
<br/>
<br/>
<br/>
<br/>
<br/>
<br/>
<br/>
<br/>
<br/>
<br/>
<br/>
<br/>
<br/>
<br/>
<br/>
<br/>
<br/>
<br/>
<br/>
<br/>
<br/>
<br/>
<br/>
<br/>
<br/>
<br/>
<br/>
<br/>
<br/>
<br/>
<br/>
<br/>
<br/>
<br/>
<br/>
<br/>
<br/>
<br/>
<br/>
<br/>
<br/>
<br/>
<br/>
<br/>
<br/>
<br/>
<br/>
<br/>
<br/>
<br/>
<br/>
<br/>
<br/>
<br/>
<br/>
<br/>
<br/>
<br/>
<br/>
<br/>
<br/>
<br/>
<br/>
<br/>
<br/>
<br/>
<br/>
<br/>
<br/>
<br/>
<br/>
<br/>
<br/>
<br/>
<br/>
<br/>
<br/>
<br/>
<br/>
<br/>
<br/>
<br/>
<br/>
<br/>
<br/>
<br/>
<br/>
<br/>
<br/>
<br/>
<br/>
<br/>
<br/>
<br/>
<br/>
<br/>
<br/>
<br/>
<br/>
<br/>
<br/>
<br/>
<br/>
<br/>
<br/>
<br/>
<br/>
<br/>
<br/>
<br/>
<br/>
<br/>
<br/>
<br/>
<br/>
<br/>
<br/>
<br/>
<br/>
<br/>
<br/>
<br/>
<br/>
<br/>
<br/>
<br/>
<br/>
<br/>
<br/>
<br/>
<br/>
<br/>
<br/>
<br/>
<br/>
<br/>
<br/>
<br/>
<br/>
<br/>
<br/>
<br/>
<br/>
<br/>
<br/>
<br/>
<br/>
<br/>
<br/>
<br/>
<br/>
<br/>
<br/>
<br/>
<br/>
<br/>
<br/>
<br/>
<br/>
<br/>
<br/>
<br/>
<br/>
<br/>
<br/>
<br/>
<br/>
<br/>
<br/>
<br/>
<br/>
<br/>
<br/>
<br/>
<br/>
<br/>
<br/>
<br/>
<br/>
<br/>
<br/>
<br/>
<br/>
<br/>
<br/>
<br/>
<br/>
<br/>
<br/>
<br/>
<br/>

*gpgcheck* is the additional check to verify the RPMs. To enable this additional check, set the value as **1**.

*gpgkey* is the path to get the HP public key. This key is only required if you need additional security.

# Deploying the Packages on the Target Node

To deploy the packages on the target node, follow these steps:

1. Run the command to install the required RPMs:

# yum install <HPOvOpsAgt>

Note: All the dependent Operations Agent RPMs are installed.

| Package                      | Arch   |
|------------------------------|--------|
|                              |        |
| Installing:<br>HPOvOpsAgt    | x86_64 |
| Installing for dependencies: |        |
| HPOvAgtLc                    | x86_64 |
| HPOvBbc                      | x86_64 |
| HPOvConf                     | x86_64 |
| HPOvCtrl                     | x86_64 |
| HPOvDepl                     | x86_64 |
| HPOvEaAgt                    | x86_64 |
| HPOvGlanc                    | x86_64 |
| HPOvPacc                     | x86_64 |
| HPOvPerfAgt                  | x86_64 |
| HPOvPerfMI                   | x86_64 |
| HPOvPer1A                    | x86_64 |
| HPOvSecCC                    | x86_64 |
| HPOvSecCo                    | x86_64 |
| HPOvXp1                      | x86_64 |

 Run the following command to verify if Operations Agent packages are installed: rpm -qa | grep <packagename>

In this instance, <packagename> is name of the agent package.

For example, rpm -qa | grep <HPOvBbc>

After performing all the steps, Operations Agent RPMs are available on the node. Configure the management server by performing the following steps:

1. Go to the following directory on the Linux node:

/opt/OV/bin/OpC/install

2. Run the following command:

opcactivate -srv <management\_server> -cert\_srv <management\_server> -f

In this instance:

<management\_server> is the FQDN of the OM management server.

# Removing the Packages from the Target Node

You can remove the packages by using either the YUM command or oainstall.sh program.

### Using YUM Commands to remove the packages

• Run the following command to remove the package or only the specific RPMs:

yum remove <package name>

**Note:** Make sure that you install *yum-plugin-remove-with-leaves* to remove all the Operations agent packages by using a single command.

• Run the following command to remove the Operations Agent completely:

```
yum remove --remove-leaves HPOvOpsAgt HPOvSecCo
```

# Using oainstall.sh program to remove the packages

To remove the packages, run the following command:

```
/opt/OV/bin/OpC/install/oainstall.sh -r -a
```

# Chapter 15: Installing the Operations Agent RPM based Hotfix Package

The Operations Agent 12.04 enables you to install RPM based hotfix package on a Linux system. This RPM hotfix packages are placed in the hotfix media.

The RPM hotfix package is available at the following folder location:

hotfixes/<hotfixID>/<platform>/

For example, in this hotfix, the XPL hotfix RPM package is available at the following location:

hotfixes/HFLIN\_xxxxx/Linux2.6\_X64/HPOvXpl-12.01.xxx.rpm.gz

**Note:** During the registration and deployment of OM or OMi the RPM based hotfixes are not deployed instead only the tar based hotfix packages are deployed. Hence, there is no change in the existing behavior of the deployment scenarios.

To install RPM hotfix package on the Linux system, follow these steps:

1. Go to the directory:

<root directory>/hotfixes/<hotfixID>/<platform>/

For example, <root directory>/hotfixes/HFLIN\_xxxxx/Linux2.6\_X64/

2. Run the following command to unzip the RPM hotfix package:

gzip -d <rpm package>.gz

For example, gzip -d HPOvXpl-12.01.xxx.rpm.gz

3. Run the following command to install the RPM package:

rpm -U <rpm package>

For example, rpm -U HPOvXpl-12.01.xxx.rpm

#### To install the RPM hotfix package using YUM:

- 1. Perform step 1 and 2.
- 2. Run the following command to install the RPM package:

yum install <rpm package>

**Note:** Once the RPM based hotfixes are installed, it cannot be removed. The command to remove the hotfix (for example, oainstall.sh -r -a -pn <hotfixID> command) does not work.

For RPM based hotfix installation, run the ovdeploy -inv command to verify the installation. In the output, the version of the individual components are updated but the version of the product bundle does not change as the RPM hotfixes are installed.

# For example:

Run the following command:

ovdeploy -inv

The command generates the following output:

| NAME             | DESCRIPTION                     | VERSION   | TYPE | OSTYPE |
|------------------|---------------------------------|-----------|------|--------|
| HPOvAgtLc        | Operations agent L10NPackage    | 12.01.010 | pkg  | Linux  |
| HPOvBbc          | HTTP Communication              | 12.01.010 | pkg  | Linux  |
| HPOvConf         | Configuration                   | 12.01.010 | pkg  | Linux  |
| HPOvCtrl         | Process Control                 | 12.01.010 | pkg  | Linux  |
| HPOvDepl         | Deployment                      | 12.01.010 | pkg  | Linux  |
| HPOvEaAgt        | E/A Agent                       | 12.01.011 | pkg  | Linux  |
| HPOvGlanc        | Performance Glance              | 12.01.010 | pkg  | Linux  |
| HPOvPacc         | Performance Access              | 12.01.010 | pkg  | Linux  |
| HPOvPerfAgt      | Performance Agent               | 12.01.010 | pkg  | Linux  |
| HPOvPerfMI       | Measurement Interface           | 12.01.010 | pkg  | Linux  |
| HPOvPerIA        | Perl                            | 05.16.013 | pkg  | Linux  |
| HPOvSecCC        | Certificate Management Client   | 12.01.010 | pkg  | Linux  |
| HPOvSecCo        | Security Core                   | 12.01.010 | pkg  | Linux  |
| HPOvXpI          | Cross Platform Component        | 12.01.011 | pkg  | Linux  |
| Operations-agent | <b>Operations Agent Product</b> | 12.01.010 | bdl  | linux  |

The output shows that the version of the individual components - **HPOvEaAgt** and **HPOvXpI** are updated but the version of the **Operations-agent** product bundle does not change.

# Chapter 16: Installing the Operations Agent on Platforms with Limitations

The installer may fail to install the Operations Agent on platforms with limitations. For example, you may see the following error when you try to install the agent on such a platform:

The product bundle selected may not yet be supported on this node

To install the Operations Agent on such a node, run the installer with the -minprecheck option along with the -i and -a options.

# Examples

To install the Operations Agent 12.04 on a Windows system, run the following command:

cscript oainstall.vbs -i -a -minprecheck

To install the Operations Agent 12.04 on a UNIX/Linux system, run the following command:

./oainstall.sh -i -a -minprecheck

See the Operation Agent Support Matrix for more details on platforms with limitations.

# Installing the Operations Agent on Platforms with Limitation Remotely from the OM for Windows Console

To install the Operations Agent 12.04 remotely from the OM for Windows console on platforms supported with limitation, you must perform the following pre-installation tasks on the management server:

- 1. Log on to the Management Server as an administrator.
- 2. Go to the %ovdatadir%shared\conf\PMAD directory .
- 3. Rename the agent\_install\_defaults.cfg.sample file as agent\_install\_defaults.cfg.

**Tip:** Take a backup of the agent\_install\_defaults.cfg.sample file.

4. Open the agent\_install\_defaults.cfg file with a text editor and add the following line: [nonXPL.config]

MINPRECHECK=True

5. Save the file.

For more information on installing the Operations Agent 12.04 remotely from the OM console, see *Configure the Agent Remotely from an OM for Windows Management Server Online Help.* 

# Installing the Operations Agent on Platforms with Limitation Remotely from the OM for UNIX Console

To install the Operations Agent 12.04 remotely from the OM for UNIX console on platforms with limitation, you must perform the following pre-installation tasks on the management server:

- 1. Log on to the Management Server as an administrator.
- 2. Go to the directory /etc/opt/OV/share/conf/OpC/mgmt\_sv.
- 3. Rename the file bbc\_inst\_defaults.sample as bbc\_inst\_defaults.
- 4. Open the file **bbc\_inst\_defaults** with a text editor and add the following line:

[nonXPL.config]

MINPRECHECK=true

5. Save the file.

For more information on installing the Operations Agent 12.04 remotely from the OM console, see OM for UNIX: New Agent Installation section in the OM on UNIX/Linux Online Help.

**Note:** After installing the Operations Agent 12.04 using MINPRECHECK, the changes done in the profile file must be reverted. When you install using MINPRECHECK, the version check for the Operating System and Architecture is skipped.

# Installing the Operations Agent on Platforms with Limitation Remotely Using Command Line

To install the Operations Agent 12.04 remotely on platforms supported with limitation:

- 1. Log on to the management server as an administrator.
- 2. Go to the following directory on the Management Server:

### On Windows:

%ovinstalldir%bin

# On UNIX/Linux:

/opt/OV/bin

3. Add the following line in a text file:

[nonXPL.config]

MINPRECHECK=true

4. Run the following command:

```
ovdeploy -install -bundle <path_to_OVO-Agent.xml> -node <node name> -af <path_
of_profile _file>\<profile_file_name> -1 -configure <profile_file_name>
```

The command installs the Operations Agent 12.04 on the node.

# Chapter 17: Installing the Operations Agent Manually on the Node

# Task 1: Prepare for Installation

Before installing the Operations Agent, you must extract or mount the *Operations Agent and Infrastructure SPIs* media on the node.

Alternatively, you can manually transfer the agent deployment package from the OM management server.

# To transfer the deployment package from a Windows management server:

- 1. Make sure the node is added as a managed node on the OM console.
  - a. Create a directory on the management server and then go to the directory.
- 2. Run the following command:

ovpmutil dnl pkg Operations-agent /pnn <node\_FQDN>

In this instance, *<node\_FQDN>* is the fully-qualified domain name of the node.

The deployment package for the node is downloaded into the current directory.

3. Transfer the directory from the management server into a temporary directory on the node.

### To transfer the deployment package from a UNIX/Linux management server:

1. Log on to the management server and then go to the following directory:

/var/opt/OV/share/databases/OpC/mgd\_ node/vendor/<vendor>/<arch>/<ostype>/A.12.01.000

In this instance:

<vendor>: Name of the operating system vendor.

<arch>: Architecture of the node.

*<ostype>*: Operating system of the node.

The following table provides a list of *<vendor*/*<arch*/*<ostype*/*combinations* that you can use:

| Operating System | Architecture     | Select this combination |
|------------------|------------------|-------------------------|
| Windows          | x86_64           | ms/x64/win2k3           |
| Windows          | x86              | ms/x86/winnt            |
| Linux            | x86_64           | linux/x64/linux26       |
| Linux            | x86              | linux/x86/linux26       |
| Linux            | PowerPC (64-bit) | linux/powerpc/linux26   |
| Linux (Debian)   | x64              | linux_deb/x64/linux26   |
| HP-UX            | Itanium          | hp/ipf32/hpux1122       |
| HP-UX            | PA-RISC          | hp/pa-risc/hpux1100     |
| Solaris          | SPARC            | sun/sparc/solaris7      |
| Solaris          | x86              | sun/x86/solaris10       |
| AIX              | PowerPC (64-bit) | ibm/rs6k64/aix5         |

2. Transfer the contents of the RPC\_BBC directory (available inside the A.12.01.000 directory) to a temporary directory on the node.

# **Optional.** Installing Operations Agent using Profile File

### Task 2: Install the Operations Agent and Infrastructure SPIs

In the following section:

<management\_server>: FQDN of the management server

<certificate\_server>: FQDN of the certificate server

*<install\_directory*>: Path to place all packages and binary files on the node.

<data\_directory>: Path to place all data and configuration files on the node.

*path*> is the path to the profile file.

<profile\_file> is the name of the profile file.

- 1. Log on to the node as root or administrator.
- 2. If you want to install from the Operations Agent and Infrastructure SPIs media, follow these steps:
  - a. Go to the media root.
  - b. Run the following command to install without a profile file:

# **On Windows:**

```
cscript oainstall.vbs -i -a -s <management_server> [-cs <certificate_
server>][-install_dir <install_directory> -data_dir <data_directory>]
```

# On UNIX/Linux:

./oainstall.sh -i -a -s <management\_server> [-cs <certificate\_server>]

c. Run the following command to install with a profile file:

# **On Windows:**

```
cscript oainstall.vbs -i -a -agent_profile <path>\<profile_file> -s
<management_server> [-cs <certificate_server>] [-install_dir <install_
directory> -data_dir <data_directory>]
```

#### On UNIX/Linux:

```
./oainstall.sh -i -a -agent_profile <path>/<profile_file> -s <management_
server> [-cs <certificate_server>]
```

Tip: On Windows, you can use the oasetup program instead of the oainstall.vbs script.

To install the agent with the **oasetup** program:

i. Make sure that the Microsoft Visual C++ Redistributable Package is installed on the system.

If it is not installed on the system, follow these steps:

- Go to the packages \WIN directory from the media root.

- Go to the appropriate directory based on the architecture of the node (Windows\_X64 for x64 platforms and Windows\_X86 for x86 platforms).

- Run the following executable files:

On Windows x86: vcredist\_x86.exe and vcredist2k5\_x86.exe

On Windows x64: vcredist\_x64.exe and vcredist2k5\_x64.exe

ii. Run the following command to install the agent:

oasetup -install -management\_server <management\_server> [-certificate\_ server <certificate\_server>] [-install\_dir <install\_directory> -data\_dir <data\_directory>]

```
or
```

oasetup -install -management\_server <management\_server> [-certificate\_

server <certificate\_server>] -agent\_profile <path>\<profile\_file> [install\_dir <install\_directory> -data\_directory>]

- 3. If you manually transferred the agent deployment package from the OM management server, follow these steps:
  - a. Go to the directory on the node where you stored the deployment package.
  - b. Run the following command:

#### On Windows:

oasetup -install -management\_server <management\_server> [-certificate\_server <certificate\_server>][-install\_dir <install\_directory> -data\_dir <data\_ directory>]

#### On UNIX/Linux:

- a. chmod u+x oasetup.sh
- b. ./oasetup.sh -install -management\_server <management\_server> [-certificate\_ server <certificate\_server>]

To install with a profile file, add **-agent\_profile** profile profile\_file> after -install.

**Tip:** The Operations agent provides you with an option to trace the agent processes. You can run the tracing option with the oainstall program, which generates trace files by using the following command:

-enabletrace <application name>

Run the following command to get the list of applications: ovtrccfg -vc

For example:

-enabletrace ovconfget

To trace all the agent processes, run the command with the following additional option:

-enabletrace ALL

For example:

```
./oainstall.sh -i -a -agent_profile /root/profile/profile_file -s test_
system1.domain.com -enabletrace ALL
```

The trace file (with the extension .trc) is available in the following location:

#### On Windows

### %ovdatadir%Temp

# **On UNIX/Linux**

# /var/opt/OV/tmp

If you install the agent on an OM management server, you must restart all OM processes after installation.

# Placement of Packages

When you install the Operations Agent on the standalone server, the installer program places all necessary packages and files into the following locations:

# • On Windows:

- %ovinstalldir%
- %ovdatadir%

The preceding files are placed at the location C:\Program Files\HP\HP BTO Software, by default. You can change the location as required.

# • On HP-UX, Linux, and Solaris:

- /opt/OV
- /opt/perf
- /var/opt/OV
- /var/opt/perf
- On AIX
  - /usr/lpp/OV
  - /usr/lpp/perf
  - o /var/opt/OV
  - /var/opt/perf

### Installation Log Files

The installer places the installation log file (oainstall.log) into the following directory:

- **On Windows:** %ovdatadir%\log
- On UNIX/Linux: /var/opt/0V/log

Verifying the Installation

After installing the Operations Agent, review the contents of the installation log file (**oainstall.log**). If the installation is successful, the following message appears:

Operations Agent installation completed successfully

# Post-Installation Task in a NAT Environment

If you install the agent on nodes in the Network Address Translation (NAT) environment, you must configure the agent on the node to use the IP address that was used with OM while adding the node.

To configure the agent to use the IP address set with OM, follow these steps:

- 1. Log on to the node with the root or administrative privileges.
- 2. Go to the following directory:

### **On Windows**

%ovinstalldir%bin

### On HP-UX, Linux, or Solaris

/opt/OV/bin

On AIX

/usr/lpp/OV/bin

3. Run the following command:

ovconfchg -ns eaagt -set OPC\_IP\_ADDRESS < IP\_Address >

In this instance, *<IP\_Address>* is the IP address of the node that was configured with OM while adding the node to the list of managed nodes.

- 4. Restart the agent by running the following commands:
  - a. ovc -kill
  - b. ovc -start

# Chapter 18: Installing the Infrastructure SPIs on the OM Management Server

# The Prerequisites for Installing the Infrastructure SPIs

### Hardware and Software Requirements

For a list of supported hardware, operating systems, OM version, and agent version, see the *Support Matrix*.

### **Disk Space Requirements**

| Operating System on the OM Management Server | Temporary Directory <sup>a</sup> | Total Disk Space |
|----------------------------------------------|----------------------------------|------------------|
| Windows                                      | %tmp% - 15 MB                    | 90 MB            |
| Linux                                        | /tmp - 35 MB                     | 90 MB            |
| HP-UX                                        | /tmp - 17 MB                     | 240 MB           |
| Solaris                                      | /tmp - 35 MB                     | 80 MB            |

<sup>a</sup>The disk space for the temporary directory/drive is required only during installation. These are approximate values.

# **Upgrade Requirements**

The Installation of Infrastructure SPI version 12.04 is supported only on the following Management Servers:

- OM for Windows Management server version 8.x and 9.x
- OM for Linux Management server version 9.1 and 9.2
- OM for HP-UX Management server and
- OM for Solaris Management server

**Note:** Before upgrading from the Infrastructure SPI version 11.1x to 12.04, make sure that the Auto Deployment option is disabled on all the nodes.

Follow the steps to ensure that the Auto Deployment option is disabled:

- 1. On the OM console, select a node, right click and select **Properties**.
- 2. In the **Properties** window, select the **Network** tab.

# 3. Ensure that the **Enable Auto Deployment** option is unchecked.

You can upgrade from the Infrastructure SPIs version 11.1x to 12.04. After you upgrade from Infrastructure SPI version 11.1x to 12.04, Infrastructure SPI 11.1x policies are available in the v11.1x folder and Infrastructure SPI 12.04 policies are available in the v12.0 folder.

On the OM console, select Policy management  $\rightarrow$  Policy groups  $\rightarrow$  Infrastructure Management  $\rightarrow$  v11.1x and v12.0

**Note:** After you upgrade from Infrastructure SPI version 11.1x to 12.04, the Infrastructure SPI 12.04 policies are available under the **Infrastructure Management**  $\rightarrow$  **v12.0** policy group.

You can either deploy Infrastructure SPI 11.1x or 12.04 policies on a node.

**Note:** Deployment of both Infrastructure SPI 11.1x and 12.04 policies on the same node is not supported.

# Upgrading from Infrastructure SPIs 2.xx or earlier versions to Infrastructure SPI version 12.04

You must upgrade Infrastructure SPIs 2.xx or earlier versions to Infrastructure SPIs 11.1x and then upgrade to Infrastructure SPI 12.04.

### Install the Infrastructure SPIs

To install the Infrastructure SPIs, follow these steps:

- 1. Log on to the management server.
- 2. Perform one of the following tasks:
  - If you want to install the Infrastructure SPIs from the physical media, insert the *Operations Agent and Infrastructure SPIs* DVD into the DVD-ROM drive.
  - Download the installation media (.iso file) from one of HPE's websites.

Use the physical DVD or the .iso file that includes deployment packages for all platforms. Platform-specific .iso files do not contain the Infrastructure SPIs.

- 3. The oainstall program installs the Infrastructure SPIs on the management server while registering the deployment package. This installation includes necessary report (to be used with Reporter) and graph (to be used with Performance Manager) packages for the Infrastructure SPIs. To skip the registration of the Operations Agent packages, follow these steps:
  - a. Open the **default\_config** file. You will find the following default selection:

[agent.parameter]

REGISTER\_AGENT=NO [hpinfraspi.parameter] InfraSPI= NO InfraSPI\_With\_Graphs= YES InfraSPI\_With\_Reports= YES

- b. Under the [hpinfraspi.parameter] section, you can set the following:
  - Do not make any changes to the file that is, do not set any values for the properties under the [hpinfraspi.parameter] section if you want to install the Infrastructure SPIs with reports (for Windows only) and graphs.
  - Set **InfraSPI** to **YES** and the rest of the properties to **NO** if you want to install only the Infrastructure SPIs without reports (for Windows only) and graphs.
  - Set InfraSPI\_With\_Graphs to **YES** and the rest of the properties to NO if you want to install only the Infrastructure SPIs and graphs.

**Note:** Do not install the graph packages if Performance Manager is not installed on the management server. If Performance Manager is installed on a remote server, you must install graph packages separately on that server.

If you use OM on UNIX/Linux and want to see graphs with Performance Manager, you must integrate Performance Manager with OM on UNIX/Linux (see Integrate Performance Manager with OM on UNIX/Linux).

• Set InfraSPI\_With\_Reports to YES and the rest of the properties to NO if you want to install only the Infrastructure SPIs and reports (and no graphs).

**Note:** Since Reporter is not supported on UNIX/Linux, Reporter needs to be available on a remote server. To install report packages for the Infrastructure SPIs on the remote Reporter server, see Install Report and Graph Packages on a Remote Server.

- c. Save the file.
- 4. Run the following command:

### **On Windows**

cscript oainstall.vbs -i -m -spiconfig <config\_file>

### On UNIX/Linux

./oainstall.sh -i -m -spiconfig <config\_file>

In this instance, *<config\_file>* is the name of the configuration file (with the complete path to the file).

**Note:** If OM is in an HA cluster, follow the above steps on the active node in the cluster, and then perform step 1 through step 4 on all nodes in the HA cluster.

### Example

i. Create a configuration file with the following content:

```
[agent.parameter]
```

REGISTER\_AGENT=NO

```
[hpinfraspi.parameter]
```

InfraSPI=YES

```
InfraSPI_With_Graphs=NO
```

InfraSPI\_With\_Reports=NO

- ii. Save the file as **config\_file** in the following directory:
- C:\temp

iii. Run the following command to install the Infrastructure SPIs.

```
cscript oainstall.vbs -i -m -spiconfig C:\temp\config_file
```

The command uses the **config\_file** to install the Infrastructure SPIs without installing the agent, report package, and graph package.

# Install Report and Graph Packages on a Remote Server

When the Reporter and the Performance Manager are installed on a server other than the OM management server, you must follow this procedure to install report and graph packages for the Infrastructure SPIs.

To install report packages:

- 1. Log on to the Reporter server as administrator.
- 2. Place or mount the Operations Agent and Infrastructure SPIs media on the system.
- 3. Go to the following directory:

For a Windows x64 system

<media\_root>\integration\infraspi\WIN\Windows\_X64

# For a Windows x86 system

<media\_root>\integration\infraspi\WIN\Windows\_X86

4. Double click to install HPSpiInfR.msi.

# To install graph packages:

- 1. Log on to the Performance Manager server as administrator or root.
- 2. Place or mount the Operations Agent and Infrastructure SPIs media on the system.
- 3. Go to the following directory:

# For a Linux system

<media\_root>\integration\infraspi\LIN\Linux2.6\_X64

# For an HP-UX system

<media\_root>\integration\infraspi\HP-UX\HP-UX\_IA32

For a Solaris system

<media\_root>\integration\infraspi\SOL\Solaris\_SPARC32

# For a Windows x64 system

<media\_root>\integration\infraspi\WIN\Windows\_X64

### For a Windows x86 system

<media\_root>\integration\infraspi\WIN\Windows\_X86

# 4. On Linux

Extract the contents of the HPSpiInfG.rpm.gz file, and then install the HPSpiInfG.rpm file.

### On HP-UX

Extract the contents of the HPSpiInfG.depot.gz file, and then install the HPSpiInfG.depot file.

# **On Solaris**

Extract the contents of the **HPSpiInfG.sparc.gz** file, and then install the **HPSpiInfG.sparc** file.

# **On Windows**

Double click to install the **HPSpiInfG.msi** file.

 Integrate Performance Manager with OM on UNIX/Linux (see Integrate Performance Manager with OM on UNIX/Linux).

Log File

The registration log file (**oainstall.log**) is available in the following directory:

### **On Windows**

/var/opt/OV/shared/server/log

# On UNIX/Linux

%OvDataDir%shared\server\log

# Verifying the Installation

After installing the Infrastructure SPIs, review the contents of the installation log file oainstall.log. If the installation is successful, the following message appears:

HPSpiSysI installation completed successfully

HPSpiVmI installation completed successfully

HPSpiClI installation completed successfully

In this instance:

- HPSpiSysI denotes Operations Smart Plug-in for System Infrastructure
- HPSpiVmI denotes Operations Smart Plug-in for Virtualization Infrastructure
- HPSpiCII denotes Operations Smart Plug-in for Cluster Infrastructure.

# Integrate Performance Manager with OM on UNIX/Linux

- 1. On the OM management server, go to the directory /opt/0V/contrib/0pC/0VPM.
- 2. Run the following command:

./install.sh <hostname>:<port>

In this instance, *<hostname>* is the FQDN of the Performance Manager server and *<port>* is the port used by the Performance Manager. Use the same command with the same options even if the Performance Manager is installed on the OM management server.

# Components of the Infrastructure SPI on OM for Windows

The following Infrastructure SPI components are available on the OM for Windows console.

### Services

When you add a node to the OM for Windows node group, the SI SPI service discovery policy is automatically deployed.

This service discovery policy discovers the systems infrastructure and services on the node, and adds this information to the OM Services area.

To view the SI SPI service map, select **Services > Systems Infrastructure**. The SI SPI service map graphically represents the discovered systems and instances.

**Note:** The SI SPI discovery policy and QuickStart policies are autodeployed on the new nodes (if auto-deployment is enabled) added to the OM for Windows server. On the existing nodes, you must manually deploy the SI SPI discovery policy. For more information on automatic deployment of policies on the nodes, see the *HPE Operations Smart Plug-in for System Infrastructure User Guide*.

# **Discovery of Virtual Infrastructure**

After the SI SPI discovery policy identifies a node as a virtualization node, the VI SPI discovery is autodeployed. The virtual machines running on those nodes are added under the respective Virtualization Infrastructure node group and the vendor specific QuickStart policies are auto-deployed on those nodes.

The VI SPI discovery policy adds the discovered elements to the OM service map. To view the VI SPI service map, select **Services > Virtualization Infrastructure.** The VI SPI service map graphically represents the discovered virtual systems.

# **Discovery of Cluster Infrastructure**

On OM for Windows, if the SI SPI discovery policy identifies the node as a cluster node, it initiates CISPI discovery policy on the node. The CI SPI discovery discovers the clusters, cluster nodes, and resource groups. To view the Cluster Infrastructure SPI service map, select **Services > Cluster Infrastructure**.

# Service Type Models

The service type models display the service type categories that the nodes from node bank are logically assigned to. You can view the service type model in OM for Windows.

# Node Groups

After installing Systems Infrastructure SPI 11.xx, the node groups are added under the console tree **Nodes** folder.

Note: The node group names appear in English even in the non-English locales.

# Policy Management
Under the Infrastructure Management group, the policies are grouped according to language. For example, English policies are grouped under **en**, Japanese polices are grouped under **ja**, and Simplified Chinese policies are grouped under **zh**. The language groups appear according to the language selected at the time of installation.

**Note:** The ConfigFile policies SI-ConfigureDiscovery and VI-VMwareEventTypes do not have a localized name. The policy names are same as the English name even in non-English locales.

There is also a vendor based policy group. Under this group, the policies are re-grouped based on different operating systems or vendors. The policies grouped by vendor include QuickStart policies and Advanced policies. The QuickStart policies are automatically deployed on the supported managed nodes once they are added to the respective node groups. You can choose to turn off automatic deployment of policies when services are discovered. In addition, you can modify and save preconfigured policies with new names to create custom policies for your own purposes.

To view and access the Systems Infrastructure SPI policies, select **Policy management**  $\rightarrow$  **Policy** groups  $\rightarrow$  Infrastructure Management  $\rightarrow$  v12.0 or v11.1x  $\rightarrow$  <*language*>  $\rightarrow$  Systems Infrastructure.

To view and access the Virtualization Infrastructure SPI policies, select **Policy management** $\rightarrow$ **Policy groups**  $\rightarrow$  **Infrastructure Management** $\rightarrow v12.0$  or v11.1x  $\rightarrow \langle language \rangle \rightarrow Virtualization Infrastructure.$ 

To view and access the Cluster Infrastructure SPI policies, select **Policy management**  $\rightarrow$  **Policy** groups  $\rightarrow$  Infrastructure Management  $\rightarrow$  v12.0 or v11.1x  $\rightarrow$  <*language*>  $\rightarrow$  Cluster Infrastructure.

#### Tools

Tools are provided for the Systems Infrastructure SPI and Virtualization Infrastructure SPI. You can access the Systems Infrastructure SPI tool group by selecting **Tools > Systems Infrastructure**, and the VI SPI tools group by selecting **Tools> Virtualization Infrastructure**.

#### Reports

If Reporter is installed on the OM for Windows management server, you can view the Reports group from the OM for Windows console.

#### Graphs

A set of preconfigured graphs is provided with the SI SPI and the VI SPI. To access the graphs from the OM console, you must install Performance Manager on the OM management server prior to the installation of the Infrastructure SPI graphs package.

You can access the SI SPI graphs by selecting **Graphs** > **Infrastructure Performance**, and the VI SPI graphs by selecting **Graphs** > **Infrastructure Performance** > **Virtualization**.

Alternatively, if Performance Manager is installed on a separate (stand-alone) system connected to the OM management server, you can view the graphs on the Performance Manager stand-alone system.

# Components of the Infrastructure SPIs on OM for UNIX

The following Infrastructure SPIs components are available on the OM for UNIX (HP-UX, Linux, and Solaris) Admin UI.

#### Services

The SI-service discovery policy discovers the systems infrastructure and services on the node and adds this information to the OM Services area. Use Java GUI to view the service map and the Operator's console. You must install Java GUI on a separate system.

#### **Discovery of Virtual Infrastructure**

After the Systems discovery has identified a node as a virtualization node, the VI SPI discovery is auto-deployed. The virtual machines running on those nodes are added under the respective Virtualization Infrastructure node group and the vendor specific QuickStart policies are auto-assigned on those nodes.

The VI SPI discovery policy discovers the virtual machines (guest machines) hosted on the managed nodes (host machines), and adds this information to the OM Services area. Select **Services**> **Virtualization Infrastructure** > **Show Graph** to view the VI SPI service map. The service map graphically represents the discovered virtual systems.

#### **Discovery of Cluster Infrastructure**

For the cluster nodes that are added to the OM for HP-UX, Linux, or Solaris node bank, manually deploy the CI SPI service discovery. The CI SPI discovery discovers the clusters, cluster nodes, and resource groups. Select **Services**> **Cluster Infrastructure** > **Show Graph**, to view the CI SPI service map.

#### **Policy Management**

Under the Infrastructure Management group, the policies are grouped according to the language. For example, English policies are grouped under **en**, Japanese polices and grouped under **ja**, and Simplified Chinese policies are grouped under **zh**. The language groups appear according to the language selected at installation time.

There is also a vendor based policy group. Under this group, the policies are re-grouped based on different operating systems or vendors. The policies grouped by vendor include QuickStart policies and Advanced policies. The QuickStart policies are automatically assigned to the managed nodes after they are added to the respective node groups. You can manually deploy these policies on the nodes.

You can also modify and save preconfigured policies with new names to create custom policies for your own specialized purposes.

To view and access the SI SPI policies, select **Policy Bank**  $\rightarrow$  **Infrastructure Management**  $\rightarrow$  v12.0 or v11.1x  $\rightarrow$  **/***language*  $\rightarrow$  **Systems Infrastructure**.

To view and access the VI SPI policies, select **Policy Bank**  $\rightarrow$  **Infrastructure Management**  $\rightarrow$  v12.0 or v11.1x  $\rightarrow$  **/***language*  $\rightarrow$  **Virtualization Infrastructure**.

#### Tools

The Infrastructure SPIs provides tools for the SI SPI and the VISPI. You can access the SI SPI tool group by selecting the **Tool Bank** > **Systems Infrastructure**, and the VI SPI tools group by selecting **Tool Bank** > **Virtualization Infrastructure**.

#### Reports

If you use OM for HP-UX, Linux, and Solaris operating systems, Reporter is installed on a separate (stand-alone) system connected to the management server. You can view the reports on the Reporter stand-alone system.

For more information about the integration of Reporter with OM, see the *Reporter Installation and Special Configuration Guide*.

#### Graphs

The Infrastructure SPIs provide graphs for the SI SPI and the VI SPI. To generate and view graphs from data collected, you must use Performance Manager in conjunction with OM.

To access the graphs, select the active message, open the Message Properties window, and click **Actions.** Under the Operator initiated action section, click **Perform**. Alternatively you can, right-click active message, select **Perform/Stop Action** and click **Perform Operator-Initiated Action**.

If Performance Manager is installed on the management server, you can launch and view graphs on the management server. If Performance Manager is installed on a separate (stand-alone) system connected to the OM management server, you can view the graphs on the Performance Manager stand-alone system.

# Chapter 19: Installing the Operations Agent in the Inactive Mode

#### About the Inactive Mode

While installing locally on the managed node, you can choose to program the agent installer to only place the necessary files and packages on the node without configuring any components. As a result, the agent does not start running automatically and remains *inactive*. At a later time, you must use the installer program again to configure and start the agent.

The advantage of using this mechanism is the ability to clone the image of a system where the Operations Agent is installed in the inactive mode. Cloning a system with preinstalled Operations Agent eliminates the requirement to install the agent on the system after adding the system to the list of managed nodes.

#### Installing the Operations Agent in the Inactive Mode

The inactive mode of installation ensures that the agent does not start its operation after installation.

To install the Operations Agent:

- 1. Log on to the node as root or administrator.
- 2. If you want to install from the Operations Agent and Infrastructure SPIs media, follow these steps:
  - a. Go to the media root.
  - b. Run the following command:

#### **On Windows:**

```
cscript oainstall.vbs -i -a -defer_configure [-install_dir <install_
directory> -data_dir <data_directory>]
```

#### On UNIX/Linux:

./oainstall.sh -i -a-defer\_configure

In this instance:

<install\_directory>: Path to place all packages and binary files on the node.

<data\_directory>: Path to place all data and configuration files on the node.

#### Configure the Agent at a Later Time

You must configure the Operations Agent with configuration details (including the information about the OM management server and certificate server) to set the agent in the active mode. The - configuration option of the oainstall program enables you to perform this task.

When you want to start the operation of the agent, follow these steps:

1. Go to the following directory:

#### On Windows 64-bit nodes:

%ovinstalldir%bin\win64\OpC\install

#### On other Windows nodes:

%ovinstalldir%bin\OpC\install

On HP-UX, Linux, or Solaris nodes:

/opt/OV/bin/OpC/install

#### On AIX nodes:

/usr/lpp/OV/bin/OpC/install

2. Run the following command:

#### **On Windows**

```
cscript oainstall.vbs -a -configure -s <management_server> [-cs <certificate_
server>]
```

#### Or

oasetup -configure -management\_server <management\_server> [-certificate\_server <certificate\_server>]

#### On UNIX/Linux

```
./oainstall.sh -a -configure -s <management_server> [-cs <certificate_server>]
```

#### Configure the Agent Remotely from an OM for Windows Management Server

If you install the Operations Agent with the **-defer\_configure** option, you must configure the agent to work with the OM management server - at a later time. You can either configure the agent locally on the node or remotely from the OM for Windows management server.

To configure the agent remotely:

Skip steps 1 and 2 if you are configuring agent for Windows.

1. Configure an SSH Client.

**Note:** OM for Windows provides you with the third-party SSH client software PuTTY. This procedure guides you to set up the PuTTY SSH client. PuTTY is not HPE software. It is provided as is for your convenience. You assume the entire risk relating to the use or performance of PuTTY.

- 2. On the %ovinstalldir%contrib\0V0W\PuTTY directory, copy the files PLINK.EXE, PSCP.EXE, and runplink.cmd to any directory that is included in your PATH environment variable. For example, if you installed the management server in C:\Program Files\HP\HP BTO Software, copy the files into the following directory: C:\Program Files\HP\HP BTO Software\bin.
- Create a user. To remotely install agents, OM requires the credentials of a user who has administrative access to the node. The following list shows the specific permissions required, according to the node's operating system:
  - On Windows:
    - Write access to the admin\$ share. The user must be part of the local administrators group
    - Read access to the registry
    - Permission to log on as a service. This is only required if you select User/Password in the Set Credentials list.
  - On UNIX/Linux:
    - Permission to log in to SSH on the node for file transfers and to execute installation commands.
- 4. Configure the agent using the following commands:

#### For Windows 64-bit nodes

ovdeploy -cmd "%ovinstalldir%bin\win64\OpC\install\oasetup -configure management\_server <management\_server> -certificate\_server <certificate\_server>"
-node <node\_name> -fem winservice -ostype Windows -user <node\_user> -pw <node\_
passwd>

#### Or

ovdeploy -cmd "%ovinstalldir%bin\win64\OpC\install\oasetup -configure management\_server <management\_server> -certificate\_server <certificate\_server>"
-node <node\_name> -fem winservice -ostype Windows -user <node\_user> -pw\_prompt

#### For other Windows nodes

ovdeploy -cmd "%ovinstalldir%bin\OpC\install\oasetup -configure -management\_
server <management\_server> -certificate\_server <certificate\_server>" -node
<node\_name> -fem winservice -ostype Windows -user <node\_user> -pw <node\_passwd>

#### Or

ovdeploy -cmd "%ovinstalldir%bin\OpC\install\oasetup -configure -management\_ server <management\_server> -certificate\_server <certificate\_server>" -node <node\_name> -fem winservice -ostype Windows -user <node\_user> -pw\_prompt

#### For an HP-UX, Linux, or Solaris node

ovdeploy -cmd "/opt/OV/bin/OpC/install/oainstall.sh -a -configure -srv
<management\_server> -cs <certificate\_server>" -node <node\_name> -fem ssh ostype UNIX -user <node\_user> -pw <node\_passwd>

#### Or

ovdeploy -cmd "/opt/OV/bin/OpC/install/oainstall.sh -a -configure -srv
<management\_server> -cs <certificate\_server>" -node <node\_name> -fem ssh ostype UNIX -user <node\_user> -pw\_prompt

#### For an AIX node

ovdeploy -cmd "/usr/lpp/OV/bin/OpC/install/oainstall.sh -a -configure -srv <management\_server> -cs <certificate\_server>" -node <node\_name> -fem ssh ostype UNIX -user <node\_user> -pw <node\_passwd>

#### Or

ovdeploy -cmd "/usr/lpp/OV/bin/OpC/install/oainstall.sh -a -configure -srv <management\_server> -cs <certificate\_server>" -node <node\_name> -fem ssh ostype UNIX -user <node\_user> -pw\_prompt

#### In this instance:

<management\_server>: Fully-qualified domain name of the management server.

<certificate\_server>: Fully-qualified domain name of the certificate server. This parameter is optional. If you do not specify the -cs option, the management server becomes the certificate server for the node.

<node\_name>: Fully-qualified domain name of the node.

<node\_user>: User with which you can configure agent on the node; user that was created.

<node\_passwd>: Password of the above user.

**Note:** Use the option <code>-pw\_prompt</code> to prompt for a password. This password is not saved in history.

# Chapter 20: Monitoring the Operations Agent in High Availability Clusters

You can use the Operations Agent to monitor nodes in a High Availability (HA) cluster. To be able to monitor cluster-aware applications in an HA cluster, you must deploy the agent with the following guidelines:

• All the nodes in a cluster must be present in the list of managed nodes in the OM console.

The Operations Agent must be installed on each of the nodes in the HA cluster.

It is necessary that you set the MAX\_RETRIES\_FOR\_CLUSTERUP variable (under the conf.cluster namespace) on the node to an integer value. The profile file-based installation ensures that the variable is set to an appropriate value on every node at the time of installation. An appropriate value depends on the system restart sequence and the time it takes for the cluster to be initialized during restart.

#### Virtual Nodes

If you are using the node with the OM 9.x, you can take advantage of the concept of virtual nodes. A virtual node is a group of physical nodes linked by a common resource group. Based on the changes in the resource group, the agent can automatically enable or disable policies on the physical nodes.

To monitor nodes in a HA Cluster:

 Deploy the monitoring policies on virtual nodes if you want the policies to monitor a cluster aware application.

**Note:** If you deploy policies on virtual nodes, you will not receive alerts from these nodes if the resource group fails.

• Deploy the monitoring policies on physical nodes if you want the policies to monitor the cluster regardless of the state of the cluster.

Following are the guidelines for creating virtual nodes in the OM console:

- A virtual node must not itself be a physical node.
- Virtual nodes do not support DHCP, auto-deployment, and certificates.
- You must not install an agent on a virtual node.

#### **Monitoring Nodes in HA Clusters**

If you want the messages to be coming from a virtual node, then you can configure the Operations Agent to monitor cluster-aware applications that run on the nodes in an HA cluster. This procedure is mandatory if you have not created a virtual node.

If you are using OM for Windows 8.1x (lower than patch OMW\_00090), deploy the policies that you identified for monitoring the cluster-aware application (in "Monitoring the Operations Agent in High Availability Clusters" on the previous page) on all physical nodes in the HA cluster.

For all other types of management servers, deploy the policies that you identified for monitoring the cluster-aware application (in "Monitoring the Operations Agent in High Availability Clusters" on the previous page) on the virtual node created for the cluster.

To monitor cluster-aware applications on the nodes in an HA cluster, follow these steps:

- 1. *Microsoft Cluster Server clusters only.* Make sure that the resource group, which contains the resource being monitored, contains both a network name and an IP address resource.
- 2. Identify the policies that you will require to monitor the cluster-aware application.
- 3. Create an XML file that describes the cluster-aware application, and name it apminfo.xml.
- 4. This file is used to define the resource groups that will be monitored and to map the resource groups to application instances.
- 5. The **apminfo.xml** file has the following format:

Note: New lines are not allowed between package tags in the apminfo.xml file.

```
<?xml version="1.0" ?>
```

```
<APMClusterConfiguration>
```

<Application>

<Name>Name of the cluster-aware application.</Name>

<Instance>

<Name>Application's name for the first instance. The instance name is used for start and stop commands and corresponds to the name used to designate this instance in messages.</Name>

<Package>Resource group in which the application's first instance runs.</Package>

</Instance>

<Instance>

<Name>Application's name for the second instance.</Name>

<Package>Resource group in which the application's second instance runs.</Package>

</Instance>

</Application>

</APMClusterConfiguration>

#### DTD for apminfo.xml

The following Document Type Definition (DTD) specifies the structure of apminfo.xml:

<!ELEMENT APMClusterConfiguration (Application+)>

<!ELEMENT Application (Name, Instance+)>

<!ELEMENT Name (#PCDATA)>

<!ELEMENT Instance (Name, Package)>

<!ELEMENT Package (#PCDATA)>

#### EXAMPLE

In the example below, the name of the resource group is SQL-Server, and the network (or instance) name is CLUSTER04:

<?xml version="1.0" ?>

<APMClusterConfiguration>

<Application>

<Name>dbspi mssqlserver</Name>

<Instance>

<Name>CLUSTER04</Name>

<Package>SQL-Server</Package>

</Instance>

</Application>

</APMClusterConfiguration>

6. Save the completed **apminfo.xml** file on each node in the cluster in the following directory:

#### **On Windows:**

%OvDataDir%conf\conf\

#### On UNIX/Linux:

/var/opt/OV/conf/conf/

- 7. Create an XML file that describes the policies to be cluster-aware. The file name must have the format <appl\_name>.apm.xml. <appl\_name> must be identical to the content of the <Application><Name> tag in the apminfo.xml file. The <appl\_name>.apm.xml file includes the names of the policies that you identified in "Monitoring the Operations Agent in High Availability Clusters" on page 153.
- 8. Use the following format while creating the <appl\_name>.apm.xml file:

```
<?xml version="1.0" ?>
<APMApplicationConfiguration>
```

<Application>

<Name>Name of the cluster-aware application (must match the content of <Application><Name> in the **apminfo.xml** file).</Name>

<Template>First policy that should be cluster-aware.</Template>

<Template>Second policy that should be cluster-aware.</Template>

<startCommand>An optional command that the agent runs whenever an instance of the application starts.</startCommand>

<stopCommand>An optional command that the agent runs whenever an instance of the application stops.</stopCommand>

```
</Application>
```

</APMApplicationConfiguration>

**Note:** Within the startCommand and stopCommand tags, if you want to invoke a program that was not provided by the operating system, you must specify the file extension of the program.

#### For example:

<startCommand>test\_command.sh</startCommand>

<startCommand>dbspicol.exe ON \$instanceName</startCommand>

The stop and start commands can use the following variables:

| Variable             | Description                                                                                                    |
|----------------------|----------------------------------------------------------------------------------------------------|
| \$instanceName       | Name (as listed in <instance><name>) of the instance that is starting or stopping.</name></instance>             |
| \$instancePackage    | Name (as listed in <instance><package>) of the resource group that is starting or stopping.</package></instance> |
| \$remainingInstances | Number of the remaining instances of this application.                                                           |
| \$openViewDirectory  | The commands directory on the agents.                                                                            |

#### For example:

The following example file called **dbspi\_mssqlserver.apm.xml** shows how the Smart Plug-in for Databases configures the policies for the Microsoft SQL Server.

Zatabases configures the policies for the Microsoft SQL Server. <?xml version="1.0"?> <APMApplicationConfiguration> <Application> <Name>dbspi\_mssqlserver</Name> <Template>DBSPI-MSS-05min-Reporter</Template> <Template>DBSPI-MSS-1d-Reporter</Template> <Template>DBSPI-MSS-1d-Reporter</Template> <Template>DBSPI-MSS-05min</Template> <Template>DBSPI-MSS-05min</Template> <Template>DBSPI-MSS-15min</Template> <Template>DBSPI-MSS-1h</Template> <Template>DBSPI-MSS6-05min</Template> <Template>DBSPI-MSS6-15min</Template> <Template>DBSPI-MSS6-15min</Template> <Template>DBSPI-MSS6-1h</Template> <Template>DBSPI-MSS6-1h</Template> <Template>DBSPI Microsoft SQL Server</Template> <StartCommand>dbspicol.exe ON \$instanceName</StartCommand>

<StopCommand>dbspicol.exe OFF \$instanceName</StopCommand>

</Application>

</APMApplicationConfiguration>

#### 9. Save the complete <appl\_name>.apm.xml file on each node in the cluster in the following

directory:

#### On Windows :

%OvDataDir%bin\instrumentation\conf

#### On UNIX/Linux:

/var/opt/OV/bin/instrumentation/conf

- 10. Ensure that the physical nodes where the resource groups reside are all managed nodes.
- 11. Check the syntax of the XML files on all physical nodes by running the following command:

#### On Windows:

%OvInstallDir%\bin\ovappinstance -vc

#### On HP-UX, Linux, or Solaris:

/opt/OV/bin/ovappinstance -vc

#### On AIX:

/usr/lpp/OV/bin/ovappinstance -vc

#### Setting Cluster Local Node Name

For some physical nodes, for example for multihomed hosts, the standard hostname may be different from the name of the node in the cluster configuration. If this is the case, the agent cannot correctly determine the current state of the resource group. Follow the steps to configure the agent to use the hostname as it is known in the cluster configuration:

1. Run the hostname command to obtain the name of the physical node as it is known in the cluster configuration

Note: Run the following command to obtain the cluster details:

ovclusterinfo -a

2. Configure the agent to use the name of the node as it is known in the cluster configuration:

ovconfchg -ns conf.cluster -set CLUSTER\_LOCAL\_NODENAME < name>

In this instance, *<name>* is the name of the node as reported in the output of **hostname** command and is case-sensitive.

3. Restart the agent on every physical node by running the following commands:

ovc -kill ovc -start

#### Agent User

By default, the Operations Agent regularly checks the status of the resource group. On UNIX and Linux nodes, the agents use cluster application-specific commands, which can typically only be run by root users. On Windows nodes, the agents use APIs instead of running commands.

If you change the user of an agent, the agent may no longer have the permissions required to successfully run cluster commands. In this case, you must configure the agent to use a security program (for example, sudo or .do) when running cluster commands.

To configure the agent running with a non-root account to run cluster commands, follow these steps:

- 1. Log on to the node with the root privileges.
- 2. Go to the following directory:

#### On HP-UX/ Linux/Solaris:

/opt/OV/bin

On AIX:

/usr/lpp/OV/bin

3. Run the following command to stop the agent:

ovc -kill

4. To configure the agent to use a security program, type the following command:

ovconfchg -ns ctrl.sudo -set OV\_SUDO <security\_program>

In this instance, <*security\_program*> is the name of the program you want the agent to use, for example /usr/local/bin/.do.

5. Run the following command to start the agent:

ovc -start

# Chapter 21: Configuring the Operations Agent in a Secure Environment

The Operations Agent and the OM or the OMi management server communicate with each other over the network using the HTTPS protocol. The management server opens connections to the agent node to perform tasks, such as deploying policies and launching actions.

The Operations Agent node opens connections to the management server to send messages and responses.

By default, the operating systems of the agent node and management server assign local communication ports. However, both the agent and management server use the **communication broker** component for inbound communication. The communication broker component, by default, uses the port 383 to receive data. Therefore, in effect, the node and management server use two sets of ports:

- Port assigned by the operating system for outbound communication
- Port used by the communication broker for inbound communication

In a highly-secure, firewall-based network, the communication between the management server and agent node may fail due to restrictions in the firewall settings. In these scenarios, you can perform additional configuration tasks to configure a two-way communication between the management server and managed node.

#### Planning for Configuration

- If your network allows HTTPS connections through the firewall in both directions, but with certain restrictions, the configuration options are possible in OM or OMi to accommodate these restrictions.
- If your network allows outbound connections from only certain local ports, you can configure OM or OMi to use specific local ports.
- If your network allows inbound connections to only certain destination ports, but not to port 383, you can configure alternate communication broker ports.
- If your network allows only certain proxy systems to open connections through the firewall, you can redirect OM or OMi communication through these proxies.
- If your network allows only outbound HTTPS connections from the management server across the firewall, and blocks inbound connections from nodes, you can configure a Reverse Channel Proxy (RCP).

**Note:** In an environment with multiple management servers, you can also configure the management servers to communicate with one another through firewalls. The configuration is the same as for communication between management servers and nodes.

#### **Before You Begin**

Skip this section if you are using the Operations Agent only on Windows nodes.

Most of the configuration tasks are performed through the ovconfchg utility, which resides in the following directory:

#### On HP-UX, Linux, and Solaris

/opt/OV/bin

#### On AIX

#### /usr/lpp/OV/bin

To run the **ovconfchg** command (and any other agent-specific command) from anywhere on the system, you must add the **bin** directory to the PATH variable of the system. On Windows systems, the **bin** directory is automatically added to the PATH variable. To add the **bin** directory to the PATH variable on UNIX/Linux systems, follow the below step:

Do one of the following:

On HP-UX, Solaris, or Linux nodes, run the following command:

```
export PATH=/opt/OV/bin:$PATH
```

On AIX nodes, run the following command:

export PATH=/usr/lpp/OV/bin:\$PATH

The PATH variable of the system is now set to the specified location. You can now run agent-specific commands from any location on the system.

# **Configuring Proxies**

You can redirect connections from management servers and nodes that are on different networks through an HTTP proxy.

The management server opens connections to the proxy server, for example to deploy policies and instrumentation, for heartbeat polling, or to launch actions. The proxy server opens connections to the node on behalf of the management server, and forwards communication between them.

The node opens connections to the proxy server, for example to send messages, and action responses. The proxy server opens connections to the management server on behalf of the node.

You can also redirect communication through proxies in more complex environments as follows:

- Each management server and node can use a different proxy server to communicate with each other.
- You can configure management servers and nodes to select the correct proxy according to the host they need to connect to.

The figure below shows connections between a management server and nodes through multiple proxies as follows:

The management server (1) opens connections to a proxy (2). The proxy opens connections to the node (3) on behalf of the management server.

The node (3) opens connections to a different proxy (4). The proxy opens connections to the management server (1) on behalf of the node.

The network allows management server (1) to make outbound HTTP connections directly through the firewall (5) to another node (6). (The nodes (3, 6) are on different networks.)

The firewall (5) does not allow inbound HTTP connections. Therefore, node (6) opens connections to the management server through a proxy (7).

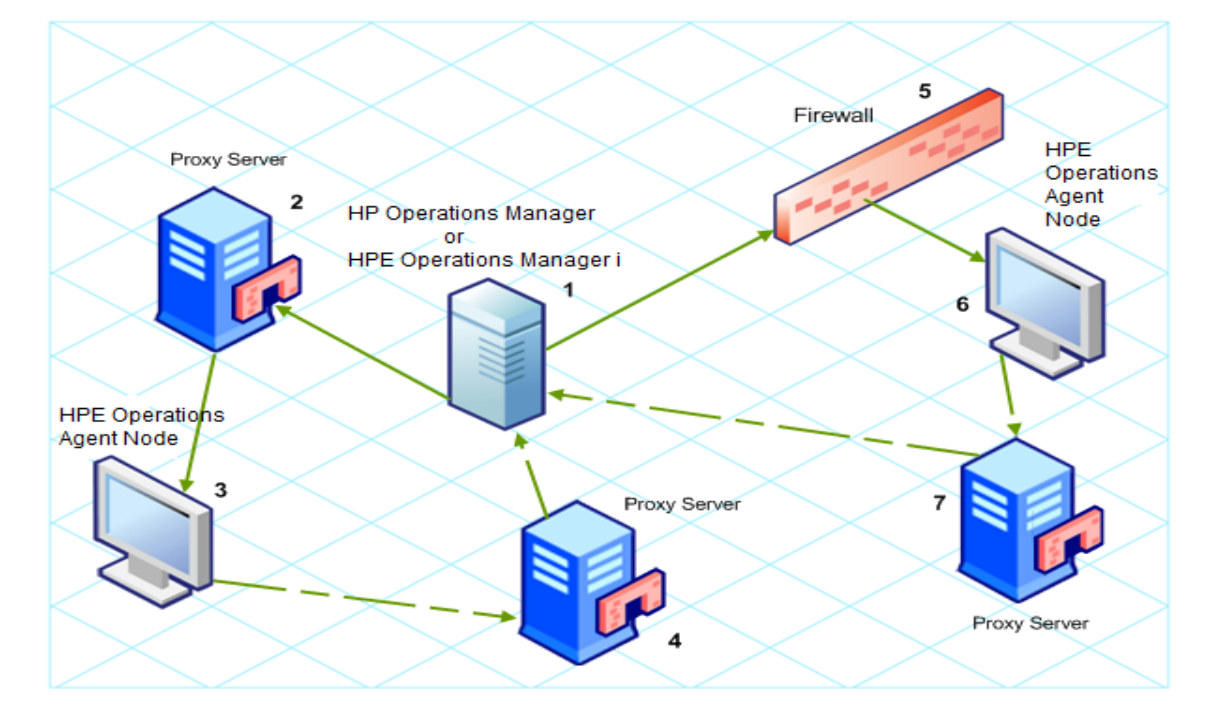

Communication Using Proxies

#### **PROXY Parameter Syntax**

You can redirect outbound HTTPS communication through proxies by setting the PROXY parameter in the bbc.http name space on the management servers and nodes. You can configure this parameter in the following ways:

- Configure the values in the Operations Agent installation defaults. For more information on the profile file, see Installing Operations Agent using Profile File. This is recommended if you need to configure proxies for large numbers of nodes. You must plan and configure the installation defaults before you create or migrate your nodes.
- Use ovconfchg at the command prompt.

The value of the PROXY parameter can contain one or more proxy definitions. Specify each proxy in the following format:

#### <proxy\_hostname>:<proxy\_port>+(<included hosts>)-(<excluded hosts>)

Replace *<included\_hosts>* with a comma-separated list of hostnames or IP addresses to which the proxy enables communication. Replace *<excluded hosts>* with a comma-separated list of hostnames or IP addresses to which the proxy cannot connect. Asterisks (\*) are wild cards in hostnames and IP addresses. Both *<included\_hosts>* and *<excluded hosts>* are optional.

To specify multiple proxies, separate each proxy with a semicolon (;). The first suitable proxy in the list takes precedence.

#### **Example PROXY Parameter Values**

To configure a node to use proxy1.example.com port 8080 for all outbound connections, you would use the following value:

proxy1.example.com:8080

To configure a management server to use proxy2.example.com:8080 to connect to any host with a hostname that matches \*.example.com or \*example.org except hosts with an IP address in the range 192.168.0.0 to 192.168.255.255, you would use the following value:

```
proxy2.example.com:8080+(*.example.com,*.example.org)-(192.168.*.*)
```

To extend the above example to use proxy3.example.com to connect to backup.example.com only, you would use the following value:

proxy3.example.com:8080+(backup.example.com); proxy2.example.com:8080+ (\*.example.com,\*.example.org)-(192.168.\*.\*)

In the above example, proxy3.example.com:8080+(backup.example.com) must be first, because the include list for proxy2.example.com contains \*.example.com.

To redirect HTTPS communication through proxies:

- 1. Log on to the management server or node as an administrator or root and open a command prompt or shell.
- 2. Specify the proxies that the node should use. You can specify different proxies to use depending on the host that the agent wants to connect to. Run the following command:

```
ovconfchg -ns bbc.http -set PROXY <proxy>
```

**Note:** When you use the command **ovconfchg** on a management server that runs in a cluster, add the parameter **-ovrg** *<server>*.

#### PROXY\_CFG\_FILE Parameter Syntax

Instead of specifying the details of the proxy server with the **PROXY** configuration variable, you can use an external configuration file to specify the list of proxy servers and configure the Operations Agent to read the proxy server data from the configuration file.

Before configuring the **PROXY\_CFG\_FILE** variable, you must create the external configuration file. The proxy configuration file is an XML file that enables you to specify proxy server details within XML elements. Use a text editor to create the file; save the file under the following directory:

#### **On Windows**

%ovdatadir%conf\bbc

#### **On UNIX/Linux**

/var/opt/OV/conf/bbc

#### Configuring backup proxies

The proxy configuration entry in the bbc.http namespace supports backup proxies. If the connection from the host to a proxy server fails, backup proxy servers can be configured for that host using the following format:

```
[bbc.http]
```

PROXY=<proxy1>:<port>|<proxy2>:<port>|<proxy3>:<port>+(hostname)

where <proxy1>, <proxy2> and <proxy3> are the IP addresses of the proxy server.

#### For example:

PROXY=<IP1>:<port>|<IP2>:<port>|<IP3>::<port>+(hostname.domain.com)

In this instance:

<IP1>, <IP2> and <IP3> are the proxy IP addresses.

<IP2> and <IP3> are the backup proxy servers for <IP1>.

If there is a failure to connect to <IP1> then <IP2> is used. If <IP2> also fails, <IP3> is used.

### Organizing the Proxy Configuration File

The proxy configuration XML file includes different XML elements for specifying proxy server, agent node, and management server details. You can provide the configuration data of multiple proxy servers in the configuration file.

#### Structure of the Proxy Configuration XML File

```
<?xml version='1.0' encoding='UTF-8' standalone='yes'?>
<proxies>
<proxy>
<server>proxy_server.domain.example.com:8080</server>
<for>
<target>*.domain.example.com</target>
<target>*.domain2.example.com</target>
<target>*.domain3.example.com</target>
</for>
</proxy>
```

```
</proxies>
```

- proxies: The proxies element enables you to add details of proxy servers that you want to use in your OM or OMi managed environment. All the contents of this XML file are enclosed within the proxies element.
- proxy: This element captures the details of the proxy server and systems that communicate with the local node through the proxy server. You can configure multiple proxy elements in this XML file.
- server: Use this element to specify the FQDN (or IP address) of the proxy server that you want to use in your monitoring environment.
- for: Within the for element, include the FQDNs or IP addresses of all other agent nodes or management servers that must communicate the local node only through the proxy server that you specified within the server element. You must add each FQDN or IP address within the target element.

#### For example:

<for>

<target>system3.domain.example.com</target> <target>system3.domain.example.com</target>

#### </for>

You can use the wildcard (\*) character to configure multiple system within a single target element. You can also specify an IP address range.

#### For example:

<for>

```
<target>*.domain2.example.com</target><target>172.16.5.*</target><target>192.168.3.50-85</target>
```

</for>

 except: Use this element to create an exclusion list of systems that must *not* communicate with the local node through the configured proxy server (specified in the server element). Include the FQDNs or IP addresses of all such systems within the target element.

#### For example:

<except>

<target>\*.domain3.example.com</target>

```
<target>172.16.10.*</target><target>192.168.9.5-25</target>
```

</except>

#### **Examples of the Proxy Configuration File**

| Syntax                                     | Description                                                                                                    |
|--------------------------------------------|----------------------------------------------------------------------------------------------------|
| <pre><pre>cproxies&gt;</pre></pre>         | The server server1.domain.example.com<br>is configured as the proxy server and all<br>systems that belong to the domain<br>domain2.example.com must communicate<br>with the node or management server only<br>through server1.domain.example.com. |
| <pre><pre><server></server></pre></pre>    |                                                                                                    |
| <pre>server1.domain.example.com:8080</pre> |                                                                                                    |
|                                            |                                                                                                    |
| <for></for>                                |                                                                                                    |
| <target>*.domain2.example.com</target>     |                                                                                                    |
|                                            |                                                                                                    |

| Syntax                                     | Description                                                                                                    |  |
|--------------------------------------------|----------------------------------------------------------------------------------------------------|--|
|                                            |                                                                                                    |  |
|                                            |                                                                                                    |  |
| <proxies></proxies>                        | The server server2.domain.example.com<br>is configured as the proxy server and all<br>systems that belong to the domain<br>domain2.example.com or with the IP<br>addresses that start with 192.168.2 must<br>communicate with the node or management                                                                                                    |  |
| <proxy></proxy>                            |                                                                                                    |  |
| <server></server>                          |                                                                                                    |  |
| <pre>server2.domain.example.com:8080</pre> |                                                                                                    |  |
|                                            | server only through<br>server2.domain.example.com.                                                                                                    |  |
| <for></for>                                | The server server3.domain.example.com<br>is configured as the second proxy server and<br>all systems with the IP addresses that start<br>with 192.168.3 must communicate with the<br>node or management server only through<br>server3.domain.example.com. In addition,<br>systems within the IP address range<br>192.168.3.10-20 will not be able to use the<br>proxy server server3.domain.example. |  |
| <target>*.domain2.example.com</target>     |                                                                                                    |  |
| <target>192.168.2.*/target&gt;</target>    |                                                                                                    |  |
|                                            |                                                                                                    |  |
|                                            |                                                                                                    |  |
| <proxy></proxy>                            |                                                                                                    |  |
| <server></server>                          |                                                                                                    |  |
| server3.domain.example.com:8080            |                                                                                                    |  |
|                                            |                                                                                                    |  |
| <for></for>                                |                                                                                                    |  |
| <target>192.168.3.*</target>               |                                                                                                    |  |
|                                            |                                                                                                    |  |
| <except></except>                          |                                                                                                    |  |
| <target>192.168.3.10-20</target>           |                                                                                                    |  |
|                                            |                                                                                                    |  |
|                                            |                                                                                                    |  |
|                                            |                                                                                                    |  |

#### Examples of the Proxy Configuration File, continued

#### Configure the PROXY\_CFG\_FILE Variable

- 1. Log on to the node as an administrator or root.
- 2. Create a new XML file with a text editor.

3. Add the following line at the beginning of the file:

<?xml version='1.0' encoding='UTF-8' standalone='yes'?>

- 4. Add content to the file.
- 5. Save the file under the following directory:

#### **On Windows**

%ovdatadir%conf\bbc

#### **On UNIX/Linux**

/var/opt/OV/conf/bbc

6. Run the following command:

#### **On Windows**

%ovinstalldir%bin\ovconfchg -ns bbc.http -set PROXY\_CFG\_FILE <filename>.xml

#### On HP-UX, Linux, or Solaris

/opt/OV/bin/ovconfchg -ns bbc.http -set PROXY\_CFG\_FILE <filename>.xml

#### On AIX

/usr/lpp/OV/bin/ovconfchg -ns bbc.http -set PROXY\_CFG\_FILE <filename>.xml

**Note:** You can verify the configuration using bbcutil -gettarget <*host name or IP address of the node*>.

# Configuring the Communication Broker Port

By default, the Operations Agent nodes use the port 383 for inbound communication. The Communication Broker component facilitates the inbound communication on every Operations Agent server or node through the port 383.

You can configure a communication broker to listen on a port other than 383. If you do this, you must also configure the other management servers and nodes in the environment, so that their outbound connections are destined for the correct port. For example, if you configure a node's communication broker to listen on port 5000, you must also configure the management server so that it connects to port 5000 when it communicates with this node.

#### PORTS Parameter Syntax

You configure communication broker ports by setting the PORTS parameter in the bbc.cb.ports name space on all management servers and nodes that communicate with each other.

You can configure this parameter in the following ways:

- Configure the values in the Operations Agent installation defaults in a profile file during installation. This is recommended if you need to configure communication broker ports for large numbers of nodes. You must plan and configure the installation defaults before you create or migrate your nodes.
- Use ovconfchg at the command prompt.

The values must contain one or more host names or IP addresses and have the following format:

<host>:<port>[,<host>:<port>] ...

The *<host>* can be either a domain name or IP address. For example, if the communication broker port is configured to run on port 5000 on a management server with the host name manager1.domain.example.com, use the following command on the management server itself, and also on any other management servers and nodes that open connections to it:

ovconfchg -ns bbc.cb.ports -set PORTS manager1.domain.example.com:5000

If you need to configure communication broker ports on multiple systems, you can use wildcards and ranges, as follows:

You use a wildcard at the start of a domain name by adding an asterisk (\*). For example:

\*.test.example.com:5000

\*.test.com:5001

\*:5002

You can use wildcards at the end of an IP address by adding up to three asterisks (\*). For example:

192.168.1.\*:5003

192.168.\*.\*:5004

10.\*.\*.\*:5005

You can replace one octet in an IP address with a range. The range must be before any wildcards. For example:

192.168.1.0-127:5006

172.16-31.\*.\*:5007

If you specify multiple values for the PORTS parameter, separate each with a comma (,). For example:

ovconfchg -ns bbc.cb.ports -set PORTS \*.test.example.com:5000,10.\*.\*.\*:5005

When you specify multiple values using wildcards and ranges that overlap, the management server or node selects the port to use in the following order:

- Fully qualified domain names
- Domain names with wildcards
- Complete IP addresses
- IP addresses with ranges
- IP addresses with wildcards

#### For example:

You must configure the OM or the OMi management environment for the following specification:

Configure all the systems within the domain \*.test2.example.com to use the port 6000 for the communication broker.

Configure all the systems with 10 as the first octet of the IP address (10.\*.\*.\*) to use the port 6001 for the communication broker with the following exception:

Configure all the systems where the second octet of the IP address is between 0 and 127 (10.0-127.\*.\*) to use the port 6003 for the communication broker.

Configure the system manager1.test2.example.com to use the port 6002 for the communication broker.

To configure the OM or the OMi monitoring environment with the above specification, run the following command:

```
ovconfchg -ns bbc.cb.ports -set PORTS
*.test2.example.com:6000,10.*.*.*:6001,manager1.test2.example.com:6002,10
.0-127.*.*:6003
```

The changes will take effect only if you run this command on *all* the agent nodes and *all* the OM or the OM imanagement servers in the monitoring environment.

To find out which port is currently configured, run the following command:

bbcutil -getcbport <host>

#### To configure the Communication Broker to use a non-default port

**Note:** Make sure to configure the Communication Broker on all OM or OMi servers and Operations Agent nodes in your environment to use the same port.

- 1. Log on to the Operations Agent node.
- 2. Open a command prompt or shell.
- 3. Run the following command to set the Communication Broker port to a non-default value:

```
ovconfchg -ns bbc.cb.ports -set PORTS <host>:<port>[,<host>:<port>] ..
```

When you use the command **ovconfchg** on an Operations Agent node that runs in a cluster, add the parameter **-ovrg**<*server*>, where <*server*> is the resource group.

4. Run the above command on all agent nodes and all management servers.

Follow these steps to configure the communication broker:

ovconfchg -ns bbc.cb.ports -set PORTS host1:483[,host2:583], where port 1 value is **483** and port 2 is **583**.

To update the port2 value from 583 to 683, run the following command:

ovconfchg -ns bbc.cb.ports -set PORTS host1:583[,host2:683]

To configure the communication broker to listen on a non-default port, change the SERVER\_PORT variable value in the bbc.cb namespace.

Run the following command to set different values to the SERVER\_PORT variable:

ovconfchg -ns bbc.cb -set SERVER\_PORT <value>

In this instance, <value> is the value you want to assign to the SERVER\_PORT variable.

**Note:** When you change the value of the SERVER\_PORT variable, the communication broker restarts automatically and listens on the specified new port value.

# **Configuring Local Communication Ports**

By default, management servers and nodes use local port 0 for outbound connections, which means that the operating system allocates the local port for each connection. Typically, the operating system will allocate local ports sequentially. For example, if the operating system allocated local port 5055 to an Internet browser, and then the HTTPS agent opens a connection, the HTTPS agent receives local port 5056.

However, if a firewall restricts the ports that you can use, you can configure management servers and nodes to use a specific range of local ports instead.

#### CLIENT\_PORT Parameter Syntax

You configure local communication ports by setting the CLIENT\_PORT parameter in the bbc.http name space on the management server or node. You can configure this parameter in the following ways:

- Configure the values in the Operations Agent installation defaults. For more information on the profile file, see Installing Operations Agent using Profile File. This is recommended if you need to configure local communication ports for large numbers of nodes. You must plan and configure the installation defaults before you create or migrate your nodes.
- Use ovconfchg at the command prompt.

The value must be a range of ports in the following format:

<lower port number>-<higher port number>

There is no range defined for the port numbers. The range must support the number of outbound connections at a given point of time.

For example, if the firewall only allows outbound connections that originate from ports 5000 to 6000 you would use the following value:

5000-6000

To configure local communication ports:

- 1. Log on to the Operations Agent node.
- 2. Open a command prompt or shell.
- 3. Specify the range of local ports that the management server or node can use for outbound connections by typing the following command:

ovconfchg -ns bbc.http -set CLIENT\_PORT 5000 - 6000

When you use the command ovconfchg on a management server that runs in a cluster, add the parameter -ovrg <*server*>.

### Configuring Nodes with Multiple IP Addresses

If the node has multiple IP addresses, the agent uses the following addresses for communication:

- The communication broker accepts incoming connections on all IP addresses.
- The agent opens connections to the management server using the first network interface that it finds through the OS provided libraries.

 To communicate with Reporter or Performance Manager, the communication daemon (CODA) accepts incoming connections on all IP addresses.

Follow the steps below to configure the Operations Agent to use a specific IP address:

- 1. Log on to the Operations Agent node.
- 2. Open a command prompt or shell.
- 3. Run the following command to set the IP address for the Communication Broker:

ovconfchg -ns bbc.cb SERVER\_BIND\_ADDR <ip\_address>

4. Run the following command to set the IP address that you want the agent to use while opening outbound connections to the management server:

ovconfchg -ns bbc.http CLIENT\_BIND\_ADDR <ip\_address>

5. Run the following command to set the IP address that you want to use for incoming connections from Performance Manager or Reporter:

ovconfchg -ns coda.comm SERVER\_BIND\_ADDR <ip\_address>

**Note:** See "Overview of Node Resolution" in the Operations Agent User Guide for more information on node name resolution.

# Configuring HTTPS Communication through Proxies

If your network allows only certain proxy systems to open connections through the firewall, you can redirect OM or OMi communication through these proxies. The following list presents the workflow of the management server and agent communication with this configuration:

- 1. The management server opens connections to the proxy.
- 2. The proxy opens connections to the node on behalf of the management server, and forwards communication between them.
- 3. The node opens connections to the proxy.
- 4. The proxy opens connections to the management server on behalf of the node.

To redirect the communication through proxies:

- 1. Log on to the management server or node with the root or administrative privileges.
- 2. Run the following command at the command prompt:

```
ovconfchg -ns bbc.http -set PROXY <proxy>: <port>
```

In this instance, <proxy> is the IP address or FQDN of the proxy server; <port> is the communication port of the proxy server.

**Note:** When you use the command ovconfchg on a management server that runs in a cluster, add the parameter -ovrg <server>.

# **Communication in a Highly Secure Environment**

In a firewall-controlled, secure environment, systems that are present within the trusted zone can freely communicate and exchange information with one another. However, specific firewall settings can restrict communication with the systems that belong outside the trusted zone. The untrusted network, also known as the demilitarized zone (**DMZ**), may not send data to the trusted zone due to restrictions in firewall settings.

In many deployment scenarios, the OM or the OMi management server may reside in the trusted zone and managed nodes may reside in the DMZ. If the firewall is configured to prevent the systems in the DMZ from communicating with the systems in the trusted zone, server-agent communication will become impossible.

In the following scenario, managed nodes are located in the DMZ while the management server belongs to the trusted zone. The firewall settings in this example allow outbound-only communication. Therefore, inbound communication to the management server is blocked by the firewall.

Managed Nodes in the DMZ

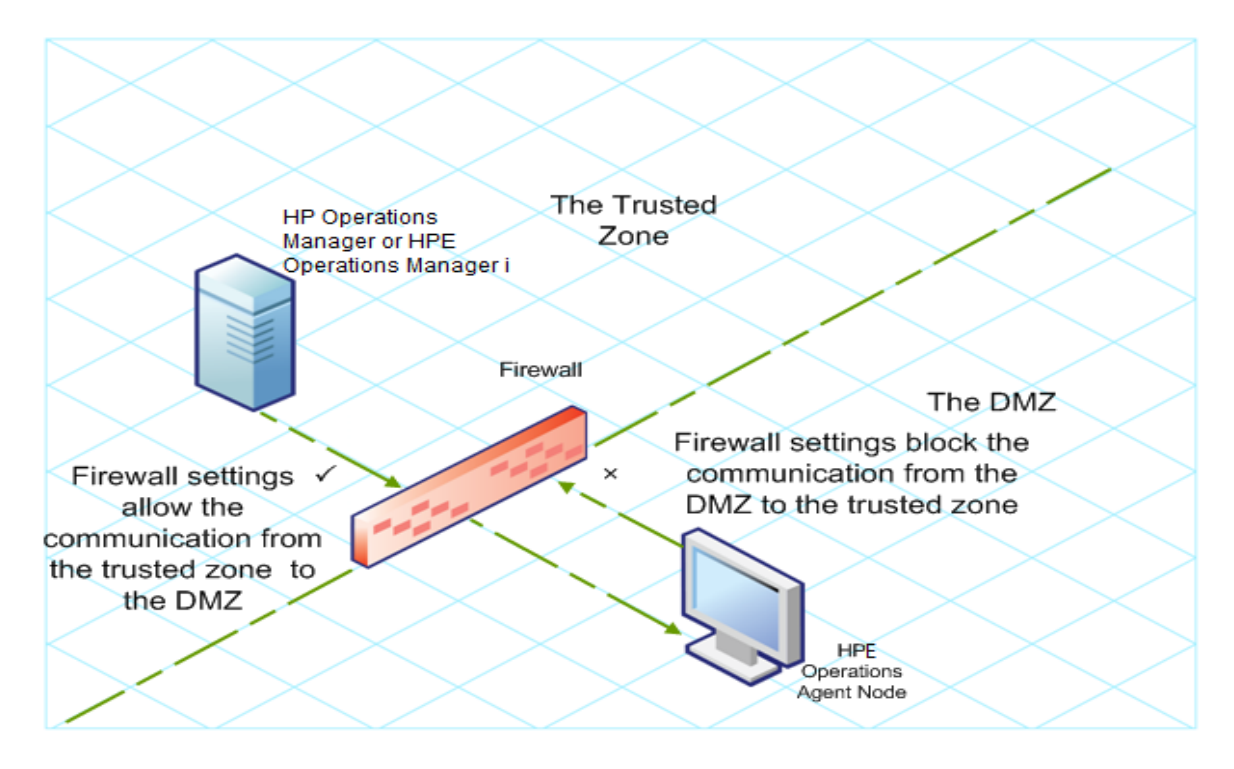

In the following scenario, managed nodes are located in the trusted zone while the management server belongs to the DMZ. The firewall settings in this example allow outbound-only communication from the node to the OM or the OMi management server, but block the inbound communication to node.

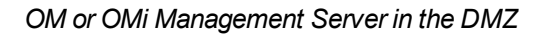

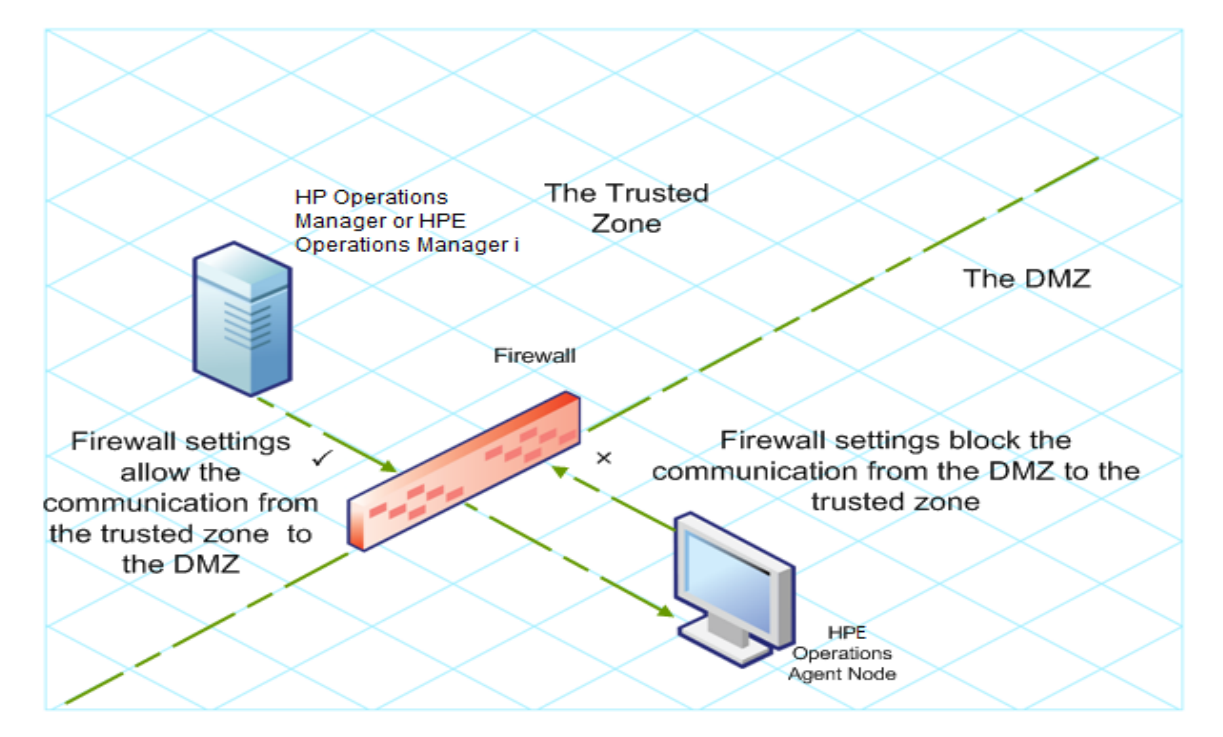

### Introduction to the Reverse Channel Proxy

One simple solution to enable bidirectional communication is to configure the firewall settings to allow inbound traffic to the port 383 (the Communication Broker port). However, this can make your system vulnerable to external attacks. To enable secure communication without allowing inbound traffic to the Communication Broker port, you must configure a Reverse Channel Proxy (**RCP**).

**Note:** On Windows, after agent installation, the firewall configuration changes when **HTTP Communication Broker** is added to the firewall inbound rules.

Systems belonging to the DMZ open connection to the RCP instead of the system inside the trusted zone. You can configure the system in the trusted zone to open an outbound communication channel—the reverse administration channel—to the RCP. The system in the trusted zone maintains the outbound channel; systems in the DMZ uses the reverse administration channel to send details to the trusted zone by using the RCP.

When the nodes are located in the DMZ and the management server in the trusted zone, the OM or the OM is setup uses the following workflow:

- 1. The RCP is configured on a node in the DMZ.
- 2. All the nodes in the DMZ open connections to the RCP.
- 3. The management server opens an outbound connection to the RCP and establishes a reverse administration channel. The reverse administration channel allows the management server to accept inbound data originating from the RCP without any involvement of additional ports.
- 4. All nodes from the DMZ communicate to the OM or the OMi management server through the reverse administration channel.

Secure Communication through the RCP with Nodes in the DMZ

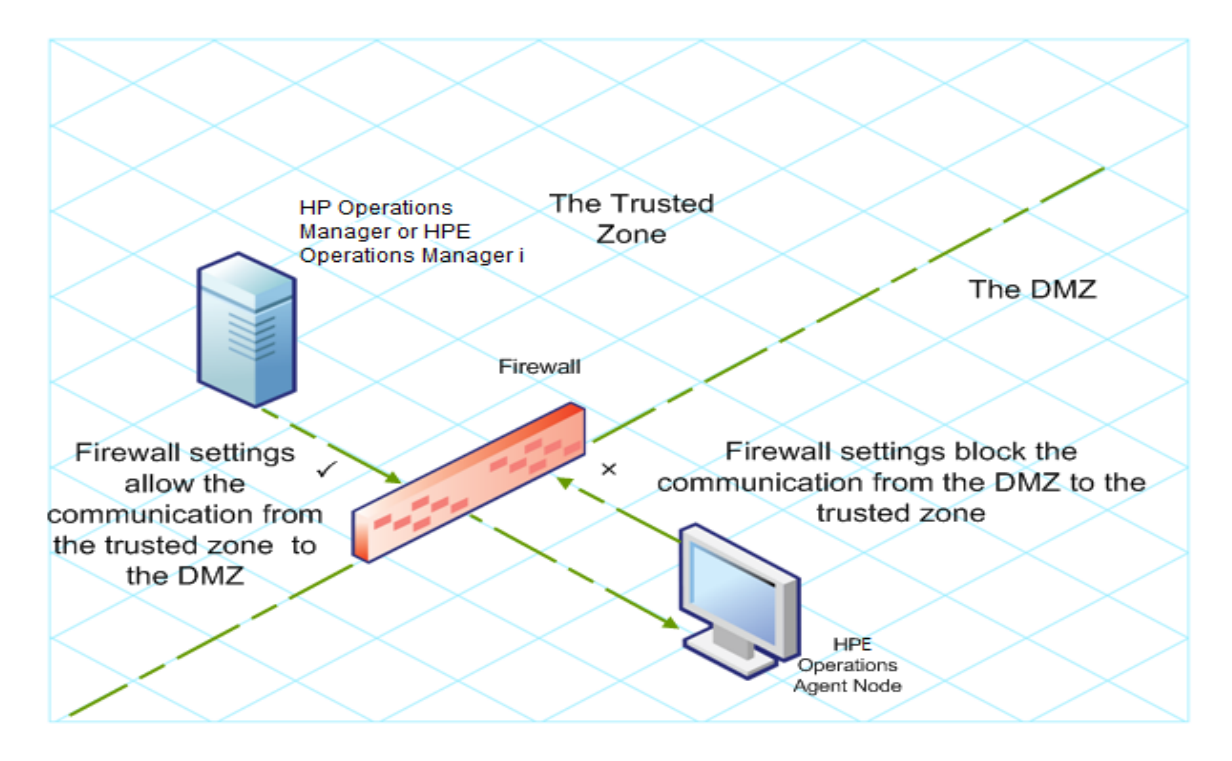

When the nodes are located in the trusted zone and the management server in the DMZ, the OM or the OM is setup uses the following workflow:

- 1. The RCP is configured on the management server in the DMZ.
- 2. The nodes opens outbound connections to the RCP and establishes reverse administration channels. The reverse administration channels allow the nodes to accept inbound data originating from the RCP without any involvement of additional ports.
- 3. The management server in the DMZ communicates to the nodes through the reverse administration channel.

Secure Communication through the RCP with the Management Server in the DMZ

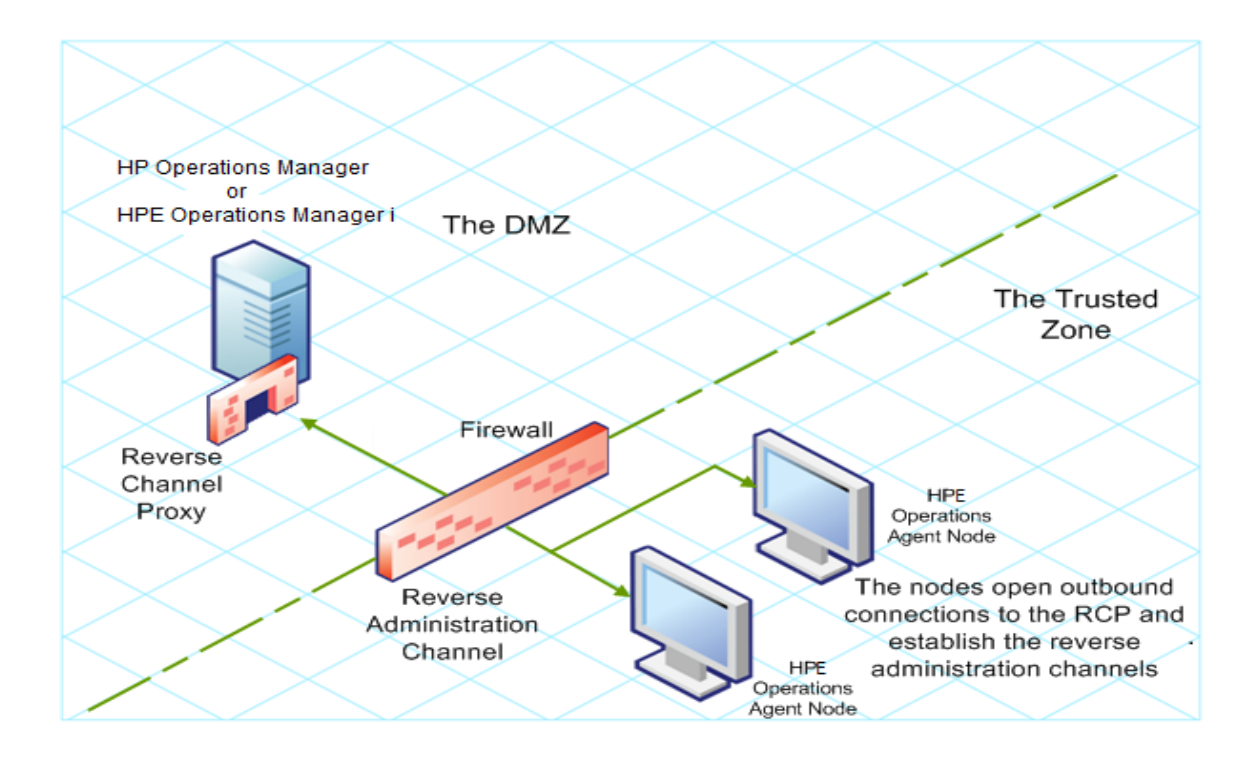

# Secure Communication in an Outbound-Only

### Environment

To configure secure communication with the help of the RCP and reverse administration channel in an outbound-only environment, perform the following tasks:

#### Configure an RCP

Before you configure RCP, you must configure the node's certificate.

To configure an RCP:

- 1. Log on to the node or the management server (depending on their location on the network) as a user with the administrative or root privileges.
- 2. Open a command prompt or shell.
- 3. Run the following command:

```
ovconfchg -ns bbc.rcp -set SERVER_PORT <port_number>
```

In this instance, *<port\_number>* is the port that will be used by the RCP. Make sure the specified port is not used by another application.

- 4. On UNIX/Linux only. The Communication Broker (ovbbccb) runs with /var/opt/0V as the root directory. The configuration files that are necessary to open Transmission Control Protocol (TCP) connections are present in the /etc directory. This prevents **ovbbccb** from creating connections to the RCP. To resolve this problem, follow the steps:
  - a. Create the directory named etc under /var/opt/0V
  - b. Copy the relevant configuration files (for example, files such as resolv.conf, hosts, nsswitch.conf) from /etc to /var/opt/0V/etc.
  - c. Alternatively, you can also disable the **ovbbccb chroot** feature by running the following command. This method resolves the problem of preventing ovbbccb from creating connections to the RCP.

ovconfchg -ns bbc.cb -set CHROOT\_PATH /

5. Register the RCP component so that ovc starts, stops and monitors it. Type the following commands:

```
ovcreg -add <install_dir>/newconfig/DataDir/conf/bbc/ovbbcrcp.xml
ovc -kill
```

ovc -start

#### Configuring a Reverse Administration Channel

With the help of the RCPs that you created, you must configure a reverse administration channel to facilitate the inbound communication in an outbound-only firewall environment. To configure a reverse administration channel when OM or OMi is in HA cluster, follow these steps:

- 1. Log on to the node or the management server (depending on their location on the network) as a user with the administrative or root privileges.
- 2. Open a command prompt or shell.
- 3. Run the following command to create the reverse administration channel:

```
ovconfchg [-ovrg<server>] -ns bbc.cb -set ENABLE_REVERSE_ADMIN_CHANNELS true
```

4. Run the following commands to specify the RCP details:

```
ovconfchg [-ovrg<server>] -ns bbc.cb -set RC_CHANNELS <rcp>:<port>[,<OvCoreId>]
[;<rcp2>...]
ovconfchg [-ovrg<server>] -ns bbc.cb -set PROXY <rcp>:<port>[,<OvCoreId>]
[;<rcp2>...]
```

#### In this instance,

<rcp>: FQDN or IP address of the system where the RCP is configured.

<port>: The port number configured for the RCP (the port specified for the SERVER\_PORT
variable)

*<OvCoreID>*: The core ID of the system where you configured the RCP.

Alternatively, you can provide the RCP details by using a configuration file.

5. *Optional.* Configure the server to automatically restore failed reverse administration channel connections. By default, the server does not restore failed connections. To change the default, run the following command:

ovconfchg [-ovrg<server>] -ns bbc.cb -set RETRY\_RC\_FAILED\_CONNECTION TRUE

6. *Optional.* Set the maximum number of attempts that the server should make to connect to an RCP. By default, this is set to -1 (infinite). To change the default, run the following command:

ovconfchg [-ovrg<server>] -ns bbc.cb -set MAX\_RECONNECT\_TRIES<number of tries>

7. *Optional.* Configure the management server to generate a warning message when a reverse administration channel connection fails. By default, the management server does not generate the failure message. To change the default, run the following command:

ovconfchg [-ovrg <server>] -ns bbc.cb -set RC\_ENABLE\_FAILED\_OVEVENT TRUE

If you set RETRY\_RC\_FAILED\_CONNECTION to TRUE, the management server does not generate the message.

8. *Optional.* To check that the reverse administration channel is open, run the following command:

ovbbccb -status

The output lists all open reverse administration channels.

9. Optional. To restore a failed reverse administration channel, run the following command:

```
ovbbccb -retryfailedrcp [-ovrg<server>]
```

#### Performance Considerations for the Reverse Administration Channel

The performance of a reverse administration channel may depend on the number of nodes connected to the channel. The RC\_MAX\_WORKER\_THREADS variable helps you tune the performance of a reverse administration channel.

To use the RC\_MAX\_WORKER\_THREADS variable:
- 1. Log on to the node that establishes the reverse administration channel.
- 2. Note down the time taken by the agent to establish the channel. You can determine this by running the **ovbbccb -status** command. The **ovbbccb -status** command output shows the status of reverse administration channels originating from the system. By running the **ovbbccb -status** command repeatedly, you can determine the approximate time taken by the agent to establish the channel.
- 3. Calculate the ratio of the desired time to establish the channel and the approximate actual time taken by the agent to establish the channel.
- 4. Set the **RC\_MAX\_WORKER\_THREADS** variable to the next higher integer to the ratio. Use the following command to set this variable:

ovconfchg -ns bbc.cb -set RC\_MAX\_WORKER\_THREADS <Maximum\_Threads>

#### For example:

The management server or agent node establishes a reverse administration channel to 20 RCP nodes. When the **ovbbccb** -status command is run, the approximate time is derived as 10 seconds (without any RC\_MAX\_WORKER\_THREADS value set). If the required time is 5 seconds, then set RC\_MAX\_WORKER\_THREADS to actual\_time/desired\_time.

In this scenario:

Actual Time/Desired Time = 10/5 = 2

Set the value for the command:

### ovconfchg -ns bbc.cb -set RC\_MAX\_WORKER\_THREADS 2

If the RC\_MAX\_WORKER\_THREADS value exceeds the number of RCP nodes, then there may not be any performance improvement.

# Specifying the RCP Details with a Configuration File

With the help of a configuration file, you can specify the details of the RCPs. To use the configuration file, follow these steps:

- 1. Create a text file.
- 2. Specify the details of each RCP in a new line in the following format:

<rcp>:<port>[,<OvCoreId>]

In this instance,

<rcp>: FQDN or IP address of the system where the RCP is configured.

*cport*>: The port number configured for the RCP (the port specified for the SERVER\_PORT variable.

*<OvCoreID>*: The core ID of the system where you configured the RCP.

3. Save the file in the following location:

<data\_dir>/conf/bbc

If you are performing this step on a management server in a high-availability cluster or in a server pooling setup, save the file in the following location:

<data\_dir>/shared/<server>/conf/bbc

4. Run the following command:

ovconfchg [-ovrg<server>] -ns bbc.cb -set RC\_CHANNELS\_CFG\_FILES <file\_name>

In this instance,

<file\_name>: Name of the file created.

<server>: Name of the resource group of the cluster or server pooling setup.

# Configuring a RCP for Multiple Systems

You can configure only one RCP in the DMZ, and then configure other systems in the DMZ to use the RCP. To achieve this, you must set the PROXY variable of all the systems in the DMZ to the IP address (or FQDN) and port of the system that hosts the RCP. To configure multiple systems to use a single RCP, follow these steps:

- 1. Log on to the node with the root or administrative privileges.
- 2. Open a command prompt (shell).
- 3. Run the following command:

ovconfchg -ns bbc.http -set PROXY "<rcp>:<port>+<included\_hosts>-<excluded\_hosts>"

In this instance,

<rcp>: FQDN or IP address of the system where the RCP is configured.

<port>: The port number configured for the RCP (the port specified for the SERVER\_PORT
variable

<included\_hosts>: Specify the FQDN or IP address of the system that opens a reverse administration channel to the RCP. In this scenario, you must specify the FQDN or IP address of the management server that belongs to the trusted zone. If you want to use multiple management servers, you can specify multiple FQDNs separated by commas.

<excluded\_hosts>: Specify the FQDN or IP address of the systems that need not be contacted through the RCP. You can specify multiple FQDNs separated by commas. You must, however, specify the local system's FQDN and hostname (separated by commas). For example, ovconfchg -ns bbc.http -set PROXY "<rcp>:<port>-<localhost>,<localhost>.domain.com"

4. If the system is an Operations Agent node, run the following command to restart the message agent:

```
ovc -restart opcmsga
```

Repeat step 3 and 4 on all the systems in the DMZ.

### Performance Considerations for the RCP

If you configure an RCP for only one system, meeting the minimum requirements for an agent system is sufficient.

If you configure an RCP that will be used by multiple agent nodes, you must make sure that the RCP system will be able to service all incoming requests without significant time delay.

# Verifying the Communication through the RCPs

After configuring the RCPs and establishing a reverse administration channel, you can perform the following tasks to verify if the server-node communications is established successfully:

#### Verifying the Communication to the RCP

To verify that the system in the DMZ can communicate with the RCP, follow these steps:

- 1. Log on to the system in the DMZ with the root or administrative privileges.
- 2. Open a command prompt (shell).
- 3. Run the following command:

bbcutil -gettarget <FQDN>

In this instance, *<FQDN>* is the FQDN of the system that establishes the reverse administration channel to the RCP. If the management server is located in the trusted zone, specify the FQDN of the management server.

If the RCP was successfully created, the output should display the following message:

HTTP Proxy: <rcp>:<port>

In this instance,

<rcp>: FQDN or IP address of the system where the RCP is configured.

<port>: The port number configured for the RCP (the port specified for the SERVER\_PORT variable.

Check the Reverse Administration Channel

To verify that the reverse administration channel is correctly established, follow these steps:

- 1. Log on to the system in the trusted zone with the root or administrative privileges.
- 2. Open a command prompt (shell).
- 3. Run the following command:

ovbbccb -status

If the channels are established correctly, the output should display the following message:

HTTP Communication Reverse Channel Connections

Opened:

system1.mydomain.com:1025 BBC 11.00.000; ovbbcrcp 11.00.000
system2.mydomain.com:1025 BBC 11.00.000; ovbbcrcp 11.00.000
system3.mydomain.com:1025 BBC 11.00.000; ovbbcrcp 11.00.000
system4.mydomain.com:1025 BBC 11.00.000; ovbbcrcp 11.00.000

In this example, the system has established reverse administration channels to the following RCP systems: system1, system2, system3, and system4.

If the reverse administration channel to an RCP fails, the **ovbbccb** –**status** command displays the status in the following format:

Pending:

system5.mydomain.com:1025 Connection To Host Failed

# Communication through Two Firewalls

In certain cases, the management environment is set up with two different firewalls; the management server resides behind one firewall and the node group resides behind another firewall.

Secure Communication with Two Firewalls

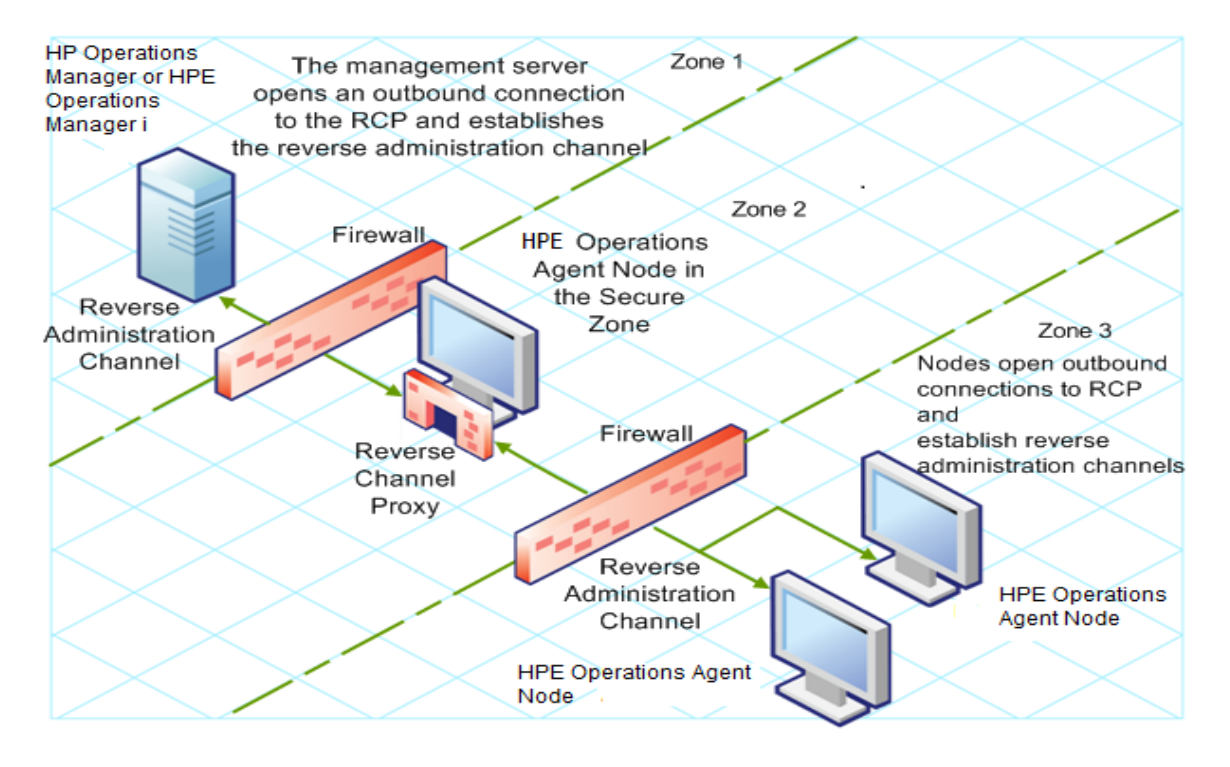

In this scenario, you must install the agent on a system in the intermediate zone (zone 2) and configure the RCP on the system. After you configure the nodes in the zone 3 and the management server in the zone 1 to establish reverse administration channels to the RCP, server-node bidirectional communication takes place through the RCP.

To configure secure bidirectional communication in this scenario, follow these steps:

- 1. Install the agent on a node in the zone 2.
- 2. Configure an RCP on the node in the zone 2.
- 3. Configure the reverse administration channel from the management server to the RCP.
- 4. Configure reverse administration channels from the nodes in the zone 3 to the RCP.

# Configuring Amazon Linux VM Outbound Communication with OM

The Amazon Linux VM which is a DMZ untrusted zone and the OM management server in a trusted zone communicate through SSH using key authentication. The HPE firewall restricts all the other communication channels. The communication between the HPE network and the Amazon Linux VM can be established through HTTP proxy.

### Communication through a firewall

Secure unidirectional communication between the HPE network and the Amazon Linux VM can be established using the HTTP proxy and the RCP concept.

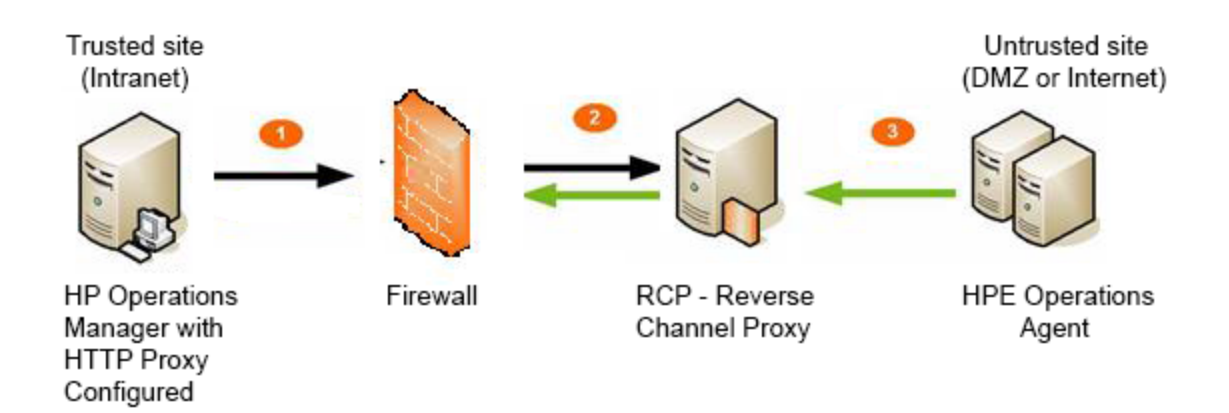

To establish secure communication between management server and Operations Agent on Amazon Linux RCP is used.

## **Reverse Channel Proxy (RCP)**

An RCP is different from an HTTP proxy. A certificate is needed to set up an Admin Reverse Channel. A communication channel is established by management server to a Reverse Channel Proxy (RCP). The RCP uses the Admin Reverse Channel to establish data channels from client (Operations Agent) to a server on request.

### How RCP works through firewall

- 1. Admin Reverse Channel.
  - a. Server sends a request to the RCP for an Admin Reverse Channel.
  - b. RCP confirms that an Admin Reverse Channel can be opened.
  - c. Persistent Admin Reverse Channel is established between the server and the RCP.
  - d. Operations Agent sends a request to the RCP for a data channel with the server.
- 2. Operations Agent sends data through the new data channel established by the RCP to the server.

In this secure server scenario, the RCP does the following:

- Runs on the agent system or on a dedicated system.
- Is configured using ovconfchg.
- Acts as a concentrator for multiple OVO HTTPS agents.

**Note:** Outbound-only communication includes an OVO management solution that is compliant with network security policies. All communication between multiple trust zones is initiated only from a trusted zone to an untrusted zone (outbound only). Communication from an OVO management server to an OVO HTTPS agent through a single firewall (outbound) goes through the firewall directly to the Operations Agent. All communication from an Operations Agent to a server (inbound) as well as all communication between a server and an Operations Agent through multiple firewalls is conducted through an intermediary.

# Proxy Configuration and Setup Details

Configuration is required on the following setups:

- Server
- Client
- RCP

#### Server:

1. Configure the **http** proxy:

[bbc.http]

PROXY=http-proxy:port1+(a)-(b)

TARGET\_FOR\_RC=<OV Core ID>

TARGET\_FOR\_RC\_CMD=<script | command>

#### For example:

[bbc.http]

PROXY=<http-proxy>:8080+(\*)-(localhost)

### 2. Establish the Admin Reverse Channels:

[bbc.cb]

ENABLE\_REVERSE\_ADMIN\_CHANNELS=true/false //Default = false

RC\_CHANNELS=<RCProxy1>:<RCP1\_port>[,<RCP1\_0vCoreID>][;<RCP2>...]

#### For example:

[bbc.cb] CHROOT\_PATH=/ ENABLE\_REVERSE\_ADMIN\_CHANNELS=true RC\_CHANNELS=<RCProxy1>:9090 TARGET\_FOR\_RC=<OV Core ID>

#### **Client:**

1. Configure RCP proxy:

[bbc.http]

PROXY=rcp1:port1+(a)-(b)
TARGET\_FOR\_RC=<OV Core ID>
TARGET\_FOR\_RC\_CMD=<script / command>

### For example:

[bbc.http]

CHROOT\_PATH=/

PROXY=<RCProxy1>:9090+(\*)-(localhost)

TARGET\_FOR\_RC=<OV Core ID>

2. Set the following config variables:

[eaagt]

OPC\_IP\_ADDRESS=<Public IP>

OPC\_NODENAME=<Public Hostname>

3. Configure the management server.

```
[sec.core.auth]
MANAGER=<Operations Manager IP or HOSTNAME>
MANAGER_ID=<Operations Manager CoreID>
[sec.cm.client]
CERTIFICATE SERVER=<Operations Manager IP or HOSTNAME>
```

#### RCP:

- 1. Install Operations Agent.
- 2. Set the oalicense.
- 3. Set the following config variables:

[eaagt]

OPC\_IP\_ADDRESS=<Public IP>

OPC\_NODENAME=<Public Hostname>

4. Configure the management server.

```
[sec.core.auth]
MANAGER=<Operations Manager IP or HOSTNAME>
MANAGER_ID=<Operations Manager CoreID>
[sec.cm.client]
CERTIFICATE_SERVER=<Operations Manager IP or HOSTNAME>
```

5. Using the ovcm command issue the certificate from OM server in trusted zone. Transfer the file from the server and install the certificate manually using the ovcert command.

#### For example:

#### On OM server:

[root@server ~]# ovcm -issue -file aws\_<http-proxy>.pem -name <http-proxy> pass test -coreid <OV Core ID>

INFO: Issued certificate was written to file 'aws\_<http-proxy>.pem'.

#### On RCP node:

[root@ip-rcp-node 12.02]# ovcert -importcert -file /tmp/aws\_<http-proxy>.pem pass test

INFO: Import operation was successful.

6. Register ovbbcrcp (RCP process) with ovctrl.

\$0vInstallDir/bin/ovcreg -add \

\$OvInstallDir/newconfig/DataDir/conf/bbc/ovbbcrcp.xml

#### For example:

/opt/OV/bin/ovcreg -add \
/opt/OV/newconfig/DataDir/conf/bbc/ovbbcrcp.xml

7. Start ovbbcrcp along with the other registered processes using the following command:

ovc -start

8. Set RCP port :

"ovconfchg -ns bbc.rcp -set SERVER\_PORT <RCP\_port>"
By default port is set to 9090:
[bbc.rcp]
SERVER\_PORT=0 //Default='9090'

**Note:** AIRVA (Agent Installation Repository Virtual Appliance) has to be setup in the Amazon network for remote deployment of the Operations Agent. OM based remote deployment of the Operations Agent is not supported in the Amazon network. For more information on AIRVA, see Installing the Operations Agent using Agent Installation Repository.

# Troubleshooting

#### 1. Verifying RCP communication from an agent to the server

/opt/OV/bin/bbcutil -gettarget <management server>

#### 2. Verifying RCP to server communication through a firewall

```
[root@server ~]# /opt/OV/bin/ovbbccb -status
```

Status: OK

(Namespace, Port, Bind Address, Open Sockets)

<default> 383 ANY 4

#### OpenView HTTP Communication Incoming Connections

To <server>:

localhost:29013 <OV Core ID> BBC 12.01.020; ovbbccb 12.01.020

localhost:46096 BBC 12.01.020; 18

localhost:46997 <OV Core ID> BBC 12.01.020; <certificate\_server> 00.00.000
OpenView HTTP Communication Reverse Channel Connections Opened from <server>:
<http-proxy>:9090 BBC 12.02.003; ovbbcrcp 12.02.003 23 Sep 2016 15:13:09 GMT 572 ms

#### 3. Verifying the connection to the RCP

```
[root@ip-rcp-node]# ovbbcrcp -status
Status: OK
(Namespace, Port, Bind Address, Open Sockets)
  bbc.rcp 9090 ANY 1
Admin Reverse Channel Connections Accepted
  ip-rcp-node.ap-south-1.compute.internal:383 b8e025ca-dd79-758c-1eef-f96a5c11c719
BBC 12.02.003; ovbbccb 12.02.003
  <server>:383 <OV Core ID> BBC 12.01.020; ovbbccb 12.01.020
Admin Reverse Channel Connections Opened
Normal Connections
Incoming
localhost:34424 b8e025ca-dd79-758c-1eef-f96a5c11c719 BBC 12.02.003; ovbbcrcp
12.02.003
Outgoing
Queued CONNECT connections
+----+
Source Address | Target Address
+-----+
HTTP Tunnelled Connections
+----+
Source Address | Destination Address | Target Address |
+----+
```

### 4. Verifying the OV Core IDs for agent

The problem that causes communication between OVO management server and agent to fail is a null OV Core ID for the agent system in the OVO management server database. This null OV Core ID occurs when agent is installed manually or a node is added to the OVO Node Bank although it is

already configured. If the OV Core ID is all zeroes (000...), you must update the OV Core ID in the OVO management server database using the following command:

/opt/OV/bin/OpC/utils/opcnode -chg\_id node\_name=myrcp.mydomain.com id="mycoreid"

#### 5. Verifying the status of installed certificates on agent

#### a. Check bbcutil –ping status

bbcutil -ping <management server>

<management server>: status=eServiceOK coreID=<OV Core ID>

bbcV=12.01.020 appN=ovbbccb appV=12.01.020 conn=8 time=3910 ms

bbcutil -ping https://<management server>

https://<management server>: status=eServiceOK coreID=<OV Core ID>

bbcV=12.01.020 appN=ovbbccb appV=12.01.020 conn=7 time=3265 ms

#### b. Run opcactivate on node

/opt/OV/bin/OpC/install/opcactivate -srv <management server> -cert\_srv <management
server>

#### c. Grant certificates from the server

ovcm -grant e7a130c6-2490-758d-0ea8-d1760965703b -host ec2-52-66-67-56.ap-south-1.compute.amazonaws.com.

#### 6. Policy deployment and message verification

#### a. Verify policy deployment

"/opt/OV/bin/OpC/utils/opcnode" -assign\_pol pol\_name="opcmsg(1|3)" pol\_type=Open\_ Message\_Interface node\_name=ec2-52-66-67-56.ap-south-1.compute.amazonaws.com net\_ type=NETWORK\_IP

"/opt/OV/bin/OpC/opcragt" -distrib -force ec2-52-66-67-56.apsouth-1.compute.amazonaws.com

#### b. Verify message to the server

opcmsg a=a o=o msg\_text=Hello

#### 7. Adding Amazon Linux node to Operations Manager i (OMi)

To avoid duplication of Amazon Linux node entries with public IP and private IP in OMi, set the following XPL configuration:

set xpl.net:LOCAL\_NODE\_NAME=<public hostname of agent instance>

Or

You can also set the following configuration variable in the profile file during installation:

- Create an agent profile agent\_profile.ini with the following content: set xpl.net:LOCAL NODE NAME=<public hostname of agent instance>
- 2. Run the installation script

On Windows: cscript oainstall.vbs -i -a -agent\_profile agent\_profile.ini

**On Linux**: ./oainstall.sh -i -a -agent\_profile agent\_profile.ini

#### 8. Verifying connection with Operations Manager i (OMi)

a. Set the proxy configuration variable and restart the process on OMi server using the following command:

**On Windows**: c:/hpbsm/opr/support/opr-support-utils -restart mercuryAS

On Linux: /opt/HP/BSM/opr/support/opr-support-utils.sh -restart mercuryAS

b. Once the nodes are added to OMi, verify the communication from the server using the following command:

**On Windows**: c:\hpbsm\opr\bin\opr-agt -user admin -pw admin -status -nl <public hostname of agent instance>

**On Linux**: /opt/HP/BSM/opr/bin/opr-agt -user admin -pw admin -status -nl <public hostname of agent instance>

# Chapter 22: Configuring Certificates for Operations Agent and Infrastructure SPIs

Certificates must be installed on all managed nodes to facilitate network communication using the Secure Socket Layer (SSL) protocol with encryption. Certificates enable the nodes to communicate securely with the management server and other nodes.

The management server issues certificates to nodes and acts as the certificate authority. Each managed node needs the following certificates from the management server:

A unique node certificate. The node can identify itself to its management server and other nodes by sending them its node certificate.

A copy of the management server's trusted certificate. A node only allows communication from a management server if it has the trusted certificate for that management server.

In an environment with multiple management servers, a copy of the trusted certificates for all other management servers must be present on the node.

To enable the nodes to communicate securely in a managed environment by using certificates, you must install certificates after you install the agent on the nodes.

# **Requesting Certificates Automatically**

When you deploy the agent to a node from management server, the node requests certificates automatically from the management server. The node encrypts the certificate request with a key.

The management server then grants the certificate request. You can configure this to take place automatically. After granting the request, the management server sends the certificates to the node. If the management server denies the certificate request, you can send another request by running the following command on the managed node:

#### ovcert -certreq

After the management server grants the certificate request, run the following command on agent nodes that reside in high availability clusters:

ovc -restart ovconfd

In a highly secure environment, you can disable automatic certificate requests by setting the certificate deployment type to manual. You then must request the certificates with installation key or deploy the certificates manually.

# Requesting Certificates with an Installation Key

To encrypt certificate requests, you can use installation keys. You can generate an installation key on the management server, and then transfer it to the node.

Before you request certificates with an installation key, make sure that the Operations Agent is running on the node. The agent sends a certificate request at the time of start. If you then request a certificate with an installation key, the new certificate request overwrites the original certificate request on the management server. You can suppress the first certificate request by setting the parameter CERTIFICATE\_DEPLOYMENT\_TYPE to manual in the sec.cm.client namespace by using the agent installation defaults in the profile file or by using the ovconfchg utility. For more information on the profile file, see Installing Operations Agent using Profile File.

To request certificates with an installation key:

- 1. Log on to the management server as an administrator.
- 2. Open a command prompt (shell).
- 3. Run the following command:

#### From OM for Windows

ovowcsacm -genInstKey [-file <file\_name>] [-pass <password>]

#### From OM for UNIX/Linux

opccsacm -genInstKey [-file <file\_name>] [-pass <password>]

#### From OMi

ovcm -genInstKey -file <file\_name> [-pass <password>]

In this instance:

<file\_name>: The name of the installation key file.

<password>: You need this password when you later request the certificates from the node. You
can omit this option.

The command generates an installation key.

**Note:** Specify the complete path with <file\_name>; otherwise, the certificate is stored in the current working directory. If you do not specify the -file option, the certificate is stored in <data\_dir>\shared\server\certificates.

- 4. Securely transfer the generated file to the node. The installation key is valid for any node.
- 5. Log on to the node with the account used to install the node.
- 6. Open a command prompt (shell).
- On UNIX/Linux nodes, make sure that the PATH variable contains the path to the <install\_ dir>/bin directory.
- 8. Run the following command:

```
ovcert -certreq -instkey <file_name>
```

The management server must grant the request. You can configure this to take place automatically or manually. After that, the management server sends the certificates to the node.

On agent nodes that reside in high availability clusters, run the following command:

```
ovc -restart ovconfd
```

# **Deploying Certificates Manually**

The node can automatically send certificate requests to the management server. If you want to install the certificates on the node manually, you can set the CERTIFICATE\_DEPLOYMENT\_TYPE variable (in the sec.cm.client namespace) on the node to MANUAL.

To deploy certificates manually:

- 1. Log on to the management server as an administrator.
- 2. Open a command prompt (shell).
- 3. Make sure the node is added to the list of managed nodes.
- 4. Run the following command:

#### On OM for Windows

```
ovowcsacm -issue -name <node_name> [-file <file_name>] [-coreid <OvCoreId>] [-
pass <password>]
```

#### On OM for UNIX

opccsacm -issue -file <file\_name>[-pass <password>] -name <node\_name>[-coreid <OvCoreId>]

**Note:** Specify the complete path with <file\_name>; otherwise, the certificate is stored in the current working directory. If you do not specify the -file option, the certificate is stored in <data\_dir>\shared\server\certificates.

### On OMi

```
ovcm -issue -file <file_name> [-pass <password>] -name <node_name> [-coreid
<OvCoreId>]
```

#### In this instance,

<node\_name>: FQDN or IP address of the node.

<0vCoreId>: The core ID of the node. To retrieve the core ID of the node where the agent is already installed, perform the following step on the management server:

### On OM for UNIX/Linux

Run the following command:

opcnode -list\_id node\_list=<node\_name>

#### On OM for Windows

In the console tree, right-click the node, and then click **Properties**. The node properties dialog box opens. In the node properties dialog box, go to the General tab, click **Advanced Configuration**. The Advanced Configuration dialog box opens, which shows the core ID for the node.

#### OMi

Open the **OMi Deployment with Operations Agent** view, search the CI with label **Operations Agent on** *<node>*, the name property of this CI contains the core ID for the node.

<*file\_name*>: The name of the certificate file generated by the command. If you do not specify this option, the command creates a file into the following directory with the default name <*node\_name*>- <*OvCoreId*>.**p12**:

#### On OM for UNIX/Linux

/var/opt/OV/temp/OpC/certificates

#### On OM for Windows

%OvShareDir%server\certificates

5. Securely transfer the generated file to the node. The installation key is valid for any node.

- 6. Install the agent on the node if not already installed. Use a profile file-based installation and set the CERTIFICATE\_DEPLOYMENT\_TYPE variable to manual. For more information on the profile file, see Installing Operations Agent using Profile File. Also, use the same OvCoreID that was generated on the management server (set the CERTIFICATE\_SERVER\_ID in the sec.cm.client namespace to the ID generated on the management server). For more information about preparing a profile file, see Installing Operations Agent using Profile File.
- 7. Open a command prompt (shell) on the node.
- 8. If the agent is running on the node, run the following command:

ovc -stop

9. To import the certificates from the generated file, run the following command:

ovcert -importcert -file <file\_name>

10. Run the following command on the node:

ovc -start

After importing certificates, run the following command on agent nodes that reside in high availability clusters:

ovc -restart ovconfd

# **Restoring the Certificates**

If you lose the certificates on a node, you will have to create them again. If you back up the existing certificates into a file, you can restore them in the event of certificate failure. To back up certificates, follow these steps:

- 1. Log on to the node with the root or administrative privileges.
- 2. Open a command prompt (shell).
- 3. Run the following command:

ovcm -exportcacert -file <file\_name> [-pass <password>]

The command backs up the management server certificate in the file specified with the -file option.

4. Run the following command:

```
ovcert -exporttrusted [-ovrg <server>] -file <file_name>
```

In this instance, <server> is the HA resource group name if the management server is installed in an HA cluster.

The command backs up the management server's trusted certificate in the file specified with the -file option.

5. Determine the alias of the node certificate by running the following command:

ovcert -list[-ovrg <server>]

The alias of the node certificate is the long sequence of characters, which appears under the Certificates section of the output. For example:

#### 6. Run the following command:

ovcert -exportcert -file <file\_name> -alias <alias>[-pass <password>]

The command backs up the node certificate in the file specified with the -file option.

To restore the certificates on the node, follow these steps:

- 1. Log on to the node with the root or administrative privileges.
- 2. Open a command prompt (shell).
- 3. To restore the management server certificate, run the following command:

```
ovcm -importcacert -file <file name> [-pass<password>]
```

4. To restore the trusted certificate, run the following command:

ovcert -importtrusted -file<file\_name>

5. To restore the node certificate, run the following command:

```
ovcert -importcert -file <file_name> [-pass <password>]
```

# Configuring SSL Certificates for the Agent Install Repository Virtual Appliance

To secure the Agent Install Repository Virtual Appliance with self-signed certificates or certificates signed by CA (Certificate Authority), you must configure the Secure Socket Layer (SSL) certificate.

Create a SSL certificate and copy it on to the Agent Install Repository Virtual Appliance. Configure the SSL certificate on the Lighttpd server.

Note: Lighttpd is a web server component present in Agent Install Repository.

After the Agent Install Repository is configured, install corresponding certificates on the nodes. You can then download the oarepo.ps1 or oarepo.sh scripts for Windows and LINUX systems respectively to install Operations Agent.

Follow the steps:

- 1. "Creating a Certificate" below
- 2. "Configuring SSL Certificate on the Lighttpd Server" on page 202
- 3. "Importing the SSL Certificate on a Node" on page 203

# Creating a Certificate

You can either create a self-signed certificate or send a certificate signing request to a Certificate Authority.

# Creating a Self-Signed Certificate

Follow the steps:

- 1. Create a certificate store on the Lighttpd server to save certificates and key files.
- 2. Log on to a node and then run the command:

openssl req -x509 -nodes -days <n> -newkey rsa: <nbits> -keyout <your\_domain\_ name>.key -out <your domain name.>crt

#### In this instance:

| Command              | Description                                                                                                    |
|----------------------|----------------------------------------------------------------------------------------------------|
| days                 | Specifies the number of days to certify the certificate.                                                                                          |
| newkey<br>rsa :nbits | Newkey option creates a new certificate request and a new private key. The newkey rsa :nbits option generates an RSA key with the specified size. |
| keyout               | Specifies the file name to write the newly created key.                                                                                           |
| out                  | Specifies the output file name.                                                                                                    |

#### For example:

```
# openssl req -x509 -nodes -days 365 -newkey rsa:2048 -keyout primary.key
   -out cert.crt
Generating a 2048 bit RSA private key
.....+++
writing new private key to 'primary.key'
_ _ _ _ _
You are about to be asked to enter information that will be incorporated
into your certificate request.
What you are about to enter is what is called a Distinguished Name or a
DN.
There are quite a few fields but you can leave some blank
For some fields there will be a default value,
If you enter '.', the field will be left blank.
Country Name (2 letter code) [XX]:in
State or Province Name (full name) []:ka
Locality Name (eg, city) [Default City]:bangalore
Organization Name (eg, company) [Default Company Ltd]:HP
Organizational Unit Name (eg, section) []:SM
Common Name (eg, your name or your server's hostname) []:16.184.47.108
```

- A primary certificate (your\_domain\_name.crt) and private key (your\_domain\_name.key) is generated.
- 4. Use the primary certificate and private key to configure the SSL certificate on the Lighttpd Server.

# Sending a Certificate Signing Request

- 1. Create a certificate store on the Lighttpd server to save certificates and key files.
- 2. Log on to a node and then run the following command:

openssl req -new -key <filename>.pem -out <filename>.csr

#### For example:

openssl req -new -key privkey.pem -out cert.csr

In this instance:

| Command | Description                                                                                                    |
|---------|----------------------------------------------------------------------------------------------------|
| new     | This command generates a new certificate request. It prompts users for the relevant field values and creates a certificate after accepting relevant information. |
| key     | Specifies the file to read the private key.                                                                                                    |
| out     | Specifies the output file to output certificates.                                                                                                    |

- 3. Send the generated .csr file to the CA authority.
- 4. After you receive the signed certificate from the CA use the Intermediate (CA\_issuing.crt), primary certificate (your\_domain\_name.crt) and private key (your\_domain\_name.key) to configure SSL certificate on the Lighttpd Server.

# Configuring SSL Certificate on the Lighttpd Server

Follow the steps to configure SSL certificate on the Lighttpd server:

1. Copy the Intermediate certificate (CA\_issuing.crt), primary certificate (your\_domain\_name.crt) and private key (your\_domain\_name.key) to the certificate store.

### Note:

A primary certificate (your\_domain\_name.crt) and private key (your\_domain\_name.key) is generated when you create self-signed certificate.

When you request for a CA certificate, the certificate authority provides you the intermediate (CA\_issuing.crt), primary certificate (your\_domain\_name.crt) and private key (your\_domain\_name.key).

2. Run the following command to combine the private key file and the primary certificate file into a single .pem file:

cat <your\_domain\_name.crt > <your\_domain\_name.key>> <your\_domain\_name>.pem

#### For example:

```
cat sitename.crt sitename.key > iwf0041067.pem
```

 Open lighttpd.conf file located at /opt/vmware/etc/lighttpd/lighttpd.conf and change the following:

```
ssl.pemfile = "/cert_path/<your_domain_name.pem>"
```

**Note:** Add the following to the lighttpd.conf file only if the certificate is issued by a certificate authority:

```
ssl.ca-file = ""/cert_path/CA_issuing.crt"
```

4. Run the following commands to restart Lighttpd server:

/etc/init.d/vami-sfcb restart
/etc/init.d/vami-lighttp restart

# Importing the SSL Certificate on a Node

Follow the steps:

### **On Linux**

- 1. Copy the SSL certificate to a file in the directory /etc/pki/tls/certs.
- 2. Run the following command to compute a hash code for the certificate:

openssl x509 -noout -hash -in /etc/pki/tls/certs/<filename.pem>

- 3. Use the hash code to create a symbolic link in the certs directory. Run the following command to create a symbolic link:
  - ln -s /etc/pki/tls/certs/<filename.pem> /etc/pki/tls/certs/<hash code>

#### For example:

- 1. Copy the SSL certificate to a file myserver.pem in the directory /etc/pki/tls/certs.
- 2. Run the following command to compute a hash code for the certificate:

openssl x509 -noout -hash -in /etc/pki/tls/certs/myserver.pem

Let us assume the hash code generated is 1a2b3c4d.

3. Use the hash code to create a symbolic link in the certs directory. Run the following command to create a symbolic link:

ln -s /etc/pki/tls/certs/myserver.pem /etc/pki/tls/certs/1a2b3c4d.0

**Note:** If there are other certificates in the certs directory that hash to the same hash code (1a2b3c4d.0), then change the hash code to 1a2b3c4d.1 or 1a2b3c4d.2 and the like.

After the certificate is installed, the node is recognized as a trusted machine.

#### **On Windows:**

Copy the SSL certificate to the node and then import the certificate to the **Trusted Root Certification Authorities** folder. After the certificate is installed, the node is recognized as a trusted machine.

**Note:** To verify if the certificate is installed correctly, double-click to open the **Trusted Root Certification Authorities** folder > **Certificate** folder and then check if the certificate is installed.

Note: A signed certificate is valid only if you have the HP public key installed on your system.

Download the HP public key either from

Agent Install Repository Virtual Appliance - https://<IP address of your system>/oarepo/hpPubKey2018.Pub

or from the following link:

https://h20392.www2.hp.com/portal/swdepot/displayProductInfo.do?productNumber=HPLinuxC odeSigning

Copy the HP public key to the following location: /etc/pki/rpm-gpg/hppubkey2048.pub

# Installing Operations Agent on a Trusted Machine

After you import and install SSL certificate, the node is recognized as a trusted machine. Ensure that you use the option -sec|-secured with oarepo to allow only secured connection with Agent Install

Repository Virtual Appliance (or standalone Agent Install Repository) to download and install Operations Agent.

Run the following command to install Operations Agent:

```
oarepo -i|-install -s|-server <server url> [-v|-version <version no.>] [-om|-om_
server <OM server name>] <[-unsec|-unsecure]|[-sec|-secure]>
```

### **On Windows**

./oarepo.ps1 -i -s <server url> -v <version no.> -sec

### **On Linux**

./oarepo.sh -i -s <server url> -v <version no.> -sec

In this instance:

<server url> URL of the Standalone Agent Install Repository or Agent Install Repository Virtual Appliance

<version no.> version number of the Operations Agent

<OM server name> IP address or host name of the Operations Manager.

#### For example:

oarepo -i -s https://myhostname:5480/ -v 12.01 -sec

# Chapter 23: Upgrading to Operations Agent version 12.xx from Earlier Versions

With the Operations Agent version 12.00, Metrics Datastore replaces the log file based datastore. The CODA and scope processes (scopeux on UNIX and Linux nodes and scopent on Windows nodes) are consolidated into a single process called **oacore** process. The **oacore** process provides both read and write interface for system performance and custom data.

The old data stored in the CODA database files, SCOPE log files, and DSI log files is retained in readonly mode. You can access old data through utilities such as ovcodautil, extract, or with the reporting tools such as the Performance Manager and the Reporter.

### Note:

- Old data from the Operations Agent 11.xx will not be migrated to the Metrics Datastore.
- On a HPUX IA system, when you upgrade from Operations Agent 11.xx to 12.xx, the older database files are backed-up and saved at :

#### /var/opt/OV/tmp/BackUp

You cannot access this data with tools like Extract, Utility or ovcodautil.

- On Linux or Windows system, after you upgrade to the Operations Agent 12.xx, you cannot access old logical system data (saved in logfiles) through tools such as **Performance** Manager or Reporter.
- After upgrading Operations Agent, custom logging scripts such as dsilog must be restarted.
- Configuration files like reptfile, reptall, and parm are retained during an upgrade. Update the configuration files after an upgrade for extract to find the metric list for the new metric classes. **For example**: BYCORE, LVOLUME.

During an upgrade to the Operations Agent 12.xx from earlier versions, all existing data from the DSI log files and the Smart Plug-in (SPI) data logged in CODA datastore along with all classes, and metrics are automatically created in the Metrics Datastore.

#### **DSI Datasource**

Before upgrading from Operations Agent 11.xx to 12.xx, ensure that the DSI datasource is added to the datasources file located at:

### On HP-UX/Linux/Solaris:

var/opt/OV/conf/perf

#### On Windows:

%ovdatadir%\conf\perf

Run the following command to add the DSI datasource to the datasources file.

DATASOURCE=<Datasource Name>LOGFILE=<DSI Logfile Path>

Make sure that logfile name and data source names are same.

### For example:

DATASOURCE=VMSTAT LOGFILE=/root/dsi/VMSTAT

The model to log DSI data is created in the Metrics Datastore only if the DSI datasource is added to the datasources file.

**Note:** When DSI data is logged using the -timestamp option in Operations Agent version 11.xx, the timestamp is in UTC format. In Operations Agent version 12.xx, the timestamp of the DSI data logged with the -timestamp option is in local time zone format.

After an upgrade from Operations Agent 11.xx to 12.xx, if you export the DSI data using extract, the timestamp of the legacy data (11.xx) will be in UTC format and the timestamp of the new data (12.xx) will be in local time zone format.

# Comparing Operations Agent 12.xx with Earlier Versions

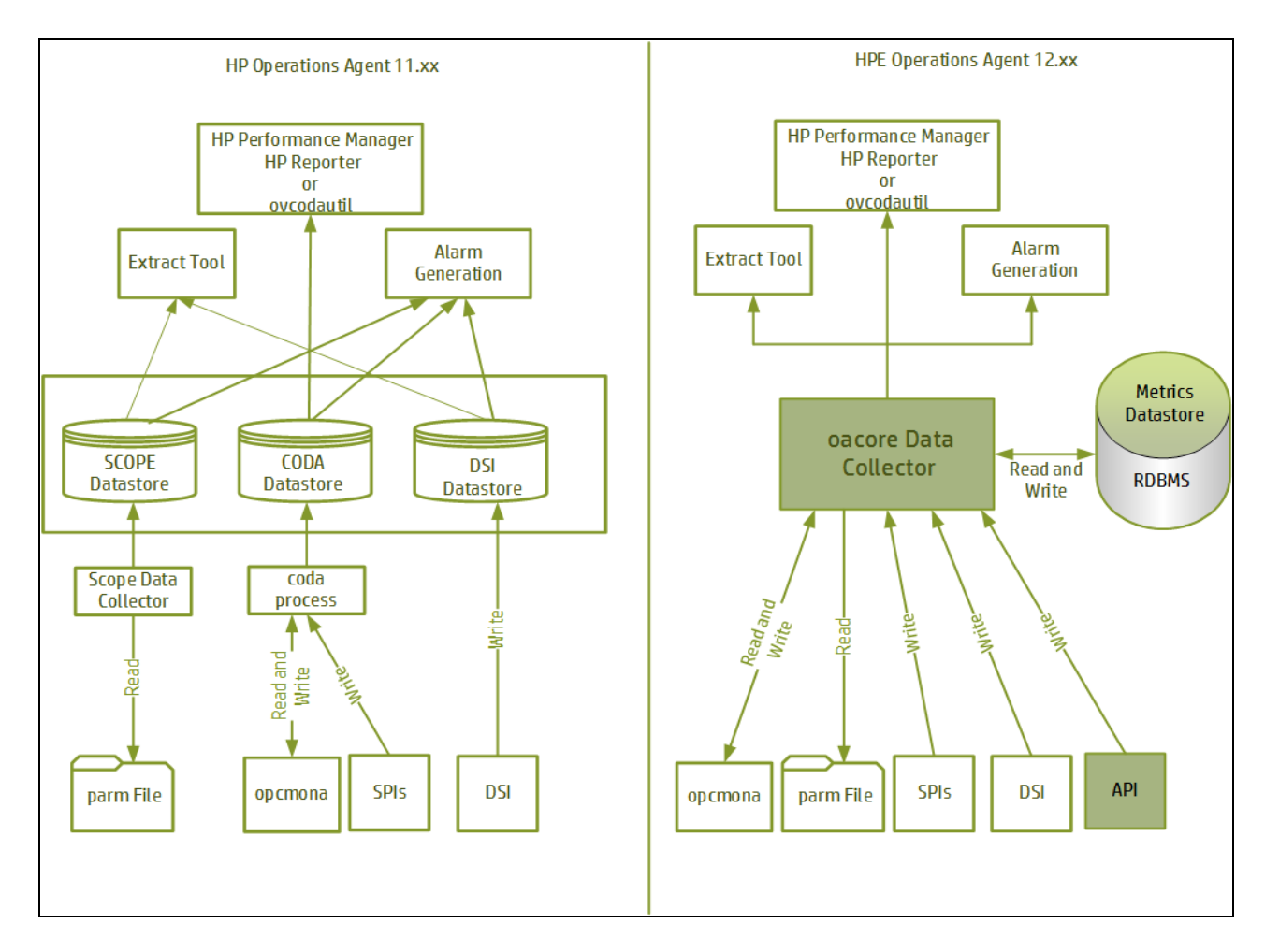

| Comparing | Operations | Agent | 12.xx | with | Earlier | Versions |
|-----------|------------|-------|-------|------|---------|----------|
|           |            |       |       |      |         |          |

| What's<br>New     | Operations Agent 11.xx                                                                                                    | Operations Agent 12.xx                                                                                                    |
|-------------------|----------------------------------------------------------------------------------------------------|----------------------------------------------------------------------------------------------------|
| Data<br>collector | The <b>scope</b> data collector (scopeux on<br>UNIX and Linux nodes; scopent on<br>Windows nodes) collects and<br>summarizes performance<br>measurements of system-resource<br>utilization and records the data in the<br>log file based datastore | The <b>oacore</b> data collector continuously collects<br>performance and health data across your<br>system and stores the collected data in the<br>Metrics Datastore.<br><b>Note:</b> The CODA and <b>scope</b> processes<br>(Scopeux and Scopent) are consolidated |

| What's<br>New           | Operations Agent 11.xx                                                                                                    | Operations Agent 12.xx                                                                                                    |
|-------------------------|----------------------------------------------------------------------------------------------------|----------------------------------------------------------------------------------------------------|
|                         | The collected data is recorded in the following log files, depending on the data classes specified in the <b>parm</b> file: logglob, logappl, logproc, logpcmd, logdev, logtran, logls and logindx,                                                                                                    | into a single process called <b>oacore</b> . The <b>oacore</b> process provides both read and write interface for system performance and custom data.                                                                                                    |
| scope<br>RUN file       | The <b>scope</b> RUN file located at<br>/var/opt/perf/datafiles/RUN<br>indicates if <b>scope</b> is running. This file<br>exists only when <b>scope</b> (scopent and<br>scopeux) is running.<br>If <b>scope</b> terminates abnormally, then<br>this file is not removed. To restart<br><b>scope</b> , you must delete the <b>scope</b><br>RUN file and then start <b>scope</b> . | This file is not present.<br>To verify the status of the <b>oacore</b> data<br>collector, see Verifying the Status of the oacore<br>Process.                                                                                                    |
| Datastore               | Metrics data collected from the<br>monitored system is stored in the log<br>file based datastore.                                                                                                    | System performance and health data collected<br>from monitored systems is stored in the Metrics<br>Datastore. The Metrics Datastore is a single<br>Relational Database Management System<br>(RDBMS) based datastore.<br>Metrics data is collected based on the data<br>classes specified in the <b>parm</b> file. For each<br>class of data that is logged into the Metrics<br>datastore, a specific database file is created.                             |
| Proxy<br>data<br>source | You can host multiple database files<br>from different systems as<br>datasources. Operations Agent 11.xx<br>can simultaneously read from these<br>datasources.                                                                                                    | <ul> <li>With the Operations Agent version 12.xx, you can host only one datasource at a time in the read only mode.</li> <li>Follow the steps to host database files from a different system as datasource:</li> <li>1. Run the following command to stop the oacore process:<br/>ovc -stop oacore</li> <li>2. Back up the existing database files</li> <li>3. Run the following command:<br/>ovconfchg -ns oacore.dml -set READ_ONLY_MODE True</li> </ul> |

| What's<br>New   | Operations Agent 11.xx                                                                                                    | Operations Agent 12.xx                                                                                                    |
|-----------------|----------------------------------------------------------------------------------------------------|----------------------------------------------------------------------------------------------------|
|                 |                                                                                                    | 4. Place the database files from the remote system at datadir/databases/oa.                                                                                                    |
|                 |                                                                                                    | 5. Run the following command to start the <b>oacore</b> process:                                                                                                    |
|                 |                                                                                                    | ovc -start oacore                                                                                                    |
|                 |                                                                                                    | <b>Note:</b> When proxy mode is set, data logging to the Metrics Datastore is completely disabled.                                                                                                    |
|                 |                                                                                                    | Follow the steps to stop hosting database files from a different system as datasource:                                                                                                    |
|                 |                                                                                                    | 1. Run the following command to stop the <b>oacore</b> process:                                                                                                    |
|                 |                                                                                                    | ovc -stop oacore                                                                                                    |
|                 |                                                                                                    | 2. Run the following command:                                                                                                    |
|                 |                                                                                                    | ovconfchg -ns oacore.dml -clear<br>READ_ONLY_MODE                                                                                                    |
|                 |                                                                                                    | 3. Run the following command to start the <b>oacore</b> process:                                                                                                    |
|                 |                                                                                                    | ovc -start oacore                                                                                                    |
| rtmd<br>Process | The rtmd process, provided by the RTM component, helps in establishing a secure communication channel to access real-time data from the node. | The rtmd process is replaced with the<br>hpsensor process. The XPL configurations for<br>rtmd are not backward compatible and will not<br>work after you upgrade from Operations<br>Agent11.xx to 12.xx. The hpsensor process<br>provides similar XPL configurations to enforce<br>security (SSL). |
|                 |                                                                                                    | hpsensor process helps in accessing real time<br>performance metrics, through a secure<br>communication channel, locally or remotely.                                                                                                    |

# Performance Collection Component

| What's New                                                                                | Operations Agent 11.xx                                                                                                    | Operations Agent 12.xx                                                                                                    |
|-------------------------------------------------------------------------------------------|----------------------------------------------------------------------------------------------------|----------------------------------------------------------------------------------------------------|
| Performance<br>Collection<br>Component's<br>graphical<br>user<br>interface                | You can use the Performance Collection Component's graphical user interface to perform the following tasks: extract log file data, export log file data, archive log file data, resize of log file, scan a log file, analyze a log file, configure export templates, configure user options, configure collection parameters, configure alarm definitions and check status. | Performance Collection<br>Component's graphical<br>user interface is not<br>supported.                                                                                     |
| ovcodautil<br>is a<br>command-<br>line utility<br>used to<br>display<br>logged<br>metrics | ovcodautil -ds SCOPE -o Global -m GBL_CPU_<br>TOTAL_UTIL<br>/opt/OV/bin/ovcodautil [options]<br>-h: Displays metric heading                                                                                                    | ovcodautil -ds SCOPE -<br>o Global -m GBL_CPU_<br>TOTAL_UTIL<br>/opt/OV/bin/ovcodautil<br>[options]<br>-header: Displays metric<br>heading<br>-h: Displays help<br>message |

### Comparing Operations Agent 12.xx with Earlier Versions

# parm file

## Comparing Operations Agent 12.xx with Earlier Versions

| What's New            | Operations Agent 11.xx                                                                                                    | Operations Agent 12.xx                                                                                                |
|-----------------------|----------------------------------------------------------------------------------------------------|----------------------------------------------------------------------------------------------------|
| Scope<br>transactions | The <b>scope</b> collector itself is instrumented with ARM<br>(Application Response Measurement) API calls to<br>log its own transactions. The scope transactions<br>flag determines whether <b>scope</b> transactions will be<br>logged. The default is scopetransactions=on;<br><b>scope</b> will log two transactions: Scope_Get_<br>Process_Metrics and Scope_Get_Global_Metrics.<br>If you do not want these scope transactions to be<br>logged, specify scopetransactions=off. A third<br>transaction, Scope_Log_Headers, will always be<br>logged; it is not affected by scopetransactions=off. | With the Operations Agent<br>12.xx, Scope_Get_Process_<br>Metrics and Scope_Get_<br>Global_Metrics are not<br>logged. |

| What's New | Operations Agent 11.xx                                                                                                    | Operations Agent 12.xx                                                                                                    |
|------------|----------------------------------------------------------------------------------------------------|----------------------------------------------------------------------------------------------------|
| Mainttime  | Log files are rolled back if necessary by <b>scope</b> only<br>at a specific time each day. The default time can be<br>changed using the mainttime parameter.<br>For example, setting mainttime=8:30, causes log<br>file maintenance to be done at 8:30 am each day.<br>We suggest setting mainttime to a time when the<br>system is at its lowest utilization.<br><b>Note:</b> Log file maintenance only rolls out data<br>older than one day, so if a log file such as<br>logproc grows very quickly and reaches its limit<br>within 24 hours, its size can exceed the<br>configured size limit.                                                                                                    | Mainttime parameter is not<br>supported with the<br>Operations Agent version<br>12.xx.<br>The <i>size</i> parameter is used<br>to set the maximum size (in<br>megabytes) of the database<br>files. Database files that<br>store the default<br>performance metric classes<br>are rolled over when the<br>maximum size specified in<br>the <b>parm</b> file is reached.<br>If the size specification in the<br><b>parm</b> file is changed, <b>oacore</b><br>detects it during startup.<br>If size is not specified in the<br><b>parm</b> file, database files are<br>rolled over when the<br>maximum size of 1GB is<br>reached. During a roll over,<br>twenty percent of oldest data<br>is removed from the<br>database files. |
| Days       | The days parameter specifies the maximum number<br>of days of data, any raw data log file can store at a<br>given point of time. The value for this parameter<br>must be in the range of 1 to 365. This parameter<br>enables <b>scope</b> data collector to maintain log files.<br>During data collection, if the number of days of data<br>in the log file reaches the days specified in the days<br>parameter, data collection will continue till the day<br>specified in the maintweekday parameter is met.<br>Once maintweekday is reached, the log file will be<br>rolled back automatically at mainttime.<br>During the roll back, data collected after days<br>parameter reached its maximum value will be<br>removed from the log file.<br><b>Note:</b> When the log files are rolled back during | Days parameter is not<br>supported with the<br>Operations Agent version<br>12.xx.<br>The <i>size</i> parameter is used<br>to set the maximum size (in<br>megabytes) of the database<br>files. Database files that<br>store the default<br>performance metric classes<br>are rolled over when the<br>maximum size specified in<br>the <b>parm</b> file is reached.<br>If the size specification in the<br><b>parm</b> file is changed, <b>oacore</b><br>detects it during startup.                                                                                                    |

| What's New   | Operations Agent 11.xx                                                                                                    | Operations Agent 12.xx                                                                                                    |
|--------------|----------------------------------------------------------------------------------------------------|----------------------------------------------------------------------------------------------------|
|              | data collection, if the value specified in the<br>size parameter is reached on a specific day<br>before the days parameter, then the size<br>parameter overrides the days parameter.<br>For example, if "size global=20" and "days<br>global=40" is used in <b>parm</b> file, and if the log files<br>reaches maximum size 20 MB before 40 days of<br>data being logged in log file, then the log file roll<br>back is done based on the size parameter.                                                                                                    | If size is not specified in the <b>parm</b> file, database files are rolled over when the maximum size of 1GB is reached. During a roll over, 20 percent of oldest data is removed from the database files.                                                                                                    |
| Maintweekday | The maintweekday parameter specifies the day of<br>the week when the log file roll back happens if the<br>days parameter is met. The roll back will happen at<br>mainttime.<br>For example, if "maintweekday=Mon" is used in<br><b>parm</b> file, the log file roll back is done once the<br>value specified in the days parameter is met on<br>"Monday" at maintime. It is recommended that the<br>value for maintweekday should be set to a day in<br>the week when the system utilization is low.<br><b>Note:</b> The maintweekday parameter is an<br>optional parameter. If maintweekday parameter<br>is specified in the <b>parm</b> file, it should be used<br>along with the days parameter. This parameter<br>will not be considered, if it is not used with days<br>parameter in the parm file. If maintweekday is<br>not specified in the parm file though days<br>parameter is specified, then the default value is<br>"maintweekday=Sun"<br>Example, if "daysglobal=30", "application=20",<br>"process=30", "device=20", "transaction=10",<br>"maintweekday=Wed" and if the log file reaches the<br>number of days specified in the days parameter,<br>data collection will continue till the day specified in<br>the maintweekday. Once maintweekday is reached,<br>log file roll back will happen removing the exceeded<br>number of days of data from the start of the log file.<br>This maintenance will be done at maintime. | Maintweekday parameter is<br>not Supported with the<br>Operations Agent version<br>12.xx.<br>The size parameter is used<br>to set the maximum size (in<br>megabytes) of the database<br>files. Database files that<br>store the default<br>performance metric classes<br>are rolled over when the<br>maximum size specified in<br>the <b>parm</b> file is reached.<br>If the size specification in the<br><b>parm</b> file is changed, <b>oacore</b><br>detects only it during startup.<br>If size is not specified in the<br><b>parm</b> file, database files are<br>rolled over when the<br>maximum size of 1GB is<br>reached. During a roll over,<br>twenty percent of oldest data<br>is removed from the<br>database files. |
| javaarg      | This parameter is valid only on UNIX/Linux.                                                                                                    | This parameter is valid on<br>Windows and UNIX<br>platforms.                                                                                                    |

| What's New | Operations Agent 11.xx                                                                                                    | Operations Agent 12.xx                                                                                                    |
|------------|----------------------------------------------------------------------------------------------------|----------------------------------------------------------------------------------------------------|
| proccmd    | This parameter is valid only on UNIX/Linux.<br>The proceed parameter enables logging of process<br>commands into Operations Agent datastore. You<br>can specify the length of the process command as a<br>numeric value in this parameter. The maximum<br>numeric value is 1024.<br>By default, the value for this parameter is set to 0<br>and the logging of process commands is disabled. | This parameter is supported<br>on all platforms.<br>The procemd parameter<br>enables logging of process<br>commands to the datastore.<br>By default, the value of this<br>process is set to 0 and the<br>logging of process<br>commands is disabled. To<br>enable logging of process<br>commands, set the value of<br>this parameter to 1.<br>procemd parameter logging<br>is turned on when the value<br>of this parameter is greater or<br>equal to 1. The length of the<br>process command logged is<br>always 4096 irrespective of<br>the value specified in this<br>parameter. |

# Utility Program

## Comparing Operations Agent 12.xx with Earlier Versions

| What's<br>New                        | Operations Agent 11.xx                                                                                                    | Operations Agent 12.xx                                                                                                    |
|--------------------------------------|----------------------------------------------------------------------------------------------------|----------------------------------------------------------------------------------------------------|
| Running<br>the<br>utility<br>program | Operations Agent 11.xx supports batch mode, interactive mode and command line mode to run the utility program.                                                                                                    | Operations Agent 12.xx supports only command line mode to run the utility program.                                                                                                    |
| Resize<br>command                    | Use the resize command -xr to manage<br>space in your log file set. This is the only<br>command you should use to resize the<br>raw log files to preserve coordination<br>between the files and their internal<br>control structures. | Resize command is not Supported with the<br>Operations Agent version 12.xx.<br>The <i>size</i> parameter is used to set the<br>maximum size (in megabytes) of the<br>database files. Database files that store<br>the default performance metric classes are<br>rolled over when the maximum size<br>specified in the <b>parm</b> file is reached.<br>If the size specification in the <b>parm</b> file is |

| What's<br>New                 | Operations Agent 11.xx                                                                                                    | Operations Agent 12.xx                                                                                                    |
|-------------------------------|----------------------------------------------------------------------------------------------------|----------------------------------------------------------------------------------------------------|
|                               |                                                                                                    | changed, oacore detects it during startup.                                                                                                   |
|                               |                                                                                                    | During a roll over, twenty percent of oldest data is removed from the database file that exceeds the size specified in the <b>parm</b> file. |
| Utility<br>Commands           | These commands are supported and you can use them as follows:                                                                                                    | These commands are not supported.                                                                                                    |
| :<br>start                    | <ul> <li>start - Specifies the start date and<br/>time for analyze or scan function</li> </ul>                                                                                                    |                                                                                                    |
| stop                          | <ul> <li>stop - Specifies the end date and<br/>time for analyze or scan function</li> </ul>                                                                                                    |                                                                                                    |
| guide                         | <ul> <li>exit - Use the exit command to terminate the utility program.</li> </ul>                                                                                                    |                                                                                                    |
| logfile<br>menu<br>sh<br>show | • guide- Use the guide command to<br>enter guided commands mode. The<br>guided command interface leads you<br>through the various utility commands<br>and prompts you to perform the most<br>common tasks that are available. |                                                                                                    |
|                               | <ul> <li>logfile - Use the logfile command to open a log file.</li> </ul>                                                                                                    |                                                                                                    |
|                               | <ul> <li>menu - Use the menu command to<br/>print a list of the available utility<br/>commands.</li> </ul>                                                                                                    |                                                                                                    |
|                               | <ul> <li>sh - Use sh to enter a shell command without exiting utility.</li> </ul>                                                                                                    |                                                                                                    |
|                               | • show - Use the show command to list<br>the names of the files that are open<br>and the status of the utility<br>parameters that can be set.                                                                                 |                                                                                                    |

# Utility Scan Report

If you upgrade from the Operations Agent 11.xx to Operations Agent 12.xx, the utility scan report provides you the information about the disk space utilized by each class of data as well as information about the legacy data stored in the logfile set.

### For example:

If you run the command utiltiy -xs, both the Class Summary report and the Log File Contents Summary report are generated, as shown in the following figure:

|                                                                                                    | utility -xs                             | CLASS SUMM          | ARY REPORT |  |  |
|----------------------------------------------------------------------------------------------------|-----------------------------------------|---------------------|------------|--|--|
| CLASSNAME                                                                                                    | RECORDS STARTTIME                       | ENDTIME             | HH:MM:SS   |  |  |
| SCOPE::APPLICATION                                                                                                    | 73 2015/07/21 14:03:39                  | 2015/07/21 15:50:00 | 1:46:21    |  |  |
| SCOPE::TRANSACTION                                                                                                    | 46 2015/07/21 14:03:39                  | 2015/07/21 15:50:00 | 1:46:21    |  |  |
| SCOPE::PROCESS                                                                                                    | 4 2015/07/21 14:03:39                   | 2015/07/21 15:42:00 | 1:38:21    |  |  |
| SCOPE::CPU                                                                                                    | 23 2015/07/21 14:03:39                  | 2015/07/21 15:50:00 | 1:46:21    |  |  |
| SCOPE::FILESYSTEM                                                                                                    | 207 2015/07/21 14:03:39                 | 2015/07/21 15:50:00 | 1:46:21    |  |  |
| SCOPE::NETIF                                                                                                    | 46 2015/07/21 14:03:39                  | 2015/07/21 15:50:00 | 1:46:21    |  |  |
| SCOPE::CORE                                                                                                    | 0 0000/00/00 00:00:00                   | 0000/00/00 00:00:00 | 00:00:00   |  |  |
| SCOPE::GLOBAL                                                                                                    | 23 2015/07/21 14:03:39                  | 2015/07/21 15:50:00 | 1:46:21    |  |  |
| SCOPE::DISK                                                                                                    | 7 2015/07/21 14:03:39                   | 2015/07/21 15:50:00 | 1:46:21    |  |  |
| SCOPE::LVOLUME                                                                                                    | 0 0000/00/00 00:00:00                   | 0000/00/00 00:00:00 | 00:00:00   |  |  |
| **Below is the information for older readonly logfile set.<br>The total time covered was : 07:47 out of 07:47<br>Time lost when collector was off: 00:00 0.00%<br>The scope collector was started : 1 times<br>LOG FILE CONTENTS SUMMARY REPORT |                                         |                     |            |  |  |
| Total                                                                                                    | Each Full DayDates                      | Full                |            |  |  |
| Type Records MegaBytes                                                                                                    | Records MegaBytes Start Finish          | Days                |            |  |  |
| Global 2 0.00                                                                                                    | 370.0 0.197 07/21/15 to 07/21/15        | 0.0                 |            |  |  |
| Application 6 0.00                                                                                                    | 1552.1 0.205 07/21/15 to 07/21/15       | 0.0                 |            |  |  |
| Disk 2 0.00                                                                                                    | 517.4 0.043 07/21/15 to 07/21/15        | 0.0                 |            |  |  |
| NETIF 4 0.00                                                                                                    | 1034.7 0.087 07/21/15 to 07/21/15       | 0.0                 |            |  |  |
| CPU 2 0.00                                                                                                    | 517.4 0.060 07/21/15 to 07/21/15        | 0.0                 |            |  |  |
| Filesystem 4 0.00                                                                                                    | 1034.7 0.132 07/21/15 to 07/21/15       | 0.0                 |            |  |  |
| Tran 4 0.00                                                                                                    | 576.0 0.323 07/21/15 to 07/21/15        | 0.0                 |            |  |  |
| Overhead 0.03                                                                                                    |                                         |                     |            |  |  |
| TOTAL 24 0.03                                                                                                    | 5602.3 1.047                            |                     |            |  |  |
| The Global file is now                                                                                                    | 0.0% full with room for 152.4 more full | days                |            |  |  |
| The Application file is now                                                                                                    | 0.0% full with room for 97.6 more full  | days                |            |  |  |
| The Device file is now                                                                                                    | 0.0% full with room for 61.9 more full  | days                |            |  |  |
| The Transaction file is now                                                                                                    | 0.1% full with room for 31.0 more full  | days                |            |  |  |

Log File Contents Summary report lists information stored in older readonly logfile set.

For example: If you run the command utiltiy -xs -D, the following reports are generated:

# Initial **parm** file global information

### **Operations Agent 11.xx**

This report lists the configuration settings of the parm file at the time of the earliest global record in the log file. Later global information change notifications are based on the values in this report. If no change notification exists for a particular parameter, it means that the parameter kept its original setting for the duration of the scan.

The following example shows a section of the report listing the contents of the parm file.

```
04/01/2014 12:38 System ID=" "
```
```
SCOPE/UX C.05.00.100 COLLECTION INTERVALS: Process = 60, GLOBAL = 300 Seconds,
Log version=D
Configuration: ia64, O/S Linux 2.6.16.21-#1 SMP Monia64 #1 SMP Monia64 CPUs=1
Logging Global(NoDisk)(NoNETIF) Application Process Transaction
        Device = Disk NETIF FileSys CPU records
Thresholds: CPU=10.00%, Disk=n/a, ProcMem=900.0 MB
Nonew=TRUE, Nokilled=TRUE, Shortlived=FALSE (<1 sec)</pre>
Javaarg = true
Parms: Buffer Cache Size = 0KB, NPROC = 0
Memory: Physical = 981 MB, Swap = 1286.4 MB,
Available to users = 853 MB
Application and device data flush frequency = 3600 seconds
01/02/2014 09:22 Data collected on 3 disk devices:
                        = "sda"
    Disk #0
    Disk #2
                       = "sdb"
    Disk #3
                       = "hda"
```

In this instance the date and time listed on the first line corresponds to the *first date and time* in the global log file and indicates when the data collector was started. Data records may have been rolled out of the global log file so the date and time on this report do not necessarily indicate the *first global record*.

#### **Operations Agent and Infrastructure SPIs 12.xx**

This report is generated only if you upgrade from Operations Agent 11.xx to 12.04.

### Initial **parm** file application definitions

#### **Operations Agent 11.xx**

This report lists the name and definition of each application at the time the first application record is listed in the log file. Any application addition or deletion notifications you receive are based on this initial list of applications.

#### For example:

```
10/29/2013 15:25 Application(1) = "other"
Comment=all processes not in user-defined applications
10/29/2013 15:25 Application(2) = "network"
File=nfs*,biod,automount,amd,*inetd,snmp*,rpc*,llbd,netfmt,portmap
File=rbootd,telnet*,ftp*,*rlogin*,remsh*
File=rcp,nktl*,nvsisr,ttisr,lcsp,gcsp,strmen,strweld,vtdaemon
```

```
File=mib*,trapdest*,*web*,xntpd,yp*
File=hp_unixagt,ntl*,pty*
10/29/2013 15:25 Application(3) = "xwindows"
File=X*,xload,xclock,*term,grmd,softmsg*,vue*,ttsession,pexd
File=dt*,xfs,rpc.ttdbserver,Aserver,gdm*,kdm*
File=gnome*,kde*,soffice.bin,netscape*,mozilla*,realplay
10/29/2013 15:25 Application(4) = "memory_management"
File=swapper,vhand,syncer,pageout,fsflush,kswapd,kreclaimd,bdflush
```

During the scan, you are notified of applications that were added or deleted. Additions and deletions are determined by comparing the spelling and case of the old application names to the new set of logged application names. No attempt is made to detect a change in the definition of an application. If an application with a new name is detected, it is listed along with its new definition.

#### **Operations Agent 12.xx**

The report is generated only if you upgrade from Operations Agent 11.xx to 12.04.

### **parm** file global change notifications

#### **Operations Agent 11.xx**

This report is generated any time when a record is found that scope started. The following example shows the change notifications that occur when two new disk drives are added to the system.

```
03/13/99 17:30 The number of disk drives changed from 9 to 11
03/13/99 17:30 New disk device scsi-4 = "c4d0s*"
03/13/99 17:30 New disk device scsi-3 = "c3d0s*"
```

#### **Operations Agent 12.xx**

This report is not generated.

### **parm** file application changes

#### **Operations Agent 11.xx**

To obtain the parm File Application Changes report, use the scan command with its default detail on and have application data in the datastore.

Any change made to the parm file requires **scope** to be restarted for logging the change in the datastore. If an application name is found that does not match the last set of applications, an application addition, deletion, or change notification is printed. If the name of an application has not changed, it is not printed. The following example shows that a new application was started:

```
03/13/99 17:30 Application 4 "Accounting_Users_1" was added User=ted,rebecca,test*,mark,gene
```

**Note:** Application definitions are not checked for changes. They are listed when an application name is changed, but any change to an existing application(s) definition without an accompanying name change is not detected.

#### **Operations Agent 12.xx**

This report is not generated.

### scope off-time notifications

#### **Operations Agent 11.xx**

This report indicates when scope was restarted and when the last valid data was logged in the log file before scope was restarted

#### **Operations Agent 12.xx**

This report is not generated.

### Application-specific summary reports

#### **Operations Agent 11.xx**

To obtain this report, use the scan command with its default detail on and have application data in the log file.

This report helps you to define applications. Use the report to identify applications that are accumulating either too many or too few system resources or those that can be consolidated with other applications. Applications that accumulate too many system resources can be split into multiple applications.

A application-specific summary report is generated whenever the application definitions change. This allows you to view the application definitions before and after the change. A final report is generated for all applications. This report covers only the time since the last report was generated and not the entire time covered by the log file.

#### For example:

| Percent of Total     |         |       |       |        |
|----------------------|---------|-------|-------|--------|
| Application          | Records | CPU   | Disk  | Trans  |
|                      |         |       |       |        |
| other                | 26258   | 3.7%  | 6.6%  | 100.0% |
| network              | 4649    | 0.0%  | 0.4%  | 0.0%   |
| xwindows             | 34571   | 25.3% | 1.9%  | 0.0%   |
| memory_management    | 3797    | 0.0%  | 0.0%  | 0.0%   |
| other_user_root      | 45504   | 71.0% | 91.0% | 0.0%   |
|                      |         |       |       |        |
| All user application | s 77.1% | 96.3% | 93.4% | 0.0%   |

#### **Operations Agent 12.xx**

This report is generated only if you upgrade from Operations Agent 11.xx to 12.04.

### Process summary report

#### **Operations Agent 11.xx**

This report is always printed if process data is scanned. To obtain this report, you must have process data in the log file.

This report helps you to set the *interesting* process thresholds for scope. This report lists all the reasons for a process to be considered interesting along with the total number of processes logged that satisfied each condition. The following example shows a process log reason summary report:

If detail on command is issued, this report is generated each time a threshold value is changed so that you can evaluate the effects of that change. Each report covers the period since the last report was

generated. A final report, generated when the scan is finished, covers the time since the last report. If detail off command is issued, only one report is generated covering the entire scanned period.

To reduce the amount of process data logged by scope, modify the parm file's threshold parameters and raise the thresholds of the interest reasons that generate the most process log records. To increase the amount of data logged, lower the thresholds for the area of interest.

#### **Operations Agent 12.xx**

This report is not generated.

### Scan start and stop report

#### **Operations Agent 11.xx**

The Scan start and stop report is printed if any valid data was scanned. It gives the actual date and time when scan was started and stopped.

#### For example:

Scan started on 11/08/2013 10:18 Scan stopped on 05/05/2014 16:55

#### **Operations Agent 12.xx**

This report is generated only if you upgrade from Operations Agent 11.xx to 12.04.

### **Application Overall Summary**

#### **Operations Agent 11.xx**

To obtain this report, you must have application data in the Operations Agent datastore.

This report is an overall indicator of how much system activity is accumulated in user-defined applications, rather than in the other application. If a significant amount of a critical resource is not being captured by user applications, you might consider scanning the process data for processes that can be included in user applications.

#### For example:

```
Overall, user defined applications account for
88521 out of 114779 records (77.1%)
832.2 out of 863.9 CPU hours (96.3%)
819.2 out of 877.2 M disk IOs (93.4%)
0.0 out of 0.0 M trans (0.0%)
```

#### **Operations Agent 12.xx**

The Application Overall Summary report is generated only if you upgrade from HP Operations Agent 11.xx to 12.04. This report contains only legacy data from the CODA database files, scope log files and the DSI log files.

### Collector coverage summary

#### **Operations Agent 11.xx**

This report is printed if any valid global or application data was scanned. It indicates how well scope is being used to collect system activity. If the percentage of time scope was off is high, you should review your operational procedures for starting and stopping scope.

#### For example:

```
The total time covered was : 172/13:29:27 out of 178/06:37:00
Time lost when collector was off: 5/17:07:33 3.20%
The scope collector was started : 5 times
```

This report will be more complete if global detail data is included in the scan. If only summary data is available, you determine the time scope was stopped and started only to the nearest hour. (An appropriate warning message is printed with the report if this is the case.)

#### **Operations Agent 12.xx**

The report is generated only if you upgrade from Operations Agent 11.xx to 12.04

Note: The start and stop details of the oacore process is listed in the System.txt file.

### Class Summary and Log file Contents Summary

#### **Operations Agent 11.xx**

Class Summary report is not supported with Operations Agent 11.xx.

Log File Contents Summary report is printed *if any* valid data was scanned. It includes the log file space and the dates covered. This summary is helpful when you are resizing your log files with the resize command.

#### For example:

|              |        | Tot   | tal· |        |      | Each | Fu | ll Da | ay   |       | Dat    | es-· |      |       | Full |     |
|--------------|--------|-------|------|--------|------|------|----|-------|------|-------|--------|------|------|-------|------|-----|
| Туре         | Recor  | rds I | Mega | aBytes | ; Re | cord | sМ | egaBy | ytes | Sta   | rt     | F    | ini  | ish   | Days |     |
| Global       | 74     | 460   |      | 3.97   | ' 1  | 440. | 1  | Θ     | .766 | 07/0  | 3/2015 | to   | 07/  | /08/2 | 2015 | 5.2 |
| Application  | 91     | 161   |      | 1.21   | . 1  | 768. | 7  | Θ     | .233 | 07/0  | 3/2015 | to   | 07/  | /08/2 | 2015 | 5.2 |
| Process      | 149    | 920   |      | 4.45   | 2    | 880. | 5  | 0     | .858 | 07/0  | 3/2015 | to   | 07/  | /08/2 | 2015 | 5.2 |
| Disk         | 74     | 451   |      | 0.63   | 3 1  | 438. | 5  | Θ     | .121 | 07/0  | 3/2015 | to   | 07/  | /08/2 | 2015 | 5.2 |
| NETIF        | 149    | 920   |      | 1.25   | 2    | 880. | 5  | 0     | .242 | 07/0  | 3/2015 | to   | 07/  | /08/  | 2015 | 5.2 |
| CPU          | 298    | 340   |      | 3.46   | ; 5  | 761. | 1  | Θ     | .668 | 07/0  | 3/2015 | to   | 07/  | /08/2 | 2015 | 5.2 |
| Filesystem   | 373    | 300   |      | 4.77   | 7    | 201. | 3  | Θ     | .922 | 07/0  | 3/2015 | to   | 07/  | /08/2 | 2015 | 5.2 |
| Tran         | 149    | 921   |      | 8.36   | 5 2  | 880. | 2  | 1     | .613 | 07/0  | 3/2015 | to   | 07/  | /08/2 | 2015 | 5.2 |
| 0verhead     |        |       |      | 0.58   | 3    |      |    |       |      |       |        |      |      |       |      |     |
|              |        |       |      |        |      |      |    |       |      |       |        |      |      |       |      |     |
| TOTAL        | 1359   | 973   |      | 28.67  | 26   | 250. | 9  | 5     | .424 |       |        |      |      |       |      |     |
|              |        |       |      |        |      |      |    |       |      |       |        |      |      |       |      |     |
| The Global   | 1      | file  | is   | now    | 13.3 | % fu | 11 | with  | roon | n for | 33.9   | moi  | re 1 | full  | days |     |
| The Applicat | tion 1 | file  | is   | now    | 6.3  | % fu | 11 | with  | roon | n for | 80.3   | mor  | re t | full  | days |     |
| The Process  | 1      | file  | is   | now    | 15.0 | % fu | 11 | with  | roon | n for | 29.7   | mor  | re 1 | full  | days |     |
| The Device   | 1      | file  | is   | now    | 52.4 | % fu | 11 | with  | roon | n for | 4.9    | moi  | re t | full  | days |     |
| The Transact | tion 1 | file  | is   | now    | 84.2 | % fu | 11 | with  | roon | n for | 1.0    | mor  | re i | full  | days |     |

#### Operations Agent 12.xx

Class Summary report is generated only on fresh installation of Operations Agent 12.04. It provides you the information about the disk space utilized by each class of data.

If you upgrade from Operations Agent 11.xx to 12.04 both the Class Summary report and the Log File Contents Summary report is generated.

### Log file empty space summary

#### **Operations Agent 11.xx**

This summary is printed for each log file scanned.

#### For example:

| The Global      | file i   | s now | 73.9% | full | with | room | for | 0.3  | more | full | days |
|-----------------|----------|-------|-------|------|------|------|-----|------|------|------|------|
| The Applicatio  | n file i | s now | 78.2% | full | with | room | for | 21.8 | more | full | days |
| The Process     | file i   | s now | 7.0%  | full | with | room | for | 93.0 | more | full | days |
| The Device      | file i   | s now | 96.4% | full | with | room | for | 3.1  | more | full | days |
| The Transaction | n file i | s now | 90.4% | full | with | room | for | 3.0  | more | full | days |

The amount of room available for more data is calculated based on the following factors:

- The amount of unused space in the file
- The scanned value for the number of megabytes of data being logged on each 24-hour day

If the megabytes-scanned-per-day values appear unrealistically low, they are replaced with default values for this calculation. If you scan an extracted file, you get a single report line because all data types share the same extracted file.

#### **Operations Agent 12.xx**

The Log File Empty Space Summary report is generated only if you upgrade from Operations Agent 11.xx to 12.04. This report contains only legacy data from the CODA database files, scope log files, and the DSI log files.

### Extract

| What's New                     | Operations Agent 11.xx                                                                                                    | Operations Agent 12.xx                                                                                                    |
|--------------------------------|----------------------------------------------------------------------------------------------------|----------------------------------------------------------------------------------------------------|
| Running the<br>extract program | Operations Agent 11.xx supports interactive mode and command line mode to run the extract program.                                                                                                   | Operations Agent 12.xx supports<br>only command line mode to run<br>the extract program.                                                                |
| Output Files                   | The extract program performs the export<br>function. It reads data from the log files and<br>exports the results to output files in the<br>ASCII, datafile, binary, and WK1<br>(spreadsheet) format. | The Extract program performs<br>the export function. It reads data<br>from datastore and exports the<br>results to output files in the<br>ASCII format. |
| Host Bus Adapter<br>(HBA)      | This metric class is not available with the Operations Agent 11.xx.                                                                                                    | A new metric class, Host Bus<br>Adapter (HBA) is added. Use the<br>following commands to export<br>the HBA data:                                        |
|                                |                                                                                                    | <ul> <li>-h - Specifies HBA detail<br/>data to be exported.</li> </ul>                                                                                  |
|                                |                                                                                                    | <ul> <li>-H - Specifies HBA summary<br/>data to be exported.</li> </ul>                                                                                 |
| Extract<br>Commands:           | These commands are supported and you can use them as follows:                                                                                                    | These commands are not supported.                                                                                                    |
| -s                             | <ul> <li>-s - Specifies start and end time for<br/>specific periods excluding weekends.</li> </ul>                                                                                                   |                                                                                                    |
| - K                            | <ul> <li>-k - Exports killed processes only.</li> </ul>                                                                                                    |                                                                                                    |
| -ut<br>-v                      | <ul> <li>-ut - Shows date and time in UNIX<br/>format in exported log file data.</li> </ul>                                                                                                    |                                                                                                    |
| -we                            | <ul> <li>-v - Generates verbose output report<br/>formats.</li> </ul>                                                                                                    |                                                                                                    |
| -xt<br>-xw                     | <ul> <li>-we - Specifies days to exclude from<br/>export: 1=Sunday.</li> </ul>                                                                                                    |                                                                                                    |
| - ×m                           | <ul> <li>-xt - Extracts data in system internal format</li> </ul>                                                                                                    |                                                                                                    |
| -xy                            | <ul> <li>-xw - Extracts a calendar week's data.</li> </ul>                                                                                                    |                                                                                                    |

Comparing Operations Agent 12.xx with Earlier Versions

| What's New                                                                             | Operations Agent 11.xx                                                                                      | Operations Agent 12.xx                                                                    |
|----------------------------------------------------------------------------------------|----------------------------------------------------------------------------------------------------|-------------------------------------------------------------------------------------------|
|                                                                                        | <ul> <li>-xm - Extracts a calendar month's data.</li> <li>-xy - Extracts a calendar year's data.</li> </ul> |                                                                                           |
| File options:<br>Append,<br>Purge,New                                                  | Are supported                                                                                               | Not Supported                                                                             |
| Export options:<br>TODAY,<br>TOMORROW,<br>TODAY-1<br>TOMORROW-1,<br>Last, First        | Are supported                                                                                               | Only Last and First options are<br>supported when used with -b and<br>-e command options. |
| Format of<br>exported data:<br>ASCII,<br>DATAFILE, WK1<br>or<br>SPREADSHEET,<br>BINARY | Are supported                                                                                               | Only ASCII format is supported                                                            |
| Export template<br>files:<br>Repthist, Reptall                                         | Are supported                                                                                               | Only Reptall template file is provided.                                                   |
| Layout :<br>Single, Multiple                                                           | Are supported                                                                                               | Only single layout is supported.                                                          |
| Export File Title:<br>!date, !time,<br>!logfile, !class,<br>!collector,<br>!system_id  | Are supported                                                                                               | Not Supported                                                                             |

| Comparing | Operations | Agent 12.x   | x with Ea | arlier Versions. | continued |
|-----------|------------|--------------|-----------|------------------|-----------|
| oompaning | oporationo | A going 12.7 |           |                  | oomaaaa   |

### **Metrics**

| Comparing Operations Agent 12.xx with Earlier Versions |                        |                        |  |  |  |
|--------------------------------------------------------|------------------------|------------------------|--|--|--|
| What's New                                             | Operations Agent 11.xx | Operations Agent 12.xx |  |  |  |

| BLANK                           | These metrics are supported                                                                                                    | These metrics are not supported for any                                                                                                    |
|---------------------------------|----------------------------------------------------------------------------------------------------|----------------------------------------------------------------------------------------------------|
| RECORD TYPE                     |                                                                                                    | class of data.                                                                                                    |
|                                 |                                                                                                    |                                                                                                    |
|                                 |                                                                                                    |                                                                                                    |
| VEAR                            |                                                                                                    |                                                                                                    |
|                                 |                                                                                                    |                                                                                                    |
| DATE SECONDS                    |                                                                                                    |                                                                                                    |
|                                 |                                                                                                    |                                                                                                    |
| STATDATE                        |                                                                                                    |                                                                                                    |
| STATTIME                        |                                                                                                    |                                                                                                    |
|                                 |                                                                                                    |                                                                                                    |
| Transaction<br>tracking metrics | Transaction tracking metrics<br>includes metrics related to all the<br>system transactions performed<br>on the monitored system. Metrics<br>of this class are prefixed with | Transaction tracking metrics includes<br>metrics related to all the system<br>transactions performed on the monitored<br>system. Metrics of this class are prefixed<br>with TT |
|                                 | TTBIN_ or TT                                                                                                    | The following metrics are not supported:                                                                                                    |
|                                 |                                                                                                    | TT_USER_MEASUREMENT_NAME                                                                                                    |
|                                 |                                                                                                    | TT_USER_MEASUREMENT_MAX                                                                                                    |
|                                 |                                                                                                    | TT_USER_MEASUREMENT_MIN                                                                                                    |
|                                 |                                                                                                    | TT_USER_MEASUREMENT_AVG                                                                                                    |
|                                 |                                                                                                    | TT_USER_MEASUREMENT_NAME_2                                                                                                    |
|                                 |                                                                                                    | TT_USER_MEASUREMENT_MAX_2                                                                                                    |
|                                 |                                                                                                    | TT_USER_MEASUREMENT_MIN_2                                                                                                    |
|                                 |                                                                                                    | TT_USER_MEASUREMENT_AVG_2                                                                                                    |
|                                 |                                                                                                    | TT_USER_MEASUREMENT_NAME_3                                                                                                    |
|                                 |                                                                                                    | TT_USER_MEASUREMENT_MAX_3                                                                                                    |
|                                 |                                                                                                    | TT_USER_MEASUREMENT_MIN_3                                                                                                    |
|                                 |                                                                                                    | TT_USER_MEASUREMENT_AVG_3                                                                                                    |
|                                 |                                                                                                    | TT_USER_MEASUREMENT_NAME_4                                                                                                    |
|                                 |                                                                                                    | TT_USER_MEASUREMENT_MAX_4                                                                                                    |
|                                 |                                                                                                    | TT_USER_MEASUREMENT_MIN_4                                                                                                    |

|                           |                                                                     | TT_USER_MEASUREMENT_AVG_4                                                                                                    |
|---------------------------|---------------------------------------------------------------------|----------------------------------------------------------------------------------------------------|
|                           |                                                                     | TTBIN_UPPER_RANGE_10                                                                                                    |
|                           |                                                                     | TTBIN_UPPER_RANGE_1                                                                                                    |
|                           |                                                                     | TTBIN_UPPER_RANGE_2                                                                                                    |
|                           |                                                                     | TTBIN_UPPER_RANGE_3                                                                                                    |
|                           |                                                                     | TTBIN_UPPER_RANGE_4                                                                                                    |
|                           |                                                                     | TTBIN_UPPER_RANGE_5                                                                                                    |
|                           |                                                                     | TTBIN_UPPER_RANGE_6                                                                                                    |
|                           |                                                                     | TTBIN_UPPER_RANGE_7                                                                                                    |
|                           |                                                                     | TTBIN_UPPER_RANGE_8                                                                                                    |
|                           |                                                                     | TTBIN_UPPER_RANGE_9                                                                                                    |
|                           |                                                                     | TTBIN_TRANS_COUNT_10                                                                                                    |
|                           |                                                                     | TTBIN_TRANS_COUNT_1                                                                                                    |
|                           |                                                                     | TTBIN_TRANS_COUNT_2                                                                                                    |
|                           |                                                                     | TTBIN_TRANS_COUNT_3                                                                                                    |
|                           |                                                                     | TTBIN_TRANS_COUNT_4                                                                                                    |
|                           |                                                                     | TTBIN_TRANS_COUNT_5                                                                                                    |
|                           |                                                                     | TTBIN_TRANS_COUNT_6                                                                                                    |
|                           |                                                                     | TTBIN_TRANS_COUNT_7                                                                                                    |
|                           |                                                                     | TTBIN_TRANS_COUNT_8                                                                                                    |
|                           |                                                                     | TTBIN_TRANS_COUNT_9                                                                                                    |
|                           |                                                                     | TT_NUM_BINS                                                                                                    |
| Host Bus Adapter<br>(HBA) | This metric class is not available with the Operations Agent 11.xx. | HBA is a new class of metrics that is<br>logged along with other metric classes. It<br>includes the metrics related to all the host<br>bus adapters running on the monitored<br>system. Metrics of this class are prefixed<br>with BYHBA |
|                           |                                                                     | The following metrics are logged:                                                                                                    |
|                           |                                                                     | BYHBA_TIME                                                                                                    |
|                           |                                                                     | BYHBA_INTERVAL                                                                                                    |
|                           |                                                                     | BYHBA_ID                                                                                                    |

|              | Agent 12.22 with Edition Versit |                                                                                                    |
|--------------|---------------------------------|----------------------------------------------------------------------------------------------------|
|              |                                 | BYHBA_NAME                                                                                                    |
|              |                                 | BYHBA_DEVNAME                                                                                                    |
|              |                                 | BYHBA_DEVNO                                                                                                    |
|              |                                 | BYHBA_CLASS                                                                                                    |
|              |                                 | BYHBA_DRIVER                                                                                                    |
|              |                                 | BYHBA_STATE                                                                                                    |
|              |                                 | BYHBA_UTIL                                                                                                    |
|              |                                 | BYHBA_THROUGHPUT_UTIL                                                                                                    |
|              |                                 | BYHBA_IO                                                                                                    |
|              |                                 | BYHBA_READ                                                                                                    |
|              |                                 | BYHBA_WRITE                                                                                                    |
|              |                                 | BYHBA_IO_RATE                                                                                                    |
|              |                                 | BYHBA_READ_RATE                                                                                                    |
|              |                                 | BYHBA_WRITE_RATE                                                                                                    |
|              |                                 | BYHBA_BYTE_RATE                                                                                                    |
|              |                                 | BYHBA_READ_BYTE_RATE                                                                                                    |
|              |                                 | BYHBA_WRITE_BYTE_RATE                                                                                                    |
|              |                                 | BYHBA_REQUEST_QUEUE                                                                                                    |
|              |                                 | BYHBA_BUSY_TIME                                                                                                    |
|              |                                 | BYHBA_AVG_WAIT_TIME                                                                                                    |
|              |                                 | BYHBA_AVG_SERVICE_TIME                                                                                                    |
|              |                                 | BYHBA_TYPE                                                                                                    |
| BYLS Metrics | This metrics is supported.      | BYLS metrics is not supported on Windows and Linux platforms.                                                                          |
|              |                                 | Operations Agent 12.xx does not collect<br>BYLS metrics from Xen, KVM, VMware<br>vSphere, Hyper-V and other virtualization<br>domains. |
| FS_FRAG_SIZE | This metric is supported.       | This metric is supported.                                                                                                    |
|              |                                 | <b>Note:</b> 11.xx data will not be available for this metric on Windows after upgrading to Operations Agent 12.xx.                    |

## SNMP Trap Interceptor

| What's<br>New                         | Operations Agent 11.xx                                                                                                    | Operations Agent<br>12.xx                                                                                                  |
|---------------------------------------|----------------------------------------------------------------------------------------------------|----------------------------------------------------------------------------------------------------|
| The<br>opctrapi<br>process            | The <b>opctrapi</b> process is configured to intercept SNMPv1 and SNMPv2 traps.                                                                                                    | The <b>opctrapi</b><br>process is<br>configured to<br>intercept SNMPv1,<br>SNMPv2,<br>SNMPv3 traps and<br>inform messages. |
| SNMP_<br>SESSION_<br>MODE<br>variable | The SNMP_SESSION_MODE variable enables you to configure<br>the SNMP trap interceptor to use different mechanisms to bind<br>to the port 162 to listen SNMP traps originating from external<br>sources: | SNMP_<br>SESSION_MODE<br>variable is not<br>supported.                                                                     |
|                                       | • To configure the SNMP trap interceptor to bind to the port 162 by using the Net-SNMP API that listens to SNMP traps, run the following command:                                                      | With Operations<br>Agent 12.xx only<br>NETSNMP mode                                                                        |
|                                       | ovconfchg -ns eaagt set SNMP_SESSION_MODE NETSNMP                                                                                                    | is supported.                                                                                                    |
|                                       | <ul> <li>On Windows nodes only. To configure the SNMP trap<br/>interceptor to use Microsoft Trap Service to listen to SNMP<br/>traps, run the following command:</li> </ul>                            |                                                                                                    |
|                                       | ovconfchg -ns eaagt set SNMP_SESSION_MODE WIN_<br>SNMP                                                                                                    |                                                                                                    |
|                                       | <ul> <li>On UNIX/Linux nodes only. To configure the SNMP trap<br/>interceptor to bind to the port 162 by using the OVSNMP API<br/>to listen to SNMP traps, run the following command:</li> </ul>       |                                                                                                    |
|                                       | ovconfchg -ns eaagt set SNMP_SESSION_MODE NO_<br>TRAPD                                                                                                    |                                                                                                    |
|                                       | • To configure the SNMP trap interceptor to bind to the port 162 by using the OVSNMP API to listen to SNMP traps, run the following command:                                                           |                                                                                                    |
|                                       | ovconfchg -ns eaagt set SNMP_SESSION_MODE NNM_<br>LIBS                                                                                                    |                                                                                                    |
|                                       | • To configure the SNMP trap interceptor to try to subscribe to the PMD daemon of NNM (7.5x) to listen to SNMP traps, run the following command:                                                       |                                                                                                    |

| What's<br>New | Operations Agent 11.xx                                                                                                    | Operations Agent<br>12.xx |
|---------------|----------------------------------------------------------------------------------------------------|---------------------------|
|               | <ul> <li>ovconfchg -ns eaagt set SNMP_SESSION_MODE TRY_BOTH</li> <li>On UNIX/Linux nodes only. To configure the SNMP trap intersection of NNIM (7.5x)</li> </ul> |                           |
|               | to listen to SNMP traps, run the following command:<br>ovconfchg -ns eaagt set SNMP_SESSION_MODE NNM_PMD                                                         |                           |
|               |                                                                                                    |                           |

### Data Source Integration

| What's New         | Operations Agent 11.xx                           | Operations Agent 12.xx                                                                                                    |
|--------------------|--------------------------------------------------|----------------------------------------------------------------------------------------------------|
| Data<br>collection | Data collected by DSI is logged in to log files. | Data collected by DSI is logged into<br>the Metrics Datastore. For each class<br>of data that is logged into the<br>datastore a specific database file is<br>created.                                             |
|                    |                                                  | <b>Note:</b> For DSI to collect custom data, <b>oacore</b> should be running.                                                                                                    |
|                    |                                                  | However, to preserve backward<br>compatibility, the command line<br>continues to support the logfile<br>argument. The logfile name is<br>extracted from the path and it is<br>considered as the data source name. |
|                    |                                                  | <pre>sdlcomp <class file="" specication=""> <logfile name=""></logfile></class></pre>                                                                                                    |
|                    |                                                  | When you upgrade from the<br>Operations Agent 11.xx to 12.xx,<br>meta data or the format for storing<br>data is copied from the old log files to<br>the Metrics Datastore.                                        |
|                    |                                                  | Note:                                                                                                    |
|                    |                                                  | The DSI compiler sdlcomp                                                                                                    |

Comparing Operations Agent 12.xx with Earlier Versions

| What's New        | Operations Agent 11.xx                                                                                                    | Operations Agent 12.xx                                                                                                    |
|-------------------|----------------------------------------------------------------------------------------------------|----------------------------------------------------------------------------------------------------|
|                   |                                                                                                    | <ul> <li>will not create files based on<br/>the logfile name; instead the<br/>logfile name is used as a<br/>datasource name.</li> <li>sdlcomp -u option is not<br/>supported.</li> </ul> To access old data logged in DSI log<br>files, see "DSI Datasource".                                                                                                    |
| Data roll<br>over | INDEX BY, MAX INDEXES, and ROLL BY<br>settings allow you to specify how to store<br>data and when to discard it. With these<br>settings you designate the blocks of data to<br>store, the maximum number of blocks to<br>store, and the size of the block of data to<br>discard when data reaches its maximum<br>index value.                                                                  | <ul> <li>INDEX BY, MAX INDEXES, and ROLL<br/>BY are not supported.</li> <li>The maximum size of the database<br/>files that store the <i>custom data</i> is set<br/>to 1 GB by default.</li> <li>The data stored in the Metrics<br/>Datastore is automatically rolled over<br/>when database files reach maximum<br/>size.</li> <li>During a rollover, twenty percent of<br/>oldest data is removed (oldest<br/>database file is deleted permanently).</li> </ul> |
| ACTION            | The command mentioned with the ACTION parameter would be executed before the roll over.                                                                                                    | This parameter is not supported.                                                                                                    |
| CAPACITY          | CAPACITY is the number of records to be stored in the class.                                                                                                    | Not supported                                                                                                    |
| sdlutil<br>syntax | <ul> <li>sdlutil logfile_set [option]</li> <li>In this instance, logfile_set - is the name of a log file set created by compiling a class specification.</li> <li>Variable and Options: <ul> <li>-classes classlist</li> <li>Provides a class description of all classes listed. If none are listed, all are provided. Separate the Items in the classlist with spaces.</li> </ul> </li> </ul> | <ul> <li>sdlutil <log file="" name="">[option]</log></li> <li>Variable and Options:</li> <li>-rm all <ul> <li>Removes data source, classes, metrics and data from the Metrics Datastore for the specified data source.</li> </ul> </li> <li>-vers <ul> <li>Displays version information.</li> <li>-2</li> </ul> </li> </ul>                                                                                                    |

| What's New                                           | Operations Agent 11.xx                                                                                                    | Operations Agent 12.xx           |
|------------------------------------------------------|----------------------------------------------------------------------------------------------------|----------------------------------|
|                                                      | Provides complete statistics for all<br>classes listed. If none are listed, all are<br>provided. Separate the Items in the<br>classlist with spaces.                                                                                                    | Displays the syntax description. |
|                                                      | -metrics metriclist                                                                                                    |                                  |
|                                                      | Provides metric descriptions for all<br>metrics in the metriclist. If none are<br>listed, all are provided. Separate the<br>Items in the metriclist with spaces.                                                                                              |                                  |
|                                                      | • -id                                                                                                    |                                  |
|                                                      | Displays the shared memory segment ID<br>used by the log filefiles lists all the files<br>in the log file set.                                                                                                    |                                  |
|                                                      | • -rm all                                                                                                    |                                  |
|                                                      | Removes all classes and data as well as their data and shared memory ID from the log file.                                                                                                    |                                  |
|                                                      | -decomp classlist                                                                                                    |                                  |
|                                                      | Recreates a class specification from the information in the log file set. The results are written to stdout and should be redirected to a file if you plan to make changes to the file and reuse it. Separate the Items in the classlist with spaces.         |                                  |
|                                                      | • -vers                                                                                                    |                                  |
|                                                      | Displays version information.                                                                                                    |                                  |
|                                                      | • -?                                                                                                    |                                  |
|                                                      | Displays the syntax description.                                                                                                    |                                  |
| PRECISION                                            | PRECISION identifies the number of decimal places to be used for metric values.                                                                                                    | Not supported                    |
| Testing the<br>Logging<br>Process with<br>sdlgendata | Before you begin logging data, you can test<br>the compiled log file set and the logging<br>process using the sdlgendata program.<br>sdlgendata discovers the metrics for a<br>class (as described in the class<br>specification) and generates data for each | Not supported                    |

| What's New             | Operations Agent 11.xx                                                                                       | Operations Agent 12.xx                                                                              |
|------------------------|----------------------------------------------------------------------------------------------------|----------------------------------------------------------------------------------------------------|
|                        | metric in a class.                                                                                           |                                                                                                    |
| Datasource<br>Addition | Datasource addition to datasources file<br>is configured manually after the compilation<br>of DSI spec file. | Datasource addition to datasources file is auto-configured during the compilation of DSI spec file. |

## Frequently Asked Questions

#### How do I verify that old data exists after an upgrade?

Follow the steps:

- 1. After upgrading to the Operations Agent 12.xx, log on with the root privileges.
- 2. Run the following command:

<OvInstallBinDir>ovcodautil -obj

3. A list consisting of all datasources, classes and metrics is generated.

#### How do I remove old log files after an upgrade?

Follow the steps to remove old log files:

- 1. Log on to the Operations Agent 12.xx with the root privileges.
- 2. Run the following command to stop oacore process:

ovc -stop oacore

3. Remove the following files:

#### On Windows:

<OvDataDir>/conf/perf/datasources

<OvDataDir>/datafiles/coda\*

<OvDataDir>/datafiles/log\*

#### On HP-UX/Linux/Solaris:

<OvDataDir>/conf/perf/datasources

<OvDataDir>/datafiles/coda\*

/var/opt/perf/datafiles/log\*

4. Run the following command to start oacore process:

ovc -start oacore

#### How to recreate the Metrics Datastore?

Follow the steps to recreate the Metrics Datastore:

1. Run the following command to stop the **oacore** process:

ovc -stop oacore

- 2. Optional: Back up the existing database directory <OvDataDir>databases/oa/
- 3. Run the following command to delete the datastore:

#### **On Windows:**

del /F "<OvDataDir>databases\oa\\*"

"<OvInstallBinDir>\sqlite3.exe" "%OvDataDir%databases\oa\oa.db"
<"%OvDataDir%conf\oa\Model\DMLMetaMetaSchema"</pre>

#### On HP-UX/Linux/Solaris/AIX:

rm -f <OvDataDir>/databases/oa/\*

<OvInstallBinDir>/sqlite3 /var/opt/OV/databases/oa/oa.db <
<OvDataDir>/conf/oa/Model/DMLMetaMetaSchema

4. Run the following command to set configuration variable UPDATED\_MODEL\_AVAILABLE to *True.* 

ovconfchg -ns oacore -set UPDATED\_MODEL\_AVAILABLE TRUE

5. Run the following command to start the **oacore** process:

ovc -start oacore

**Note:** A custom class (submitted through submit APIs, or DSI) is recreated automatically in subsequent submission.

## Chapter 24: Uninstalling the Operations Agent and Infrastructure SPIs

**Note:** If the node hosts another HPE Software product, make sure to stop all the processes of the product prior to the agent uninstallation. After the agent is completely uninstalled, you can start the processes of the HPE Software product

- 1. Log on to the node as a root or an administrator.
- 2. Stop all agent processes by running the following commands:

```
opcagt -stop
ttd -k
```

3. Run the following command:

#### On Windows 64-bit

cscript %OvInstallDir%bin\win64\OpC\install\oainstall.vbs -r -a

#### On Windows x86

cscript %OvInstallDir%bin\OpC\install\oainstall.vbs -r -a

**Note:** On a Windows system, if the Operations Agent is in NPU mode, you must provide the NPU password in the command line to remove patches or hotfixes.

```
cscript %0vInstallDir%bin\win64\OpC\install\oainstall.vbs -r -a -npu_
password <password>
```

#### On Linux/HP-UX/Solaris

```
/opt/OV/bin/OpC/install/oainstall.sh -r -a
```

#### On AIX

/usr/lpp/OV/bin/OpC/install/oainstall.sh -r -a

4. Manually delete the following directories, if there are no other HPE Software products installed on the node:

#### **On Windows:**

%OvInstallDir%

%OvDataDir%

#### On Linux/HP-UX/Solaris

/opt/OV /var/opt/OV

/opt/perf

/var/opt/perf

#### On AIX:

/usr/lpp/OV

/var/opt/OV

/usr/lpp/perf

/var/opt/perf

Alternatively, on a Windows node, you can remove the Operations Agent 12.04 with the Programs and Features (Add/Remove Programs) window by selecting **Operations-agent**.

Installation of the Operations Agent 12.04 adds the Operations-agent program to the Programs and Features window.

#### 🙋 HP Operations-agent

Many new items such as E/A Agent, Measurement Interface, Performance Core, and so on are also added to the Programs and Features window. While removing the Operations Agent, choose only **Operations-agent** (and no other entries) in the Programs and Features window.

## Removing the Agent with the oacleanall Script

If the installation of the Operations Agent is incomplete or unsuccessful, you must always try reinstallation only after uninstalling the agent. If the uninstallation command (oainstall.sh -r -a or cscript oainstall.vbs -r -a) fails to remove the agent, use the oacleanall script.

The scripts directory (directory where ISO is extracted or mounted) includes a set of oacleanall scripts—one script for each platform. You must choose the appropriate script to bring the system back to its original state. The oacleanall script **removes** the agent from the system completely and irrecoverably. Use this script only to reverse the effect of an incomplete, unsuccessful, or incorrect installation of the Operations Agent.

**Note:** The oacleanall script is *NOT* recommended to remove the Operations Agent on a system running other HPE Software products.

The following table lists the commands for all supported platforms.

| Operating System | Architecture   | Command                                   |
|------------------|----------------|-------------------------------------------|
| Windows          | x86            | cscript oacleanall_<br>Windows_X86.vbs    |
|                  | x64            | cscript oacleanall_<br>Windows_X64.vbs    |
| Linux            | x86            | ./oacleanall_Linux2.6_<br>X86.sh          |
|                  | x64            | ./oacleanall_Linux2.6_<br>X64.sh          |
|                  | power (64-bit) | ./oacleanall_Linux2.6_<br>PPC64.sh        |
| HP-UX            | PA-RISC        | ./oacleanall_HP-UX_PA32.sh                |
|                  | Itanium        | ./oacleanall_HP-UX_IA32.sh                |
| Solaris          | SPARC          | ./oacleanall_Solaris_<br>SPARC32.sh       |
|                  | x86            | ./oacleanall_Solaris_<br>X86.sh           |
| AIX              | power (64-bit) | <pre>./oacleanall_AIX_ powerpc64.sh</pre> |

## Chapter 25: Uninstalling the Infrastructure SPIs

#### Remove the Infrastructure SPI Policies from Managed Nodes

#### From OM for Windows

- In the OM console tree, expand the folders Operations Manager > Policy Management > Policy groups > Infrastructure Management.
- 2. Right-click Infrastructure Management, and then select All Tasks > Uninstall from....
- 3. In the Uninstall Policies dialog box, select All Nodes, and then click OK.

#### From OM on UNIX/Linux

- 1. Log on to the OM console as an administrator.
- Select All Policy Assignments from the Browse menu. The All Policy Assignments window opens.
- 3. Select the policy or policy groups you want to remove from a node or a node group by clicking the Assignment Mode check box against the policies.
- 4. Select **Delete Assignment...** from the **Choose an Action** box and click **Submit**. A message window appears specifying that the operation cannot be undone.
- 5. Click **OK**. The selected policy assignment is removed from the nodes.
- From the OM Administration UI, click Node Bank under the Object Banks category. The Node Bank window opens.
- 7. Select the nodes or node groups from which you want to remove the policies.
- 8. Select **Deassign from this Group...** from the Choose an Action box and click **Submit**.

The policies are removed from the selected nodes.

You must wait until all policies are uninstalled from all nodes. The status of policy uninstallation can be viewed in the Deployment jobs window.

#### Uninstall the Infrastructure SPIs

**Note:** To remove the Infrastructure SPIs, make sure you have approximately 240 MB of total disk space and 35 MB of space in the temporary folders available on the management server.

- 1. Log on to the management server.
- 2. Go to the following directory:

#### **On Windows**

%ovinstalldir%bin\OpC\agtinstall

#### On UNIX/Linux

/opt/OV/bin/OpC/agtinstall

3. Run the following command:

#### **On Windows**

cscript oainstall.vbs -r -m -spiconfig

#### On UNIX/Linux

./oainstall.sh -r -m -spiconfig

**Note:** In an HA cluster, perform the above steps on the active node first, and then on all nodes in the cluster.

## Chapter 26: Troubleshooting

This section helps you troubleshoot problems experienced during the installation and provides you with information to help you avoid problems.

## Installation

#### Installation of the Infrastructure SPIs fails on the OM for Windows management server

The installation of the Infrastructure SPIs with the cscript oainstall.vbs -i -m command fails on the OM for Windows management server with the following error:

```
- VBS message
****** **** Error Number: 3000 - <date> - VBS message
****** **** Error Source: CheckRequirements - <date> - VBS message
****** **** Error Description: - general error checks.: ERRDESC -
Wrong number of arguments or invalid property assignment ; ERRNUM - 450
-<date> - VBS message
******
- <date> - VBS message
******
!!!!!!! - <date> - VBS message
Action ended <time>: VBSCheckRequirements. Return value 3.
Action ended <time>: INSTALL. Return value 3.
MSI (s) (CC:64) [<time>]: Product: Operations Smart Plug-in for
HA Cluster Infrastructure -- Installation operation failed.
MSI (s) (CC:64) [<time>]: Windows Installer installed the product.
Product Name: Operations Smart Plug-in for HA Cluster Infrastructure.
```

To resolve this issue, go to the %ovdatadir%log directory, remove the oainstall.log file (or save the file with a different name), and then start the installation process. It is recommended that you take a backup of the oainstall.log file before removing the file from the %ovdatadir%log directory.

## Installation of Operations Agent remotely from OM for UNIX/Linux management server shows error message

When you are installing Operations Agent for the first time, remotely from the OM for UNIX/Linux management server, and select the force option, the system displays the following error message:

ERROR: (depl-81) Unable to deploy 'OVO-Agent.xml' to node
'Management\_server\_name'.
(depl-153) Bundle is not installable on host.
ERROR: Error occurred during transfer or upgrade of packages.

To stop seeing this error message, update the Operations Agent version on the management server to 12.04.

# Performance Agent (PA) 5.0 packages on Windows nodes do not get replaced with Operations Agent deployment packages after upgrade

When upgrading the Windows nodes, where PA 5.0 is installed, to Operations Agent 12.04, the older PA packages are not replaced by the new packages. The PA packages still remain on the node. Even after applying the hotfix for the issue, the problem exists and you get the following error message:

Failed to deploy package 'Performance-agent' to node 'xxxx'. Either the package itself or the requested package version was not found on the management server. Because of this error, the following package(s) have not been deployed again. All other packages which are also installed on the node have been successfully re-deployed.

Check the deployment packages and synchronize the Operations Agent packages to version 12.04 to resolve the issue. Perform the following tasks:

- "Deploy the Operations Agent 12.04 package" below
- "View the packages" below
- "Synchronize the deployment packages with the Operations Agent version 12.04" on the next page

#### Deploy the Operations Agent 12.04 package

- 1. Click **Deployment packages** in the console tree.
- 2. Select the packages to deploy.
- 3. Right-click the selected packages and select All Tasks > Deploy on...
- 4. Select the managed nodes to which you want to deploy the packages.
- 5. Click **OK**.

**Tip:** Alternatively, you can also drag-and-drop the packages to deploy.

#### View the packages

- 1. In the console tree, right-click the node where you want to check the installed packages.
- 2. Click **View > Package Inventory**. A list of installed packages appear in the Details pane. The package inventory must have 12.04 Operations agent package.

If the older PA version and hotfix details are available in the package inventory, complete the task "Synchronize the deployment packages with the Operations Agent version 12.04" below.

#### Synchronize the deployment packages with the Operations Agent version 12.04

- 1. From the console tree, right-click a node to open the context menu.
- 2. Select All Tasks > Synchronize Inventory > packages.

# Installation of deployable packages fail on the OM for Windows server with the Error 103 - PMAD corruption error

Installation of Operations Agent fails if the undo log file is not present for a version (11.xx and 12.04) but the entry is present in the PMAD database. To resolve this issue, you have to clean the PMAD database. Use the **ovpmad\_dbcleanup** script to remove the corrupted entries from the PMAD database. **ovpmad\_dbcleanup** script is provided in the scripts folder in the media. The **ovpmad\_ dbcleanup** script is designed only for the OM for Windows server.

#### Removing Corrupted Entries with ovpmad\_dbcleanup Script:

Caution: Backup the PMAD database before you use the ovpmad\_dbcleanup script.

Run the following command to remove corrupted entries:

```
cscript ovpmad_dbcleanup.vbs -p|-platform <OSname> -a|arch <arch> -v|-version
<version>
```

In this instance;

 <OSname> specifies the platform-specific packages to be removed from the database and inventory on the management server.

You can use the following values:

- HP-UX
- SOLARIS
- $\circ \ AIX$
- LINUX

- LINUX\_DEB
- WINDOWS
- <version> specifies the active versions of the platform-specific packages to be removed from the database entries on the management server.
- <arch> specifies the architecture for the platform-specific packages to be removed from the database entries on the management server.

#### For example:

cscript ovpmad\_dbcleanup.vbs -p Linux -a X64 -v 11.00.044

**Note:** From the PMAD corruption error message you can get the parameters to run the **ovpmad\_ dbcleanup** script .

#### For example:

server ERROR[103]: PMAD corruption C:\HPOM\data\shared\\Packages\undo\OA\_ Linux2.6\_X86\_Ver\_11.11.025.log not found

ERROR: PMAD corruption found for LINUX x86 11.11.025

In this instance; you get the following parameters from the error message:

- Operating System LINUX
- Architecture x86
- Version 11.11.025.

You can use the parameters to run the **ovpmad\_dbcleanup** script as follows:

cscript ovpmad\_dbcleanup.vbs -p Linux -a X86 -v 11.11.025

#### Registration of Operations Agent fails on the OM for Windows Server

Registration of Operations Agent fails on the OM for Windows server with the following error:

Description: (PMD97) Exception has been caught in method COvPmdPolicyManager::AddDeploymentPackage2 ERROR: (NPREG1024) Cannot add deployment package (PD: 'E:\Agent Installer\OMWAgent\_11\_11\packages\WIN\Windows\_X64\OVO-Agent.xml') to policy management server (PMAD)

Error during registration.

The error occurs if a directory or a file in the %0vDataDir%\shared\Packages\HTTPS directory has a long file name or path. To resolve this issue, delete the files or directories with long file names and then try to register Operations Agent on the OM for Windows server.

To prevent this issue from occurring, ensure that you do not have many nested folders or files with long file names.

Note: On Windows, the maximum length for a path is defined as 260 characters.

#### IPV4/IPV6 configuration check fails during the installation of the Operations Agent

During the installation of the Operations Agent, IPV4/IPV6 configuration check fails with the following error:

[ FAIL ] Check if IPV4/IPV6 configuration is fine

IPV4/IPV6 configuration is not fine. Refer to oainstall.log at /var/opt/OV/log location.

If the IPV4/IPV6 configuration check fails, Operations Agent is successfully installed but the agent processes fail to function.

To resolve this issue:

- Ensure that at least one IP address is configured
- Ensure that IP address and the host name is mapped correctly.

To configure the Operations Agent to use a specific IP address, see Configuring Nodes with Multiple IP Addresses

#### Remote deployment of Operations Agent 12.04 to a HP-UX IPF32 node fails

Remote deployment of Operations Agent 12.04 from the OM management server to a HP-UX IPF32 node fails as the desired agent binary format for the Operations Agent 12.04 is HP-UX IPF64.

#### For example:

You will get the following error message if you deploy Operations Agent 12.04 from a OM for Windows management server to a HP-UX IPF32 node:

(PMD936) The package 'Operations-agent' does not support the platform of node 'hpvm38'(OS type 'HP-UX', OS version '11.31', agent binary format 'IPF32', and agent type 'HTTPS').

You can install the Operations Agent 12.04 only on HP-UX IA64 systems with the patch level qpkbase package September 2013 or superseding patches.

To prevent the error during deployment, ensure that the HP-UX node where you want to install Operations Agent 12.04 is a HP-UX IA64 systems with the patch level qpkbase package September 2013 or a superseding patch. Run the following command to check the patch level:

swlist | grep -i qpkbase

#### Note:

If you use the auto discovery option to add a HP-UX node, HP-UX IA64 node is added as HP-UX IPF32 node. This will cause the remote deployment of Operations Agent 12.04 to fail on such nodes. To prevent this, use the expert mode to manually add a HP-UX IA64 node.

Follow the steps:

- 1. Log on to the OM management server, select Nodes -> Configure -> Nodes
- 2. In the Configure Managed Nodes Window, select Nodes -> right click to select New Node
- 3. In the Base Setting Window;

Enter the Fully Qualified Domain Name and Display Name

Select Use discovery service and then click Next

- 4. In the **OS Setup** Window, select the following:
  - System Type Itanium Compatible
  - Operating System HP-UX
  - Bit Length 64
  - Version B.11.31

and then click the Expert Mode

 In the Node Properties Window -> Go to the System tab -> select IPF64 from the Agent Binary Format drop-down.

#### Installation of the third-party rpm fails on SLES 11 SP2 after installing Operations Agent

The installation of the third-party RPM package fails after installing Operations Agent on SLES 11 SP2 with the following error:

```
insserv: warning: script '<Script_Name>' missing LSB tags and overrides
insserv: Default-Start undefined, assuming default start runlevel(s) for script
`<Script Name>'
```

insserv: Stopping <Script\_Name> depends on OVCtrl and therefore on system
facility
`\$all' which cannot be true!
insserv: exiting now without changing boot order!
/sbin/insserv failed, exit code 1

Operations Agent 11.12 and above conform to the standard LSB tags. The LSB tags must be present in the init scripts on SLES 11 SP2 and above. During the installation of the third-party RPM package on SLES 11 SP2, the error occurs if the LSB tags are missing in the third-party application init scripts.

#### Solution:

The application vendors must add proper LSB tags in the third-party application scripts.

(or)

You must upgrade from SUSE Linux Enterprise Server 11 Service Pack 2 to SUSE Linux Enterprise Server 11 Service Pack 3. The Operations Agent 11.13 supports the SUSE Linux Enterprise Server 11 Service Pack 3.

Installation of the Infrastructure SPIs Fails on OM for Solaris Management Server with the Error "XMLin() requires either XML::SAX or XML::Parser"

Installation of the Infrastructure SPIs fails with the following message:

XMLin() requires either XML::SAX or XML::Parser at ./scripts/oaproductinstall.pl line 402

#### Solution:

Ensure that the **libgcc\_s.so.1** library is present on Solaris system while registering the Operations Agent on the Management Server.

# Remote deployment of Operations Agent 8.60.501 downgrades Operations Agent installed on Windows systems.

Operations Agent 11.xx installed on Windows nodes are downgraded to Operations Agent 6.2 if you deploy Operations Agent 8.60.501 from OM for Windows Management Server.

Remote deployment of Operations Agent 8.60.501 triggers the installation of 8.60 bits with -force option. The -force option downgrades any available version of Operations Agent to 6.2.

The remote deployment of Operations Agent 8.60.501 from OM for Windows Management Server is not supported.

#### Creating a zip of the product media without the digital signatures fail

Creating a zip of the product media without the digital signatures from msi packages and vbscripts fails with the following error:

E:\scripts\oainstall\_Windows\_X64.vbs(13623, 9) Microsoft VBScript runtime error: Permission denied

This error occurs only when you use the **removesign** option with the zip media.

If you get this error, copy the ISO media to a read-write location, and then run the following command:

cscript oainstall.vbs -createzip -p WIN -removesign

After the command is executed, a zip file containing the updated media (without signatures) is available at the location -%TEMP%/OA\_ZIP\_MEDIA folder.

## OMi server does not get Operations Agent install notification if the server is not active during Operations Agent installation or upgrade.

Operations Agent sends install notification to the OMi server when the server is restored. OMi server creates the node for this Operations Agent automatically once the server is restored.

Note: If install notification is required to be sent voluntarily, then follow the steps:

• Create a empty install\_notif file in the following location:

#### On Windows:

%OvDataDir%\tmp\OpC

#### On HP-UX/Linux/Solaris:

/var/opt/OV/tmp/OpC

- Run the following command to restart the message agent:
  - ovc -restart opcmsga

## Certificates

# Installation of the Operations Agent on Linux machines shows warning messages in the log files associated with rpm signatures

The oainstall.log or oapatch.log files associated with rpm signatures may show the following warning message during the installation of the Operations Agent on Linux machines:

#### <Header V3 RSA/SHA1 signature>: NOKEY, <key ID>

#### For example:

# Warning: /var/opt/OV/installation/standalone/HPOvXpl.rpm: Header V3 RSA/SHA1 signature: NOKEY, key ID 5ce2d476

# Warning: /var/opt/OV/installation/standalone/HPOvBbc.rpm: Header V3 RSA/SHA1 signature: NOKEY, key ID 5ce2d476

To resolve this issue, ensure that you import the HP public key before installing the Operations agent.

Follow the steps mentioned in the following link to import the HP public key:

# https://h20392.www2.hp.com/portal/swdepot/displayProductInfo.do?productNumber=HPLinux CodeSigning

The warning message does not affect installation of the Operations Agent. If you do not want to import the HP public key, ignore the warning messages appearing in the log files.

# Signatures in vbs scripts are slow and causes delay when running some of the Operations Agent commands

*Problem:* Operations Agent contains digitally signed code. This is to protect the integrity of the software. Sometimes, when you run Operations Agent commands on the managed node, the response is very slow. The signatures in vbs scripts causes delay when running the commands such as opcagt -type, status and so on. The delay may occur due to Certificate Revocation List (CRL) check.

Solution 1:

#### **On Windows**

- 1. Log on to the Windows system.
- 2. From the Start menu, open the Run prompt.
- 3. Type SecPol.msc, end then press Enter. The Local Security Policy editor window opens.
- 4. Click to open the Public Key Policies folder.
- 5. In the right pane, double-click **Certificate Path Validation Settings**. The **Certificate Path Validation Settings Properties** dialog box opens.
- 6. Click to select the **Define these policy settings** checkbox.

**Note:** Select the timeout values less than the recommended setting. For example, the Default retrieval settings can be reduced from 15-20 seconds to 1 second or to any lower suitable values.

7. Click OK.

#### Solution 2:

Run the following command in the command prompt to set a proxy, which allows CRL validation with external site:

#### netsh winhttp set proxy localhost "<local>"

(or)

- 1. In the Run prompt, type **control inetcpl.cpl**, 4 and then press **Enter**. The **Internet Properties** window opens with the **Connections** tab enabled.
- 2. Click Lan settings. The Local Area Network (LAN) Settings window opens.
- 3. Select the Use a proxy server for your LAN checkbox.
- 4. In the **Address** box, type the address of your proxy server.
- 5. In the **Port** box, type the port number of the port you want to access.
- 6. Click **OK**.

**Note:** You can set a proxy which allows CRL validation with external site only if you have environments with Internet access. A real proxy can be set if your environment allows, else set a dummy proxy.

# Coexistence of Computesensor Standalone Packages (shippped with vPV) and Operations Agent 12.04

**Scenario 1:** On a VM, after you install Operations Agent 12.04, installation of HPComputesensor 2.01.004 (or earlier versions) is not supported.

**Scenario 2:** Installation of Operations Agent 12.04 is not supported on a machine where vPV (Virtualization Performance Viewer) 2.2 (or earlier versions) is installed.

#### Scenario 3: Computesensor process is in aborted state

On a VM running with HPComputesensor 2.01.004 (or earlier versions) and Operations Agent 12.04, if you uninstall HPComputesensor 2.01.004 (or earlier versions), the functionality of the hpsensor process is affected.

#### Workaround:

1. Go to the following directory:

#### On 64-bit versions of Windows

%ovinstalldir%bin\win64\OpC\install

#### On 32-bit versions of Windows

%ovinstalldir%bin\OpC\install

#### On Linux/HP-UX/Solaris

/opt/OV/bin/OpC/install

On AIX

/usr/lpp/OV/bin/OpC/install

2. Run the following command:

#### **On Windows**

cscript oainstall.vbs -c -a

#### On Linux/HP-UX/Solaris/AIX

./oainstall.sh -c -a

After Operations Agent 12.04 is reconfigured, the hpsensor process starts running.

Note: Run the following command to check the status of the hpsensor process:

ovc -status

## Scenario 4: The communication between a VM (where Computesensor is installed) and the vPV machine is disconnected, after Operations Agent 12.04 is installed on the VM.

The issue occurs only with vPV 2.20 and earlier versions. To resolve this issue follow the steps:

1. Install Operations Agent certificate from a trusted CA onto the vPV machine.

Note: Run the ovcert -list command to ensure the certificate is installed.

- 2. vPV server reads the certificate from the ovrg namespace. Follow the steps to import the certificate into ovrg namespace:
  - a. Log on to the vPV machine and export the certificate to the server resource group:
    - Run the following command to export the certificate to a file:

ovcert -exportcert -file -pass

#### For example:

```
ovcert -exportcert -file C:\temp\cert -pass 123
```

• Run the following command to export the trusted certificate to a file:

```
ovcert -exporttrusted -file
```

For example:

```
ovcert -exporttrusted -file C:\temp\cert1
```

b. Run the following command to import the certificate to the server resource group:

```
ovcert -importcert -file -ovrg server -pass
```

#### For example:

ovcert -importcert -file c:\temp\cert -ovrg server -pass 123

**Note:** To import these certificates, use the same password that you used while exporting the certificate.

c. Run the following command to import the trusted certificate to the server resource group:

```
ovcert -importtrusted -file -ovrg server
```

#### For example:

ovcert -importtrusted -file C:\temp\cert1 -ovrg server

### Other

#### On Solaris 10, the ovc -status command reports the adminui process as stopped

Although the adminui process with a longer path (which exceeds 80 characters) is running on Solaris 10, the ovc –status command reports the process as stopped. This is because on Solaris 10, the process details beyond 80 characters gets truncated, which is a limitation of Solaris 10.

# Send documentation feedback

If you have comments about this document, you can contact the documentation team by email. If an email client is configured on this system, click the link above and an email window opens with the following information in the subject line:

#### Feedback on Installation Guide (Operations Agent and Infrastructure SPIs 12.04)

Just add your feedback to the email and click send.

If no email client is available, copy the information above to a new message in a web mail client, and send your feedback to docfeedback@hpe.com.

We appreciate your feedback!